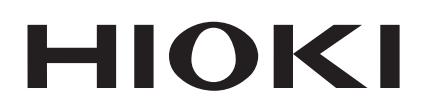

**Quick Start Manual** 

# 8855 MEMORY HICORDER

# HIOKI E.E. CORPORATION

December 2008 Revised edition 9 8855A987-09 08-12H

# Contents

| Introducti | on                                                                   | ·····        |
|------------|----------------------------------------------------------------------|--------------|
| Safety No  | tas                                                                  | iv           |
| Notes on   | so                                                                   |              |
| Chapter S  | ummary                                                               | •<br>••••• x |
|            | <b>,</b>                                                             | 2.           |
| Chapter 1  | Product Overview                                                     | •            |
| 1.1        | Major Features                                                       |              |
| 1.2        | Identification of Controls and Indicators                            | ,            |
| Chapter 2  | Installation and Preparation                                         | (            |
| 2.1        | Installation of the Product                                          |              |
| 2.2        | Power Supply and Ground Connections                                  | 1            |
|            | 2.2.1 Connecting the AC Power Supply                                 | 1            |
|            | 2.2.2 Functional Grounding of the 8855                               | 1            |
| 2.3        | Power On/Off                                                         | 1            |
| 2.4        | Connection of the Input Product                                      | 1            |
|            | 2.4.1 8950, 8952, 8953-10, 8955 INPUT UNITs                          | 1            |
|            | 2.4.2 8951 VOLTAGE/CURRENT UNIT                                      | 1            |
|            | 2.4.3 8954 VOLTAGE/TEMP UNIT                                         | 1            |
| 2.5        | Logic Probe Connection                                               | 2            |
| 2.6        | 9018-10, 9132-10 CLAMP ON PROBE<br>Connection                        | 2            |
| 2.7        | 9322 DIFFERENTIAL PROBE Connection                                   | 2            |
| 2.8        | 9665 10:1 PROBE / 9666 100:1 PROBE                                   | 2            |
| 2.9        | Loading Recording Paper<br>(when the 8994 PRINTER UNIT is installed) | 2            |
| 2.10       | Care of Recording Paper                                              | 2            |
| 2.1        | Notes on Measurement                                                 | 2            |
|            | 2.11.1 Maximum Input Voltage                                         | 2            |
|            | 2.11.2 Using a Voltage Transformer                                   | 3            |

| Chapter 3 | Basic Key Operation                           | 31              |
|-----------|-----------------------------------------------|-----------------|
| 3.1       | Basic Key Operation                           | - 31            |
|           | 3.1.1 Basic Display Operation (MENU)          | - 31            |
|           | 3.1.2 Printer Key Operation                   | 32              |
|           | 3.1.3 Setting the Items                       | 32              |
|           | 3.1.4 Jog/Shuttle Controls and Select Key     | 33              |
|           | 3.1.5 Basic Input Operation                   | 34              |
| 3.2       | Measurement Start and Stop Operation          | - 34            |
| 3.3       | Other Keys Operation                          | - 35            |
| 3.4       | Screen Configuration                          | - 36            |
| Chapter 4 | Memory Function                               | 37              |
| 4.1       | Overview of the Memory Function               | <sup></sup> 37  |
| 4.2       | Operation Sequence (MEM)                      | - 39            |
| 4.3       | STATUS Settings (MEM)                         | - 41            |
|           | 4.3.1 Setting the Function Mode               | 42              |
|           | 4.3.2 Setting the Time Axis Range             | 42              |
|           | 4.3.3 Setting the Recording Length            | - 43            |
|           | 4.3.4 Setting the Display Format              | 44              |
|           | 4.3.5 Setting the Interpolation (X-Y screen)  | 46              |
|           | 4.3.6 Synthesis Area (X-Y screen)             | 46              |
|           | 4.3.7 Setting the Roll Mode                   | 47              |
|           | 4.3.8 Setting the Overlay Function            | 48              |
|           | 4.3.9 Setting the Averaging Function          | 50              |
|           | 4.3.10 Using Channels                         | - 52            |
| 4.4       | Using the X-Y Waveform Plots (MEM)            | - 53            |
| 4.5       | Settings on the Waveform Display Screen (MEM) | -55             |
| 4.6       | Setting the Print Mode                        | - 56            |
| 4.7       | Setting the Auto Print Function               | - 57            |
| 4.8       | Auto Range Function                           | - 58            |
| 4.9       | Other Screen Settings                         | - 60            |
| 4.10      | Start and Stop Operation (MEM)                | <del>.</del> 61 |

| Chapter 5 | Recorder Function                                                                                          | 63              |
|-----------|----------------------------------------------------------------------------------------------------|-----------------|
| 5.1       | Overview of the Recorder Function                                                                          | - 63            |
| 5.2       | Operation Sequence (REC)                                                                                   | - 65            |
| 5.3       | STATUS Settings (REC)                                                                                      | - 67            |
|           | 5.3.1 Setting the Function Mode                                                                            | <sup></sup> 68  |
|           | 5.3.2 Setting the Time Axis Range                                                                          | <sup></sup> 68  |
|           | 5.3.3 Setting the Sampling Period                                                                          | - 69            |
|           | 5.3.4 Setting the Recording Length                                                                         | - 69            |
|           | 5.3.5 Setting the Display Format                                                                           | - 71            |
|           | 5.3.6 Setting the Interpolation (X-Y screen)                                                               | - 73            |
|           | 5.3.7 Setting the Display Clear Function<br>(X-Y screen)                                                   | - 73            |
|           | 5.3.8 Setting the Additional Recording Function                                                            | - 74            |
|           | 5.3.9 Setting the Print Mode (only when the 8994 PRINTER UNIT is installed)                                | <del>.</del> 76 |
|           | 5.3.10 Setting the Printer Function (Real Time Printi<br>(only when the 8994 PRINTER UNIT<br>is installed) | ng)<br>- 77     |
| 54        | Using the X-Y CONT Recorder                                                                                | - 78            |
| 011       | 5.4.1 Setting the Status Screen                                                                            | - 79            |
|           | 5.4.2 Setting the Channel Screen                                                                           | - 80            |
|           | 5.4.3 Setting the Waveform Display Screen                                                                  | - 81            |
| 5.5       | Settings on the Waveform Display Screen (REC)                                                              | <sup></sup> 82  |
| 5.6       | Start and Stop Operation (REC)                                                                             | - 83            |
| Chapter 6 | Input Channel Settings                                                                                     | 85              |
| 6.1       | Overview                                                                                                   | <sup>-</sup> 86 |
| 6.2       | Operation Procedure (Input Channel Setting)                                                                | <sup></sup> 87  |
| 6.3       | Setting the CHANNEL Screen                                                                                 | - 89            |
|           | 6.3.1 Setting the Waveform Display Color                                                                   | - 91            |
|           | 6.3.2 Setting Print Density<br>(When the 8994 PRINTER UNIT is Installed)                                   | <del></del> 92  |
|           | 6.3.3 Setting the Waveform Display Graph Position                                                          | <sup></sup> 92  |
|           | 6.3.4 Setting the Measurement Mode                                                                         | <sup></sup> 93  |
|           | 6.3.5 Setting the Voltage Axis Range                                                                       | <sup></sup> 94  |
|           | 6.3.6 Setting the Input Coupling                                                                           | <sup></sup> 94  |
|           | 6.3.7 Setting the Magnification/<br>Compression Ratio Along the Voltage Axis                               | <del>.</del> 95 |
|           | 6.3.8 Setting the Zero Position                                                                            | - 95            |
|           | 6.3.9 Setting the Low-pass Filter                                                                          | - 97            |
|           | 6.3.10 Setting the Logic Inputs                                                                            | - 98            |

| 6.4 | Zero Ad | justment | <br>101 |
|-----|---------|----------|---------|
|     |         |          |         |

# Chapter 7 Trigger Functions 103

| 7.1 Overview of the Trigger Functions 103         |
|---------------------------------------------------|
| 7.2 Operation Sequence (Trigger mode setting) 104 |
| 7.3 TRIGGER Screen Organization 106               |
| 7.4 Trigger Mode 107                              |
| 7.5 Pre-trigger (MEM Function) 108                |
| 7.5.1 Setting the Pre-trigger 108                 |
| 7.5.2 Setting the Trigger Priority 109            |
| 7.6 Trigger Timing (REC Function) 110             |
| 7.7 Trigger Source AND/OR Linking 111             |
| 7.8 Analog Trigger 112                            |
| 7.8.1 Level Trigger 112                           |
| 7.8.2 Window Trigger 115                          |
| 7.8.3 Period Trigger 117                          |
| 7.8.4 Glitch Trigger Settings 120                 |
| 7.8.5 Event Trigger 123                           |
| 7.9 Logic Trigger 126                             |
| 7.10 External Trigger Function 128                |
| 7.11 Timer Trigger Function 129                   |
| 7.12 Manual Trigger 132                           |
| 7.13 Trigger Output Terminal 132                  |

# Chapter 8 Waveform Display Screen Operation — 133

| 8.1 | Scrolling the Waveform 134                             |
|-----|--------------------------------------------------------|
| 8.2 | Using the A/B Cursors 135                              |
|     | 8.2.1 Using the Line Cursors (Vertical) 136            |
|     | 8.2.2 Using the Line Cursors (Horizontal) 138          |
|     | 8.2.3 Using the Trace Cursors 139                      |
|     | 8.2.4 Operating the gauge cursor 141                   |
|     | 8.2.5 Using the A/B Cursors (X-Y Screen) 142           |
| 8.3 | Magnification/compression Ratio Along the<br>Time Axis |
| 8.4 | Zoom Function (MEM Function Only) 144                  |
| 8.5 | Input Level Monitor Function 145                       |

| Chapter 9 | SYSTEM Screen Settings                                                         | - 147 |
|-----------|--------------------------------------------------------------------------------|-------|
| 9.1       | Overview                                                                       | 147   |
| 9.2       | SET UP Screen (SYSTEM)                                                         | 148   |
|           | 9.2.1 Grid Types                                                               | 148   |
|           | 9.2.2 Comment Display                                                          | 148   |
|           | 9.2.3 Time Value                                                               | 149   |
|           | 9.2.4 Automatic Variable Scale                                                 | 149   |
|           | 9.2.5 Start Backup                                                             | 149   |
|           | 9.2.6 Backlight Saver                                                          | 150   |
|           | 9.2.7 Display Color                                                            | 150   |
|           | 9.2.8 Beep Sound                                                               | 151   |
|           | 9.2.9 Display Language                                                         | 151   |
|           | 9.2.10 START Key Operation Conditions                                          | 151   |
|           | 9.2.11 Setting External Terminals                                              | 152   |
|           | 9.2.12 Setting the SCSI                                                        | 154   |
|           | 9.2.13 External Control of Internal Devices (when the 9646, 9663 is installed) | 154   |
| 9.3       | FILE Screen                                                                    | 155   |
|           | 9.3.1 Setting the Auto Save Function                                           | 155   |
|           | 9.3.2 Numerical Calculation Settings                                           | 158   |
|           | 9.3.3 SAVE Key Settings                                                        | 158   |
| 9.4       | PRINTER Screen                                                                 | 159   |
|           | 9.4.1 Setting the Print Mode                                                   | 159   |
|           | 9.4.2 Auto Print                                                               | 160   |
|           | 9.4.3 Real Time Print                                                          | 161   |
|           | 9.4.4 Time Axis Magnification and Compression                                  | 161   |
|           | 9.4.5 Print Size                                                               | 162   |
|           | 9.4.6 Grid Type                                                                | 162   |
|           | 9.4.7 Channel Marker                                                           | 162   |
|           | 9.4.8 Time Value                                                               | 162   |
|           | 9.4.9 List & Gauge                                                             | 163   |
|           | 9.4.10 Printer Density                                                         | 163   |
|           | 9.4.11 Upper-lower Values Print                                                | 163   |
|           | 9.4.12 Zero Position Comment                                                   | 163   |
|           | 9.4.13 Counter Print                                                           | 164   |
|           | 9.4.14 Making Print Settings for Comments                                      | 164   |
|           | 9.4.15 Printing Numerical Calculation Results                                  | 164   |
|           | 9.4.16 COPY key setting                                                        | 164   |
|           | 9.4.17 PRINT Key Output Destination                                            | 165   |
|           | 9.4.18 Print Selection Upon Execution                                          | 165   |
|           |                                                                                |       |

| 9.5        | INITIALIZE Screen                                                       | 166   |
|------------|-------------------------------------------------------------------------|-------|
|            | 9.5.1 Setting the Clock                                                 | 166   |
|            | 9.5.2 Clearing the Waveform Data                                        | 167   |
|            | 9.5.3 System Reset                                                      | 167   |
|            | 9.5.4 Menu Control                                                      | 167   |
| 9.6        | Self-check                                                              | - 168 |
|            | 9.6.1 ROM/RAM Check                                                     | 168   |
|            | 9.6.2 Printer Check<br>(when the 8994 PRINTER UNIT is installed)        | 168   |
|            | 9.6.3 Display Check                                                     | 169   |
|            | 9.6.4 Key Check                                                         | 169   |
|            | 9.6.5 List System Configuration                                         | 170   |
| Chapter 10 | ) Storing and Recalling                                                 |       |
|            | Measurement Data                                                        | 171   |
| 10.1       | Floppy Disk                                                             | 172   |
| 10.2       | Optional Units (Option)                                                 | 173   |
|            | 10.2.1 9646 MO UNIT (Option)                                            | 173   |
|            | 10.2.2 9663 HD UNIT                                                     | 174   |
|            | 10.2.3 Setting the Internal MO/HD<br>(When the 9646, 9663 is installed) | 175   |
| 10.3       | PC Card                                                                 | - 176 |
|            | 10.3.1 Using the PC Card Slot                                           | 177   |
| 10.4       | SCSI Interface                                                          | - 178 |
|            | 10.4.1 SCSI Interface Specifications                                    | 178   |
|            | 10.4.2 Setting the MO Disk Drive                                        | 179   |
|            | 10.4.3 Setting the SCSI ID                                              | 180   |
| 10.5       | Selecting the Media Type                                                | - 181 |
| 10.6       | Initializing (FORMAT)                                                   | 182   |
| 10.7       | Saving the Data (SAVE)                                                  | - 183 |
|            | 10.7.1 Setting the Data to Store                                        | 185   |
|            | 10.7.2 Text data store example                                          | 190   |
| 10.8       | Loading the Data (LOAD)                                                 | 192   |
| 10.9       | File Information (INFO)                                                 | 199   |
| 10.1       | 0 Deleting a File (DELETE)                                              | 200   |
| 10.1       | 1 Sorting Files (SORT)                                                  | 201   |
| 10.1       | 2 Changing the File Name                                                | 202   |

| 10.13                                                                      | 3 Operating the Directory                                                                                                    | 203                                                                                                    |
|----------------------------------------------------------------------------|----------------------------------------------------------------------------------------------------|----------------------------------------------------------------------------------------------------|
|                                                                            | 10.13.1 Making a Directory (MK DIR)                                                                                                    | 203                                                                                                    |
|                                                                            | 10.13.2 Changing a Directory (CH DIR)                                                                                                    | 204                                                                                                    |
|                                                                            | 10.13.3 Deleting a Directory (RM DIR)                                                                                                    | 206                                                                                                    |
| 10.14                                                                      | 4 Copying Files                                                                                                    | 207                                                                                                    |
| 10.1                                                                       | 5 Printing the File List                                                                                                    | 208                                                                                                    |
| 10.10                                                                      | 6 SAVE Key Settings (One-touch Save)                                                                                                    | 209                                                                                                    |
|                                                                            |                                                                                                    |                                                                                                    |
| Chapter 11                                                                 | External Input/ Output Terminals/                                                                                                    |                                                                                                    |
|                                                                            | Key Lock Function                                                                                                    | - 217                                                                                                    |
| 11.1                                                                       | External Input/Output Terminals                                                                                                    | 218                                                                                                    |
|                                                                            | 11.1.1 Connecting the Terminals                                                                                                    | 218                                                                                                    |
|                                                                            | 11.1.2 External Trigger Input Terminal [EXT TRIG                                                                                                    | ] - 219                                                                                                    |
|                                                                            | 11.1.3 Trigger Output Terminal [TRIG OUT]                                                                                                    | 219                                                                                                    |
|                                                                            | 11.1.4 External Sampling Terminal [EXT SMPL]                                                                                                    | 220                                                                                                    |
|                                                                            | 11.1.5 External Start/Stop Terminal                                                                                                    | 220                                                                                                    |
|                                                                            | 11.1.6 GO/NG Evaluation Output Terminal                                                                                                    | 221                                                                                                    |
|                                                                            | 11.1.7 External Output Terminal                                                                                                    | 222                                                                                                    |
| 11.2                                                                       | Using the Key Lock Function                                                                                                    | 223                                                                                                    |
|                                                                            |                                                                                                    |                                                                                                    |
| Chapter 12                                                                 | 2 Specifications                                                                                                    | - 225                                                                                                    |
| Chapter 12<br>12.1                                                         | 2 Specifications                                                                                                    | <b>225</b><br>225                                                                                                    |
| Chapter 12<br>12.1                                                         | 2 Specifications<br>General Specifications                                                                                                    | <b>225</b><br>225<br>225                                                                                                    |
| Chapter 12<br>12.1                                                         | 2 Specifications<br>General Specifications<br>12.1.1 Basic Specifications<br>12.1.2 Recorder (8994 PRINTER UNIT:                                                                                                    | <b>225</b><br>225<br>225                                                                                                    |
| Chapter 12<br>12.1                                                         | 2 Specifications<br>General Specifications<br>12.1.1 Basic Specifications<br>12.1.2 Recorder (8994 PRINTER UNIT:<br>Optional. Specify upon order)                                                                                                    | - <b>225</b><br>225<br>225<br>226                                                                                                    |
| Chapter 12<br>12.1                                                         | 2 Specifications<br>General Specifications<br>12.1.1 Basic Specifications<br>12.1.2 Recorder (8994 PRINTER UNIT:<br>Optional. Specify upon order)<br>12.1.3 Display                                                                                                    | - <b>225</b><br>225<br>225<br>226<br>226                                                                                                    |
| Chapter 12<br>12.1                                                         | 2 Specifications<br>General Specifications<br>12.1.1 Basic Specifications<br>12.1.2 Recorder (8994 PRINTER UNIT:<br>Optional. Specify upon order)<br>12.1.3 Display<br>12.1.4 Expanded memory (9645, 9645-01<br>MEMORY BOARD: Optional.Specify upon                                                                                                    | - <b>225</b><br>225<br>225<br>226<br>226                                                                                                    |
| Chapter 12<br>12.1                                                         | 2 Specifications         General Specifications         12.1.1 Basic Specifications         12.1.2 Recorder (8994 PRINTER UNIT:<br>Optional. Specify upon order)         12.1.3 Display         12.1.4 Expanded memory (9645, 9645-01<br>MEMORY BOARD: Optional.Specify upon<br>order)                                                                                                    | - <b>225</b><br>- 225<br>- 225<br>- 226<br>- 226<br>- 226                                                                                                    |
| <b>Chapter 12</b><br>12.1                                                  | 2 Specifications         General Specifications         12.1.1 Basic Specifications         12.1.2 Recorder (8994 PRINTER UNIT:<br>Optional. Specify upon order)         12.1.3 Display         12.1.4 Expanded memory (9645, 9645-01<br>MEMORY BOARD: Optional.Specify upon<br>order)         12.1.5 External Data Storage                                                                                                    | - <b>225</b><br>225<br>225<br>226<br>226<br>227<br>227<br>227                                                                                                |
| <b>Chapter 12</b><br>12.1                                                  | 2 Specifications         General Specifications         12.1.1 Basic Specifications         12.1.2 Recorder (8994 PRINTER UNIT:<br>Optional. Specify upon order)         12.1.3 Display         12.1.4 Expanded memory (9645, 9645-01<br>MEMORY BOARD: Optional.Specify upon<br>order)         12.1.5 External Data Storage         12.1.6 Interface                                                                                                    | - <b>225</b><br>- 225<br>- 225<br>- 226<br>- 226<br>- 227<br>- 227<br>- 227<br>- 228                                                                         |
| <b>Chapter 12</b><br>12.1                                                  | 2 Specifications         General Specifications         12.1.1 Basic Specifications         12.1.2 Recorder (8994 PRINTER UNIT:<br>Optional. Specify upon order)         12.1.3 Display         12.1.4 Expanded memory (9645, 9645-01<br>MEMORY BOARD: Optional.Specify upon order)         12.1.5 External Data Storage         12.1.6 Interface         12.1.7 Others                                                                                                    | - <b>225</b><br>- 225<br>- 225<br>- 226<br>- 226<br>- 226<br>- 227<br>- 227<br>- 228<br>- 229                                                                |
| <b>Chapter 12</b><br>12.1<br>12.2                                          | 2 Specifications         General Specifications         12.1.1 Basic Specifications         12.1.2 Recorder (8994 PRINTER UNIT:<br>Optional. Specify upon order)         12.1.3 Display         12.1.4 Expanded memory (9645, 9645-01<br>MEMORY BOARD: Optional.Specify upon<br>order)         12.1.5 External Data Storage         12.1.6 Interface         12.1.7 Others         Memory Function                                                                                                 | - <b>225</b><br>225<br>225<br>226<br>226<br>227<br>227<br>227<br>228<br>229<br>230                                                                           |
| Chapter 12<br>12.1<br>12.2<br>12.2<br>12.3                                 | 2 Specifications         General Specifications         12.1.1 Basic Specifications         12.1.2 Recorder (8994 PRINTER UNIT:<br>Optional. Specify upon order)         12.1.3 Display         12.1.4 Expanded memory (9645, 9645-01<br>MEMORY BOARD: Optional.Specify upon<br>order)         12.1.5 External Data Storage         12.1.6 Interface         12.1.7 Others         Memory Function         Recorder Function                                                                       | - <b>225</b><br>225<br>225<br>226<br>226<br>227<br>227<br>227<br>228<br>229<br>230<br>231                                                                    |
| Chapter 12<br>12.1<br>12.2<br>12.2<br>12.3<br>12.4                         | 2 Specifications         General Specifications         12.1.1 Basic Specifications         12.1.2 Recorder (8994 PRINTER UNIT:<br>Optional. Specify upon order)         12.1.3 Display         12.1.4 Expanded memory (9645, 9645-01<br>MEMORY BOARD: Optional.Specify upon<br>order)         12.1.5 External Data Storage         12.1.6 Interface         12.1.7 Others         Memory Function         Recorder & Memory Function                                                              | - <b>225</b><br>- 225<br>- 225<br>- 226<br>- 226<br>- 226<br>- 227<br>- 227<br>- 227<br>- 227<br>- 227<br>- 227<br>- 223<br>- 230<br>- 231<br>- 232          |
| Chapter 12<br>12.1<br>12.2<br>12.3<br>12.4<br>12.5                         | 2 Specifications         General Specifications         12.1.1 Basic Specifications         12.1.2 Recorder (8994 PRINTER UNIT:<br>Optional. Specify upon order)         12.1.3 Display         12.1.4 Expanded memory (9645, 9645-01<br>MEMORY BOARD: Optional.Specify upon order)         12.1.5 External Data Storage         12.1.6 Interface         12.1.7 Others         Memory Function         Recorder & Memory Function         FFT Function                                            | - <b>225</b><br>- 225<br>- 225<br>- 226<br>- 226<br>- 226<br>- 227<br>- 227<br>- 227<br>- 227<br>- 227<br>- 227<br>- 223<br>- 230<br>- 231<br>- 232<br>- 233 |
| Chapter 12<br>12.1<br>12.2<br>12.3<br>12.4<br>12.5<br>12.6                 | 2 Specifications         12.1.1 Basic Specifications         12.1.2 Recorder (8994 PRINTER UNIT:<br>Optional. Specify upon order)         12.1.3 Display         12.1.4 Expanded memory (9645, 9645-01<br>MEMORY BOARD: Optional.Specify upon order)         12.1.5 External Data Storage         12.1.6 Interface         12.1.7 Others         Memory Function         Recorder & Memory Function         FFT Function         Trigger Unit                                                      | - <b>225</b><br>225<br>225<br>226<br>226<br>227<br>227<br>227<br>227<br>227<br>223<br>230<br>231<br>232<br>233<br>234                                        |
| Chapter 12<br>12.1<br>12.2<br>12.3<br>12.4<br>12.5<br>12.6<br>12.7         | 2 Specifications         General Specifications         12.1.1 Basic Specifications         12.1.2 Recorder (8994 PRINTER UNIT:<br>Optional. Specify upon order)         12.1.3 Display         12.1.4 Expanded memory (9645, 9645-01<br>MEMORY BOARD: Optional.Specify upon<br>order)         12.1.5 External Data Storage         12.1.6 Interface         12.1.7 Others         Memory Function         Recorder Function         FFT Function         Trigger Unit         Auxiliary Functions | - <b>225</b><br>225<br>225<br>226<br>226<br>227<br>227<br>227<br>227<br>227<br>227<br>227<br>223<br>230<br>231<br>232<br>233<br>234<br>235                   |
| Chapter 12<br>12.1<br>12.2<br>12.3<br>12.4<br>12.5<br>12.6<br>12.7<br>12.8 | 2 Specifications         12.1.1 Basic Specifications         12.1.2 Recorder (8994 PRINTER UNIT:<br>Optional. Specify upon order)         12.1.3 Display         12.1.4 Expanded memory (9645, 9645-01<br>MEMORY BOARD: Optional.Specify upon<br>order)         12.1.5 External Data Storage         12.1.6 Interface         12.1.7 Others         Memory Function         Recorder Function         FFT Function         Trigger Unit         Auxiliary Functions         Others                 | - <b>225</b><br>225<br>225<br>226<br>226<br>227<br>227<br>227<br>227<br>227<br>223<br>230<br>231<br>232<br>233<br>233<br>234<br>235<br>236                   |

| 12.10 | Maximum Recording Length for Time Axis |     |
|-------|----------------------------------------|-----|
|       | Settings                               | 200 |
| 12.11 | Memory Capacity and Recording Length   | 240 |
| 12.12 | Waveform Backup                        | 241 |

# Chapter 13 Logic and Analog Inputs 243

| 13.1    | Logic  | Inputs                       | 243 |
|---------|--------|------------------------------|-----|
| 13.2    | Analo  | g Inputs                     | 245 |
|         | 13.2.1 | 8950 ANALOG UNIT             | 245 |
|         | 13.2.2 | 8951 VOLTAGE/CURRENT UNIT    | 246 |
|         | 13.2.3 | 8952 DC/RMS UNIT             | 248 |
|         | 13.2.4 | 8953-10 HIGH RESOLUTION UNIT | 249 |
|         | 13.2.5 | 8954 VOLTAGE/TEMP UNIT       | 250 |
|         | 13.2.6 | 8955 F/V UNIT                | 252 |
|         |        |                              |     |
| pter 14 | Main   | tenance and Service          | 255 |

| Chapt | er 14 | Maintenance and Service                         | 255     |
|-------|-------|-------------------------------------------------|---------|
|       | 14.1  | Maintenance and Inspection                      | 255     |
|       | 14.2  | Replacing the Input Modules                     | 257     |
|       | 14.3  | Removing the Battery Before Discarding the Unit | 258     |
|       | 14.4  | Troubleshooting                                 | 259     |
| Index |       |                                                 | INDEX 1 |

# Introduction

Thank you for purchasing the HIOKI "8855 MEMORY HiCORDER." To obtain maximum performance from the instrument, please read this manual first, and keep it handy for future reference.

#### **About This Manual**

This manual is the Basics edition (Quick Start Manual) for the "8855 MEMORY HiCORDER." It describes the general functions and procedures needed to use the 8855. For information on advanced functions and procedures, refer to the Advanced edition (Instruction Manual) of this manual.

### Inspection

When you receive the instrument, inspect it carefully to ensure that no damage occurred during shipping. In particular, check the accessories, panel switches, and connectors. If damage is evident, or if it fails to operate according to the specifications, contact your dealer or Hioki representative.

#### Accessories

| Power cord                                                      | l |
|-----------------------------------------------------------------|---|
| 9231 RECORDING PAPER (when the 8994 PRINTER UNIT is installed)  | 1 |
| Roll paper attachment (when the 8994 PRINTER UNIT is installed) | 2 |
| PC card protector                                               | 1 |
| Connector cable label                                           | 1 |
| Instruction Manual                                              | 2 |
| Guide Book                                                      | 1 |
| Application Disk (CD-R)                                         | 1 |
|                                                                 |   |

#### Options

8950 ANALOG UNIT 8951 VOLTAGE/CURRENT UNIT 8952 DC/RMS UNIT 8953-10 HIGH RESOLUTION UNIT 8954 VOLTAGE/TEMP UNIT 8955 F/V UNIT 8994 PRINTER UNIT 9646 MO UNIT (with eject pin) 9663 HD UNIT 9645 MEMORY BOARD (96 M words) total 128 M words 9645-01 MEMORY BOARD (512 M words) total 512 M words 9557 RS-232C CARD 9558 GP-IB CARD 9626 PC CARD 32M 9627 PC CARD 64M 9726 PC CARD 128M 9727 PC CARD 256M 9728 PC CARD 512M 9729 PC CARD 1G 9397-01 CARRYING CASE (for the 8855) 9231 RECORDING PAPER (6 rolls) 9197 CONNECTION CORD (for high voltage, maximum input voltage 500 V) 9198 CONNECTION CORD (for low voltage, maximum input voltage 300 V) 9199 CONVERSION ADAPTOR (between BNC and banana, female) 9217 CONNECTION CORD (isolated between BNC and BNC) 9327 LOGIC PROBE (maximum input voltage 50 V) 9321-01 LOGIC PROBE (maximum input voltage 250 V) 9665 10:1PROBE 9666 100:1PROBE 9322 DIFFERENTIAL PROBE 9328 POWER CORD (for the 9322) 9325 POWER CORD (for the 8951)

- \*9303 PT
- 9318 CONVERSION CABLE (for the 9270 to 9272, 9277 to 9279)
- 3273 CLAMP ON PROBE (DC to 50 MHz)
- 3273-50 CLAMP ON PROBE (DC to 50 MHz)
- 3274 CLAMP ON PROBE (DC to 10 MHz)
- 3275 CLAMP ON PROBE (DC to 2 MHz)
- 3276 CLAMP ON PROBE (DC to 100 MHz)
- 9018-10 CLAMP ON PROBE (10 to 500 A, 40 Hz to 3 kHz)
- \*9132-10 CLAMP ON PROBE (20 to 1000 A, 40 Hz to 1 kHz)
- <sup>\*</sup>9270 CLAMP ON SENSOR (20 A, 5 Hz to 50 kHz)
- \*9271 CLAMP ON SENSOR (200 A, 5 Hz to 50 kHz)
- \*9272 CLAMP ON SENSOR (20/200 A, 5 Hz to 10 kHz)
- 9277 UNIVERSAL CLAMP ON CT (20 A, DC to 100 kHz)
- 9278 UNIVERSAL CLAMP ON CT (200 A, DC to 100 kHz)
- \*9279 UNIVERSAL CLAMP ON CT (500 A, DC to 20 kHz)
- \*9555 SENSOR UNIT (used with the 9270 to 9272, and the 9277 to 9279)
- 9667 FLEXIBLE CLAMP ON SENSOR
  - (500 to 5000 A/50 to 500 A, 10 to 20 kHz)
- 9333 LAN COMMUNICATOR
- 9335 WAVE PROCESSOR
- 9549 FUNCTION UP DISK (power monitor function)
- \*: no CE marking

NOTE

To connect the 9270 to 9272 or 9277 to 9279 Clamp-On Sensor to the 8951 VOLTAGE/CURRENT UNIT, use the 9318 CONVERSION CABLE. To connect these sensors to other instruments, use in combination with the 9555 SENSOR UNIT.

# **Safety Notes**

This manual contains information and warnings essential for safe operation of the instrument and for maintaining it in safe operating condition. Before using the instrument, be sure to carefully read the following safety notes.

#### 

This instrument is designed to comply with IEC 61010 Safety Standards, and has been thoroughly tested for safety prior to shipment. However, mishandling during use could result in injury or death, as well as damage to the instrument. Be certain that you understand the instructions and precautions in the manual before use. We disclaim any responsibility for accidents or injuries not resulting directly from instrument defects.

#### Safety symbols

| Ń                 | <ul> <li>The A symbol printed on the instrument indicates that the user should refer to a corresponding topic in the manual (marked with the A symbol) before using the relevant function.</li> <li>In the manual, the A symbol indicates particularly important information that the user should read before using the instrument.</li> </ul> |  |  |  |
|-------------------|----------------------------------------------------------------------------------------------------|--|--|--|
| <u> </u>          | Indicates a grounding terminal.                                                                                                    |  |  |  |
| $\sim$            | Indicates AC (Alternating Current).                                                                                                    |  |  |  |
|                   | Indicates DC (Direct Current).                                                                                                    |  |  |  |
| $\overline{\sim}$ | Indicates both DC (Direct Current) and AC (Alternating Current).                                                                                                    |  |  |  |
|                   | Indicates the ON side of the power switch.                                                                                                    |  |  |  |
| Ō                 | Indicates the OFF side of the power switch.                                                                                                    |  |  |  |
|                   | The following symbols in this manual indicate the relative importance of cautions and warnings.                                                                                                    |  |  |  |

|      | Indicates that incorrect operation presents an extreme hazard that could result in serious injury or death to the user.    |
|------|----------------------------------------------------------------------------------------------------|
|      | Indicates that incorrect operation presents a significant hazard that could result in serious injury or death to the user. |
|      | Indicates that incorrect operation presents a possibility of injury to the user or damage to the instrument.               |
| NOTE | Indicates advisory items related to performance or correct operation of the instrument.                                    |

#### Measurement categories (Overvoltage categories)

This instrument complies with CAT II safety requirements. To ensure safe operation of measurement instruments, IEC 61010 establishes safety standards for various electrical environments, categorized as CAT I to CAT IV, and called measurement categories. These are defined as follows.

| CAT I   | Secondary electrical circuits connected to an AC electrical outlet through a transformer or similar device.                                                            |
|---------|----------------------------------------------------------------------------------------------------|
| CAT II  | Primary electrical circuits in equipment connected to an AC electrical outlet by a power cord (portable tools, household appliances, etc.)                             |
| CAT III | Primary electrical circuits of heavy equipment (fixed installations) connected directly to the distribution panel, and feeders from the distribution panel to outlets. |
| CAT IV  | The circuit from the service drop to the service entrance,<br>and to the power meter and primary overcurrent protection<br>device (distribution panel).                |

Higher-numbered categories correspond to electrical environments with greater momentary energy. So a measurement device designed for CAT III environments can endure greater momentary energy than a device designed for CAT II.

Using a measurement instrument in an environment designated with a higher-numbered category than that for which the instrument is rated could result in a severe accident, and must be carefully avoided.

Never use a CAT I measuring instrument in CAT II, III, or IV environments. The measurement categories comply with the Overvoltage Categories of the IEC60664 Standards.

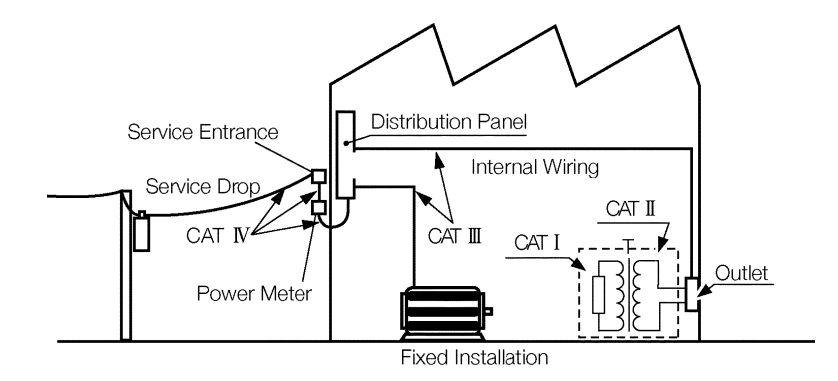

#### Accuracy

We define measurement tolerances in terms of f.s. (full scale), rdg. (reading) and dgt. (digit) values, with the following meanings:

| f.s. | (maximum display value or scale length)<br>The maximum displayable value or the full length of the scale.<br>This is usually the maximum value of the currently selected range. |
|------|----------------------------------------------------------------------------------------------------|
| rdg. | (reading or displayed value)<br>The value currently being measured and indicated on the measuring<br>instrument.                                                                |
| dgt. | (resolution)<br>The smallest displayable unit on a digital measuring instrument, i.e.,<br>the input value that causes the digital display to show a "1".                        |

# Notes on Use

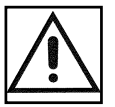

Follow these precautions to ensure safe operation and to obtain the full benefits of the various functions.

| A DANGER | Probe Connection, Measurement Voltage Input                                                                                                    |
|----------|----------------------------------------------------------------------------------------------------|
|          | <ul> <li>Maximum input voltage ratings for the input module and the input<br/>terminals of the instrument are shown below. To avoid the risk of<br/>electric shock and damage to the instrument, take care not to<br/>exceed these ratings.</li> </ul>                                                                                                    |
|          | • The maximum rated voltage to earth of the input module<br>(voltage between input terminals and main instrument frame<br>ground, and between inputs of other analog input modules) is<br>shown below. To avoid the risk of electric shock and damage<br>to the instrument, take care that voltage between channels<br>and between a channel and ground does not exceed these<br>ratings. |
|          | <ul> <li>The maximum rated voltage to earth rating applies also if an<br/>input attenuator or similar is used. Ensure that voltage does<br/>not exceed these ratings.</li> </ul>                                                                                                    |
|          | • When measuring power line voltages with the 8950, 8952 or<br>8953-10, always connect the probe to the secondary side of<br>the circuit breaker, so the breaker can prevent an accident if a<br>short circuit occurs. Connection to the primary side involves<br>the risk of electric shock and damage to the instrument.                                                                |
|          | • Before using the instrument, make sure that the insulation on<br>the connection cords is undamaged and that no bare<br>conductors are improperly exposed. Using the products in<br>such conditions could cause an electric shock, so contact<br>your dealer or Hioki representative for replacements. (Model<br>9197, 9198.)                                                            |

| Input/output terminal               | Maximum input voltage                                     | Maximum rated voltage to earth                                                                                                    |  |
|-------------------------------------|-----------------------------------------------------------|----------------------------------------------------------------------------------------------------|--|
| 8950 (input)                        | 400 V DC max.                                             | 370 V AC/DC                                                                                                    |  |
| 8951 (input)                        | 30 V rms or 60 V DC                                       | 30 V rms or 60 V DC                                                                                                    |  |
| 8952 (input)                        | 400 V DC max.                                             | 370 V AC/DC                                                                                                    |  |
| 8953-10 (input)                     | 400 V DC max.                                             | 370 V AC/DC                                                                                                    |  |
| 8954 (input)                        | 30 V rms or 60 V DC                                       | 370 V AC/DC                                                                                                    |  |
| 8955 (input)                        | 30 V rms or 60 V DC                                       | 30 V rms or 60 V DC                                                                                                    |  |
| 9322                                | 2000 V DC, 1000 V AC (CAT<br>II)<br>600 V DC/AC (CAT III) | When using grabber clips<br>1500 V DC/AC (CAT II), 600 V DC/AC (CAT III)<br>When using alligator clips<br>1000 V DC/AC (CAT II), 600 V DC/AC (CAT III) |  |
| EXT TRIG/ START •<br>STOP/ EXT SMPL | -5 to +10 V DC                                            | Not inculated                                                                                                    |  |
| TRIG OUT/ GO/ NG/<br>EXT.OUT        | -20 V to +30 V DC<br>500 mA max./ 200 mW max.             |                                                                                                    |  |

#### 

#### External I/O terminal connections

A common GND is used for the external I/O terminals (START, STOP, GO, NG, EXT\_OUT, EXT\_TRIG, EXT\_OUT, and EXT\_SMPL terminals) and the 8855 instrument. The terminals are not isolated. To prevent damage to the object connected to the external I/O terminals and the 8855 instrument, wire the terminals so that there is no difference in electrical potential between the GND for the external I/O terminals and the GND for the connected object.

Logic Probe Connection

- The logic input and 8855 instrument share a common ground. Therefore, if power is supplied to the measurement object of the logic probe and to the 8855 from different sources, an electric shock or damage to the equipment may result. Even if power is supplied from the same system, if the wiring is such that a potential difference is present between the grounds, current will flow through the logic probe so that the measurement object and 8855 could be damaged. We therefore recommend the following connection method to avoid this kind of result. Refer to Section 2.5, "Logic Probe Connection" for details.
- (1) Before connecting the logic probe to the measurement object, be sure that power is supplied from the same outlet box to the measurement object and the 8855 using the supplied power cord.
- (2) Before connecting the logic probe to the measurement object, connect the ground of the measurement object to the 8855 ground terminal. Also in this case, power should be supplied from the same source. Refer to Section 2.2, "Power Supply and Ground Connections" for grounding terminal details.

**Differential Probe Connection** 

- When using grabber clips, the 9322's maximum rated voltage to earth is 1500 V AC or DC (CAT II) / 600 V AC or DC (CAT III); when using alligator clips, it is 1000 V AC or DC (CAT II) / 600 V AC or DC (CAT III). To avoid electrical shock and possible damage to the instrument, never apply voltage greater than these limits between the input channel terminals and chassis, or across the input of two 9322s.
- Maximum input voltage is 1000 V AC/2000 V DC (CAT II) / 600 V AC or DC (CAT III). Attempting to measure voltage in excess of the maximum rating could destroy the instrument and result in personal injury or death.

| 10:1 and 100:1 probe connections                                                                                                    |
|----------------------------------------------------------------------------------------------------|
| <ul> <li>The maximum rated to-voltage does not change when using a 9665 10:1PROBE or a 9666 100:1PROBE. To avoid electrical shock or damaging the 8855 instrument, make probe connections in such a manner that the method for the probe, and make sure the to-ground voltage does not exceed the rated maximum.</li> <li>The maximum input voltage is 1,000 V DC for the 9665 10:1PROBE, and 5,000 V DC for the 9666 100:1PROBE. (The measurement category (overvoltage category) is the same as that of the input modules of MEMORY HiCORDERs that use the 9665 and the 9666. ) Do not measure voltages that exceed the maximum input voltage, as the 8855 instrument could be damaged and an accidents resulting in injury or death could result.</li> </ul> |
|                                                                                                    |
| Power Supply Connections                                                                                                    |
| Before turning the instrument on, make sure the source<br>voltage matches that indicated on the instrument's power<br>connector. Connection to an improper supply voltage may<br>damage the instrument and present an electrical hazard.                                                                                                    |
| Replacing the Input Modules                                                                                                    |
| <ul> <li>To avoid electric shock accident, before removing or replacing an input module, confirm that the instrument is turned off and that the connection cords are disconnected.</li> <li>To avoid the danger of electric shock, never operate the instrument with an input module removed. To use the instrument after removing an input module, install a blank panel over the opening of the removed module.</li> </ul>                                                                                                    |
| Grounding the Instrument                                                                                                    |
| To avoid electrical accidents and to maintain the safety<br>specifications of this instrument, connect the power cord only<br>to a 3-contact (two-conductor + ground) outlet. Refer to<br>Section 2.2, "Power Supply and Ground Connections."                                                                                                    |
| Before Powering on                                                                                                    |
| Check that the power supply is correct for the rating of the instrument. Be careful to avoid connecting voltage improperly, as the internal circuitry may be destroyed. (The AC fuse is integrated in the instrument.)                                                                                                    |
| Usage Precautions for the Internal MO Drive (option)                                                                                                    |
| To prevent damage to the instrument, do not attempt to disassemble the MO drive.                                                                                                    |
| Laser radiation can be emitted when the MO drive is open.<br>Avoid looking directly into the laser when the MO drive is<br>open. Maximum laser output is 50 mW (at 685 nm, pulsed).                                                                                                    |
|                                                                                                    |

#### 

#### Installation Environment

This instrument should be installed and operated indoors only, between 5 and 40°C and 30 to 80% RH. Do not store or use the instrument where it could be exposed to direct sunlight, high temperature or humidity, or condensation. Under such conditions, the instrument may be damaged and insulation may deteriorate so that it no longer meets specifications.

#### Storing (when the 8994 PRINTER UNIT is installed)

When the product is not to be used for an extended period, set the head up/down lever to the "head up" position. This will protect the printer head and prevent deformation of the rubber roller.

#### Precautions on carrying this equipment

The terminal guard of the equipment protects the inputs. Do not hold this guard when carrying the equipment. To carry this equipment, use the handle. See Section 1.2.

#### Shipping

- Remove the printer paper from the product. If the paper is left in the product, paper support parts may be damaged due to vibrations. (when the 8994 PRINTER UNIT is installed)
- To avoid damage to the instrument, be sure to remove the PC card, floppy disk, MO disk and SCSI cable from the instrument before shipping.
- Use the original packing materials when reshipping the instrument, if possible.

#### Handling the CD-R

- Always hold the disc by the edges, so as not to make fingerprints on the disc or scratch the printing.
- To write on the disc label surface, use a spirit-based felt pen. Do not use a ball-point pen or hard-tipped pen, because there is a danger of scratching the surface and corrupting the data. Do not use adhesive labels.
- Do not expose the disc directly to the sun's rays, or keep it in conditions of high temperature or humidity, as there is a danger of warping, with consequent loss of data.
- To remove dirt, dust, or fingerprints from the disc, wipe with a dry cloth, or use a CD cleaner. Always wipe radially from the inside to the outside, and do no wipe with circular movements. Never use abrasives or solvent cleaners.
- Hioki shall not be held liable for any problems with a computer system that arises from the use of this CD-R, or for any problem related to the purchase of a Hioki product.

#### Others

- In the event of problems with operation, first refer to Section 14.4, "Troubleshooting".
- Carefully read and observe all precautions in this manual.

### NOTE

Using a printer

Avoid using the printer in hot, humid environments, as this can greatly reduce printer life.

Using the connection cords

Use only the specified connection cord (9197, 9198). Using a non-specified cord may result in incorrect measurements due to poor connection or other reasons.

Recording paper (when the 8994 PRINTER UNIT is installed)

- Use only recording paper specified by Hioki. Non-specified recording paper may result in poor-quality or blank printouts.
- Printing is not possible if the recording paper is loaded wrong-side up. See Section 2.9.

# **Chapter Summary**

| Chapter 1  | <b>Product Overview</b><br>Contains an overview of the instrument and its features.                                                                                                    |  |  |
|------------|----------------------------------------------------------------------------------------------------|--|--|
| Chapter 2  | <b>Installation and Preparation</b><br>Explains how to set the instrument up for measurement.                                                                                               |  |  |
| Chapter 3  | <b>Basic Key Operation</b><br>Explains how to operate the keys and the Jog/Shuttle control for carrying out basic measurement functions.                                                    |  |  |
| Chapter 4  | <b>Memory Function</b><br>Explains how to use the memory functions of the instrument.                                                                                                    |  |  |
| Chapter 5  | <b>Recorder Function</b><br>Explains how to use the recorder functions of the instrument.                                                                                                   |  |  |
| Chapter 6  | <b>Input Channel Settings</b><br>Explains how to use the input channel of the instrument.<br>This manual describes the most commonly used functions of the 8855.                            |  |  |
| Chapter 7  | <b>Trigger Functions</b><br>Explains how to use the trigger functions of the instrument.                                                                                                    |  |  |
| Chapter 8  | <b>Waveform Display Screen Operation</b><br>Explains how to perform waveform scrolling, how to use the A/B cursors and so.                                                                  |  |  |
| Chapter 9  | <b>SYSTEM Screen Settings</b><br>Explains how to make settings using the system setting screen.                                                                                             |  |  |
| Chapter 10 | <b>Storing and Recalling Measurement Data</b><br>Explains how to store, recall, and delete measurement data and measurement settings.                                                       |  |  |
| Chapter 11 | <b>External Input/ Output Terminals/ Key Lock Function</b><br>Gives specifications and usage details of the external input/output terminals, and explains how to use the key lock function. |  |  |
| Chapter 12 | <b>Specifications</b><br>Contains general specifications and detailed function specifications.                                                                                              |  |  |
| Chapter 13 | <b>Logic and Analog Inputs</b><br>Contains specifications and precautions for logic input section and input<br>amplifier modules.                                                           |  |  |
| Chapter 14 | Maintenance and Service<br>Describes maintenance procedures.                                                                                                    |  |  |

# Chapter 1 Product Overview

1

1

# 1.1 Major Features

#### (1) Waveform collection performance

Using the 8950 ANALOG UNIT, the 8951 VOLTAGE/CURRENT UNIT, and the 8952 DC/RMS UNIT with the 8855, it is possible to record waveforms at 20 MS/s with a resolution of 12 bits.

Furthermore, using the 8953-10 HIGH RESOLUTION UNIT, it is possible to record waveforms at 1 MS/s with a resolution of 16 bits.

Using the 8954 VOLTAGE/TEMP UNIT in combination with the 8855, it is possible to record temperature.

Using the 8955 F/V UNIT in combination with the 8855, it is possible to measure items such as frequency.

Regardless of the input module, it is possible to record waveforms on up to 8 channels, simultaneously.

#### (2) High-resolution display

The 8855 is equipped with a 10.4-inch ( $800 \times 600$  pixels) TFT color LCD, and can display waveforms with great precision.

Because both the values and gauge can be displayed simultaneously, it is easy to confirm waveform measurements directly on-screen.

#### (3) Measurement functions

Memory with a maximum sampling speed of 50 ns (simultaneous recording on all channels).

If using the optional printer unit, it is possible to output real-time recordings on recording paper.

#### (4) Storage capacity

The 8855 has a standard storage capacity of 32 M words, expandable to 128 M or 512 Mwords with memory upgrades.

#### (5) Trigger function

- Digital trigger circuit
- Trigger types: level trigger, window-in trigger, window-out trigger, period trigger, glitch trigger, event trigger, logic trigger (pattern trigger)

#### (6) Diverse observation functions

The 8855 can calculate such values as the average, maximum, and absolute values, as well as perform arithmetic calculations.

The time and value of the cursor can be calculated for all channels.

#### (7) Search function

You can set criteria and search through captured waveforms.

#### (8) GUI display

The GUI-inspired (Graphical User Interface) design, which uses both graphical and textual representation on the function key display, makes the instrument easier to configure and operate.

1

#### (9) On-line help

On-line help guides the user through operation steps and various functions. Furthermore, you can easily display help using the setting item in the lower part of the screen.

#### (10) Scaling function

By setting the physical amount and the unit to be used for 1 V input, the measurement result can be converted into any desired scale.

#### (11) Additional recording function

When enabled, the memory is regarded as printer paper.

#### (12) Input modules (Option)

The analog inputs are floating, and so each input can be connected to its own independent potentials.

Select input modules suitable for measurements.

#### (13) Built-in thermal printer (Option)

Thermosensitive recording method using a thermal line head The built-in printer delivers waveform printouts on the spot. The printer can also be used to print screen shots, reduction screen shots and parameter information. Report print can be printed.

#### (14) External storage means (MO/HD drive option)

Measurements, settings, and images can be recorded on a MO disk or hard disk.

#### (15) PC card

Measurements, settings, and images can be recorded on a flash ATA card. PPP connection is possible using a modem card.

#### (16) SCSI interfaces

If a MO drive is connected to the SCSI interface, the waveform data and/or setup conditions can be stored on a MO disk.

When the 8855 is connected to your PC through an SCSI, you can access the data of the internal 8855 MO disk or hard disk from the PC.

#### (17) Internal LAN interface (10BASE-T)

You can connect the 8855 to a local area network (LAN) using the 9333 LAN COMMUNICATOR.

When performing rapid data exchanges, such as those between the 8855 and a PC, remote operations are possible from the PC.

The 8855 supports FTP.

#### (18) Dual-language capability

Display language is switchable between Japanese and English.

# **1.2 Identification of Controls and Indicators**

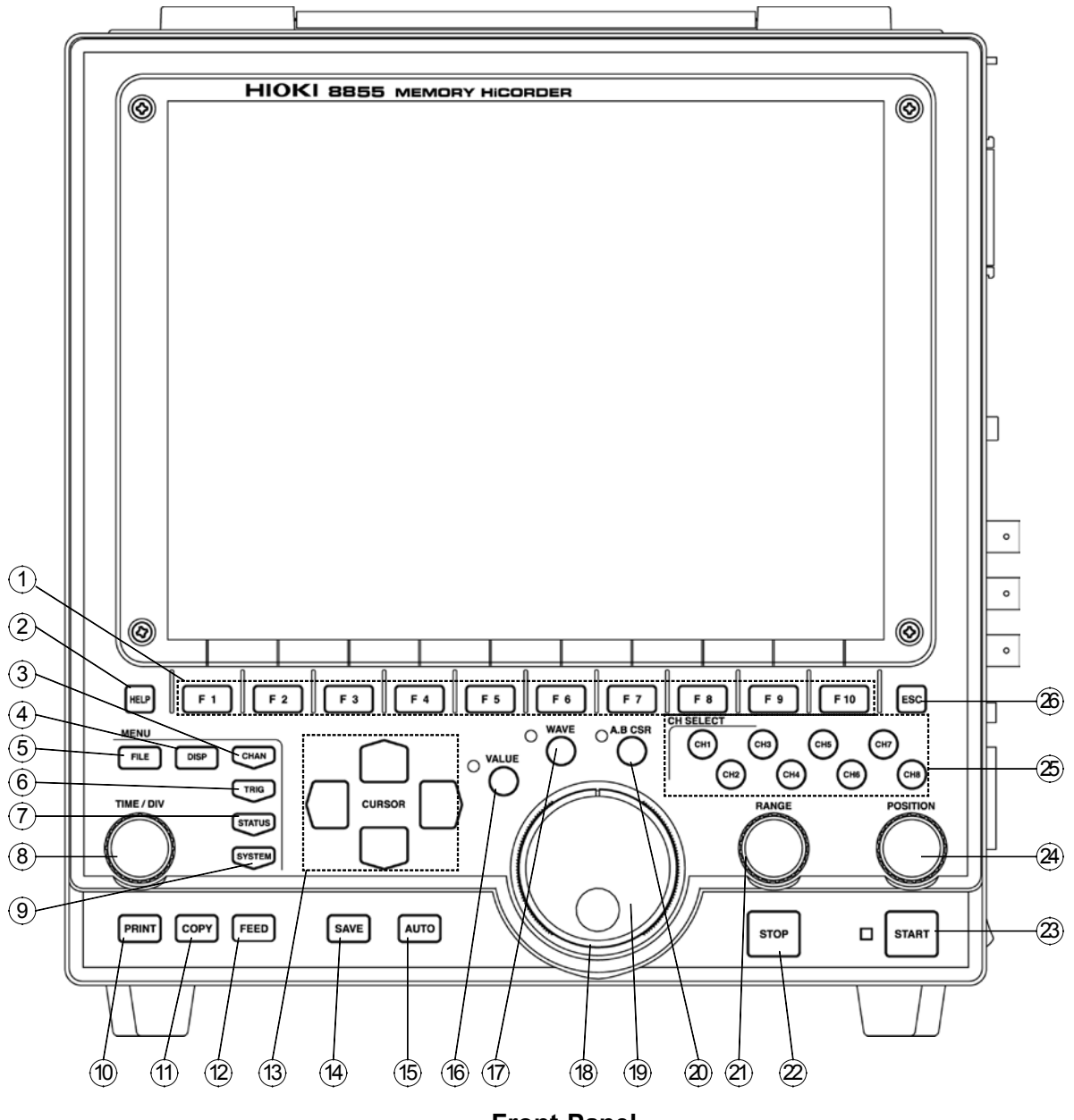

**Front Panel** 

1

- 1 F1 to F10 key Serve to select setting items.
- (2) **HELP** key Provides on-line help.
- (3) **CHAN** key Causes the display to show the Channel screen which serves for making input channel settings.
- (4) **DISP** key Causes the display to show measurement and analysis results.
- (5) **FILE** key Causes the display to show the File screen which serves for reading, storing, etc. the waveform data etc.
- (6) **TRIG** key Causes the display to show the Trigger screen. Setting the trigger functions.
- (7) **STATUS** key Causes the display to show the Status screen which serves for setting most measurement parameters.
- <sup>(8)</sup> **TIME/DIV** key Serves to set the speed for inputting and storing the input signal.
- (9) **SYSTEM** key Causes the display to show the System screen. Makes all the settings of common functions, such as the initial settings and various other settings.
- (1) **PRINT** key Serves to print out stored waveforms.
- ① **COPY** key Serves to print out a hard copy of the current screen display.
- <sup>(2)</sup> **FEED** key Causes the printer paper to advance for as long as the key is pressed.
- <sup>(3)</sup> **CURSOR** key These keys serve to move the flashing cursor in the four directions.
- (4) SAVE key Saves the data on the specified media.
- (15) AUTO key Pressing this key activates automatic setting of time axis range and voltage range values of input waveform.
- <sup>(16)</sup> **VALUE** key Uses to select the numerical values setting.
- 1 WAVE key Uses to select the the waveform scrolling.
- (18) SHUTTLE Rotary control knob that serves to change values, move the A/B cursors, and scroll the waveform.
- JOG Concentric ring that serves to change values, move the A/B cursors, and to scroll the waveform. The speed of movement is proportional to the rotation angle.
- **A.B CSR key** Uses to select the the A/B cursor moving.
- (2) **RANGE** knob Sets the measurement range for the channel.
- STOP key Stops measurement and analysis. Pressing this key twice stops measurement.
- START key Initiates the measurement and analysis. During measurement, the LED above the key is lit.
- **POSITION** knob Sets the zero position for the channel.
- Channel select Selects channel. keys
- **ESC** key Exits the Input or Set up screen.

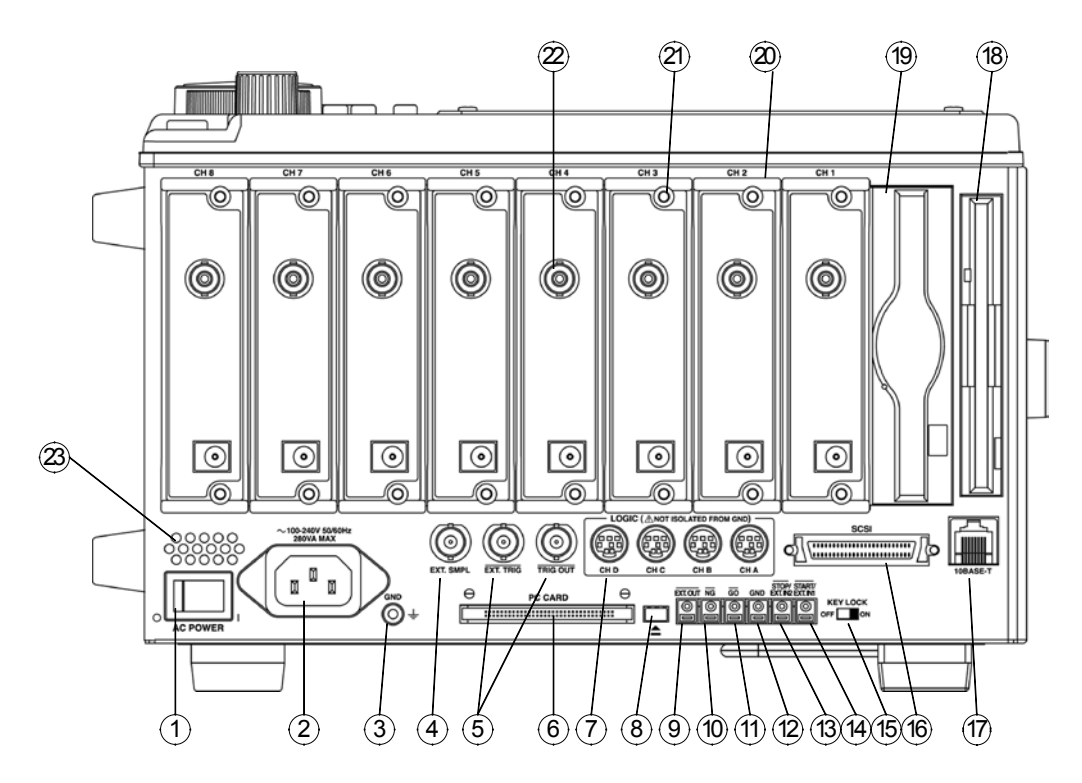

#### **Right Side Panel**

(1) AC power switch Switches on or off the AC power supply. 2 AC connector The supplied power cord must be plugged in here. ③ Function ground Connects to the earth. terminal (GND) (4) External sampling Allows input of an external sampling signal. (in the Memory terminal function) 5 Trigger terminals Can be used to synchronize multiple instruments, using the EXT TRIG input and TRIG OUT output. 6 PC card slot Inserts the PC card. C Logic probe connectors Input connector for the logic input section, designed for the dedicate logic probes (CH A to D). ⑧ Eject button Removes the PC card. (9) External output terminal Various output signals can be selected, such as the BUSY or error signals. (10)NG evaluation output When NG results from the numerical calculation evaluation and terminal waveform evaluation, a signal is output from this terminal. (1) GO evaluation output When GO results from the numerical calculation evaluation and terminal waveform evaluation, a signal is output from this terminal. <sup>12</sup> Ground terminal (GND) Uses with (1) to (1) (except (12)) terminals. ① External stop terminals Stop operation can be controlled. (1) External start terminals Start operation can be controlled. 15 Key lock Locks the operation of keys. (16) SCSI connector An MO drive can be connected. (17) LAN connector Can be connected to a network through a LAN.

- 18 FD slot
- 19 MO slot
- Floppy disk is inserted.
- MO disk is inserted. (when the 9646 is installed)
- 20 Input module slots These slots accept input modules.
- ② Fastening screw Secures the plug-in instrument.
- 2 Analog input connector Unbalanced analog input. (on ANALOG UNIT)
- 23) Blowing slot

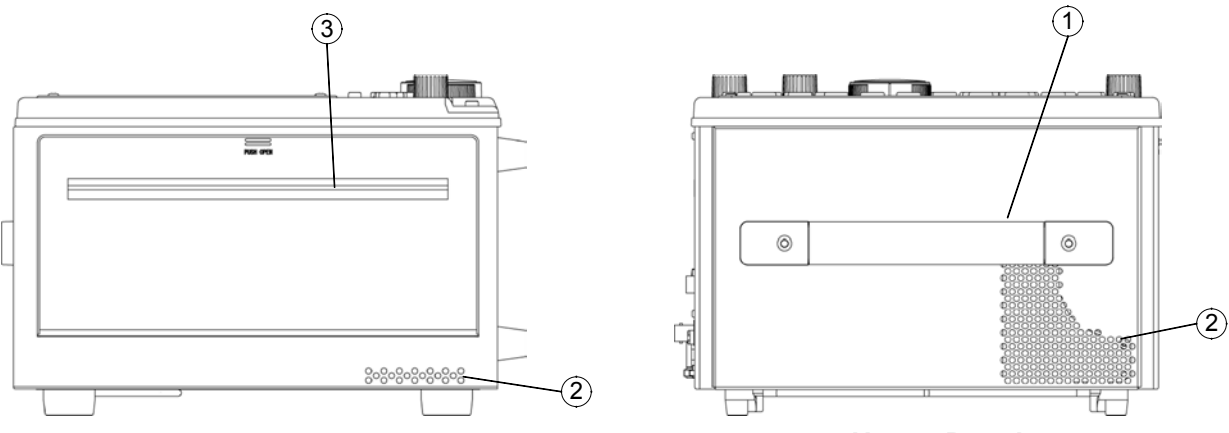

Left Side Panel

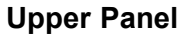

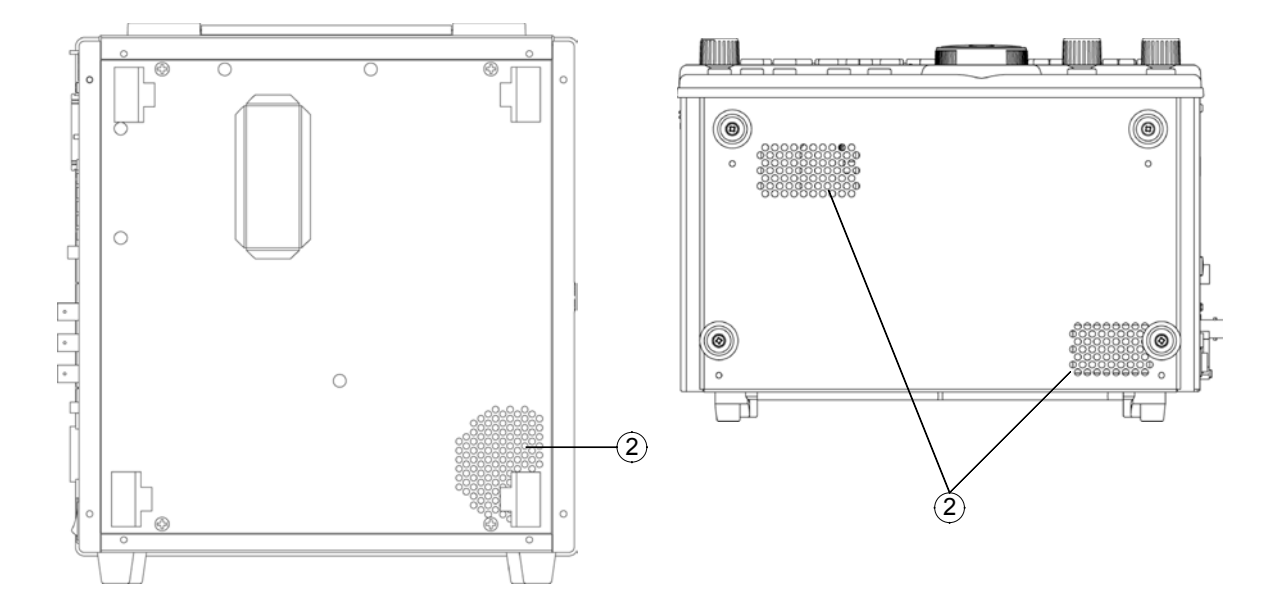

#### **Rear Panel**

**Bottom Panel** 

- 1 Handle Serves for transporting the 8855.
- (2) Ventilation slots
- ③ Printer (when the 8994 PRINTER UNIT is installed)

# Chapter 2 Installation and Preparation

# 2.1 Installation of the Product

#### Installation orientation

Install the instrument on a flat, level surface.

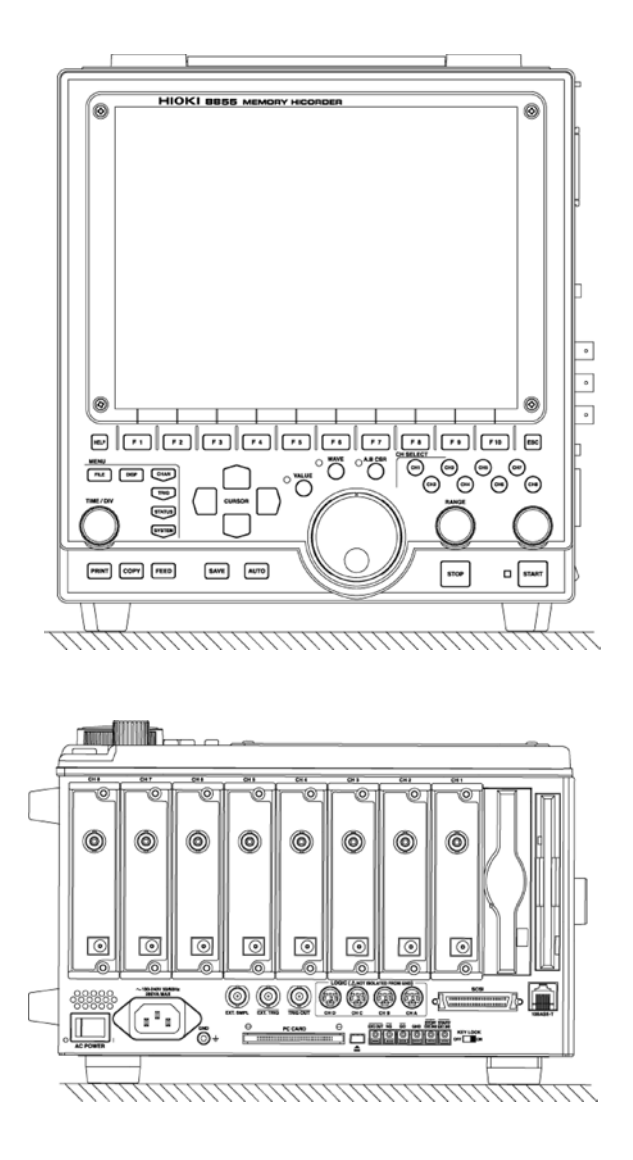

2

#### **Ambient conditions**

| Temperature | 5 to 40°C, $23 \pm 5$ °C recommended for high-precision    |  |  |
|-------------|------------------------------------------------------------|--|--|
|             | measurements.                                              |  |  |
| Humidity    | 30 to 80% RH (no condensation); $50 \pm 10\%$ RH (no       |  |  |
|             | condensation) recommended for high-precision               |  |  |
|             | measurements.                                              |  |  |
| Ventilation | Take care not to block the ventilation openings and assure |  |  |
|             | proper ventilation. When using the instrument in an        |  |  |
|             | upright position, take care not to block the openings on   |  |  |
|             | both side.                                                 |  |  |

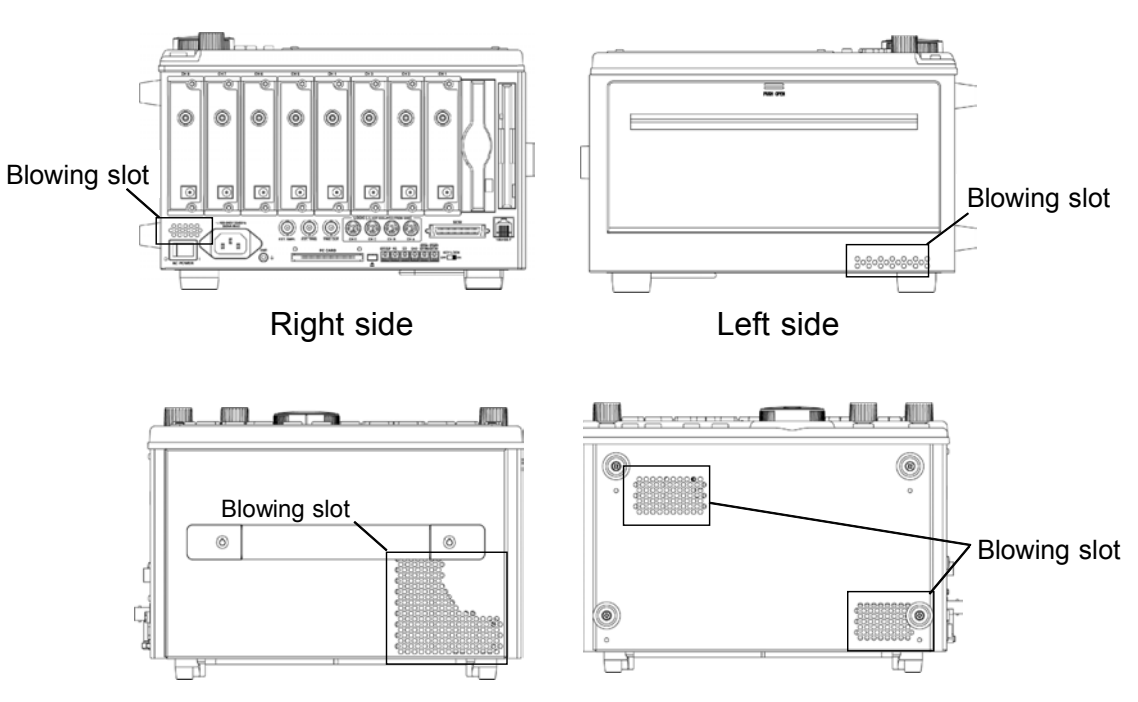

Upper side

Bottom side

#### Avoid the following locations:

- Subject to direct sunlight.
- Subject to high levels of dust, steam, or corrosive gases (Avoid using the equipment in an environment containing corrosive gases (e.g., H<sub>2</sub>S, SO<sub>2</sub>, NI<sub>2</sub>, and CI<sub>2</sub>) or substances that generate harmful gasses (e.g., organic silicones, cyanides, and formalins).
- Subject to vibrations.
- In the vicinity of equipment generating strong electromagnetic fields.

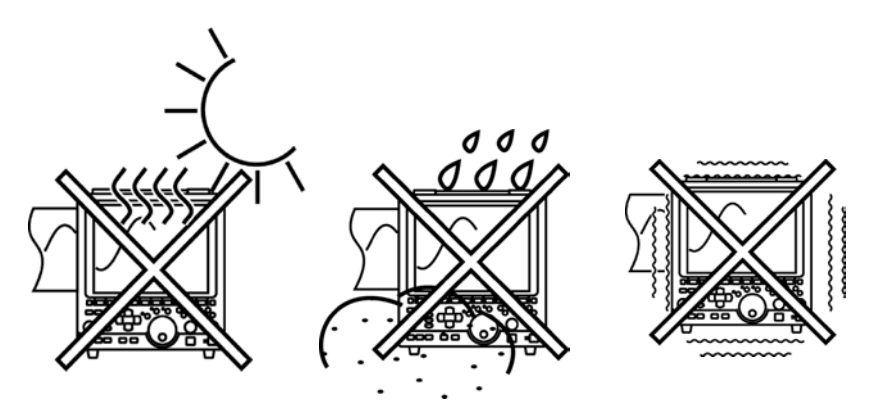

# 2.2 Power Supply and Ground Connections

## 2.2.1 Connecting the AC Power Supply

# WARNING

Check the following points before connecting the instrument to a power supply. Connection to an improper supply voltage may damage the instrument and present an electrical hazard.

- (1) Power supply matches Rated supply voltage (100 to 240 V AC: Voltage fluctuations of  $\pm 10\%$  from the rated supply voltage are taken into account) and rated supply frequency (50/60 Hz).
- (2) The AC power switch of the 8855 is set to OFF.
- (3) Use only the supplied AC power cord.
- When supplying power with an inverter or an uninterruptible power supply (UPS), use a device that complies with the following conditions. To avoid the risk of electric shock and damage to the instrument, do not use devices that have a voltage frequency outside the specified range, or that output square waves.
  - (1) Voltage: 100 V to 240 V AC
  - (2) Power frequency: 50/60 Hz
  - (3) Sine wave output (Do not use devices that have an unstable output, even if the output is sinusoidal.)
- The 8855 has no protective ground terminal, but is intended to be connected to a ground wire via the grounded three-core power cord supplied. In order to avoid electric shock accidents, be sure to connect the grounded three-core power cord supplied to a power supply socket one of whose terminals is properly grounded.
  - 1. Verify that the AC power switch of the 8855 is set to OFF.
  - 2. Plug the grounded three-core power cord supplied into the AC power connector on the right side of the 8855.
  - 3. Plug the power cord into an AC outlet corresponding to the rating of the 8855.

NOTE

The fuse is incorporated in power supply. It is not user-replaceable. If a problem is found, contact your nearest dealer.

2

# 2.2.2 Functional Grounding of the 8855

When the 8855 is used in noise-prone environments, connect the functional grounding terminal to improve noise characteristics.

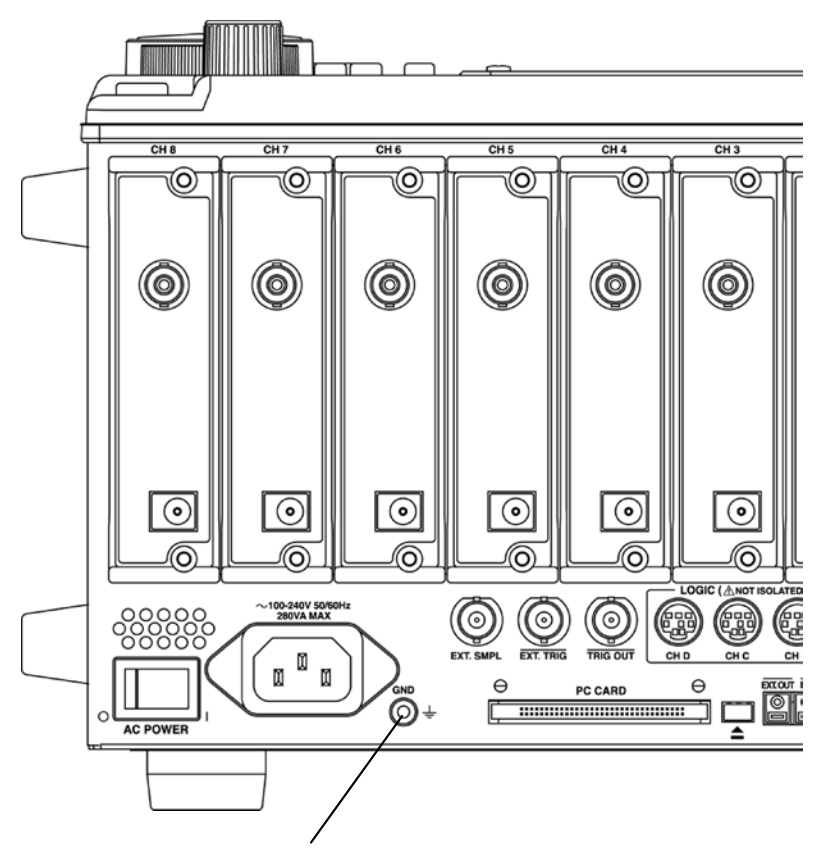

Functional grounding terminal

# 2.3 Power On/Off

### 

- Check the following points before the power switch is turned on. • Power supply matches Rated supply voltage (100 to 240 V AC: Voltage fluctuations of  $\pm$ 10% from the rated supply voltage are taken into account) and rated supply frequency (50/60 Hz).
- The instrument is correctly installed (Section 2.1).
- Power cord is correctly connected (Section 2.2).
- The instrument is properly grounded.

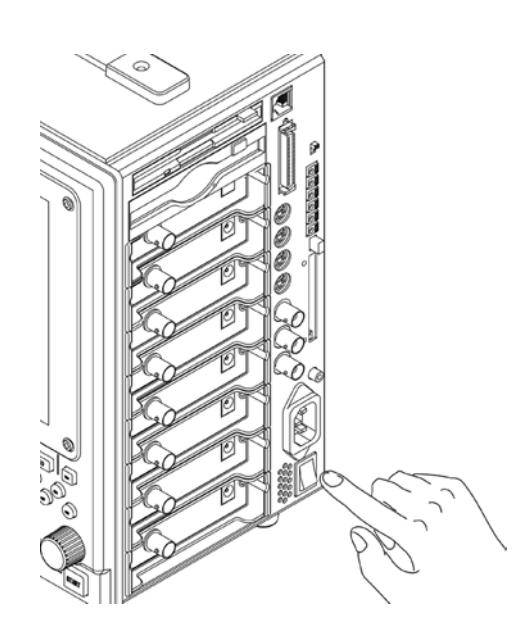

NOTE

• In order to perform accurate measurements, allow the unit to warm up for about 1 hour after the power is turned on to ensure that the internal temperature of the input module has stabilized. Then, make a zero adjustment prior to measurement. For specifications of each unit, see section 13.2.

And for details about zero adjustment, see Section 6.4.

• When the instrument is turned off, it memorizes the currently used settings and reestablishes the same settings the next time the instrument is turned on again. 2

# 2.4 Connection of the Input Product

# 2.4.1 8950, 8952, 8953-10, 8955 INPUT UNITS

| <b>⚠ WARNING</b>             | <ul> <li>Never connect the probe to the 8855 while the probe is already connected to the measurement object. Otherwise there is a risk of electric shock.</li> <li>Use only the specified input cord with this probe. An insulating BNC connector is provided to prevent electric shock. When using a metal BNC, there is risk of electric shock, due to the input L terminal having the same potential as the metal portion of the BNC connector.</li> </ul> |                                                                                                    |                                                                                                    |  |
|------------------------------|----------------------------------------------------------------------------------------------------|----------------------------------------------------------------------------------------------------|----------------------------------------------------------------------------------------------------|--|
| <b>▲ CAUTION</b>             | <ul> <li>When disconnecting the before pulling off the correleasing the lock, or pulling off the correleasing the lock, or pulling the lock, or pulling the terminal with the terminal.</li> </ul>                                                                                                    | BNC connector, be su<br>nector. Forcibly pulling<br>lling on the cord, can c<br>with the 9322 DIFFERI<br>need the 9328 POWEF<br>to not connect any dev                                        | re to release the lock<br>g the connector without<br>lamage the connector.<br>ENTIAL PROBE only. To<br>& CORD. To avoid injuries<br>ice other than the 9322 to |  |
| NOTE<br>Connection<br>Cord   | Use of an unspecified inp<br>to poor connection or BN<br>For safety reasons, only u<br>CONNECTION CORD for                                                                                                    | but cord may result in a<br>IC connector damage.<br>Use the optional 9197, the<br>pr connection to the an                                                                                     | 9198, or 9217<br>alog input modules.                                                                                                    |  |
| (Maximum input<br>voltage :) | 9197<br>(500 V)                                                                                                    | 9198<br>(300 V)                                                                                                    | 9217<br>(300 V)                                                                                                    |  |
| Measurement<br>objects       | Items that can be<br>hooked to with large<br>alligator clips                                                                                                    | Items that can be<br>hooked to with<br>small alligator clips                                                                                                    | BNC output                                                                                                    |  |
|                              | Connecting to the m                                                                                                    | <ul> <li>ain instrument</li> <li>1. Align the BNC con<br/>of the module input<br/>clockwise while pre<br/>connector. (Only us<br/>CORD for connecti</li> <li>2. To remove from the</li> </ul> | nector with the guide groove<br>connector, and turn<br>essing in to lock the<br>e the 9198 CONNECTION<br>on to the 8955 unit.)<br>e input module, turn the BNC |  |

Connector guide

connector counterclockwise to release the lock, then pull it.
### 2.4.2 8951 VOLTAGE/CURRENT UNIT

### 

Precautions when using the 3273, 3273-50, and the 3276 CLAMP ON PROBE

- When conductors being measured carry in excess of the safe voltage level (SELV-E)\* and not more than 300 V, to prevent short circuits and electric shock while the core section is open, make sure that conductors to be measured are insulated with material conforming to (1) <u>Measurement</u> <u>Category (Overvoltage Category) I, (2) Double (reinforced)</u> <u>Insulation Requirements for Working Voltages of 300 V, and (3) Pollution Degree 2</u>. For safeties sake, never use this sensor on bare conductors. The core and shield case are not insulated.
- Be careful to avoid damaging the insulation surface while taking measurements.
- Refer to the following standards regarding the meanings of underlined terms.

IEC 61010-1 (JIS C 1010-1)

IEC 61010-2-031 (JIS C 1010-2-31)

IEC 61010-2-032 (JIS C 1010-2-32)

Precautions when using the 3274 and the 3275 CLAMP ON PROBE

- When conductors being measured carry in excess of the safe voltage level (SELV-E)\* and not more than 600 V (CAT II) or 300 V (CAT III), to prevent short circuits and electric shock while the core section is open, make sure that the conductor insulation satisfies the (1) <u>Basic insulation</u> requirements for the applicable (2) <u>Measurement Category (Overvoltage</u> <u>Category)</u>, (3) <u>Working Voltage</u>, and (4) <u>Pollution Degree</u>. For safeties sake, never use this sensor on bare conductors.
- Be careful to avoid damaging the insulation surface while taking measurements.
- Refer to the following standards regarding the meanings of underlined terms.

IEC 61010-1 (JIS C 1010-1) IEC 61010-2-031 (JIS C 1010-2-31) IEC 61010-2-032 (JIS C 1010-2-32)

\*: The voltage levels are 30 V rms and 42.4 V peak or 60 V DC.

- When you are using the clamp to the 8855, the 8951 GND, clamp GND, and power supply terminals of units on other channels are not insulated. Exercise care in handling these to avoid damaging this unit or suffering from injury.
- To avoid shock and short circuits, turn off all power before connecting probes.

### 

When disconnecting the BNC connector, be sure to release the lock before pulling off the connector. Forcibly pulling the connector without releasing the lock, or pulling on the cord, can damage the connector.

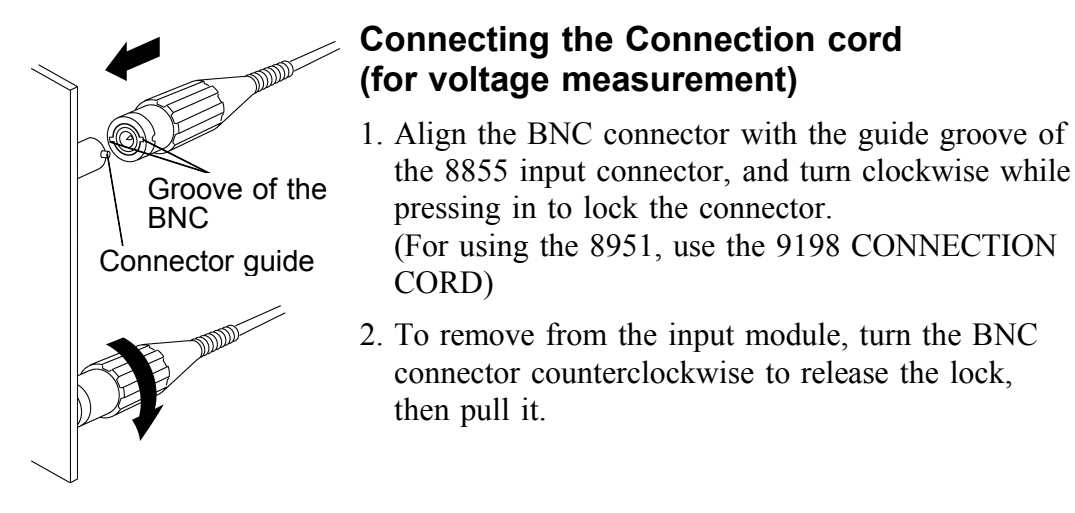

#### Connecting the Clamp (for current measurement)

The following clamp-on sensors and clamp-on probes can be connected using the 9318 CONVERSION CABLES.

| Conversion cable | Clamp-on sensor/probe              |
|------------------|------------------------------------|
| 9318             | 9270, 9271, 9272, 9277, 9278, 9279 |

#### Number of usable clamps

The number of clamps that can be used with the 8855 is limited according to clamp type. The clamps that can be used for the relevant clamp type is shown to the list shown below.

In the case that the relevant clamp type is used the clamp total use number is confirmed and please do not exceed the number of the list shown below.

| Clamp                              | Number |
|------------------------------------|--------|
| 3274 CLAMP ON PROBE                |        |
| Continuous 150 A                   | 8      |
| Non-continuous 300 A               | 4      |
| 3273-50, 3275, 3276 CLAMP ON PROBE | 4      |
| 9278 UNIVERSAL CLAMP ON CT         | 7      |
| 9279 UNIVERSAL CLAMP ON CT         | 7      |

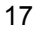

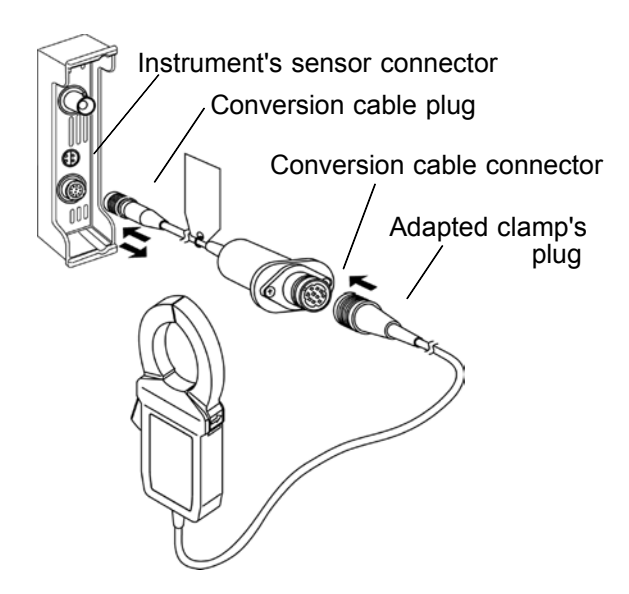

#### Projection on the instrument connector

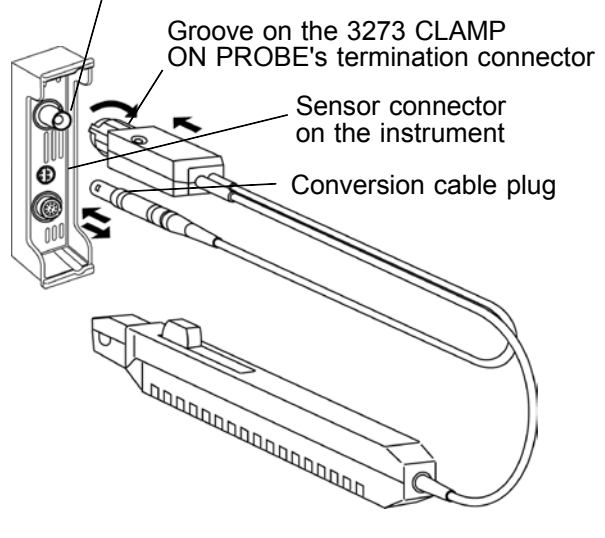

### **Connecting the 9318 CONVERSION CABLE**

- 1. Align the groove on the conversion cable plug with the sensor connector on the 8951 and push inward until the connector locks into place.
- 2. Align the groove on the conversion cable connector with the adapted clamp on sensor plug and push inward until the connector locks into place.
- 3. To unplug the cables, slide the lock ring on each plug outward to unlock it, then pull out the plug.

## Connecting the 3273, 3273-50, 3274, 3275, 3276 CLAMP ON PROBE

- 1. Align the groove on the 3273, 3273-50, 3274, 3275, 3276 CLAMP ON PROBE's termination connector with the pin on the BNC connector on the 8951, then slide the termination connector over the BNC connector and turn to lock it in place.
- 2. Align the groove on the 3273, 3273-50, 3274, 3275, 3276 cable plug with the power connector on the 8951.

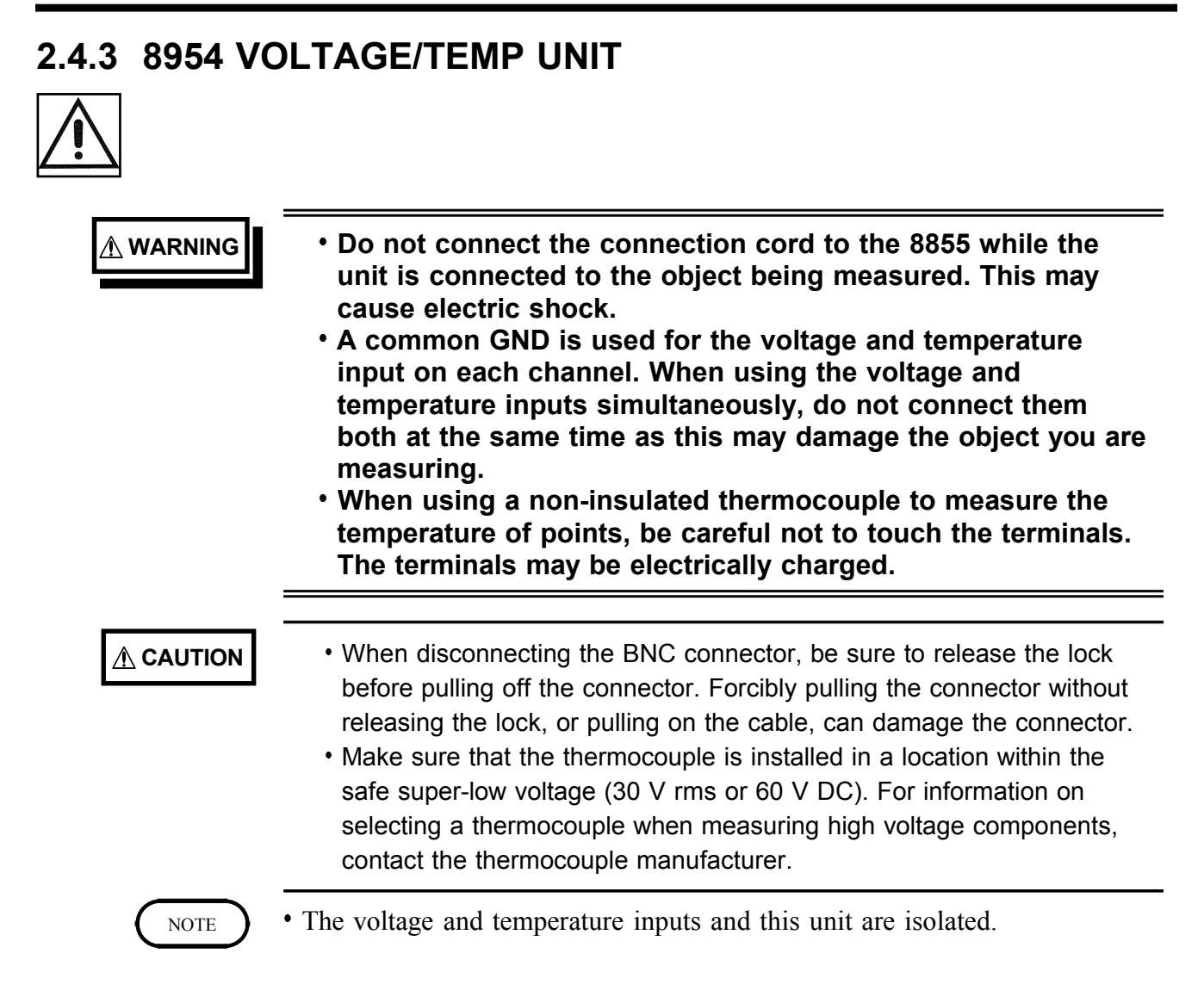

#### Connecting the connection cord (when measuring voltage)

- 1. Align the groove on the BNC connector with the connector guide on the unit and insert the BNC connector, then turn it to the right to lock it in place. (Use the 9198 CONNECTION CORD when measuring voltage with the 8954.)
- 2. To remove the BNC connector, turn it to the left to release the lock, then pull it out.

#### Connecting the thermocouple (when measuring temperature)

- 1. First, remove the covering from the thermocouple.
- 2. Press the button with a tool, such as a screwdriver.
- 3. With the button pressed down, insert the thermocouple into the connection slot.
- 4. When you release the button, the thermocouple is fixed in place.
- 5. To remove the thermocouple, hold down the button and pull out the thermocouple.

### 25 mm 10 mm External covering Internal covering Thermocouple wire Recommended diameter \$ 0.4 mm to 1.2 mm (AWG26 to 16) NOTE

#### How to remove the covering from the thermocouple

- To install and remove the thermocouple, use a tool such as a screwdriver.
  - The push-button terminal block on the 8954 VOLTAGE/TEMP UNIT is for use with a thermocouple. Only connect the thermocouples specified (types K, J, E, T, N, R, S, B, and W).
  - If you reverse the + and connections on the thermocouple, the correct value will not be displayed.

20

### 2.5 Logic Probe Connection

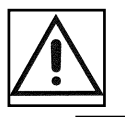

### 

The logic input and 8855 instrument share a common ground. Therefore, if power is supplied to the measurement object of the logic probe and to the 8855 from different sources, an electric shock or damage to the equipment may result.

Even if power is supplied from the same system, if the wiring is such that a potential difference is present between the grounds, current will flow through the logic probe so that the measurement object and 8855 could be damaged. We therefore recommend the following connection method to avoid this kind of result.

- (1) Before connecting the logic probe to the measurement object, be sure that power is supplied from the same outlet box to the measurement object and the 8855 using the supplied power cord.
- (2) Before connecting the logic probe to the measurement object, connect the ground of the measurement object to the 8855 ground terminal. Also in this case, power should be supplied from the same source. Refer to Section 2.2, "Power Supply and Ground Connections" for grounding terminal details.

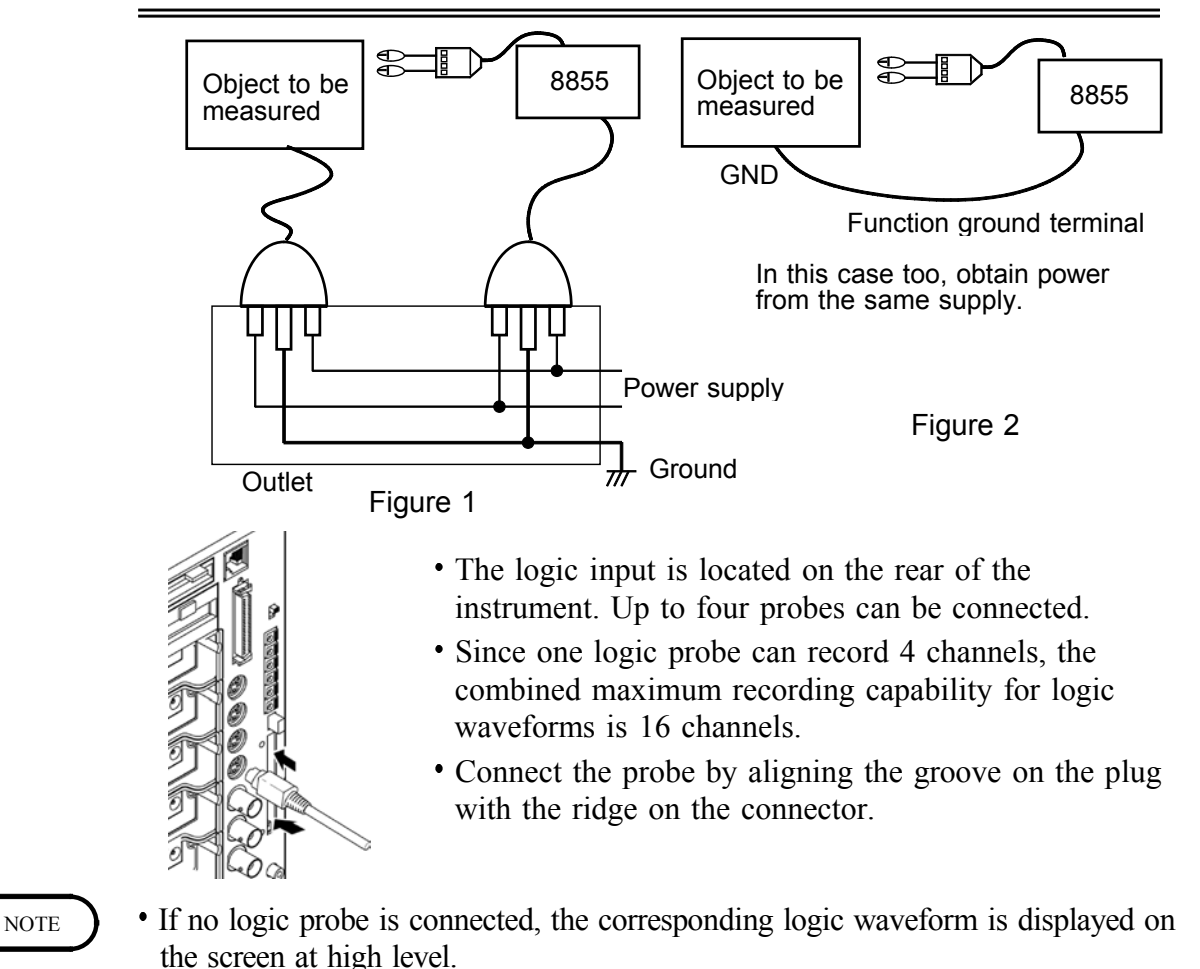

- Carefully read the instruction manual supplied with the probe.
- Do not connect logic probes other than supplied by HIOKI to the logic inputs.

### 2.6 9018-10, 9132-10 CLAMP ON PROBE Connection

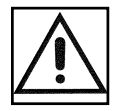

#### 

- Clamp-on probe should only be connected to the secondary side of a breaker, so the breaker can prevent an accident if a short circuit occurs. Connections should never be made to the primary side of a breaker, because unrestricted current flow could cause a serious accident if a short circuit occurs.
- Before using the 9018-10, 9132-10 CLAMP ON PROBE, be certain that you understand the instructions and precautions in the manual

This instrument measures input voltage, so although current can not be measured directly, current can be measured by the voltage output from the HIOKI 9810-10, 9132-10 CLAMP ON PROBEs.

Connect the BNC connector of the CLAMP ON PROBE to the analog input terminal. For details, refer to "Connecting the Connection cord (for voltage measurement)" of 2.4.2.

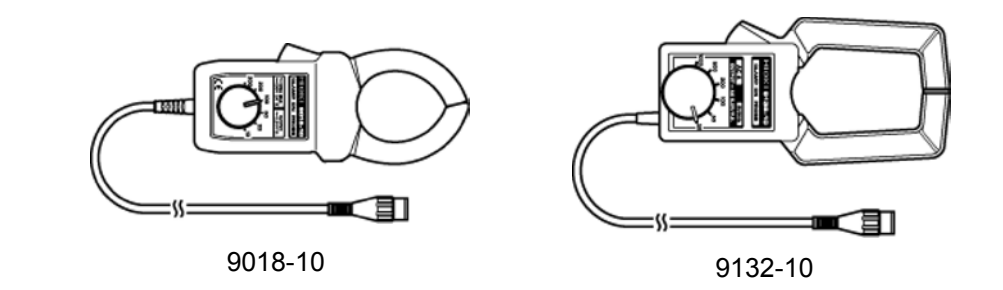

NOTE

• The 8855 will indicate measurement results as voltage.

- Using the scaling function, units can be converted to "A" for display. See Instruction Manual Section 5.3.2.
- When the clamp-on probe is used for measurement, the measurement precision will be affected both by the 8855 precision and clamp-on probe precision ratings. The same is true for cases where other clamps are used.
- When using the 9199 CONVERSION ADAPTOR, the 9018, 9132 CLAMP ON PROBEs can be used.

### 2.7 9322 DIFFERENTIAL PROBE Connection

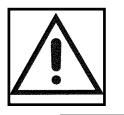

### 

- When using grabber clips, the 9322's maximum rated voltage to earth is 1500 V AC or DC (CAT II) / 600 V AC or DC (CAT III); when using alligator clips, it is 1000 V AC or DC (CAT II) / 600 V AC or DC (CAT III). To avoid electrical shock and possible damage to the unit, never apply voltage greater than these limits between the input channel terminals and chassis, or across the input of two 9322s.
- Maximum input voltage is 1000 V AC/2000 V DC (CAT II) / 600 V AC or DC (CAT III). Attempting to measure voltage in excess of the maximum rating could destroy the instrument and result in personal injury or death.

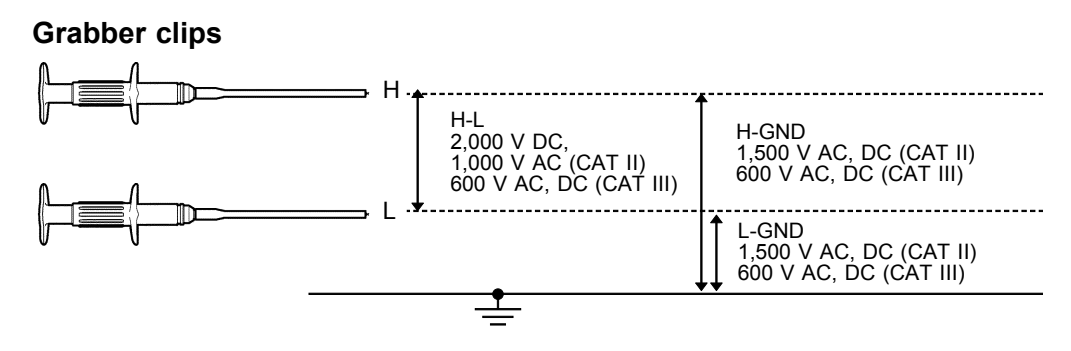

#### **Alligator clips**

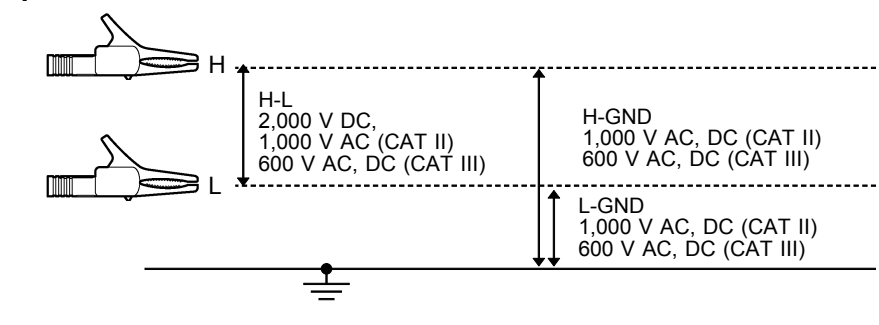

9322 is a differential probe that connects to input of 8855 MEMORY HiCORDER input module. For more details, refer to its instruction manual.

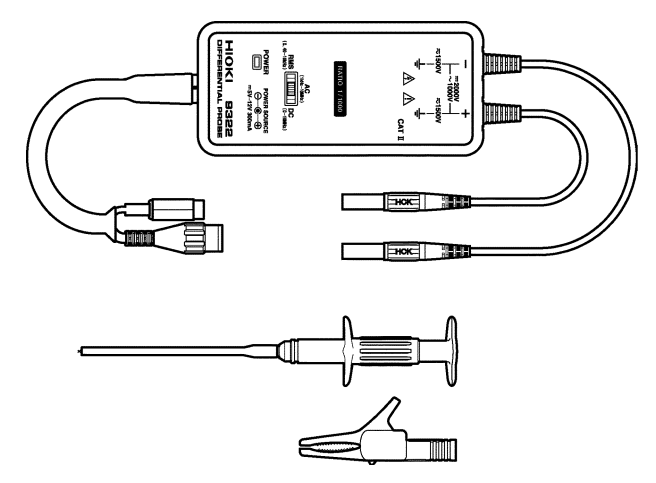

### 2.8 9665 10:1 PROBE / 9666 100:1 PROBE

### 

#### 10:1 and 100:1 probe connections

- The maximum rated to-voltage does not change when using a 9665 10:1PROBE or a 9666 100:1PROBE. To avoid electrical shock or damaging the 8855 unit, make probe connections in such a manner that the method for the probe, and make sure the to-ground voltage does not exceed the rated maximum.
- The maximum input voltage is 1,000 Vrms (1MHz max) for the 9665 10:1PROBE, and 5,000 Vpeaks (1MHz max) for the 9666 100:1PROBE. (The measurement category (overvoltage category) is the same as that of the input modules of MEMORY HiCORDERs that use the 9665 and the 9666. ) Do not measure voltages that exceed the maximum input voltage, as the 8855 unit could be damaged and an accidents resulting in injury or death could result.
- NOTE
- The 9665 10:1PROBE and the 9666 100:1PROBE cannot be used with the 8951 VOLTAGE/CURRENT UNIT, the 8954 VOLTAGE/TEMP UNIT, or the 8955 F/V UNIT.
- For details on the 9665 10:1PROBE and the 9666 100:1PROBE, refer to the instruction manuals supplied with the respective probes.

# 2.9 Loading Recording Paper (when the 8994 PRINTER UNIT is installed)

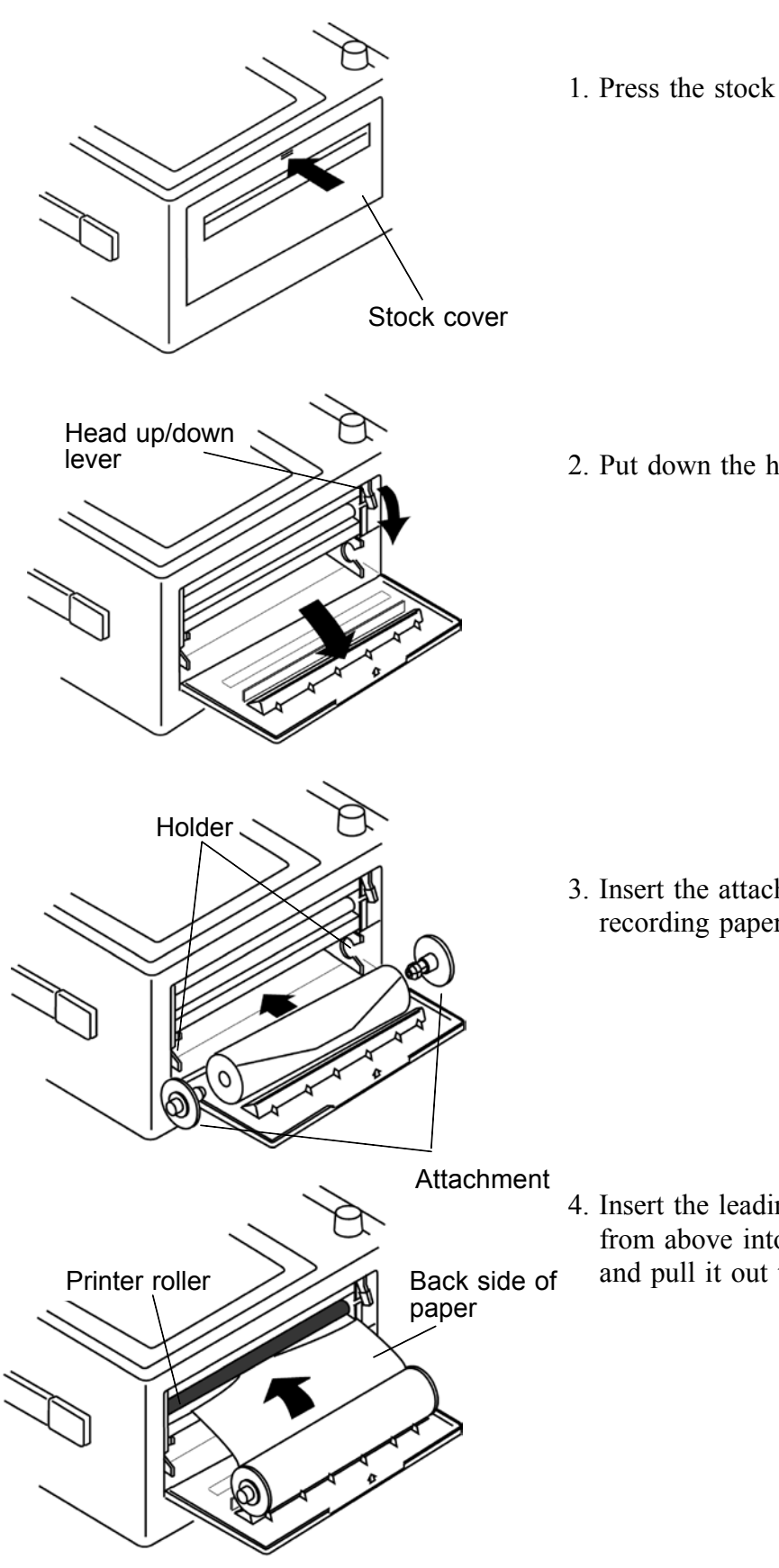

1. Press the stock cover and open it.

2. Put down the head up/down lever.

3. Insert the attachments into the ends of the roll of recording paper and set the paper into its holder.

4. Insert the leading edge of the recording paper from above into the gap behind the printer roller, and pull it out to the other side.

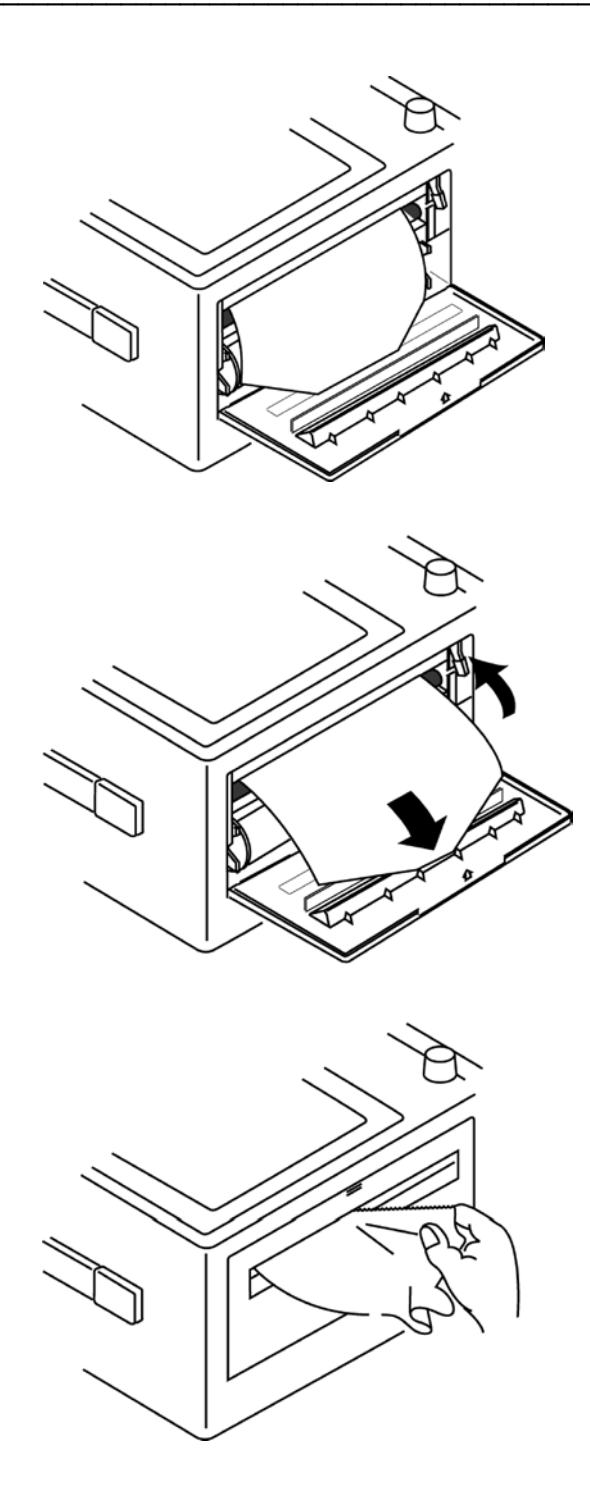

 Align the edges of the recording paper you pulled out of the printer with the edges of the recording paper set into the holder. If the edges of the recording paper are not aligned exactly, the paper will come out crooked when printing.

- 6. Raise the head up/down lever.
- 7. Pull the recording paper to the outside through the printer exit slot in the stock cover.

8. Close the stock cover, and finish by tearing off the recording paper against the edge of the printer exit slot.

### 

Always place the product in the head-up condition when it is to be transported or stored for an extended period of time. If the product is left idle for a long time with the head pressing on the roller, the roller may be deformed, resulting in uneven printing.

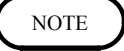

Make sure that the paper may jam if it is not aligned with the roller.Printing is not possible if the recording paper is loaded wrong-side up.

### 2.10 Care of Recording Paper

### Care of recording paper

- While unopened, thermal paper will not be affected by the environment, provided that ambient temperature and humidity do not exceed normal levels. For long-term storage, temperature should be lower than 40°C. Low temperatures cause no problem.
- After opening, protect the paper from strong light, to prevent discoloration.

#### Storing data recordings

As the recording paper is thermally sensitive, be aware of the following points:

- To avoid discoloration, do not leave recording paper in direct sunlight.
- Store at not more than 40°C and 90% RH.
- For permanent storage of important recorded data, photocopy the recording paper.
- Thermal paper will blacken when brought into contact with alcohol, ester, ketone, or other volatile organic substances.
- If the thermal paper absorbs an organic solvent such as alcohols or ketones it may no longer develop properly, and recorded information may fade. Soft PVC film and transparent contact adhesive tape contain such solvents, so avoid using them with recordings.
- The thermal recording paper is ruined by contact with wet Daizo copy paper.

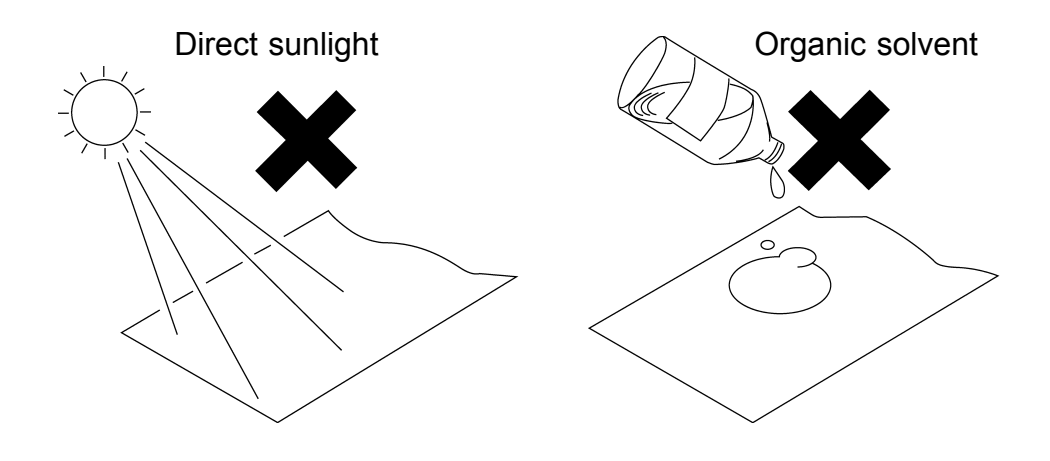

### 2.11 Notes on Measurement

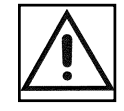

- Maximum input voltage ratings for the input module and the input terminals of the instrument are shown below. To avoid the risk of electric shock and damage to the instrument, take care not to exceed these ratings.
- The maximum rated voltage to earth of the input module (voltage between input terminals and main instrument frame ground, and between inputs of other analog units) is shown below. To avoid the risk of electric shock and damage to the instrument, take care that voltage between channels and between a channel and ground does not exceed these ratings.
- The maximum rated voltage to earth rating applies also if an input attenuator or similar is used. Ensure that voltage does not exceed these ratings.
- When measuring power line voltages with the 8950, 8952 or 8953-10, always connect the probe to the secondary side of the circuit breaker. Connection to the primary side involves the risk of electric shock and damage to the instrument.
- Before using the instrument, make sure that the insulation on the connection cords is undamaged and that no bare conductors are improperly exposed. Using the products in such conditions could cause an electric shock, so contact your dealer or Hioki representative for replacements. (Model 9197 or 9198 CONNECTION CORD.)

| Input/output terminal               | Maximum input voltage                                     | Maximum rated voltage to earth                                                                                                    |
|-------------------------------------|-----------------------------------------------------------|----------------------------------------------------------------------------------------------------|
| 8950 (input)                        | 400 V DC max.                                             | 370 V AC/DC                                                                                                    |
| 8951 (input)                        | 30 V rms or 60 V DC                                       | 30 V rms or 60 V DC                                                                                                    |
| 8952 (input)                        | 400 V DC max.                                             | 370 V AC/DC                                                                                                    |
| 8953-10 (input)                     | 400 V DC max.                                             | 370 V AC/DC                                                                                                    |
| 8954 (input)                        | 30 V rms or 60 V DC                                       | 370 V AC/DC                                                                                                    |
| 8955 (input)                        | 30 V rms or 60 V DC                                       | 30 V rms or 60 V DC                                                                                                    |
| 9322                                | 2000 V DC, 1000 V AC (CAT<br>II)<br>600 V DC/AC (CAT III) | When using grabber clips<br>1500 V DC/AC (CAT II), 600 V DC/AC (CAT III)<br>When using alligator clips<br>1000 V DC/AC (CAT II), 600 V DC/AC (CAT III) |
| EXT TRIG/ START •<br>STOP/ EXT SMPL | -5 to +10 V DC                                            | Not inculated                                                                                                    |
| TRIG OUT/ GO/ NG/<br>EXT.OUT        | -20 V to +30 V DC<br>500 mA max./ 200 mW max.             |                                                                                                    |

### 

- In order to avoid accidents from electric shock, before removing or replacing an input module, check that the connection cords and thermocouple are disconnected, turn off the power, and remove the power cord.
- To avoid the danger of electric shock, never operate the instrument with an input module removed. To use the instrument after removing an input module, install a blank panel over the opening of the removed module.

NOTE

When making measurements on an AC power line for example, using a voltage transformer, be sure to connect the voltage transformer ground terminal to ground.

## Difference between "370 V AC, DC" and "400 V DC max." indication

370 V AC, DC: RMS value is displayed.

400 V DC max.: Instantaneous value is displayed.

The maximum input voltage (400 V DC max.) is defined as the superposition of DC component and AC peak, as shown in the figure below.

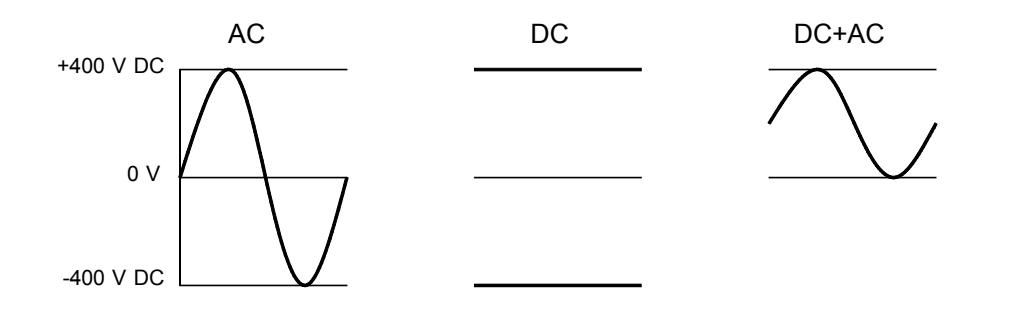

### 2.11.1 Maximum Input Voltage

#### 

#### 8951 VOLTAGE/CURRENT UNIT

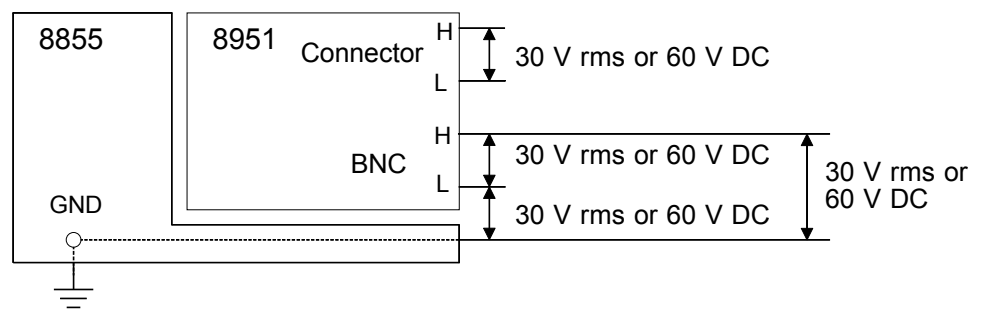

#### 8954 VOLTAGE/TEMP UNIT

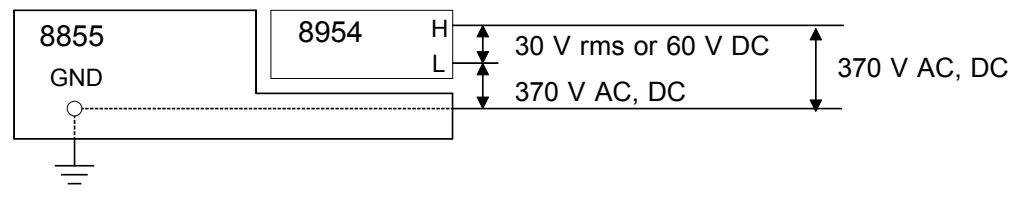

#### 8955 F/V UNIT

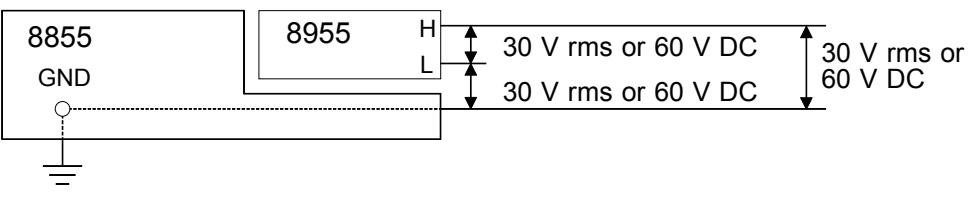

### 2.11.2 Using a Voltage Transformer

When making measurements on an AC power line for example, using a voltage transformer, be sure to connect the voltage transformer ground terminal to ground.

When the voltage transformer has a ground terminal

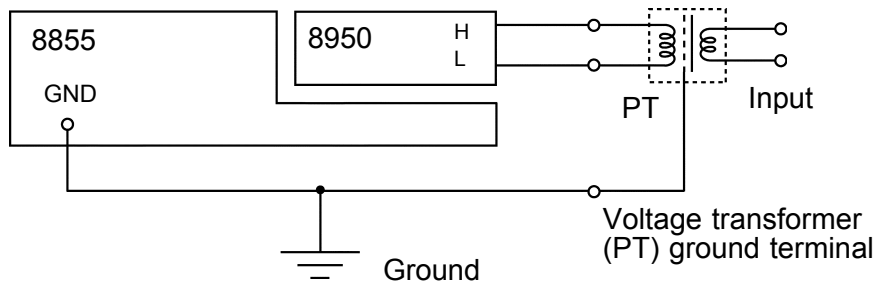

When the voltage transformer has no ground terminal

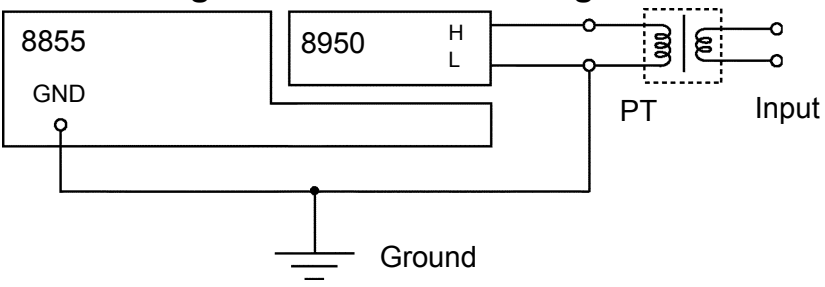

## Chapter 3 Basic Key Operation

### 3.1 Basic Key Operation

### 3.1.1 Basic Display Operation (MENU)

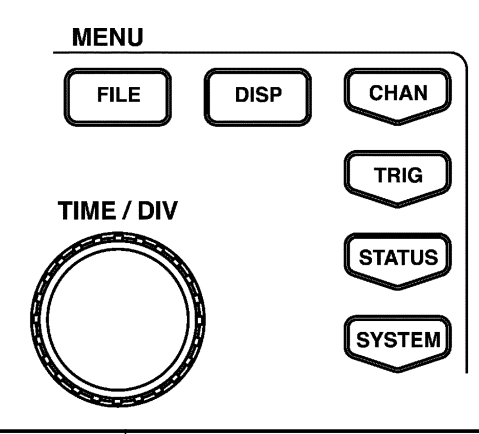

| FILE key   | Displays the File screen. Serves to read and store waveform data on the File screen. See Chapter 10.                                                                                                    |  |
|------------|----------------------------------------------------------------------------------------------------|--|
| DISP key   | Displays the Waveform display screen. Serves to display and observe waveforms.                                                                                                    |  |
| CHAN key   | Displays the Channel screen. Serves to set measurement<br>range, position, scaling, variable setting, comment input, etc.<br>for input channels.                                                                       |  |
| TRIG key   | Displays the Trigger screen and serves to set trigger.                                                                                                    |  |
| STATUS key | Displays the Status screen. Serves to switch pages of the Status screen. Serves to make main settings for various functions on the Status screen.                                                                      |  |
| SYSTEM key | Displays the System screen. Serves to switch pages of the<br>System screen. Serves to make common settings for all<br>functions (clock setting, printer setting, communication<br>setting, etc.) on the System screen. |  |

### 3.1.2 Printer Key Operation

| PR        | INT COPY FEED                                  |  |
|-----------|------------------------------------------------|--|
| PRINT key | Serves to print out the waveform.              |  |
| COPY key  | Produces a hard copy of the display content.   |  |
| FEED key  | Forwards the paper while the key is held down. |  |

### 3.1.3 Setting the Items

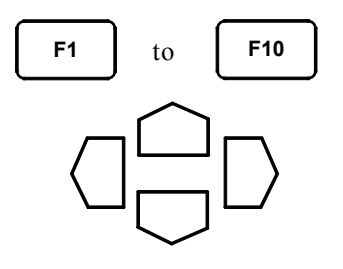

| <b>F1</b> to <b>F10</b><br>(Function keys) | The respective items are shown in the function key display. Select and set the items. |
|--------------------------------------------|---------------------------------------------------------------------------------------|
| CURSOR keys                                | Serve to move the flashing cursor.                                                    |

### 3.1.4 Jog/Shuttle Controls and Select Key

Use the select key when the screen is in measurement display mode. Selected key lights LED.

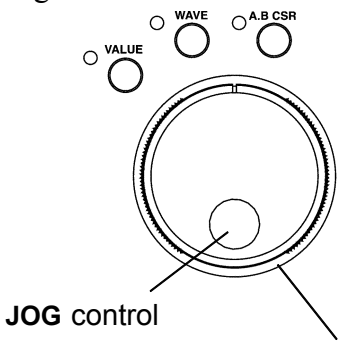

#### SHUTTLE control

| VALUE   | Entering the numerical values.            |  |
|---------|-------------------------------------------|--|
| WAVE    | Waveform scrolling (See Section 8.1)      |  |
| A.B CSR | Movement of A/B cursors (See Section 8.2) |  |

When the LED "VALUE" is lit and the following function keys are displayed, values and items may be set with the **JOG/SHUTTLE** control.

| ÎQ        | Increases in number.               | Move the item selection cursor up in the selection window.   |  |
|-----------|------------------------------------|--------------------------------------------------------------|--|
| <b>\$</b> | Decreases in number.               | Move the item selection cursor down in the selection window. |  |
| 10        | Increases in number,<br>large step | Increases in number, 10 or 50-units                          |  |
| ÎQ        | Increases in number, small step    | Increases in number, 1-units                                 |  |
| <b>\$</b> | Decreases in number, small step    | Decreases in number, 1-units                                 |  |
| Ø         | Decreases in<br>number, large step | Decreases in number, 10 or 50-units                          |  |

### 3.1.5 Basic Input Operation

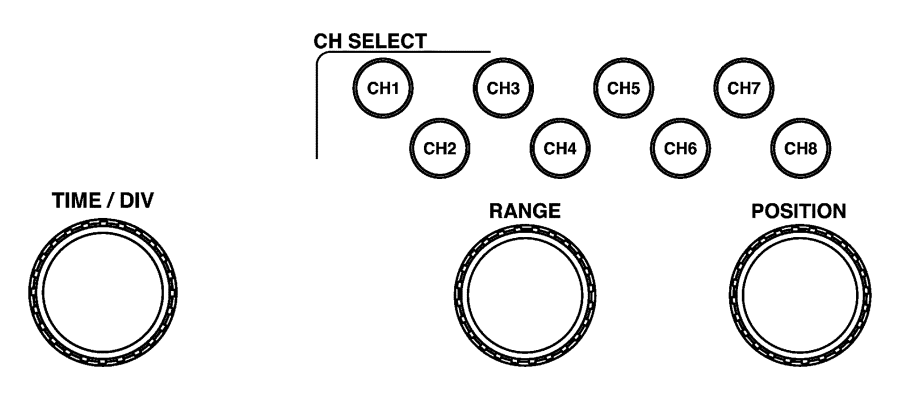

Set the basic settings for analog channels. See Chapter 6.

| CH1 - CH8 keys | <ul> <li>Used to select channels and input values for connected input modules.</li> <li>In the Display or Channel screen, these keys are used to select channels or set channels directly by means of the <b>POSITION</b> and <b>RANGE</b> knobs.</li> <li>In the value input, these keys are used to set values.</li> </ul> |
|----------------|----------------------------------------------------------------------------------------------------|
| RANGE knob     | Serves to set the measurement range for the channel selected<br>by the channel select key.                                                                                                    |
| POSITION knob  | Serves to set the zero position for the channel selected by the channel select key.                                                                                                    |
| TIME/DIV knob  | Serves to set the input signal capture speed.                                                                                                    |

### 3.2 Measurement Start and Stop Operation

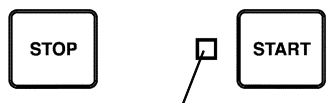

LED: light during measurement

| START key | Press the <b>START</b> key to initiate measurement or set the instrument to trigger standby. |  |
|-----------|----------------------------------------------------------------------------------------------|--|
| STOP key  | Press the <b>STOP</b> key during measurement and trigger waiting to stop the measurement.    |  |

NOTE

The measurement start/stop operation is separately determined by each measurement function. For details, see "Start and Stop Operation," which explains each measurement function.

### 3.3 Other Keys Operation

| AUTO key | Automatically sets time axis range, measurement range, and zero position of the input waveforms with the memory function. See Section 4.8.                                                                                                    |  |
|----------|----------------------------------------------------------------------------------------------------|--|
| HELP key | <ul> <li>An explanation of the Waveform display screen or the item currently selected by the cursor appears.</li> <li>Press the HELP key to bring up a Help window containing explanatory information.</li> <li>Pressing any key exits help screen.</li> </ul> |  |
| SAVE key | Saves the data on the specified media. You can select the format for saving data. See section 10.16 for further details.                                                                                                    |  |
| ESC key  | Exits the Input or Set up screen.                                                                                                    |  |

#### **On-line Help**

A brief explanation of the item currently selected by the flashing cursor is displayed by pressing the **HELP** key.

Press any key to cancel the help screen.

| MEMORY Sho | e 5,µs/DIV<br>t 30DIV ( | (50ns/S) Trig AUT<br>150µs) × | 0 🕀 0%<br>1 ( 5.00µs) | *01-05-29 12:10:30 |               |
|------------|-------------------------|-------------------------------|-----------------------|--------------------|---------------|
|            |                         |                               |                       |                    |               |
|            |                         |                               |                       |                    | Press any key |
|            |                         |                               |                       |                    |               |
|            |                         |                               |                       |                    |               |
| \ <b>@</b> |                         |                               | SEARCH MON            |                    |               |

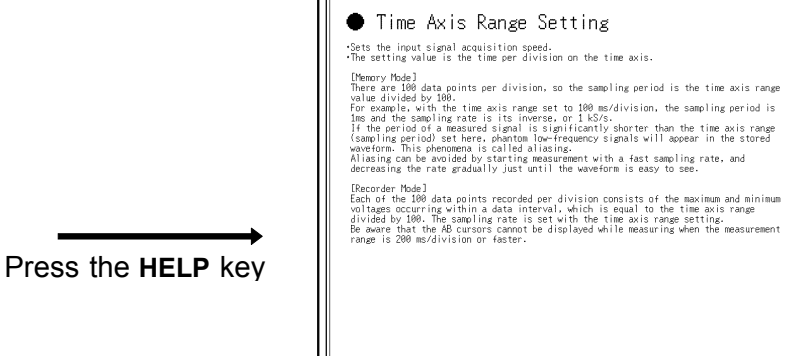

### 3.4 Screen Configuration

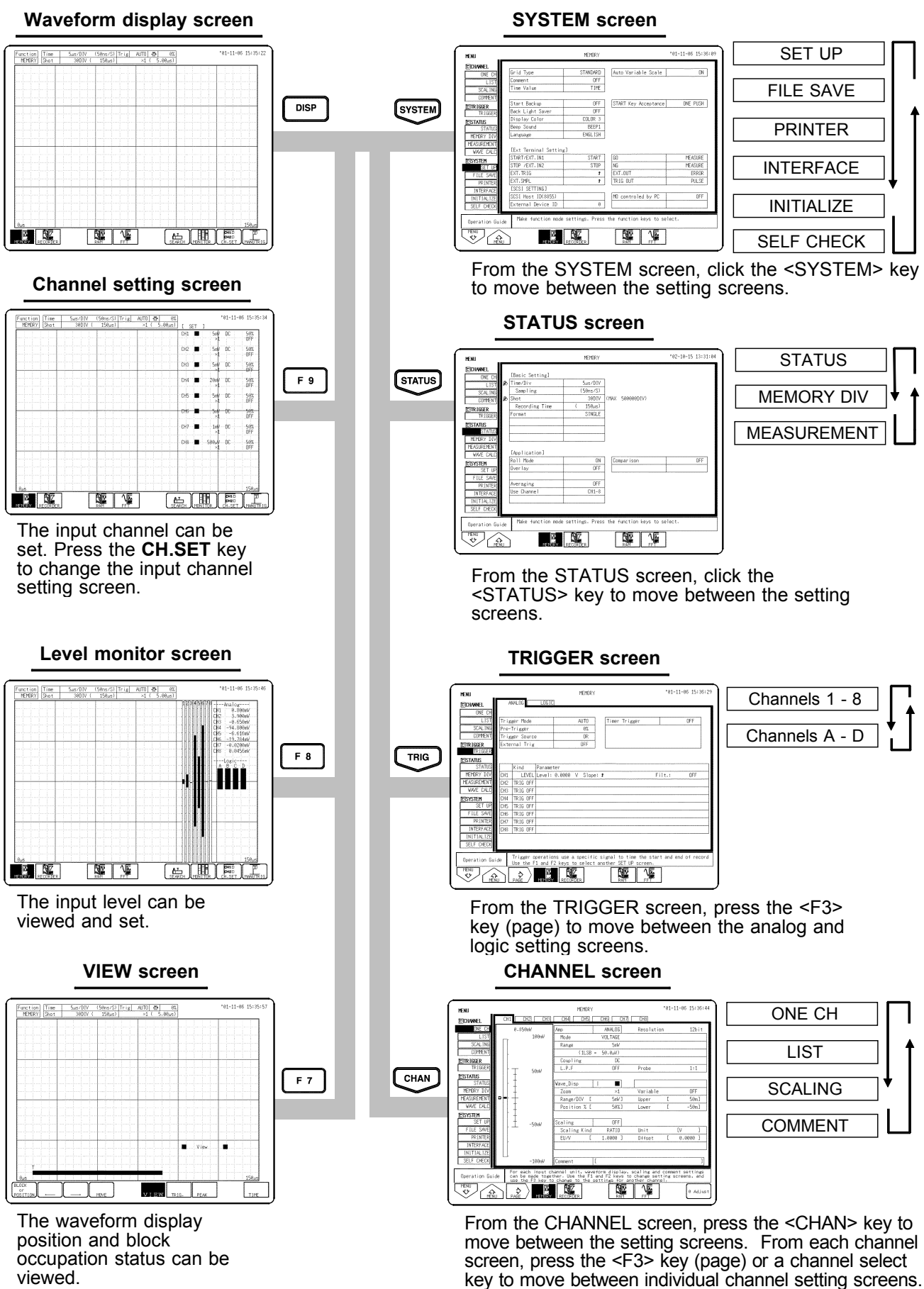

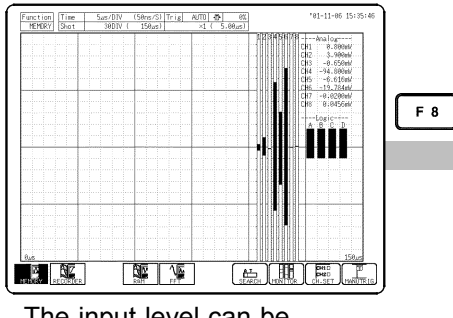

viewed.

## Chapter 4 Memory Function

37

### 4.1 Overview of the Memory Function

The memory function has the following features.

- (1) After being stored in the internal memory, input signal data can be displayed and printed.
- (2) All input channel data are recorded on the same time axis. Since data for all channels can be superimposed, the relative relationship between input signals can be observed visually.
- (3) Time axis setting5 μs/DIV to 5 min/DIV (24 steps)
- (4) Time axis resolution 100 points/DIV
- (5) Storage capacity (constant)

| Number of channels | 8      | 4       | 2       |
|--------------------|--------|---------|---------|
| 32 M words (DIV)   | 20000  | 50000   | 100000  |
| 128 M words (DIV)  | 100000 | 200000  | 500000  |
| 512 M words (DIV)  | 500000 | 1000000 | 2000000 |

- (6) Waveform magnification/compression display and print
  - Time axis direction x 10 to x 1/100000 (19 steps)
  - Voltage axis direction x 100 to x 1/2 (single) 8 steps
  - With the variable function, zoom function
- (7) Display format
  - Time axis waveform: single, dual, quad, oct screen display
  - X-Y waveform: single, quad screen display (dot, line)
- (8) Printing
  - Auto print, Manual print, Partial print, Report print, Screen hard copy.
  - Multiple printing possible.
- (9) High-quality print

Smooth print function approximates analog waveform.

- (10) Logging function Numeric printout of waveform data
- (11) Memory segmentation function Helps to reduce dead time of continuous recording.
- (12) Calculation function
  - Waveform processing (arithmetic processing, differential processing etc.)
  - Numerical calculation (frequency measurement, rms measurement etc.)
- (13) Averaging
  - This makes it possible to eliminate noise and irregular signal components.
- (14) Waveform evaluation function detects abnormal waveforms.

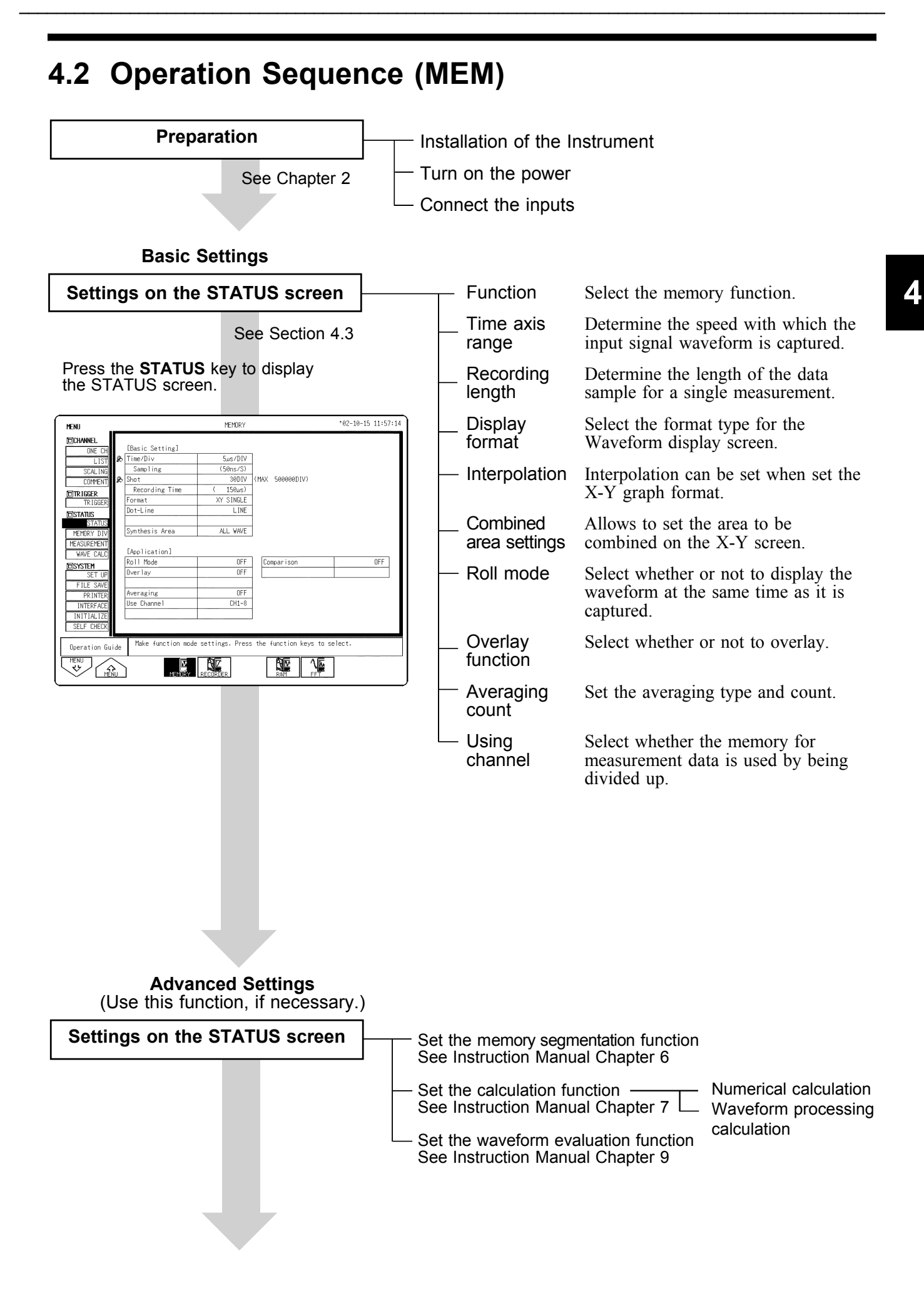

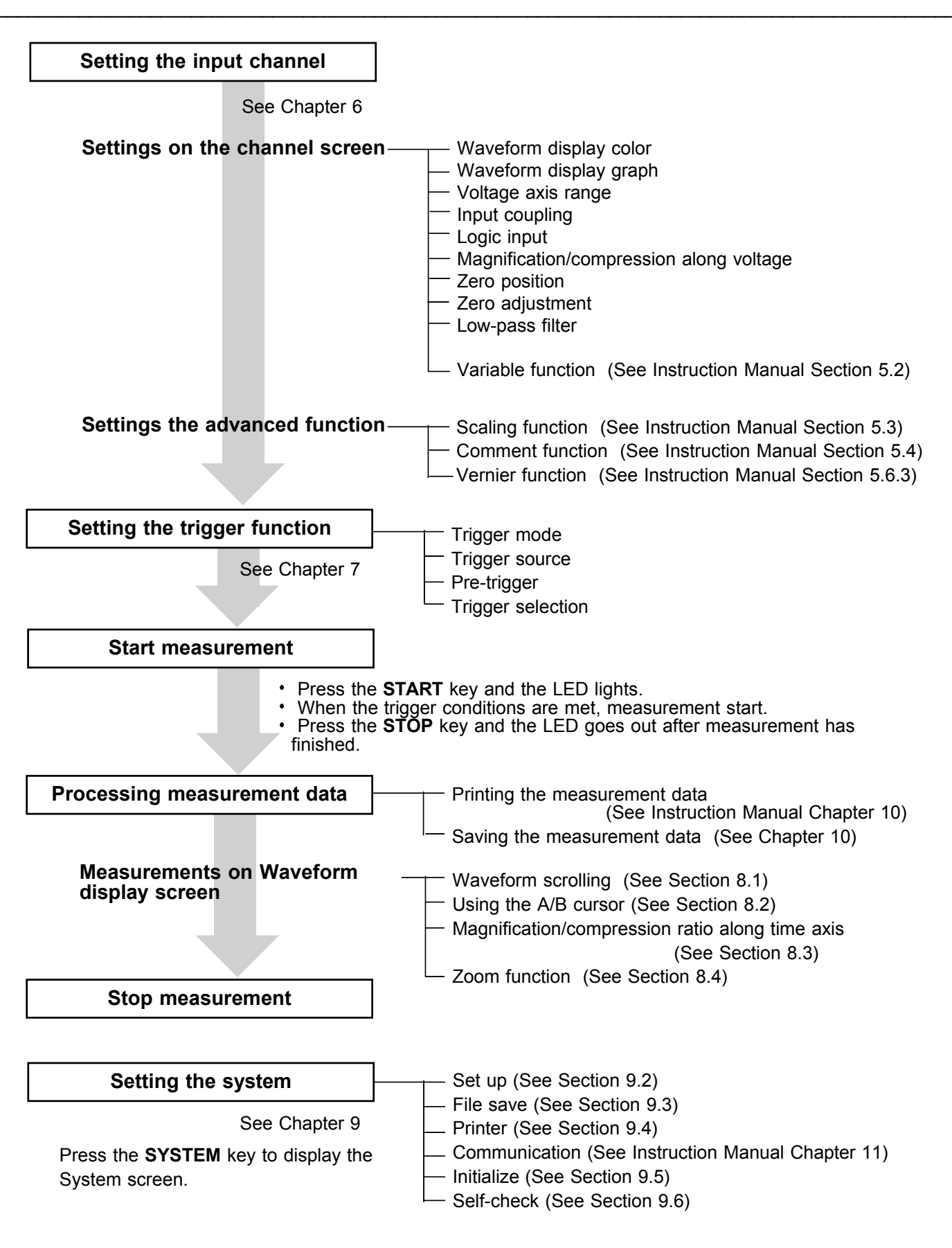

### 4.3 STATUS Settings (MEM)

Press the **STATUS** key to access the Status screen. This section explains how to set the Status screen of the memory function. See the corresponding sections for items that can be set in the Waveform display or Channel screens.

Waveform display screen: See Section 4.5 Channel screen: See Section 6.3

| MENU                           |                              | MEMORY -                     | :02-10-15-11:57:14           | See Sections<br>4.3.1 |
|--------------------------------|------------------------------|------------------------------|------------------------------|-----------------------|
| DCHANNEL<br>ONE CH             | [Basic Setting]<br>わTime/Div | 5us/DIV-                     | 7                            | 4.3.2                 |
| SCALING<br>COMMENT             | Sampling                     | (50ns/S)<br>30DIV<br>(150us) | (MAX 500000DIV)              | 4.3.3                 |
| DTRIGGER<br>TRIGGER<br>DSTATUS | Format<br>Dot-Line           | XY SINGLE<br>LINE            |                              | 4.3.4<br>4.3.5        |
| MEMORY DIV<br>MEASUREMENT      | Synthesis Area               | ALL WAVE -                   |                              | 4.3.6                 |
| BET UP                         | Roll Mode<br>Overlay         | OFF -<br>OFF -               | Comparison OFF               | 4.3.7<br>Instruction  |
| PRINTER<br>INTERFACE           | Averaging<br>Use Channel     | OFF**<br>CH1-8               |                              | Chapter 9             |
| SELF CHECK                     | Make function mode           | e settings. Press            | the function keys to select. | 4.3.9                 |
| MENU<br>MENU<br>MENU<br>MENU   |                              | RECORDER                     |                              | 4.3.10                |

NOTE

The settings in Section 4.3.5 are displayed only when the display format has been set to "X-Y."

### 4.3.1 Setting the Function Mode

The 8855 has four function modes. Select the Memory function.

#### Procedure Screen: STATUS, CHANNEL, Waveform display, TRIGGER, SYSTEM

- 1. Use the Menu keys to display the desired screen.
- 2. Move the flashing cursor to the top position.
- 3. Select the **MEMORY** function key display.

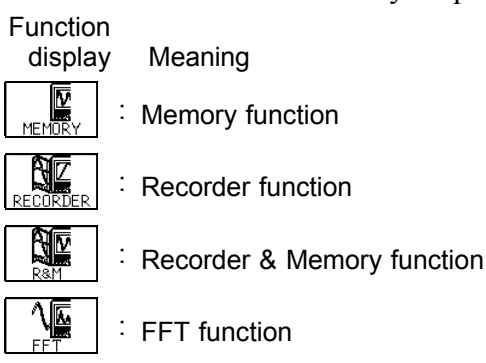

### 4.3.2 Setting the Time Axis Range

Set the speed for inputting and storing the waveform of the input signal. Time axis range setting expresses the time for 1 division. The sampling period is 1/100th of the set value for the time axis range. (100 samples/DIV) See Instruction Manual Appendix 3.

#### Procedure 1 Screen: STATUS, Waveform display 1. Use the Menu keys to display the desired screen. 2. Move the flashing cursor to the Time/DIV item. 3. Use the **JOG** control or the function keys to make the selection. When "EXT." is selected, the external sampling can be used. For details, see Section 11.1.4. Data points per division are set when external sampling is selected. 1. Move the flashing cursor to the samples/DIV item. 2. Use the **JOG/SHUTTLE** control or the function keys to make the selection. Setting range is 10 to 1000. **Procedure 2** Using the TIME/DIV key Screen: STATUS, Waveform display 1. Use the Menu keys to display the desired screen. 2. Use the **TIME/DIV** nob to make the selection. The **TIME/DIV** nob can be used regardless of where the flashing cursor is located NOTE • When only the 8953-10 HIGH RESOLUTION UNIT is installed, the time axis can be set higher than 50 µs/div. However, the sampling cycle cannot be set higher than 1 $\mu$ s (1 MS/s). • When using both the 8950 ANALOG UNIT and 8953-10 HIGH RESOLUTION UNIT, depending on the difference of sampling, frequency

band, or frequency characteristic variations in data may occur.

### 4.3.3 Setting the Recording Length

The length of recording for one measurement operation (number of DIV) can be set.

FIXED SHOT Select the recording length.

USER SHOT Variable recording length can be selected by the user.

### Procedure 1 Constant recording length mode

Screen: STATUS, Waveform display

- 1. Use the Menu keys to display the desired screen.
- 2. Move the flashing cursor to the Shot item and select FIXED SHOT.
- 3. Use the **JOG** control or the function keys to make a setting.

Function

display Meaning

Move the cursor up in the selection

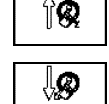

window.

. Move the cursor down in the selection window.

#### Procedure 2

Variable recording length mode Screen: STATUS, Waveform display

- 1. Use the Menu keys to display the desired screen.
- 2. Move the flashing cursor to the Shot item and select USER SHOT.
- 3. Use the **JOG/SHUTTLE** control or the function keys to make a setting.

#### Function display M

 $\bigcirc$ 

Ų**Ø** 

iy Meaning

- : Increases in number, large step (+50)
- Reference in number, small step (+1)
  - \_\_ \_\_
    - : Decreases in number, small step (-1)

Decreases in number, large step (-50)

- NOTE
- Depending on the number of channels, the recording length is limited.
- If the recording length is changed during measurement, measurement is restarted using the newly set recording length.

| The relation betwee | n number of | channels and | maximum | recording | length |
|---------------------|-------------|--------------|---------|-----------|--------|
|---------------------|-------------|--------------|---------|-----------|--------|

| Memory capacity        | Maximum recording length (DIV) |                            |                             |  |  |
|------------------------|--------------------------------|----------------------------|-----------------------------|--|--|
| (words)                | 8 channels                     | 4 channels                 | 2 channels                  |  |  |
| 32 M<br>128 M<br>512 M | 40000<br>160000<br>640000      | 80000<br>320000<br>1280000 | 160000<br>640000<br>2560000 |  |  |

#### About recording lengths and data items

A recording length of 1 DIV contains 100 data items. The number of data items for the total set recording length is as follows: Set recording length (number of DIV) x 100 data items + 1

### 4.3.4 Setting the Display Format

- The style can be set for showing input signals on the screen display and recording them on the printer.
- The styles single, dual, quad, oct, X-Y single, X-Y quad are available.

| MENU MEMORY '02-10-15 12:17:-                                                                    |                                                                                            |
|--------------------------------------------------------------------------------------------------|--------------------------------------------------------------------------------------------|
| DICHANNEL<br>INF CH [Basic Setting]                                                              | Procedure Screen: STATUS                                                                   |
| LIST SCALING<br>SCALING Shot Flashing cursor<br>BIRIGGER<br>REcording Time SINGLE                | 1. Press the <b>STATUS</b> key to display the Status screen.                               |
| EISTATUS       STATUS       MEMORY DIV       MEASURENENT       WWE CALL     [Application]        | 2. Move the flashing cursor to the <b>Format</b> item, as shown in the figure on the left. |
| Roll Mode         ON         Comparison         OFF           SET UP         Overlay         OFF | 3. Use the function keys to select the display                                             |
| FILE SAVE<br>PRINTER<br>Lis Classes OFF                                                          | format.                                                                                    |
| INTERFACE<br>INITIALIZE<br>SELF CHECK                                                            | Function<br>display Meaning                                                                |
|                                                                                                  | Display and record the waveform in one graph.                                              |
|                                                                                                  | Display and record the waveform in two graphs.                                             |
|                                                                                                  | . Display and record the waveform in four graphs.                                          |
|                                                                                                  | Display and record the waveform in oct graphs.                                             |
|                                                                                                  | X-Y waveforms of graphs 1 to 4 are displayed in one screen.                                |
|                                                                                                  | X-Y waveforms of graphs 1 to 4 are displayed in four screen.                               |

Set which graph type to use when display format has been set to DUAL, QUAD or OCT screen display on the Status screen.

| MENU                                                                                                    | MEMORY   |         |            | Y       |         |         | 101-11-0 | 07 11:12:20 |          |
|----------------------------------------------------------------------------------------------------|----------|---------|------------|---------|---------|---------|----------|-------------|----------|
| CHANNEL.                                                                                                    | ANALOG   |         |            | 1.0.0   |         |         |          |             |          |
| ONE CH                                                                                                    |          | g ⊢la   | shing      | cur     | sor     | CH5     | CH6      | CH7         | CH8      |
| LIST                                                                                                    | Атр      | 늠       |            |         |         | HI RESO | HI RESO  | CURRENT     | TEMP     |
| SCAL ING                                                                                                    | Wave     |         |            |         |         | i 🗖     |          | i 🔳         | :        |
| COMMENT                                                                                                    | Graph    | GR1     | GR2        | GR3     | GR4     | GR5     | GR6      | GR7         | GR8      |
| 10 TRIGGER                                                                                                    | Mode     | VOLTAGE | VOLTAGE    | VOLTAGE | VOLTAGE | VOLTAGE | VOLTAGE  | 3275        | VOLTAGE  |
| TRIGGER                                                                                                    | Range    | 500mV   | SmV        | SmV     | 5mV     | SmV     | 5mV      | 1mV         | 500"W    |
| <b>D</b> STATUS                                                                                                    | Coupling | DC      | DC         | DC      | DC      | DC      | DC       | DC          | DC       |
| STATUS                                                                                                    | LPF      | OFF     | OFF        | OFF     | OFF     | OFF     | OFF      | OFF         | OFF      |
| MEMORY DIV                                                                                                    | Zoom     | ×1      | ×1         | ×1      | ×1      | ×1      | ×1       | ×1          | ×1       |
| MEASUREMENT                                                                                                    | Position | 50%     | 50%        | 50%     | 50%     | 50%     | 50%      | 50%         | 50%      |
| WAVE CALC                                                                                                    | Variable | OFF     | OFF        | OFF     | OFF     | OFF     | OFF      | OFF         | OFF      |
| DSYSTEM                                                                                                    | /DIV     | 500mV   | 5mV        | 5mV     | 5mV     | 5mV     | 5mV      | 1mV         | 500,JV   |
| SET UP                                                                                                    | Disp     | 5       | 50m        | 50m     | 50m     | 50m     | 50m      | 10m         | 5m       |
| FILE SAVE                                                                                                    | Limits   | -5      | -50m       | -50m    | -50m    | -50m    | -50m     | -10m        | -5m      |
| INTERFACE                                                                                                    | Meas     | 10      | 100m       | 100m    | 100m    | 100m    | 100m     | 20m         | 10m      |
| INITIALIZE                                                                                                    | Limits   | -10     | -100m      | -100m   | -100m   | -100m   | -100m    | -20m        | -10m     |
| SELF CHECK                                                                                                    | Unit     | V       | V          | V       | V       | V       | V        | V           | V        |
| Deration Guide When the screen is partitioned, select the waveforms to display, and select the partition in which to display each channel's waveform. If the waveforms for the display can be used to be a select the screen select the select the |          |         |            |         |         |         |          |             |          |
|                                                                                                    |          |         | <b>9</b> 1 | ଷ୍ଟ     |         |         |          |             | 0 Adjust |
| -                                                                                                    |          |         |            |         |         |         |          |             |          |

#### Procedure Screen: ONE CH, LIST (CHANNEL)

- 1. Press the **CHAN** key to display the Channel screen.
- 2. Move the flashing cursor to the position of the **Graph** to be set.
- 3. Use the function keys or **JOG** control to make the selection.

 Function display
 Meaning

 Image: Constraint of the second second secon

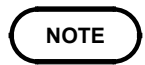

For the X-Y screen (memory and recorder) display format, see the X-Y recorder setting for each function.

#### Single graph

| Function Time<br>MEMORY Shot | 5µs/DIV (50ns/S)<br>30DIV ( 150µs) | Trig REPEAT ⊕ 0%<br>×1 ( 5.00µs) | 01-11-07 11:12:3 |
|------------------------------|------------------------------------|----------------------------------|------------------|
|                              |                                    |                                  |                  |
|                              |                                    |                                  |                  |
|                              |                                    |                                  |                  |
|                              |                                    |                                  |                  |
|                              |                                    |                                  |                  |
|                              |                                    |                                  |                  |
|                              |                                    |                                  |                  |
|                              |                                    |                                  |                  |
|                              |                                    |                                  |                  |
|                              |                                    |                                  |                  |
|                              |                                    |                                  |                  |

Display and record as one graph. (At the most, 8 analog + 16 logic signals)

#### **Dual graph**

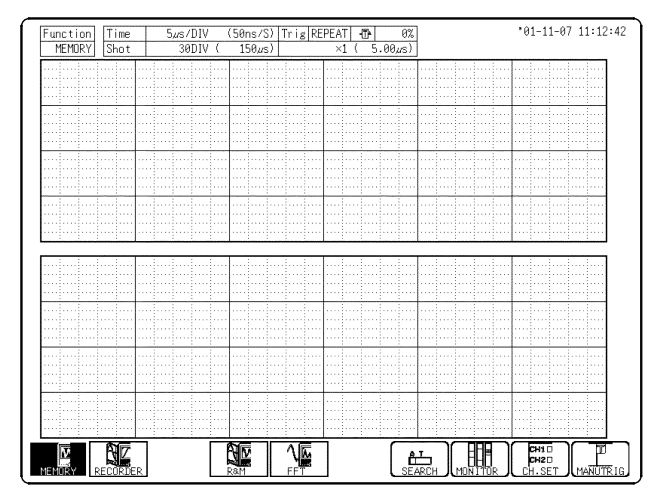

- Display and record as two graphs. (At the most, 8 analog + 16 logic signals)
  Specify which input channel to use for
- waveform graph display and recording.

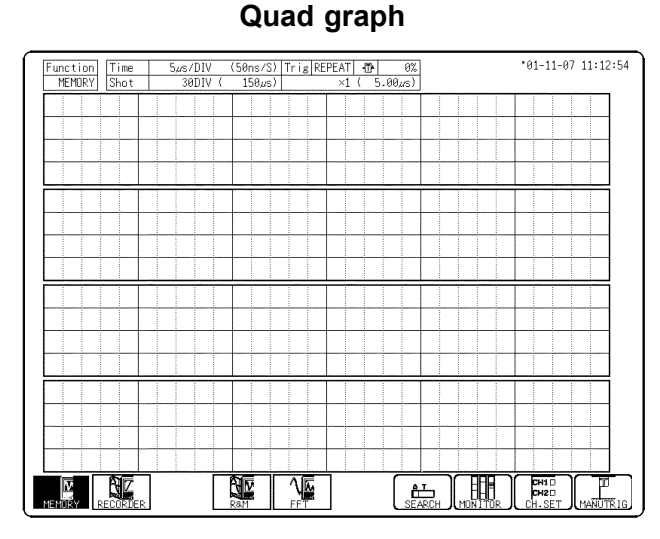

- Display and record as four graphs. (At the most, 8 analog + 8 logic signals)
- Specify which input channel to use for waveform graph display and recording.

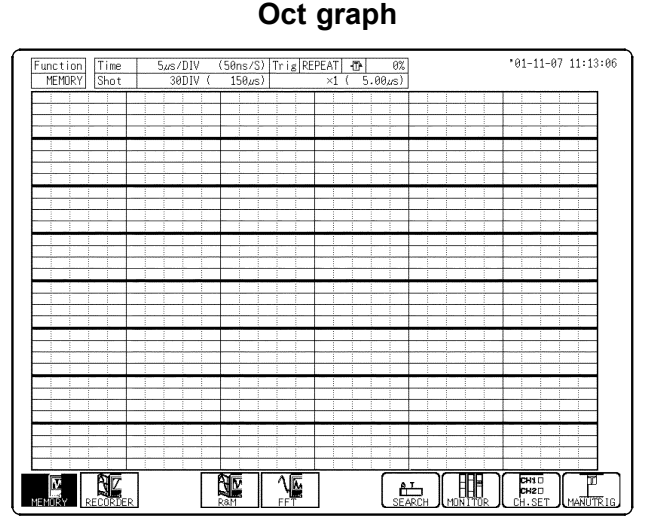

- Record as eight graphs. (At the most, 8 analog + 4 logic signals)
- Specify which input channel to use for waveform graph display and recording.

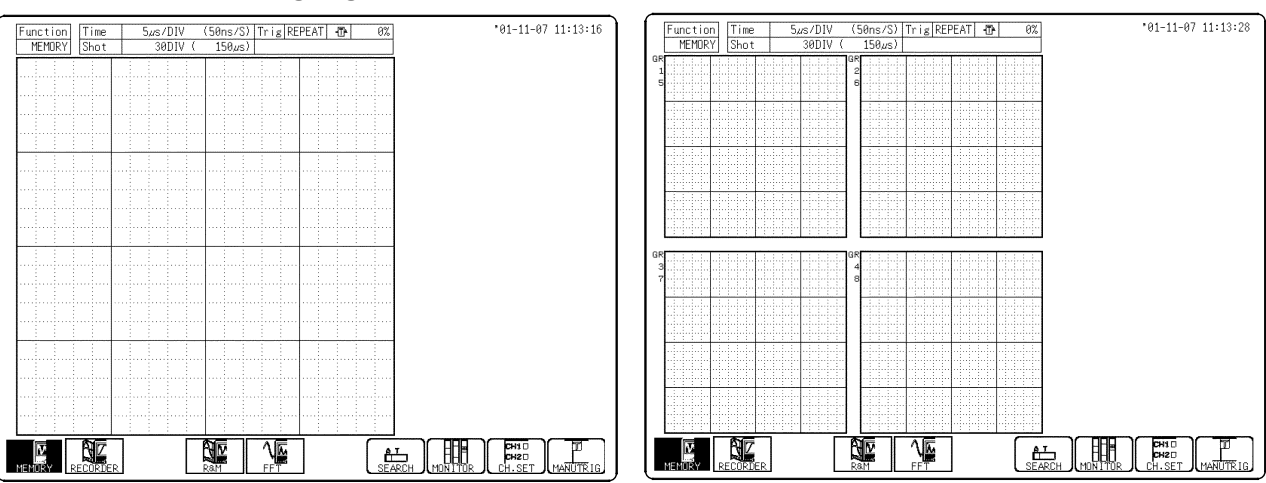

#### X-Y single graph

### X-Y quad graph

### 4.3.5 Setting the Interpolation (X-Y screen)

Interpolation can be set when set the X-Y graph format. This setting determines whether the input waveform (sampling data) is to be displayed and printed as a series of dots or a line using linear interpolation.

#### Procedure Screen: STATUS

- 1. Press the **STATUS** key to display the Status screen.
- 2. Move the flashing cursor to the **Dot-Line** item.
- 3. Use the function keys to make a setting.
  - Function

display Meaning

- Linear interpolation is not performed.
- $\left| \begin{array}{c} \vdots \\ \vdots \end{array} \right|$  : Linear interpolation is performed.

### 4.3.6 Synthesis Area (X-Y screen)

Synthesis area settings are displayed and can be modified in the STATUS Settings screen, when X-Y (dot line) is selected as the display format. This sets the area to be plotted on the X-Y graph.

#### Procedure <u>Screen: STATUS</u>

- 1. Press the **STATUS** key to display the Status screen.
- 2. Move the flashing cursor to the Synthesis Area item.
- 3. Use the function keys to make a setting.
  - Function

display Meaning

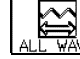

Combines all waveforms.

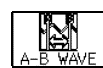

Combines the waveform contained between A-B cursors.

### 4.3.7 Setting the Roll Mode

- This mode can be used at a time axis range setting of 10 ms/DIV or slower. By default, this is set to ON.
- In normal recording, the waveform is displayed only after all data of the recording length have been captured. At low sampling speed settings, this will cause a considerable delay between the start of measurement and the appearance of the waveform on the display.
- When roll mode is set to ON, the waveform is displayed immediately at the start of recording (the screen scrolls).
- When the time axis range of 10 ms/DIV or faster is set, normal recording is carried out even if roll mode is set to ON.

### Procedure <u>Screen: STATUS</u>

- 1. Press the **STATUS** key to display the Status screen.
- 2. Move the flashing cursor to the Roll Mode item.
- 3. Use the function keys to make a setting.
  - Function

A

display Meaning

: Normal recording is carried out.

. The waveform is displayed immediately at the start of recording.

NOTE

- Roll mode cannot be set together with the external sampling.
- When Roll Mode is set to ON, the settings for Overlay, Averaging, Sequential Saving, Calculating Waveform data, and Waveform evaluation are automatically turned OFF.

### 4.3.8 Setting the Overlay Function

• Draw a new waveform without clearing the waveform currently displayed on the screen. This function compares a waveform with the waveform recorded immediately before.

| MENU                                                                                                    | MEMURY 02 10 10                                                        | 10.42.23                                                                                                    |
|----------------------------------------------------------------------------------------------------|------------------------------------------------------------------------|----------------------------------------------------------------------------------------------------|
| DCHANNEL.<br>ONF CHI [Basic Setting]                                                                    |                                                                        | Procedure <u>Screen: STATUS</u>                                                                                                  |
| LIST<br>SCALING<br>COMMENT<br>DTRIGGER<br>TRIGGER<br>Format                                             | 100µs/DIV<br>(1µs/S)<br>30DIV (MAX 500000DIV)<br>e (3.000mm)<br>SINGLE | 1. Press the <b>STATUS</b> key to display the Status screen.                                                                     |
| ESTATUS<br>STATUS<br>MEMORY DIV<br>MEASUREMENT<br>WAVE CALC<br>ESTSTEM<br>SET UP<br>FILE SAVE<br>Method | Flashing cursor                                                        | <ul> <li>2. Move the flashing cursor to the <b>Overlay</b> item.</li> <li>3. Use the function keys to make a setting.</li> </ul> |
| PRINTER<br>INTERFACE<br>INITIALIZE<br>SELF CHECK                                                        | UFF<br>CHI-8                                                           | Function<br>display Meaning                                                                                                    |
| Operation Guide                                                                                         |                                                                        | : Overlay is not performed.                                                                                                    |
|                                                                                                    |                                                                        | . Overlay is performed.                                                                                                    |

4. When the Overlay function is ON, select the overlay pattern.

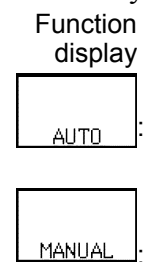

Meaning Standard Overlay will be conducted. When the trigger mode is set to "REPEAT" or "AUTO", waveforms will be overlaid until measurement stops.

Manually overlay the waveforms on the display. Regardless of the trigger mode, the

الــــا: Regardless of the trigger mode, the waveform will remain on the display when the overlay key is pressed. It is possible to leave the desired waveforms on the display. The overlaid waveforms will remain until they are cleared.

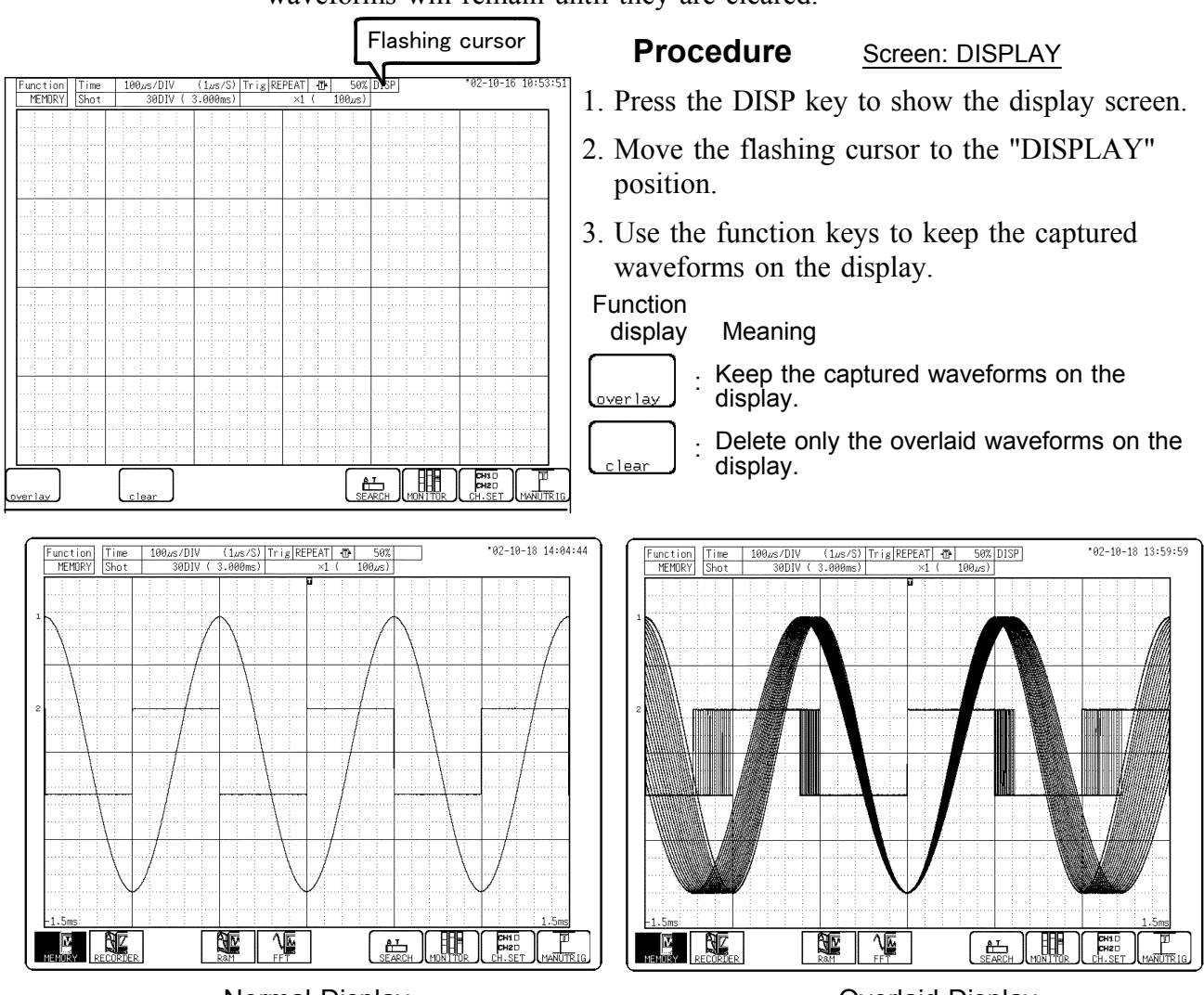

Normal Display

Overlaid Display

NOTE

• When the overlay function is ON and set at "AUTO", the following operations of the waveform display screen are disabled. (waveform scrolling, ON/OFF of the zoom function, change in time-axis magnification/compression ratio, change in zero position, and jumping to another waveform display screen using VIEW function)

- When overlay is set at "AUTO", if one of the following setting are made, the overlaid waveforms will be cleared leaving only the last captured waveform.
  - (1) Changing the display format on the Status screen.
  - (2) When overlay is set at "Manual" and the settings of the input channel is changed on the Channel screen.(changing the display graph, the time axis magnification/compression ratio, Zero position, or the Y-axis in the X-Y display)
- When overlay is set at "Manual" and the zoom function's ON/OFF setting or the display format of the status screen is changed, different format waveforms will be overlapped and displayed.
- Print and trace of the A B cursor is conducted only for the last captured waveform.
- The overlay function cannot be set together with roll mode.

### 4.3.9 Setting the Averaging Function

- The averaging function allows capturing several instances of a waveform and determining the average.
- This makes it possible to eliminate noise and irregular signal components.
- The higher the number of averaging instances, the more effectively will noise be suppressed.

#### **Procedure** Screen: STATUS

- 1. Press the **STATUS** key to display the Status screen.
- 2. Move the flashing cursor to the Averaging item.
- 3. Use the function keys or **JOG/SHUTTLE** control to make a setting.

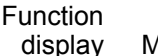

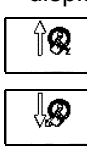

- Meaning
  - Increases in number
- Decreases in number
- : Deactivates the averaging function. OFF

After starting the measurement, the averaging count and the current waveform data count are shown on the screen.

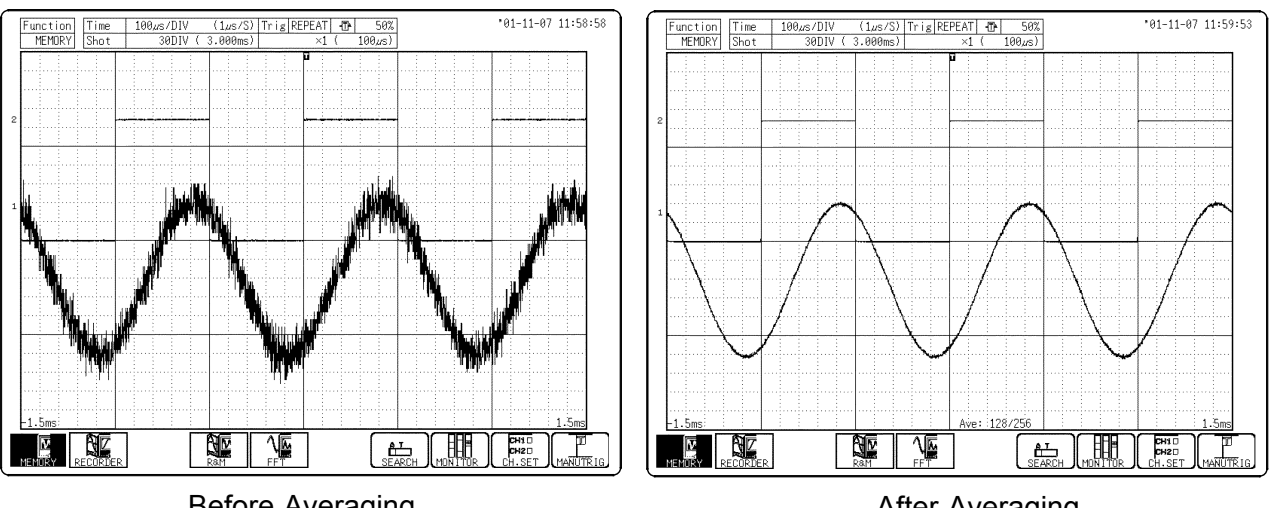

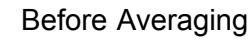

After Averaging

NOTE

- When the averaging function is used, logic waveform is not displayed.
- When the memory segmentation function is used, averaging is not available.
- When the averaging function is used, the maximum recording length is reduced to 25% of the normal value.
### Averaging and trigger mode

- (1) Trigger mode: SINGLE
- 1. After the **START** key was pressed, data are captured whenever the trigger conditions are fulfilled, and summing averaging is carried out.
- 2. When the specified number of data has been captured, measurement stops automatically.
- 3. If the measurement was stopped prematurely with the **STOP** key, the averaging result up to that point is displayed.

Waveform averaging count = specified number

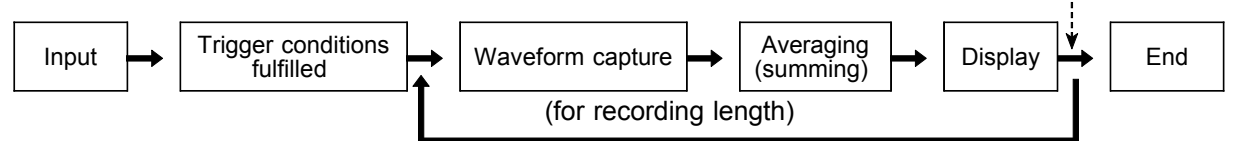

Waveform averaging count = less than specified number

- (2) Trigger mode: REPEAT
- 1. After the **START** key was pressed, data are captured whenever the trigger conditions are fulfilled, and summing averaging is carried out until the specified averaging count. The averaging result is shown on the display.
- 2. After the specified averaging count was reached, exponential averaging is carried out whenever data are captured, and the averaging result is shown on the display.
- 3. If the measurement was stopped prematurely with the **STOP** key, the averaging result up to that point is displayed.

The **STOP** key is pressed

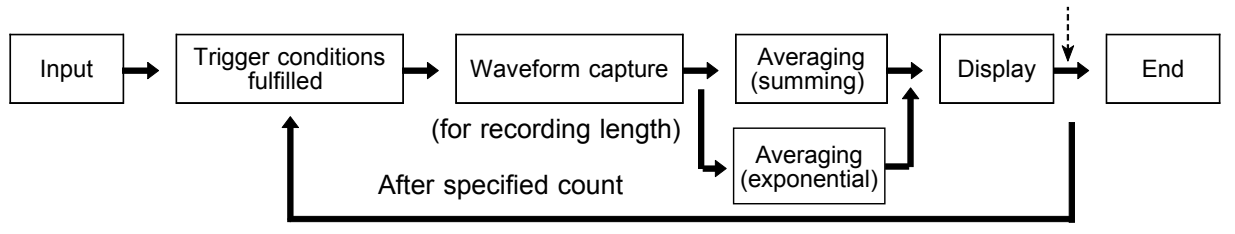

(3) Trigger mode: AUTO

When the **START** key is pressed, data are captured even if trigger conditions are not fulfilled after a certain interval. If averaging is applied to unsynchronized input signals, the result will be meaningless.

NOTE

For details on summing averaging and exponential averaging, refer to Instruction Manual Section 12.3.5.

## 4.3.10 Using Channels

This allows you to set over how many channels you want to divide the measurement data.

The less channels you set, the longer the recording length that can be set for each channel.

| Function<br>display | Meaning                                                                                                    |
|---------------------|----------------------------------------------------------------------------------------------------|
| CH1-2 :             | Divides the memory allocated for measurement over two channels. (Channels 3 to 8, as well as logic channels C and D cannot be used.) |
| CH1-4 :             | Divides the memory allocated for measurement data over four channels. (Channels 5 to 8 cannot be used.)                              |
| CH1-8 :             | Divides the memory allocated for measurement data over eight channels. (Default)                                                     |

## 4.4 Using the X-Y Waveform Plots (MEM)

- Setting the display format to X-Y in status screen allows X-Y waveforms to be combined. Any of channels 1 to 8 can be selected for each of the X and Y axis. Up to eight X-Y plots can be made simultaneously.
- Voltage axis magnification/compression is active also when using X-Y combined plotting.
- Using the A/B cursors, it is possible to specify the data between the cursors for partial plotting.

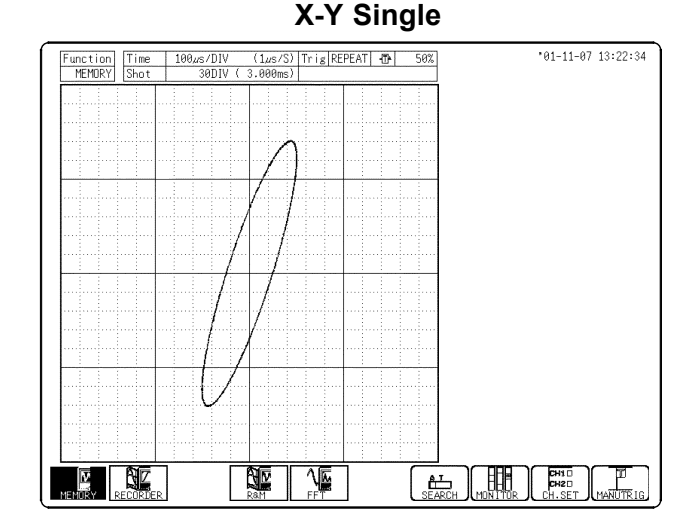

A single plot is displayed and recorded. X-Y waveforms of graphs 1 to 4 are displayed in one screen.

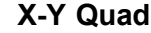

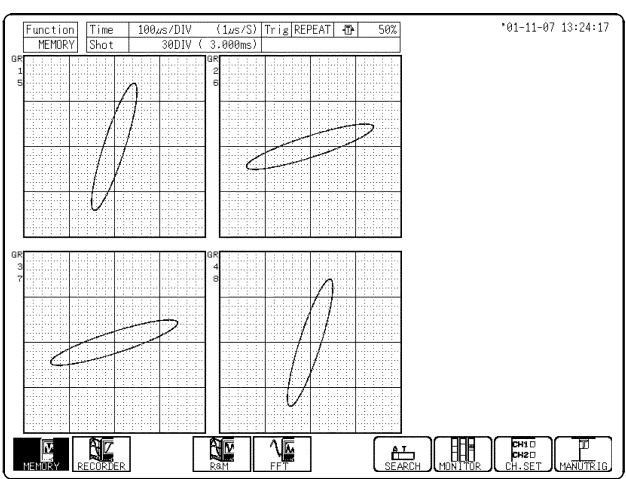

Four single plot is displayed and recorded. X-Y waveforms of graphs in the upper section.

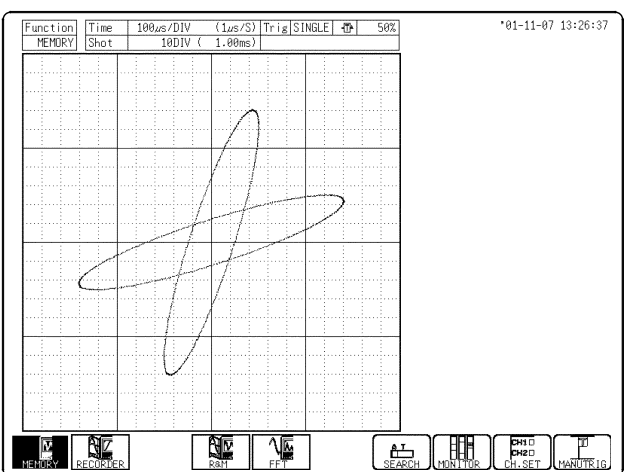

X-Y (dot)

- The sampled data is displayed and recorded just as it comes.
- Linear interpolation is not performed.

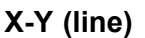

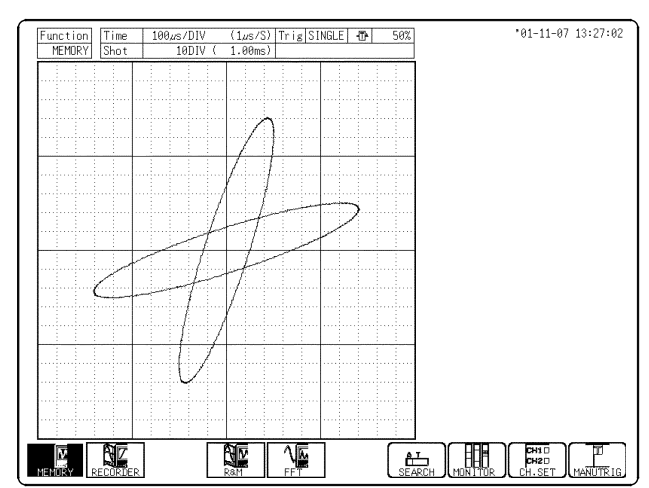

- Linear interpolation is performed.
- The display becomes easier to read, but display speed is slower compared to dot display.

### Procedure Screen: STATUS

- 1. Press the STATUS key to display the Status screen.
- 2. Move the flashing cursor to the **Format** item.
- 3. Use the function keys to select the X-Y single or X-Y quad format.
- 4. Set the interpolation. (See Section 4.3.5.)
- 5. Set the Synthesis Area. (See Section 4.3.6.)
- 6. Press the CHAN key to display the List (Channel) screen.
- 7. Press the F3 (PAGE) key to display page XY.
- 8. Move the flashing cursor to desired channel, and use the function keys to set the waveform color (including displays waveform ON/OFF).

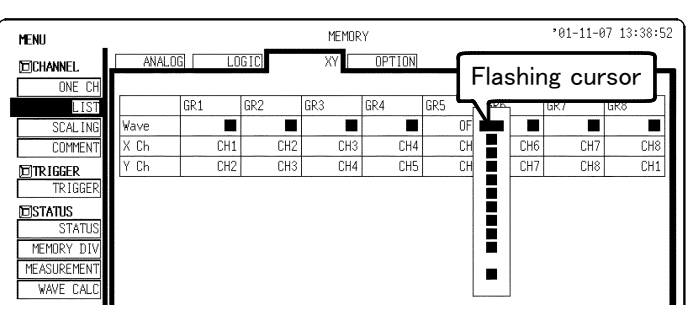

Function

display Meaning

| <b>&amp;</b> | : | Move the cursor up in the selection window.   |
|--------------|---|-----------------------------------------------|
| Ø            | : | Move the cursor down in the selection window. |
| DN           | : | Waveform is performed.                        |

F : Waveform is not performed.

9. Specify the X-axis channel.

Move the cursor to the channel to be used as X axis. And use the function keys or the **JOG** control to select X axis.

10. Specify the Y-axis channel.

This is done in the same way as the X-axis setting.

11. For graph 2 to graph 8, the settings are made in an identical.

## Partial X-Y plot

Using the A/B cursors, it is possible to specify a range for partial X-Y plotting.

#### Procedure Screen: Waveform display (excluding X-Ysingle and X-Yquad)

- 1. Display the captured waveform data, using a format other than X-Ysingle and X-Yquad.
- 2. Use the A/B cursors to specify the desired portion for plotting (see Section 8.2).
- 3. Press the **STATUS** key to display the Status screen.
- 4. Set the Synthesis Area. (See Section 4.3.6.)
- 5. Carry out combined plotting as described above.

## 4.5 Settings on the Waveform Display Screen (MEM)

Explains the setting items on the Waveform display screen. For details on setting, refer to Section 4.3. When want to use the **JOG/SHUTTLE** control, press the **VALUE** select key. (The selection window is not displayed.)

|                          |                                           | (5)     (3)     (6)             |
|--------------------------|-------------------------------------------|---------------------------------|
| Function Ti<br>MEMORY St | ime 5µs/DIV (50ns/S)<br>not 30DIV (150µs) | Trig REPEAT 0%<br>×1' ( 5.00µs) |
|                          |                                           |                                 |

| Setting items                                              | Selection                                                                             | Explanation                                                                                                    |
|------------------------------------------------------------|---------------------------------------------------------------------------------------|----------------------------------------------------------------------------------------------------|
| 1. Function                                                | MEM, REC                                                                              | Select function.                                                                                                    |
| 2. Time Axis Range                                         | 5 μs/DIV to 5<br>min/DIV (24 steps),<br>EXT                                           | Set the speed for inputting and<br>storing the waveform of the input<br>signal.<br>Time axis range setting expresses<br>the time for 1 DIV.                                                                                                    |
| 3. Magnification/<br>compression<br>along the time<br>axis | x 10 to x 1/100000<br>(19 steps)                                                      | By magnifying the waveform,<br>detailed observations can be made.<br>By compressing the waveform, an<br>entire change can be promptly<br>apprehended.<br>To use the zoom function, press the<br><b>F4</b> function key. You can change<br>the magnification to a value<br>between x 10 and x 50000. |
| 4. Recording Length                                        | FIXED SHOT:<br>30 DIV to 20000 DIV<br>USER SHOT:<br>1 DIV to 40000 DIV                | Using channels: 8 ch<br>Capacity: 32 M words<br>The length of recording for one<br>measurement operation (the number<br>of DIV) can be set.                                                                                                    |
| 5. Trigger mode                                            | SINGLE, REPEAT,<br>AUTO                                                               | Select trigger mode.                                                                                                    |
| 6. Pre-trigger                                             | 0 to 100%, -95%<br>(19 steps)                                                         | Set the Pre-trigger.                                                                                                    |
| Input channel<br>settings                                  | Analog input<br>Logic input<br>Analog trigger<br>Comment<br>X, Y axis (X-Y<br>format) | Press the <b>F9</b> ( <b>CH.SET</b> ) key on the<br>Waveform display screen, enables<br>the measurement conditions for<br>each channel to be set or changed.<br>See Instruction Manual Section 5.6.                                                                                                 |
| Level monitor<br>function                                  |                                                                                       | Press the <b>F8</b> ( <b>MONITOR</b> ) key on<br>the Waveform display screen.<br>See Section 8.5.                                                                                                    |
| VIEW function                                              |                                                                                       | Press the <b>F7</b> ( <b>SEARCH</b> ) key on the Waveform display screen.<br>See Instruction Manual Section 8.1.                                                                                                    |

## 4.6 Setting the Print Mode

Select the format, waveform, or numerical value should be used to output measured data and computation result.

| Waveform | This allows you to set the smooth print function. The |
|----------|-------------------------------------------------------|
|          | smooth print function allows you to print smoother    |
|          | waveforms. However, the printing speed decreases      |
|          | accordingly.                                          |
|          | The data making interval also must be get             |

Logging The data spacing interval also must be set.

#### Procedure Screen: PRINTER (SYSTEM)

- (1) Setting the printer format
- 1. Press the SYSTEM key to display the Printer screen.
- 2. Move the flashing cursor to the **Print Mode** item.
- 3. Use the function keys to make a setting.

| Function |  |
|----------|--|
|----------|--|

display Meaning

calculation are printed as a waveform.

Heasuren Logging calculation

· Measurement data and the result of calculation are printed as numeric data.

- (2) Setting the print interval and smooth print.
- When the waveform format is selected in step 3 of procedure (1) above, you can activate or deactivate the smooth print function. When the numerical value format is selected, you need to set the print interval. (Unit: DIV)
- 2. Move the flashing cursor to the interval item or smooth print.
- Use the function keys to make a setting.
   Since 1 division represents 100 samples, the print interval "0.01" refers to a printout of every sample (no print interval).
   When the print interval longer than the recording length is set, only the first dot is printed.

#### NOTE

When the X-Y format is selected, you cannot use the smooth print function.

## 4.7 Setting the Auto Print Function

When the function is enabled, printout is carried out automatically after a measurement data is captured.

**Procedure** 

#### Screen: PRINTER (SYSTEM)

- 1. Press the **SYSTEM** key to display the Printer (System) screen.
- 2. Move the flashing cursor to the Auto Print item.
- 3. Use the function keys to make a setting.

Function Meaning

display 

ø<sub>r</sub>

Auto print is disabled. :

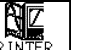

: Prints using the internal printer.

Automatically transfers data to a device connected through a LAN. This requires the 9333 LAN COMMUNICATOR.

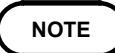

- When cursor A and B are enabled, partial printing is executed.
- When the roll mode is enabled and the time-axis range is lower than 10 ms/DIV, data is displayed and printed simultaneously.

## 4.8 Auto Range Function

This function automatically selects the time axis range, measurement range and zero position.

Taking the lowest numbered channel among the channels for which waveform display is on, 1 to 2.5 cycles are automatically set to be recorded as 30 divisions.

It can be used at memory function.

## Procedure Screen: Waveform display

- 1. Press the **DISP** key to display the Waveform display screen.
- 2. Press the **AUTO** key.
- 3. Use the function keys to make a setting.
  - Function

display Meaning

Execute the Auto Range function.

calcel : Cancel the Auto Range function.

If measurement has started using the auto-range function:

• Conditions related to the input modules (all channel)

| Voltage axis range, zero position                      | Value set automatically                    |
|--------------------------------------------------------|--------------------------------------------|
| Magnification/compression ratio along the voltage axis | Single screen: x 1<br>Other screens: x 1/2 |
| Low-pass filter, Input coupling                        | OFF, DC                                    |

• Trigger conditions (one channel only)

| Trigger mode                                     | AUTO                                                                                                    |
|--------------------------------------------------|----------------------------------------------------------------------------------------------------|
| AND/OR for internal trigger and external trigger | OR                                                                                                    |
| Pre-trigger                                      | 20%                                                                                                    |
| Internal trigger                                 | Enables only the waveform display<br>channel with the lowest number. (If the<br>difference between maximum and<br>minimum is 2 divisions or less, the next<br>channel is enabled.) |
| Trigger type : Level                             | Slope: ⊥ rising<br>Trigger level: value set automatically<br>Filter: OFF                                                                                                    |
|                                                  |                                                                                                    |

• Status conditions

| Time axis range (time/div) | Value set automatically<br>Magnification/compression ratio: x 1 |
|----------------------------|-----------------------------------------------------------------|
| Memory segmentation        | OFF                                                             |

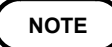

- Because the auto-range function performs automatic setting for the input signal present at the time the function is executed, input a signal before executing the function.
- If for the input signal for this channel there is only a small difference between the maximum value and the minimum value in the range of highest sensitivity (5 mV/DIV), the setting is made by taking the next higher channel.
- If the range cannot be determined, for all channels for which the waveform display is on. A warning message appears, and measurement is abandoned.
- When the auto range function is activated by pressing the **AUTO** key, a trigger output signal is generated. This should be taken into consideration when using both the trigger output and the auto range function.

## 4.9 Other Screen Settings

The status screen for the memory function contains four more setup screens. For detailed setup procedures, see the associated sections. Memory segmentation screen (See Instruction manual Chapter 6.) Numerical calculation screen (See Instruction manual Chapter 7.)

Waveform calculation screen (See Instruction manual Chapter 7.) Waveform evaluation screen (See Instruction manual Chapter 9.)

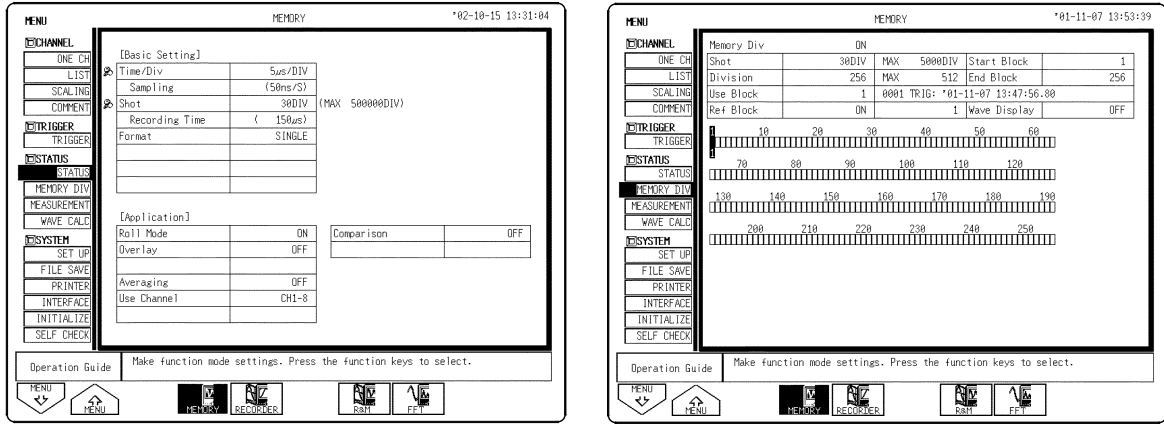

Status screen

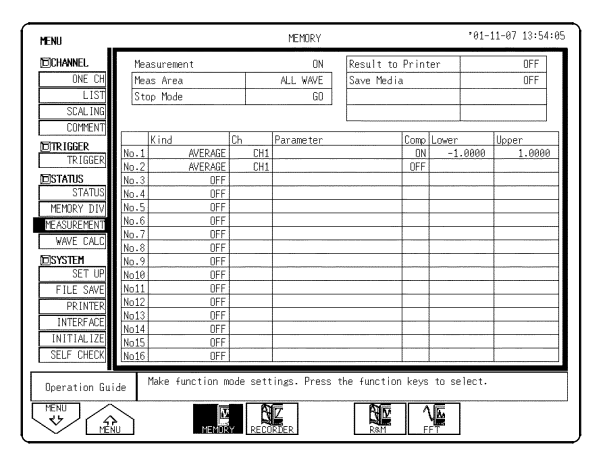

Numerical calculation screen (MEASUREMENT)

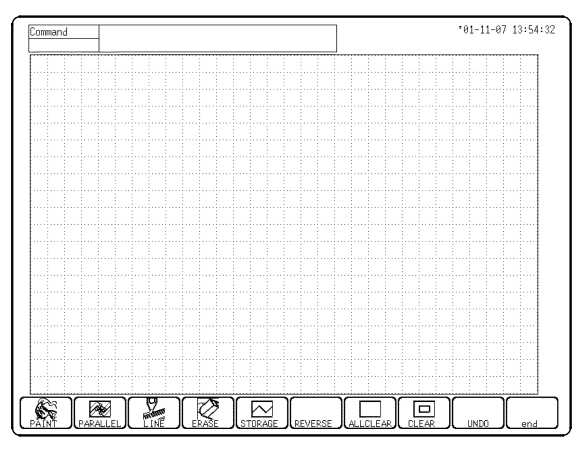

Waveform evaluation screen

Memory segmentation screen (MEMORY DIV)

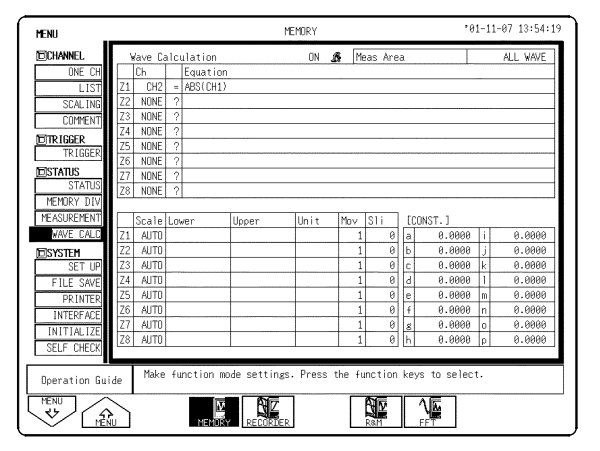

Waveform calculation screen (MEASUREMENT)

## 4.10 Start and Stop Operation (MEM)

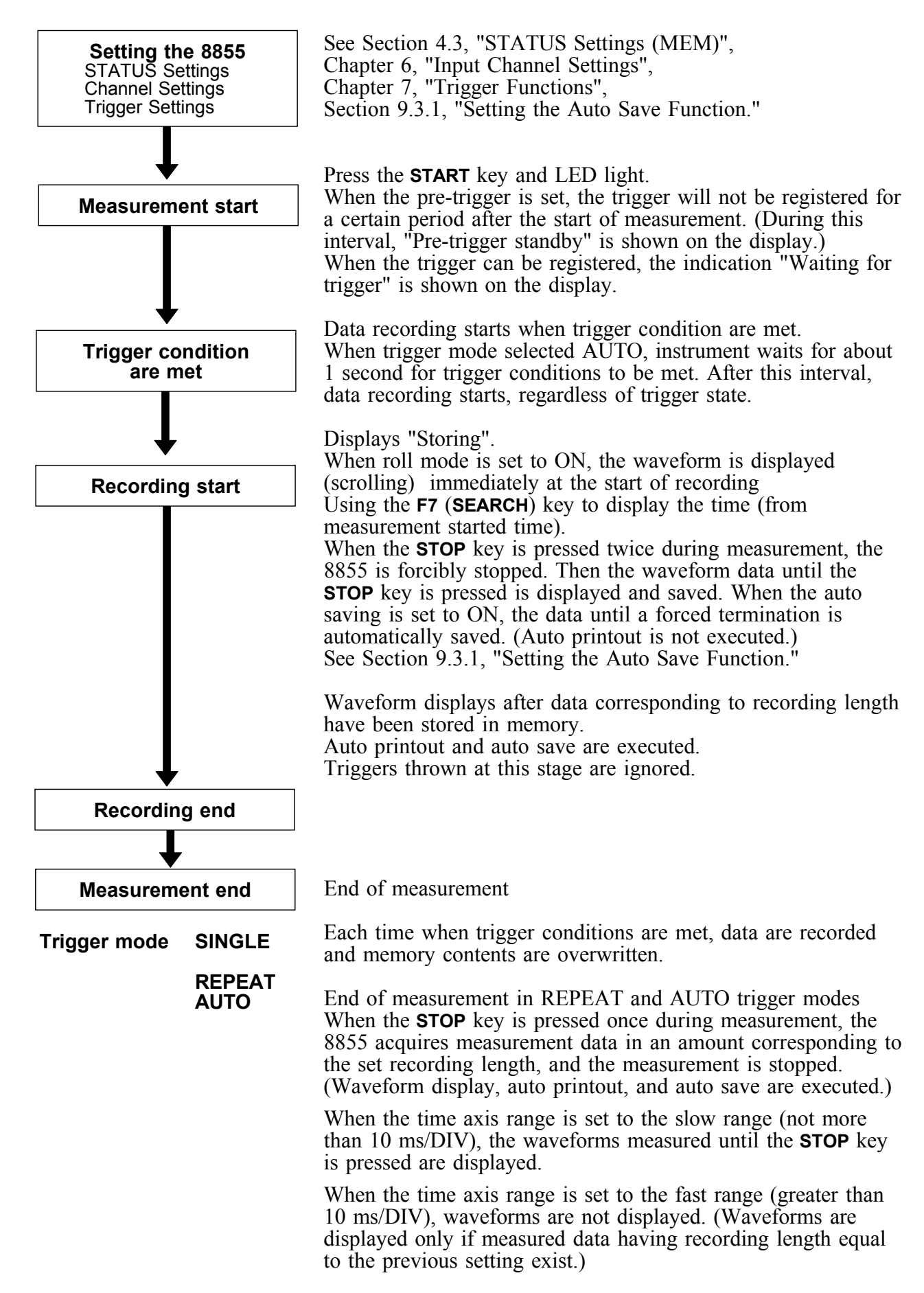

## Chapter 5 Recorder Function

## 5.1 Overview of the Recorder Function

The recorder function has the following features.

- (1) Real time display and printing of the input signal
- (2) Real time continuous recording of the input signal
- (3) All input channel data are recorded on the same time axis. Since data for all channels can be superimposed, the relative relationship between input signals can be observed visually.
- (4) Time axis setting 10 ms/DIV to 1 h/DIV (17 steps)
- (5) Time axis resolution 100 points/DIV (printer)
- (6) Sampling period
  - 1, 10, 100 µs, 1, 10, 100 ms (Can be selected)
- (7) Memory capacity
  - 32 M words: 20000 DIV
  - 128 M words: 80000 DIV
  - 512 M words: 320000 DIV
  - Arbitrarily (Set from 1 division to the maximum number of divisions at 1division intervals)
- (8) Waveform magnification/compression display and printout
  - Time axis direction: x 1 to x 1/10000 (13 steps)
  - Voltage axis direction: x 100 to x 1/2 (single), 8 steps
  - With the variable function
- (9) Display format
  - Time axis waveform: single, dual, quad, oct screen display
  - X-Y waveform: single, quad

- (10) Scrollable display
  - The most recent 20000 (128 M words: 80000, 512 M words: 320000) divisions of the data are stored in memory.
  - It is possible to scroll back for easy review.
- (11) Additional recording function
  - The first set of measurement data is preserved, and recording of the second set of measurement data starts after the first set.
- (12) Logging function

Numeric printout of waveform data.

(13) Reprint function

The most recent 20000 (128 M words: 80000, 512 M words: 320000) divisions of the data stored in memory can be printed as many times as required.

(14) Print

Real-time print, manual print, partial print, report print, screen hard copy can be printed.

(15) X-Y CONT Recorder

This function allows X-Y plot between channels in real time.

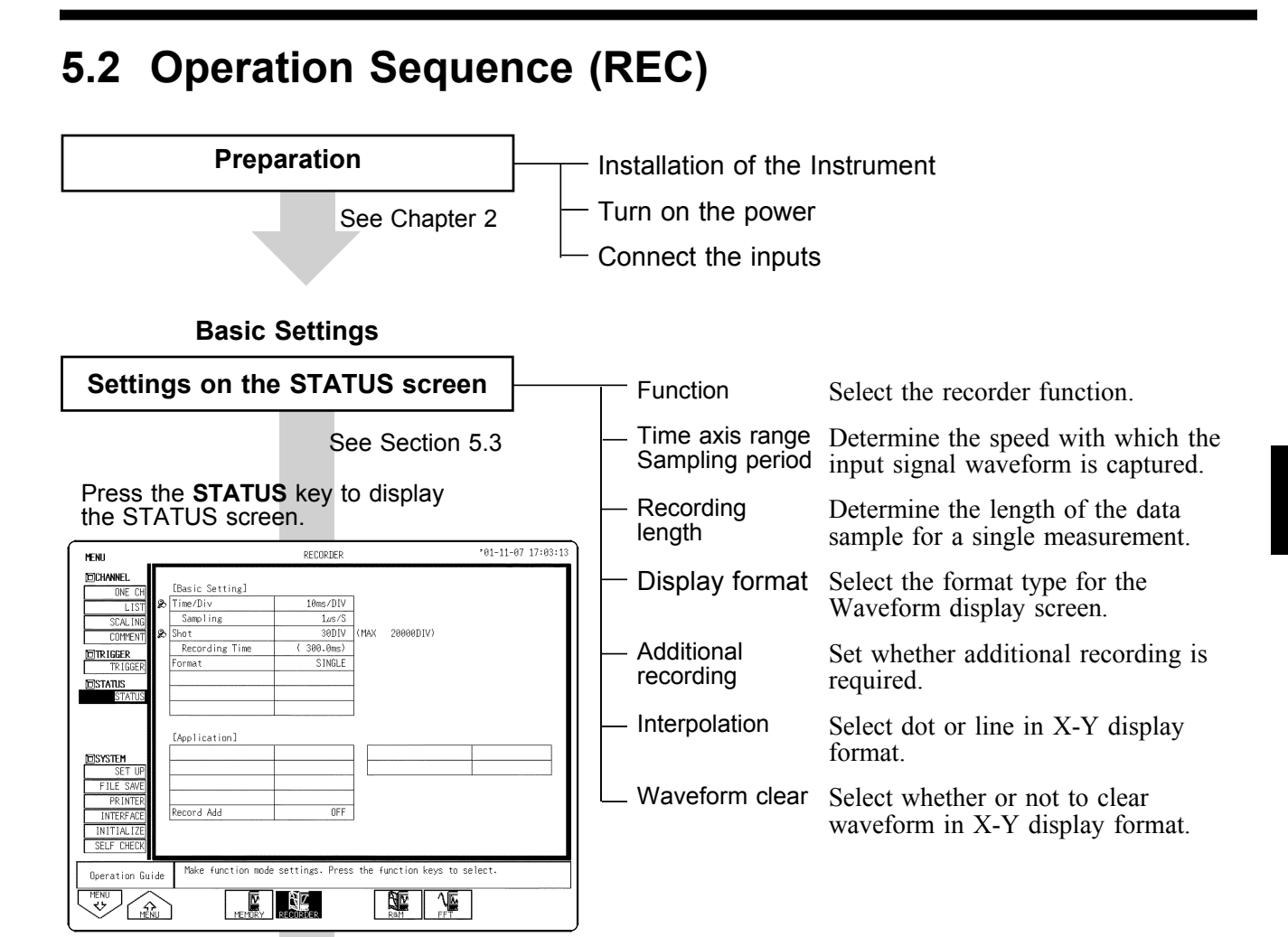

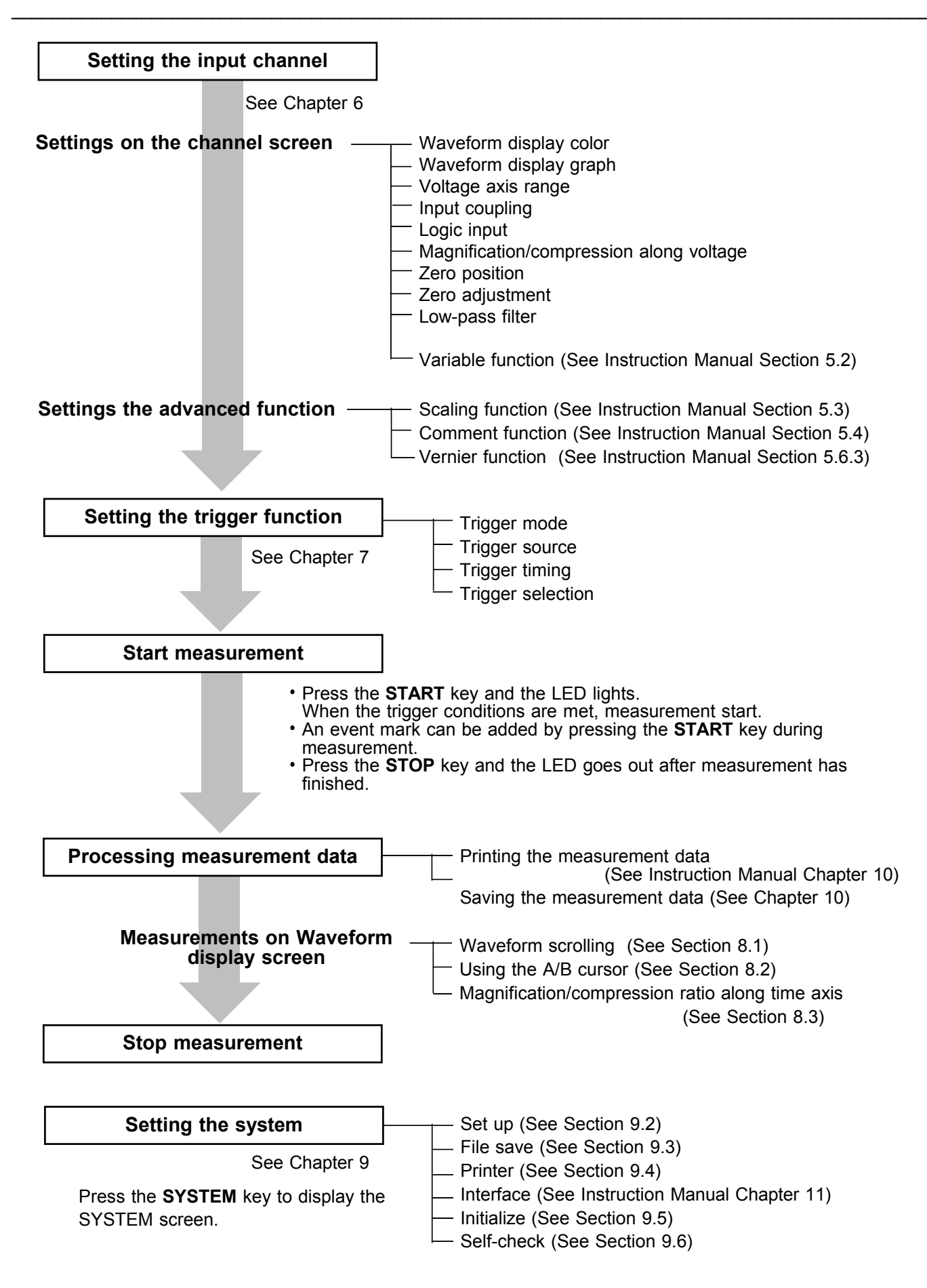

## 5.3 STATUS Settings (REC)

Press the **STATUS** key to access the Status screen. This section explains how to set the Status screen of the recorder function. See the corresponding sections for items that can be set in the Waveform display or Channel screens.

Waveform display screen: see Section 5.5 Channel screen: see Section 6.3

| MENII           |                    | RECORDER          |                        | <u>°01-11-07 17:03:13</u> | See Sections |
|-----------------|--------------------|-------------------|------------------------|---------------------------|--------------|
|                 |                    |                   |                        |                           |              |
|                 | [Basic Setting]    |                   |                        |                           |              |
|                 | Time/Div           | 10ms/DIV-         | ]                      |                           | 5.3.2        |
| SCALING         | Sampling           | 1,µs/S -          |                        |                           | 533          |
| COMMENT         | Shot               | 30DIV -           | (MAX 20000DIV)         |                           | 0.0.0        |
|                 | Recording Time     | ( 300.0ms)        |                        |                           | 5.3.4        |
| TRIGGER         | Format             | XY QUAD .         |                        |                           | 535          |
|                 | Dot-Line           | LINE -            |                        |                           | 0.0.0        |
| STATUS          | Display Clear      | ON .              |                        |                           | 5.3.6        |
|                 |                    |                   |                        |                           | <b>537</b>   |
|                 |                    |                   |                        |                           | 5.5.7        |
|                 | [Application]      | 1                 | ] [                    |                           |              |
| DSYSTEM .       |                    |                   |                        |                           |              |
| SET UP          |                    |                   |                        |                           |              |
| FILE SAVE       |                    |                   |                        |                           |              |
| PRINTER         |                    | 055               |                        |                           | 520          |
| INTERFACE       | Record Add         | UFF -             | ]                      |                           | 5.3.8        |
| INITIALIZE      |                    |                   |                        |                           |              |
| SELF CHECK      |                    |                   |                        |                           |              |
| Operation Guide | Make function mode | e settings. Press | the function keys to s | elect.                    |              |
|                 |                    |                   |                        |                           |              |
|                 |                    | RECORDER          |                        |                           |              |

The settings in Section 5.3.6 and 5.3.7 are displayed only when the display format has been set to "X-Y."

5

## 5.3.1 Setting the Function Mode

The 8855 has four function modes. Select the Recorder function.

#### Procedure Screen: STATUS, CHANNEL, Waveform display, TRIGGER, SYSTEM

- 1. Use the Menu keys to display the desired screen.
- 2. Move the flashing cursor to the top position.
- 3. Select the **RECORDER** function key display.

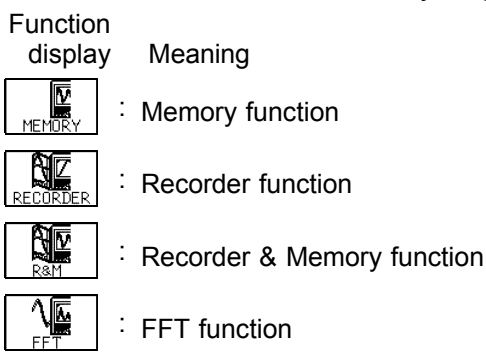

## 5.3.2 Setting the Time Axis Range

Set the speed for inputting and storing the waveform of the input signal. Time axis range setting expresses the time for 1 division.

| Screen: STATUS, Waveform display                                                         |
|------------------------------------------------------------------------------------------|
| 1. Use the Menu keys to display the desired screen.                                      |
| 2. Move the flashing cursor to the Time/Div item.                                        |
| 3. Use the <b>JOG</b> control or the function keys to make the selection.                |
| Using the TIME/DIV key                                                                   |
| Using the TIME/DIV key                                                                   |
| Screen: STATUS, Waveform display                                                         |
| 1. Use the Menu keys to display the desired screen.                                      |
| 2. Use the <b>TIME/DIV</b> nob to make the selection.                                    |
| The <b>TIME/DIV</b> knob can be used regardless of where the flashing cursor is located. |
| While the printer always outputs the data at the measurement magnification               |
|                                                                                          |

While the printer always outputs the data at the measurement magnification in recording mode, the waveform on the screen is reduced in size at the ratio shown in the table below, depending on the time-axis range.  $50 \text{ ms/DIV} \rightarrow x 1/2, 20 \text{ ms/DIV} \rightarrow x 1/5, 10 \text{ ms/DIV} \rightarrow x 1/10$ 

5.3 STATUS Settings (REC)

## 5.3.3 Setting the Sampling Period

The available range depends on the selected time axis range (input signal waveform capture rate).

#### Procedure <u>Screen: STATUS</u>

- 1. Use the Menu keys to display the Status screen.
- 2. Move the flashing cursor to the Sampling item.
- 3. Use the **JOG** control or the function keys to make the selection.

Function

**₩** 

display Meaning

Nove the cursor up in the selection window.

. Move the cursor down in the selection window.

NOTE

When a short sampling period is set and the input waveform changes slightly, a sudden disturbance such as noise will increase the difference the between the maximum and minimum values. To eliminate this phenomenon, set a long sampling period. For details, see Instruction Manual Appendix 3.4.

## 5.3.4 Setting the Recording Length

The length of recording for one measurement operation (number of DIV) can be set.

FIXED SHOT Select the recording length.

USER SHOT Variable recording length can be selected by the user.

### Procedure 1 Constant recording length mode

#### Screen: STATUS, Waveform display

- 1. Use the Menu keys to display the desired screen.
- 2. Move the flashing cursor to the Shot item and select FIXED SHOT.
- 3. Use the **JOG** control or the function keys to make a setting.

## Function display

/ Meaning

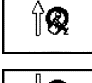

. Move the cursor up in the selection window.

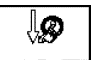

cont:

Move the cursor down in the selection window.

Setting the recording length to continuous format.

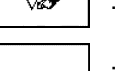

## Procedure 2 Variable recording length mode

Screen: STATUS, Waveform display

- 1. Use the Menu keys to display the desired screen.
- 2. Move the flashing cursor to the Shot item and select USER SHOT.
- 3. Use the **JOG/SHUTTLE** control or the function keys to make a setting.

| Function<br>display | Meaning                   |
|---------------------|---------------------------|
| 10 :                | Increases in number (+50) |
| Î <b>Q</b> :        | Increases in number (+1)  |
| :                   | Decreases in number (-1)  |
| :                   | Decreases in number (-50) |

#### NOTE

- When the recording length is set to **CONT**. in a range of 10 ms to 200 ms/DIV, the printer setting (real-time print) is automatically set to OFF.
  - When the recording length is set to **CONT**., auto-saving is automatically set to OFF.
  - The maximum recording length is 20000 DIV when the memory capacity is 32 M words, 80000 DIV when the memory capacity is 128 M words (when memory extended), and 320000 DIV when the memory capacity is 512 M words (when memory extended.)
  - When the recording length is set to **CONT**. and a measurement exceeds the maximum recording length, the lapse of time over the maximum length is displayed as a negative value.

## 5.3.5 Setting the Display Format

- The style can be set for showing input signals on the screen display and recording them on the printer.
- The styles single, dual, quad, oct, X-Y single, X-Y quad are available.

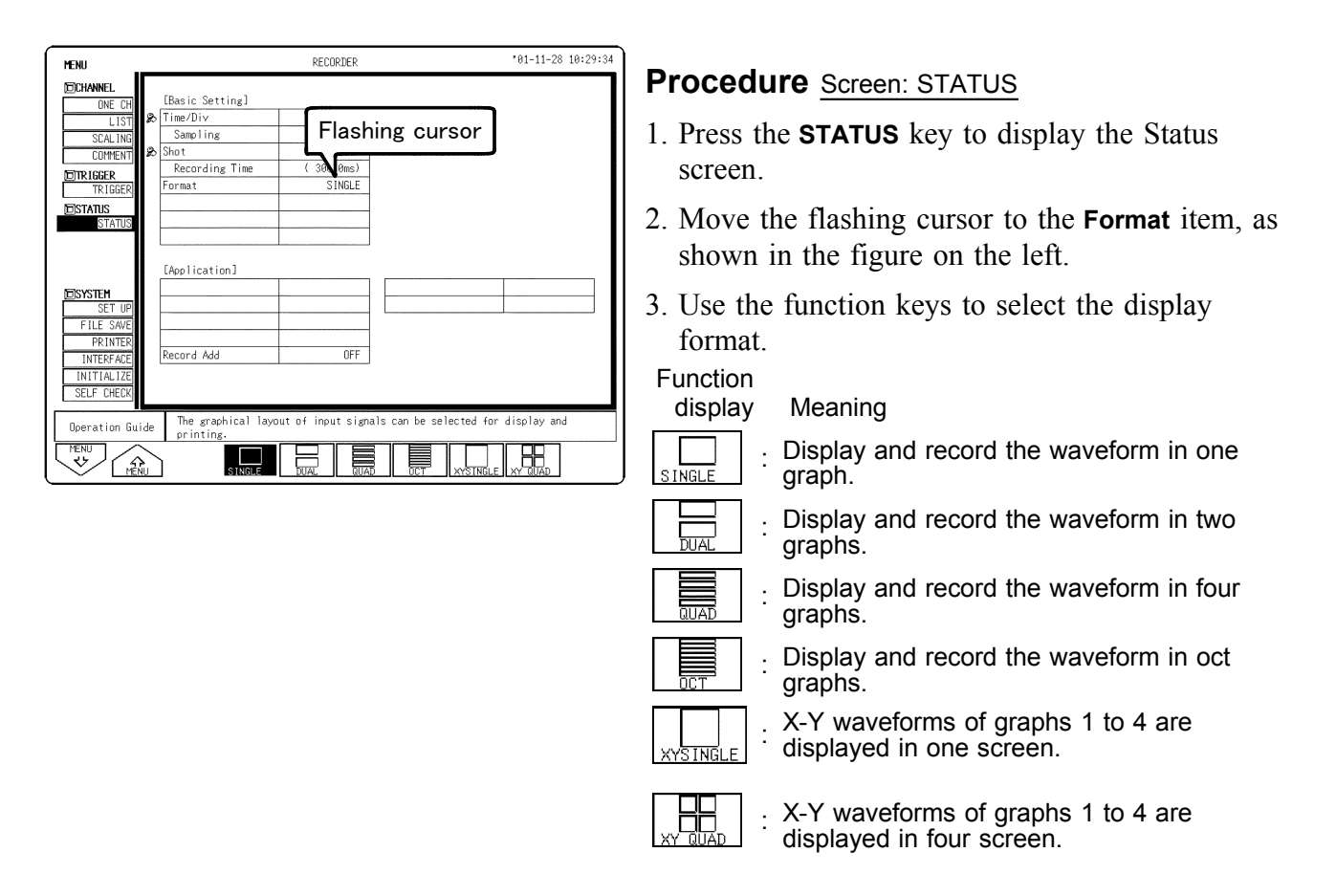

Set which graph type to use when display format has been set to DUAL, QUAD or OCT screen display on the Status screen.

| MENU         | RECORDER '01-11-0 |                       |                       | '01-11-0              | 07 17:04:5 <sub>'</sub>                         |                         |                        |                              |                        |                                                        |  |
|--------------|-------------------|-----------------------|-----------------------|-----------------------|-------------------------------------------------|-------------------------|------------------------|------------------------------|------------------------|--------------------------------------------------------|--|
| CHANNEL.     | ANALOG            |                       |                       |                       | <b>Procedure</b> Screen: ONE CH, LIST (CHANNEL) |                         |                        |                              |                        |                                                        |  |
| ONE CH       |                   | ] Fla                 | shing                 | g cur                 | sor                                             | CH5                     | CH6                    | CH7                          | CH8                    |                                                        |  |
| LIST         | Amp               | Se                    |                       |                       | ي                                               | HI RESO                 | HI RESO                | CURRENT                      | TEMP                   | 1 Press the CHAN key to display the Channel            |  |
| COMMENT      | Wave              |                       | CD2                   | CD2                   | 004                                             | :                       | : .                    | : .                          | :                      | 1. Tress the OnAN Key to display the Chamber           |  |
|              | Mede              | UNI TACE              | UNU TACE              |                       | UR4                                             | URD VOL TACE            | UNI TACE               | 2276                         | UDI TACE               | screen                                                 |  |
| TRIGGER      | Range             | VULTAGE<br>1V         | VULTABL<br>2V         | VUL IMAL<br>SmV       | VUL TAOL<br>Selv                                | 10c Mac                 | VULTMUL<br>Sml/        | 327J                         | 500 W                  | 5010011.                                               |  |
| EISTATUS     | Coupling          | DC                    | DC                    | GND                   | DC                                              | DC                      | DC                     | DC                           | DC                     |                                                        |  |
| STATUS       | LPF               | OFF                   | OFF                   | OFF                   | OFF                                             | OFF                     | OFF                    | OFF                          | OFF                    | 2. Move the flashing cursor to the position of the     |  |
|              | Zoom              | ×1                    | ×1                    | ×1                    | ×1                                              | ×1                      | ×1                     | ×1                           | ×1                     |                                                        |  |
|              | Position          | 50%                   | 50%                   | 50%                   | 50%                                             | 50%                     | 50%                    | 50%                          | 50%                    | <b>Graph</b> to be set.                                |  |
|              | Variable          | OFF                   | OFF                   | OFF                   | OFF                                             | OFF                     | OFF                    | OFF                          | OFF                    | •                                                      |  |
| DSYSTEM      | /DIV              | 1V                    | 2V                    | 5mV                   | 5mV                                             | 10mV                    | 5mV                    | 1mV                          | 500,AV                 | 2 Use the function loss or IOC control to make         |  |
| SET UP       | Disp              | 10                    | 20                    | 50m                   | 50m                                             | 100m                    | 50m                    | 10m                          | 5m                     | 5. Use the function keys of <b>JOG</b> control to make |  |
| FILE SAVE    | Limits            | -10                   | -20                   | -50m                  | -50m                                            | -100m                   | -50m                   | -10m                         | -5m                    | the selection                                          |  |
| INTEDEACE    | Meas              | 20                    | 40                    | 100m                  | 100m                                            | 200m                    | 100m                   | 20m                          | 10m                    | the selection.                                         |  |
| INITIAL IZE  | limits            | -29                   | -49                   | -100m                 | -100m                                           | -289m                   | -189m                  | -28m                         | -19m                   | Function                                               |  |
| SELE CHECK   | Unit              | V                     | V                     | V                     | V                                               | V                       | V                      | V                            | V                      | Function                                               |  |
| CEEP ONEON   |                   |                       |                       |                       |                                                 |                         |                        |                              |                        | display Meaning                                        |  |
| Operation Gu | ide the           | the scre<br>partition | en is par<br>in which | titioned.<br>to displ | select 1<br>ay each c                           | the wavefo<br>channel"s | rms to di<br>waveform. | splay, an<br>lf the w        | id select<br>/aveforms |                                                        |  |
| MENU         | are               | hard to s             | ee due to             | overlayi              | ng, try (                                       | changing τ              | he displa              | у.                           |                        |                                                        |  |
| 1 45/5       |                   |                       |                       |                       |                                                 |                         | 0 Adjust               | II I III Increases in number |                        |                                                        |  |
|              |                   |                       |                       |                       |                                                 |                         |                        |                              |                        |                                                        |  |
|              |                   |                       |                       |                       |                                                 |                         |                        |                              |                        |                                                        |  |
|              |                   |                       |                       |                       |                                                 |                         |                        |                              |                        |                                                        |  |
|              |                   |                       |                       |                       |                                                 |                         |                        |                              |                        | ₩ V   • Decreases in number                            |  |

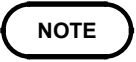

For the X-Y screen (memory and recorder) display format, see the X-Y recorder setting for each function.

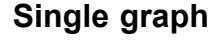

| Function Time | 10ms/DIV 1µs/S   | Trig SINGLE  | *01-11-07 17:05:11 |
|---------------|------------------|--------------|--------------------|
| KELUKUEK Shot | 30DIV ( 300.0ms) | ×1 ( 10.00ms | 1                  |
|               |                  |              |                    |
|               |                  |              |                    |
|               |                  |              |                    |
|               |                  |              |                    |
|               |                  |              |                    |
|               |                  |              |                    |
|               |                  |              |                    |
|               |                  |              |                    |
|               |                  |              |                    |
|               |                  |              |                    |
|               |                  |              |                    |
|               |                  |              |                    |
|               |                  |              |                    |
|               |                  |              |                    |
|               |                  |              |                    |
|               |                  |              |                    |
|               |                  |              |                    |
|               |                  |              |                    |
| E ME          |                  |              |                    |
|               | Dam              |              |                    |

Display and record as one graph. (At the most, 8 analog + 16 logic signals)

#### **Dual graph**

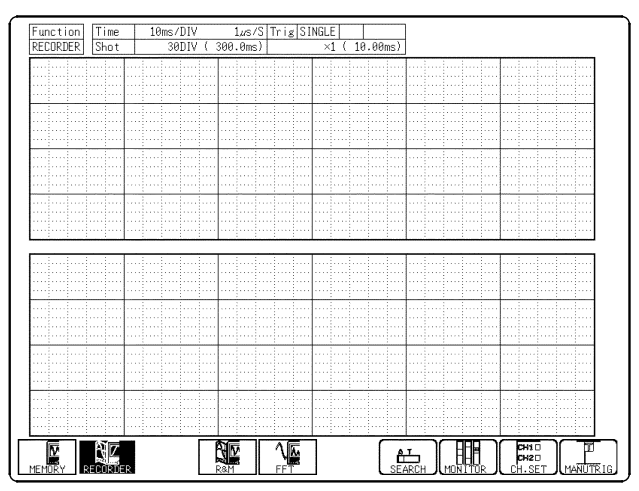

• Display and record as two graphs. (At the most, 8 analog + 16 logic signals)

Oct graph

Specify which input channel to use for ٠ waveform graph display and recording.

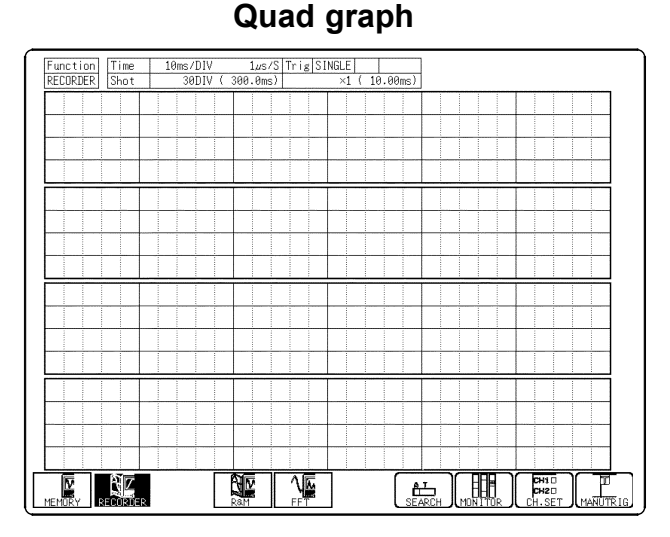

- Display and record as four graphs. (At the most, 8 analog + 8 logic signals)
- Specify which input channel to use for waveform graph display and recording.

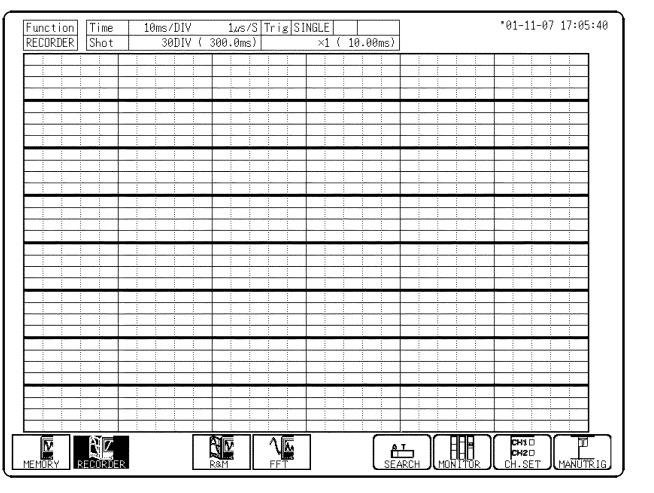

- Record as eight graphs. (At the most, 8 analog + 4 logic signals)
- Specify which input channel to use for waveform graph display and recording.

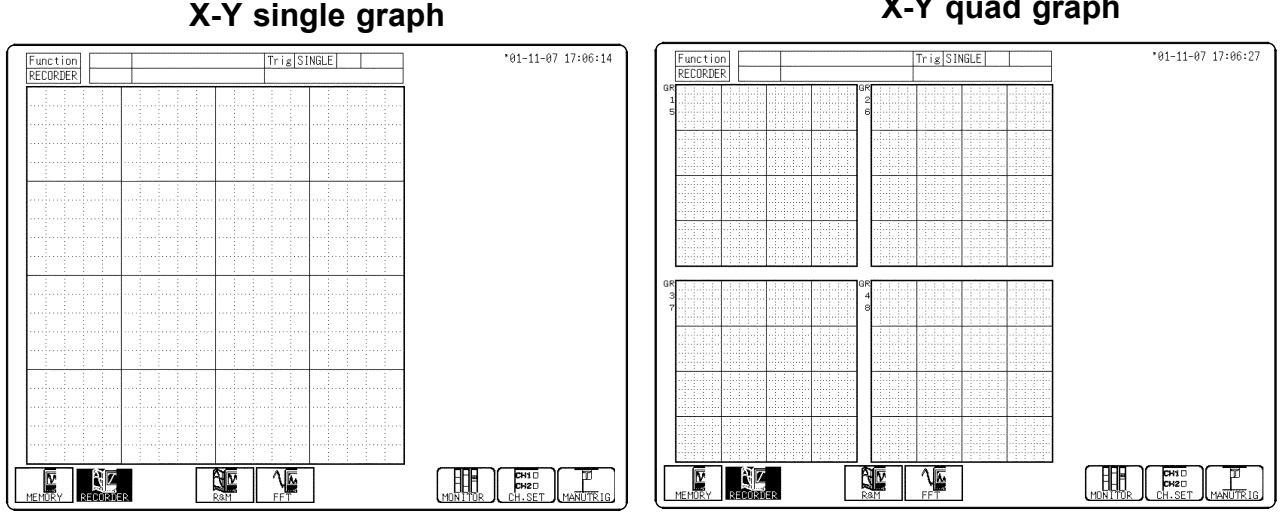

#### X-Y quad graph

## **5.3.6** Setting the Interpolation (X-Y screen)

- Interpolation can be set when set the X-Y graph format.
- This setting determines whether the input waveform (sampling data) is to be displayed and printed as a series of dots or a line using linear interpolation.

### Procedure <u>Screen: STATUS</u>

- 1. Press the **STATUS** key to display the Status screen.
- 2. Move the flashing cursor to the **Dot-Line** item.
- 3. Use the function keys to make a setting.

Function

display Meaning

: Linear interpolation is not performed.

: Linear interpolation is performed.

## 5.3.7 Setting the Display Clear Function (X-Y screen)

- It sets whether clear the waveform or not when pressing the **START** key to start measurement and the previous waveform is left.
- If the waveform is not cleared, overlay is performed.

### Procedure

#### Screen: STATUS

- 1. Use the Menu keys to display the Status screen.
- 2. Move the flashing cursor to the Display Clear item.
- 3. Use the function keys to make a setting.

Function display Meaning

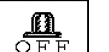

: Display clear is disabled.

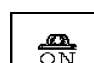

: Display clear is enabled.

## 5.3.8 Setting the Additional Recording Function

This records, regarding the memory as though it were recording paper. The memory capacity of 32 M words can accommodate up to 20000 divisions of waveform data. With 128 M words (after optional memory expansion), waveform data of up to 80000 divisions can be saved. With 512 M words (after optional memory expansion), waveform data of up to 320000 divisions can be saved.

The waveform can be scrolled and printed out.

Switching the additional recording on and off affects the use of memory as shown below.

(When the recording length is set to 30 divisions)

Additional recording: OFF Additional recording: ON Initial recording Initial recording Records 30 divisions of data Records 30 divisions of data 20000 DIV (No memory expansion) 20000 DIV (No memory expansion) 30 DIV 30 DIV Second recording New data is recorded from the end of

Second recording

Records a further 30 divisions of data Initial measurements are erased, and new data is recorded from the beginning of the memory.

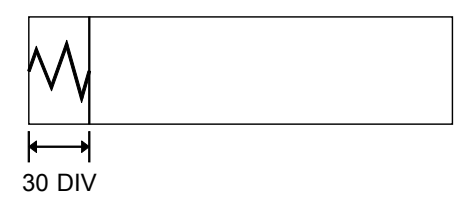

measurements.

existing data without erasing the previous

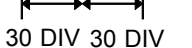

The first and second sets of waveforms can be observed by scrolling or printing the waveform.

### **Procedure**

#### Screen: STATUS

- 1. Press the **STATUS** key to display the Status screen.
- 2. Move the flashing cursor to the **Record Add** item.
- 3. Use the function keys to make a setting.

#### Function display

Meaning

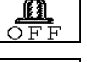

: Additional recording is disabled.

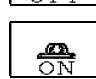

: Additional recording is enabled.

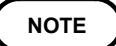

- If auto-save is enabled, only newly acquired waveforms are saved. Even when A and B cursors appear on the screen, no partial save is performed, because the setting is disabled when the **START** key is pressed.
- A one-line data appears between the two measurements to delimit them. (The line of data is vertical.)
- When using the 8953-10 HIGH RESOLUTION UNIT, 8954 VOLTAGE/TEMP UNIT, or 8955 F/V UNIT, and its additional recording function is active, if logic input is activated during measurement, a logic waveform is displayed, but the data is invalid. When measurement is made with additional recording ON, the screen shows the logic waveform obtained before additional recording was turned on, but the data is invalid. If logic input is active, the analog data corresponding to that logic channel becomes 12-bit data. For details, see section 6.3.10.

## 5.3.9 Setting the Print Mode (only when the 8994 PRINTER UNIT is installed)

Select the format, waveform, or numerical value should be used to output measured data. Waveform The waveform is printed.

Logging The data spacing interval also must be set.

Procedure <u>Screen: PRINTER (SYSTEM)</u>

- (1) Setting the printer format
- 1. Press the SYSTEM key to display the Printer screen.
- 2. Move the flashing cursor to the **Print Mode** item.
- 3. Use the function keys to make a setting.

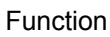

display Meaning

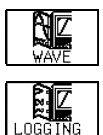

Measurement data and the result of calculation are printed as a waveform.

• Measurement data and the result of

calculation are printed as numeric data.

#### (2) Setting the print interval

- 1. When the numerical value is selected, set the print interval. (unit: DIV)
- 2. Move the flashing cursor to the interval item.
- 3. Use the function keys to make a setting.

Since 1 division represents 100 samples, the print interval "0.01" refers to a printout of every sample (no print interval).

When the print interval longer than the recording length is set, only the first dot is printed.

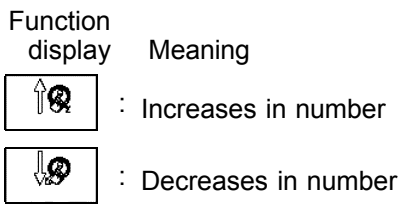

#### NOTE

- The maximum and minimum values are printed (see Instruction Manual Appendix 3.4).
- The print intervals of 0.01 to 0.5 DIV can be selected, only when there are waveform data present.
- When numerical values are output for real-time printing, the minimum print interval is 1 division.

# 5.3.10 Setting the Printer Function (Real Time Printing) (only when the 8994 PRINTER UNIT is installed)

The input waveform is continuously printed in real time.

Procedure

#### Screen: PRINTER (SYSTEM)

- 1. Press the **SYSTEM** key to display the Printer screen.
- 2. Move the flashing cursor to the Real Time Print item.
- 3. Use the function keys to make a setting.

Function

display Meaning

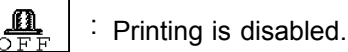

: Printing is enabled.

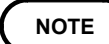

- At a time axis range setting of 200 ms/DIV or faster, the waveform data will be printed out later. See Section 12.3, "Recorder Function."
- While the printer always outputs the data at the measurement magnification in recording mode, the waveform on the screen is reduced in size at the ratio shown in the table below, depending on the time-axis range. 50 ms/DIV: x 1/2, 20 ms/DIV: x 1/5, 10 ms/DIV: x 1/10
- Setting a time axis range faster than 1 s/DIV may result in light printing.

## 5.4 Using the X-Y CONT Recorder

Set "Display Format" to the X-Y single or X-Y quad screen in the Status screen to perform X-Y waveform plotting.

- (1) The same operation as a normal recorder is available to plot between channels (real-time X-Y recording).
- (2) Unlike an X-Y plot produced in the memory function mode, the time axis information for each channel is not being recorded.
- (3) Any of channels can be selected for each of the X and Y axis. Up to four X-Y plots can be made simultaneously.
- (4) For dot display the sampling period is fixed at 300  $\mu$ s, while for line display the fastest sampling period is 300  $\mu$ s (unfixed).
- (5) There is no limit on the length of a recording because basically the operation is the same as that of a conventional recorder.
- (6) When the waveform clear is OFF, overlay can be performed.
- (7) Measurement data and setting data can be saved to media.

#### NOTE

- The waveforms with a display format that has been set to screens 1 to 8 cannot be subject to X-Y plotting following measurement. In addition, the waveforms measured by setting their display formats to the X-Y screen cannot be displayed on screens 1 to 8 following measurement.
  - Trace cursor can not be used on the X-Y screen.
  - Even if the interpolation type changes after completion of measurement, the dots and lines do not change.
  - Press the **DISP** key to switch between the X-Y single and X-Y quad display formats.

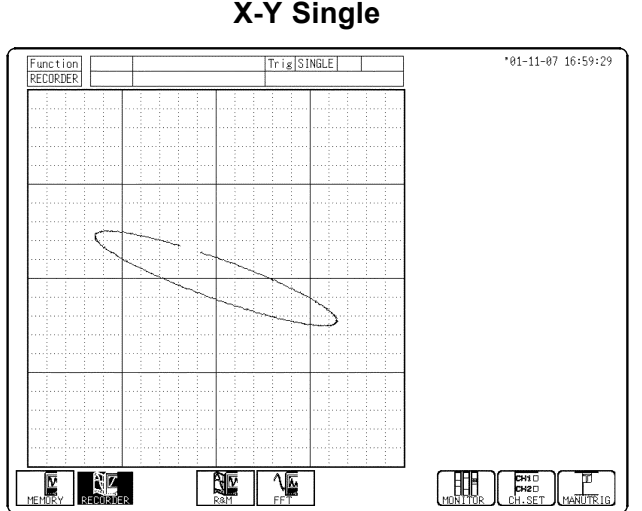

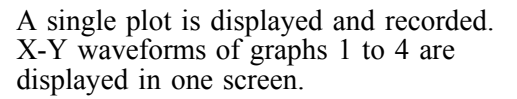

#### X-Y Quad

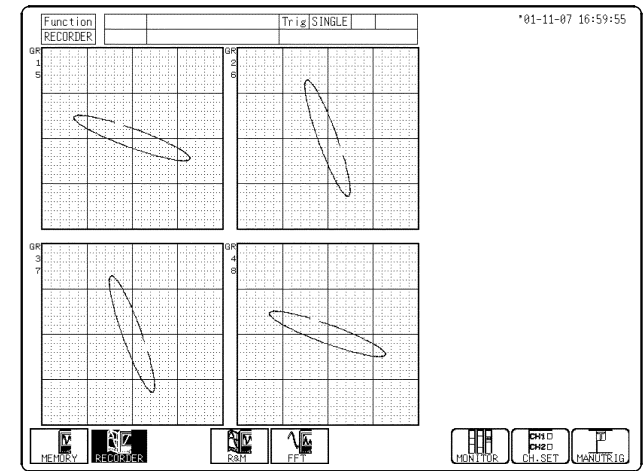

Four single plot is displayed and recorded. X-Y waveforms of graphs 1 and 3 are displayed in the upper section, and those of graphs 2 and 4 are displayed in the lower section.

## 5.4.1 Setting the Status Screen

#### (1) Setting the format

- 1. Press the **STATUS** key to display the Status screen.
- 2. Move the flashing cursor to the **Format** item.
- 3. Use the function keys to make a setting. (See Section 5.3.5)

#### (2) Setting the interpolation

- 1. Press the **STATUS** key to display the Status screen.
- 2. Move the flashing cursor to the **Dot-Line** item.
- 3. Use the function keys to make a setting. (See Section 5.3.6)

#### (3) Setting the display clearing

- 1. Press the **STATUS** key to display the Status screen.
- 2. Move the flashing cursor to the **Display Clear** item.
- 3. Use the function keys to make a setting. (See Section 5.3.7)

| MENU                                                                 | RECORDER                                            | *01-11-07 17:00:51                 |
|----------------------------------------------------------------------|-----------------------------------------------------|------------------------------------|
| DCHANNEL<br>ONE CH<br>LIST<br>SCALING<br>COMMENT                     | [Basic Setting]                                     |                                    |
| DITRIGGER<br>TRIGGER<br>DISTATUS<br>STATUS                           | Format XY QUAD<br>Dot-Line LINE<br>Display Clear DN |                                    |
| ESYSTEM<br>SET UP<br>FILE SAVE<br>PRINTER<br>INTERFACE<br>INITIALIZE | [Application]                                       |                                    |
| SELF CHECK                                                           | The graphical layout of input signa<br>printing.    | ls can be selected for display and |

## 5.4.2 Setting the Channel Screen

#### Procedure Scr

- Screen: CHANNEL
- 1. Press the CHAN key to display the List (Channel) screen.
- 2. Press the F3 (PAGE) key to make a setting.
- 3. Move the flashing cursor to desired channel, and use the function keys to set the display waveform on/off and waveform color.

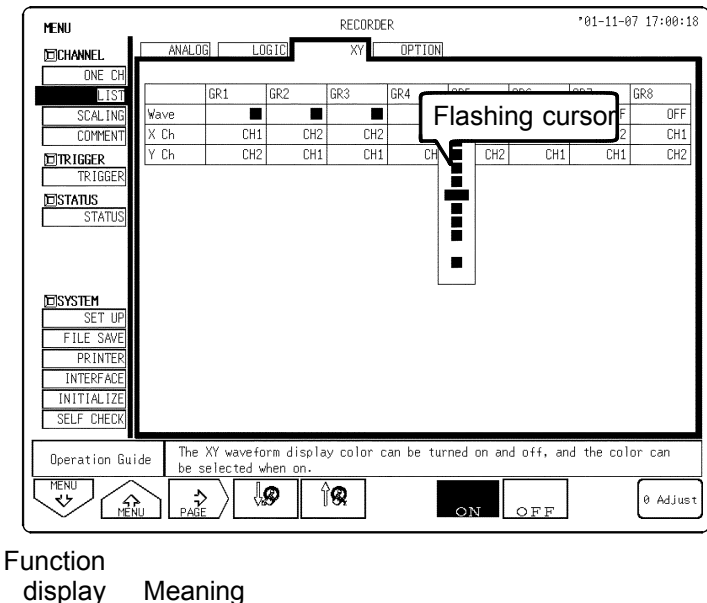

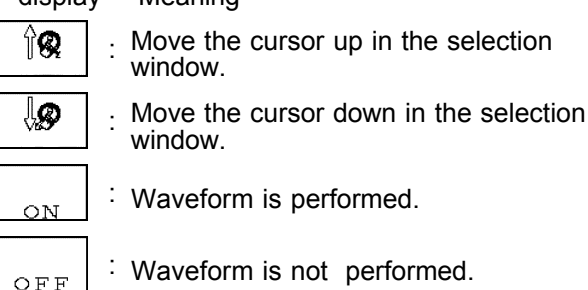

4. Specify the X-axis channel.

Move the cursor to the channel to be used as X axis, and use the function keys or the **JOG** control to select X axis.

5. Specify the Y-axis channel.

This is done in the same way as the X-axis setting.

6. For graph 2 to graph 8, the settings are made in an identical.

## 5.4.3 Setting the Waveform Display Screen

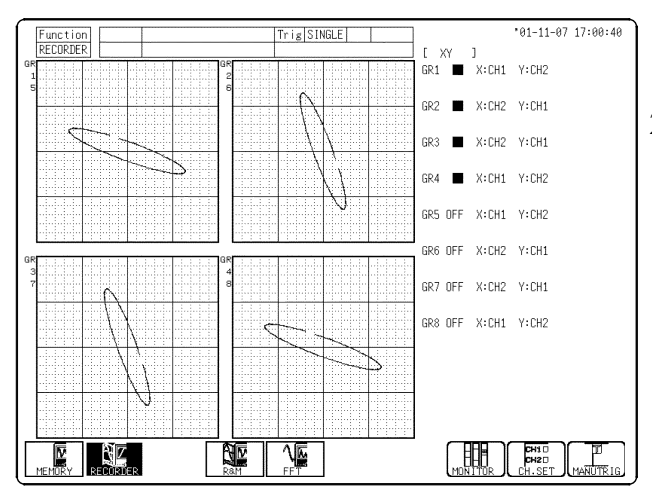

- 1. Press the **DISP** key to display the Waveform display screen.
- 2. Press the F9 (CH.SET) key to make a setting.
  - Channel setting
  - Trigger setting
  - Comment
  - Display setting (ON/OFF), X-axis and Y-axis setting

## 5.5 Settings on the Waveform Display Screen (REC)

Explains the setting items on the Waveform display screen. For details on setting, refer to Section 5.3. When want to use the **JOG/SHUTTLE** control, press the **VALUE** select key. (The selection window is not displayed.)

| Function<br>RECORDER Shot                | 2 4<br>10ms/DIV 1µs/S Tr<br>30DIV ( 300.0ms)                                                                                                    | 5 3<br>ig SINGLE<br>×1 ( 10.00ms)                                                                                                    |
|------------------------------------------|----------------------------------------------------------------------------------------------------|----------------------------------------------------------------------------------------------------|
| Setting items                            | Selection                                                                                                    | Explanation                                                                                                    |
| 1. Function                              | MEM, REC                                                                                                    | Select function.                                                                                                    |
| 2. Time axis range                       | 10 ms/DIV to 1<br>h/DIV 17 steps                                                                                                    | Set the speed for inputting and<br>storing the waveform of the input<br>signal.<br>Time axis range setting expresses<br>the time for 1 DIV. |
| 3. Compression<br>along the time<br>axis | x 1 to x 1/10000<br>(13 steps) When the<br>time axis is 10 to 50<br>ms/DIV, the<br>waveforms are<br>compressed and<br>displayed during<br>measurement. | By compressing the waveform, an<br>entire change can be promptly<br>apprehended.                                                            |

| <ol> <li>Recording length<br/>memory<br/>capacity: 32 M<br/>words</li> </ol> | FIXED SHOT:<br>30 DIV to CONT.<br>USER SHOT:<br>1 to 20000 DIV                            | The length of recording for one measurement operation (the number of DIV) can be set.                                                                    |
|------------------------------------------------------------------------------|-------------------------------------------------------------------------------------------|----------------------------------------------------------------------------------------------------|
| 5. Trigger mode                                                              | SINGLE, REPEAT                                                                            | Select trigger mode.                                                                                                    |
| Input channel<br>settings                                                    | <ul> <li>Analog input</li> <li>Logic input</li> <li>X, Y axis<br/>(X-Y format)</li> </ul> | Enables the measurement<br>conditions for each channel on the<br>Waveform display screen to be set<br>or changed. See Instruction Manual<br>Section 5.6. |
| Level monitor function                                                       |                                                                                           | Press the <b>F8</b> ( <b>MONITOR</b> ) key.<br>See Section 8.5.                                                                                          |
| VIEW function                                                                |                                                                                           | Press the <b>F7</b> ( <b>SEARCH</b> ) key.<br>See Instruction Manual Section 8.1.                                                                        |

## 5.6 Start and Stop Operation (REC)

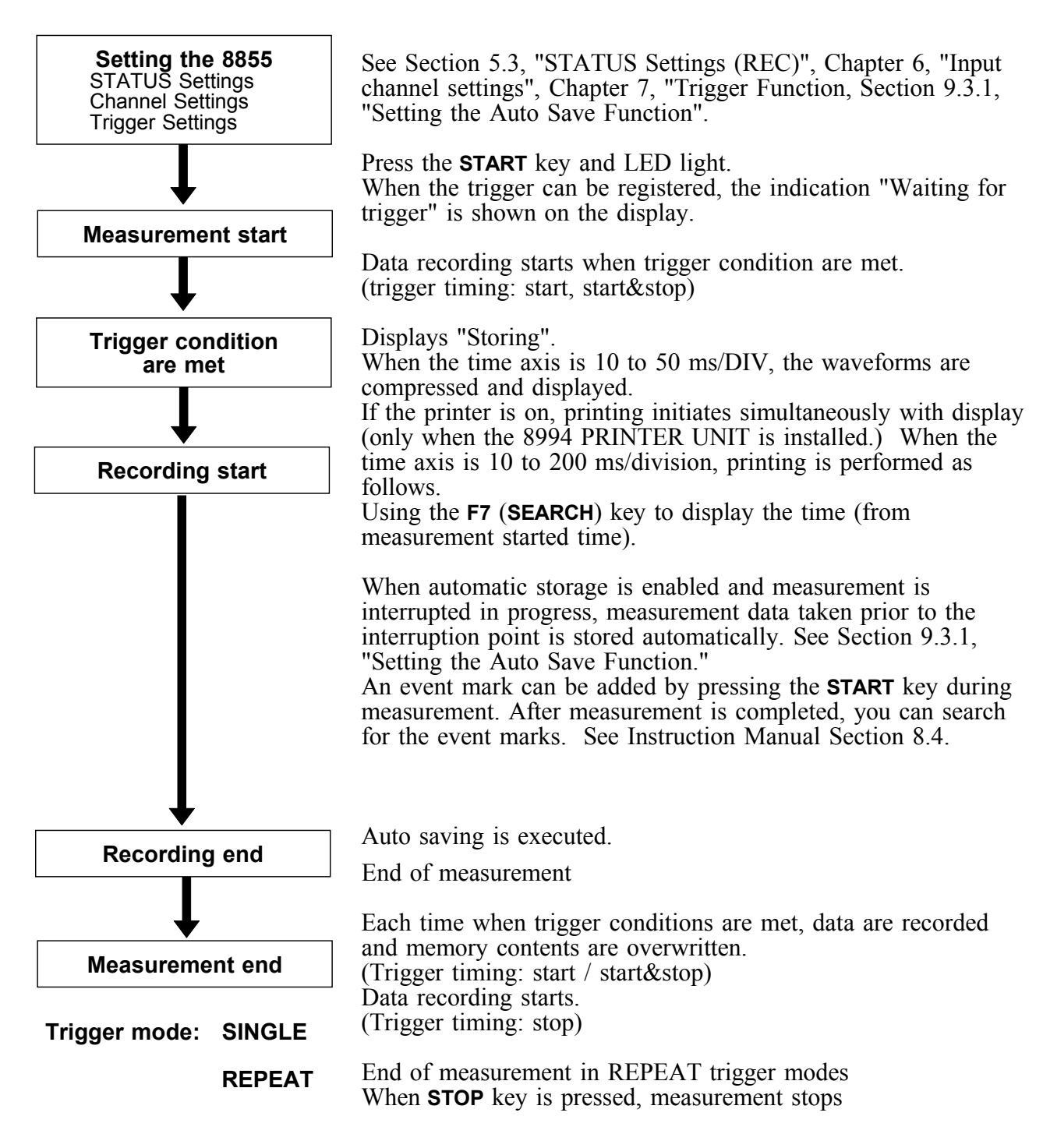

#### **Event Marks**

This selection applies only to the Recorder mode.

An event mark is entered each time the START key is pressed during measurement in the Recording mode. (Event marks can also be entered using the external start terminal.)

Event marks entered are numbered in sequence with numbers from 1 to 1000. It is not possible to enter more than 1000 event marks. Further, event marks are printed in charts when Real-Time Printing is enabled. After measurement is completed, event marks are displayed at the top of the

After measurement is completed, event marks are displayed at the top of the Waveform screen.

## Chapter 6 Input Channel Settings

## 6.1 Overview

This section describes the various input channel settings. This manual describes the most commonly used functions of the 8855. For information on advanced functions, refer to the Advanced edition (Instruction Manual) of this manual.

| Item Screen                                               | Channel | Display |                                                                         |
|-----------------------------------------------------------|---------|---------|-------------------------------------------------------------------------|
| Waveform Display Color                                    | •       | •       | See Section 6.3.1                                                       |
| Print Density                                             | •       | •       | See Section 6.3.2                                                       |
| Waveform display screen                                   | •       | -       | See Section 6.3.3<br>When the display format setup on<br>Status screen. |
| Measurement Mode                                          | •       | -       | See Section 6.3.4                                                       |
| Measurement Range                                         | •       | •       | See Section 6.3.5                                                       |
| Input Coupling                                            | •       | •       | See Section 6.3.6                                                       |
| Magnification/Compression<br>Ratio Along the Voltage Axis | •       | •       | See Section 6.3.7                                                       |
| Zero Position                                             | •       | •       | See Section 6.3.8                                                       |
| Low-Pass Filter                                           | •       | •       | See Section 6.3.9                                                       |
| Logic Display Color                                       | •       | •       | See Section 6.3.10                                                      |
| Logic Display Position                                    | •       | •       | See Section 6.3.10                                                      |
| Zero Adjustment                                           | •       | •       | See Section 6.4                                                         |
| Variable Function                                         | •       | -       | See Instruction Manual Section 5.2                                      |
| Scaling Function                                          | •       | -       | See Instruction Manual Section 5.3                                      |
| Comment function                                          | •       | -       | See Instruction Manual Section 5.4                                      |
| Vernier                                                   | -       | •       | See Instruction Manual Section 5.6.3                                    |
| Probe (10:1 or 100:1 differential)                        | •       | -       | See Instruction Manual Section 5.7                                      |
| Response                                                  | •       | -       | See Instruction Manual Section 5.9 (8952 only)                          |
| AAF                                                       | •       | -       | See Instruction Manual Section 5.10 (8953-10 only)                      |
| RJC                                                       | •       | -       | See Instruction Manual Section 5.11 (8954 only)                         |
| Burn Out                                                  | •       | -       | See Instruction Manual Section 5.11 (8954 only)                         |
| Threshold value                                           | •       | -       | See Instruction Manual Section 5.12 (8955 only)                         |
| Pull-up                                                   | •       | -       | See Instruction Manual Section 5.12 (8955 only)                         |
| Hold Function                                             | •       | -       | See Instruction Manual Section 5.12 (8955 only)                         |
| Slope                                                     | •       | -       | See Instruction Manual Section 5.12 (8955 only)                         |
| Functions                                                 | •       | •       |                                                                         |

(NOTE)

8951 VOLTAGE/CURRENT UNIT (See Instruction Manual Section 5.8)
8952 DC/RMS UNIT (See Instruction Manual Section 5.9)
8954 VOLTAGE/TEMP UNIT (See Instruction Manual Section 5.11)
8955 F/V UNIT (See Instruction Manual Section 5.12)
### 6.2 Operation Procedure (Input Channel Setting)

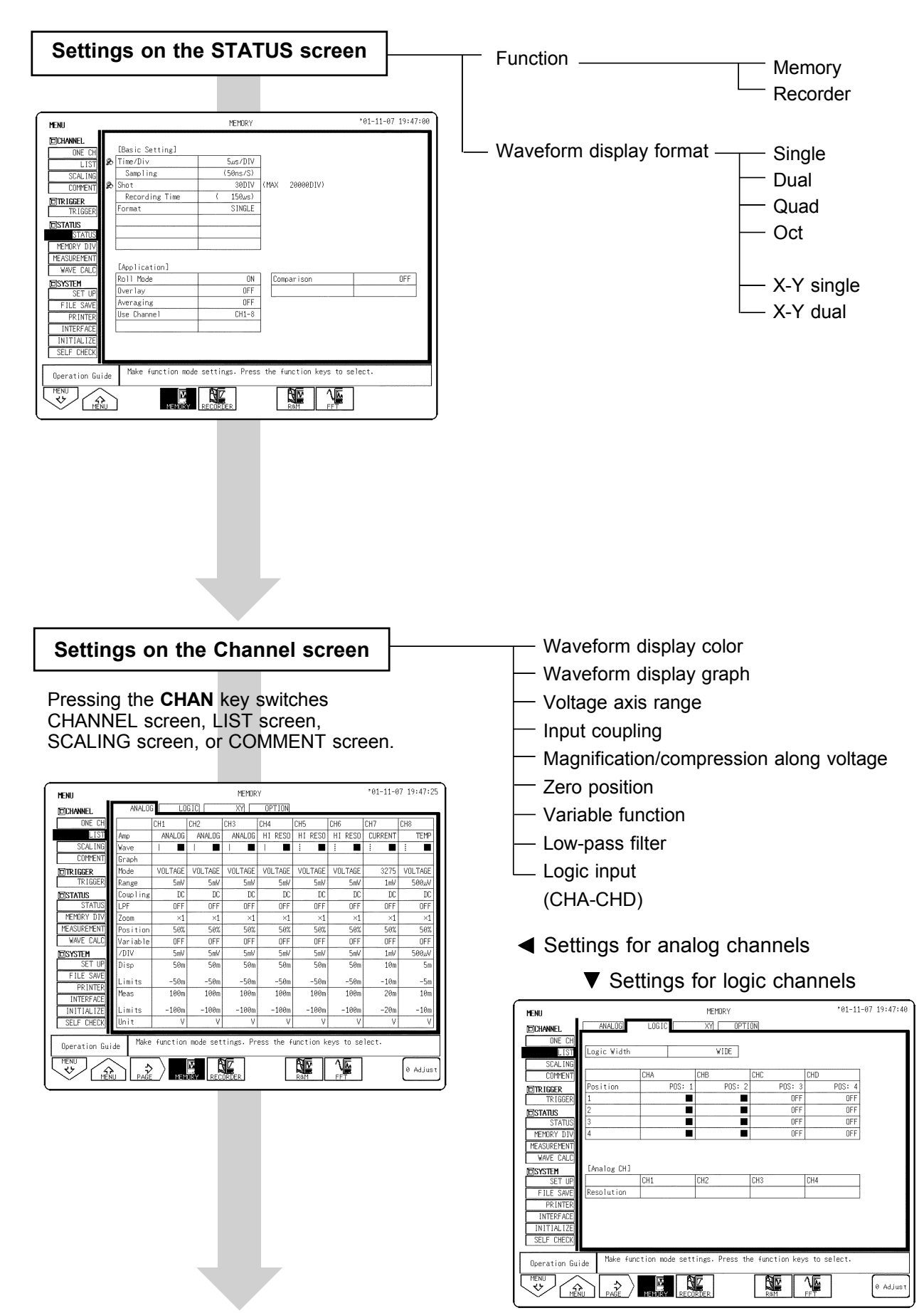

6

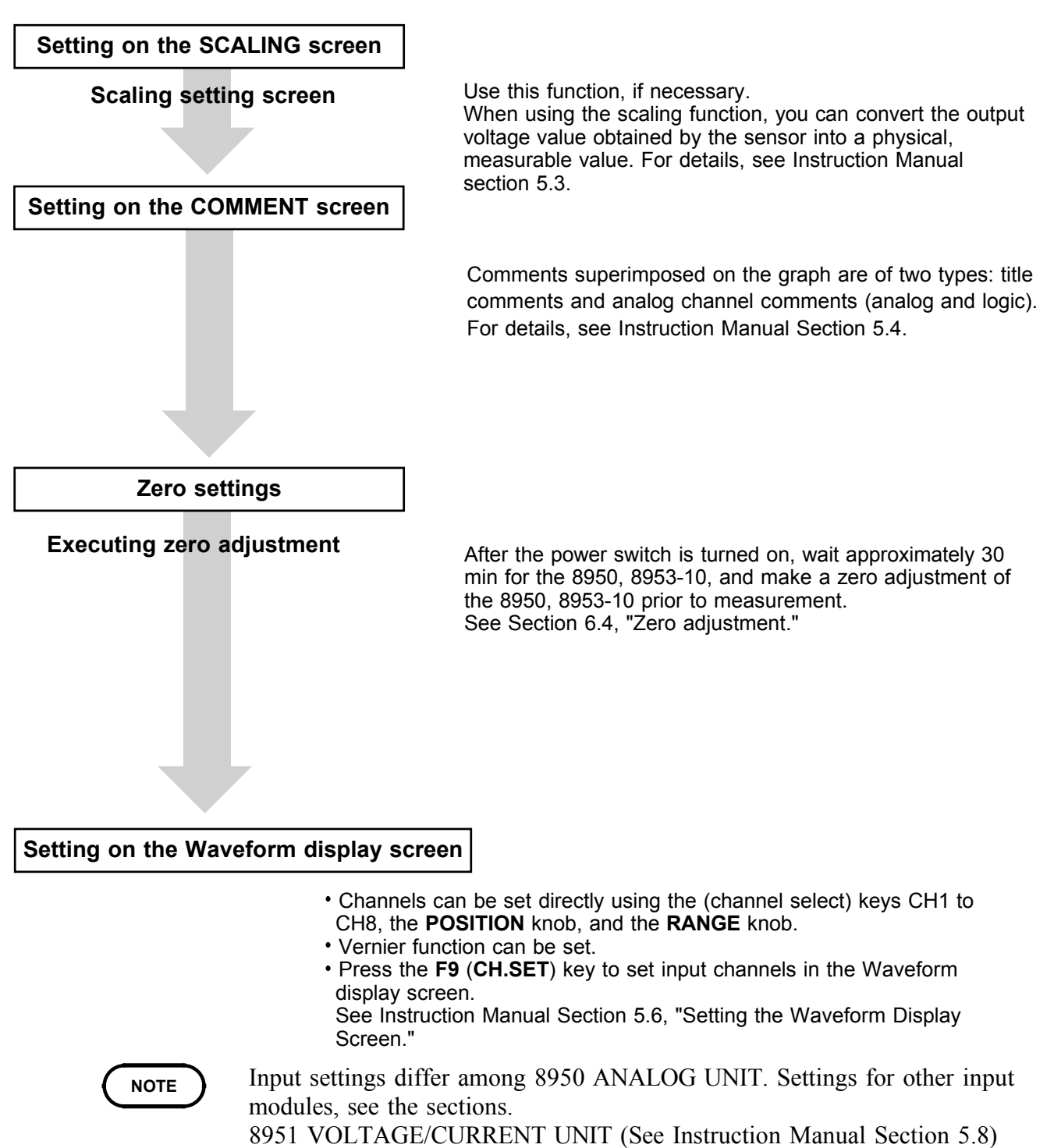

8952 DC/RMS UNIT (See Instruction Manual Section 5.9)

8954 VOLTAGE/TEMP UNIT (See Instruction Manual Section 5.11) 8955 F/V UNIT (See Instruction Manual Section 5.12)

### 6.3 Setting the CHANNEL Screen

Indicates the Channel screen organization. Press the **CHAN** key to display the Channel screen.

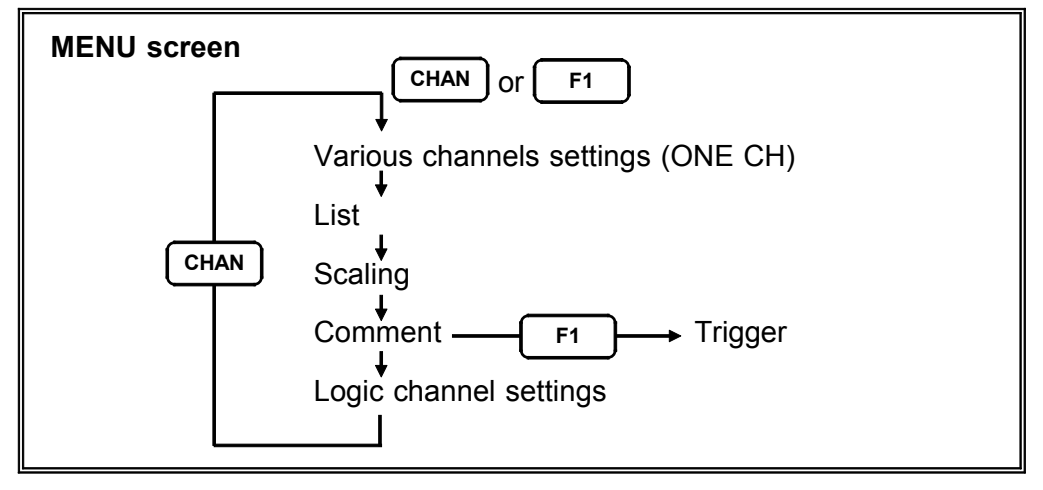

Channel settings are comprised of the following four screens: Various Channels, List, Scaling, and Comments.

A description for each of these four screens is given below.

#### Various Channels

This screen allows you to make detailed settings for each channel. Here, you can make settings for the channel displayed.

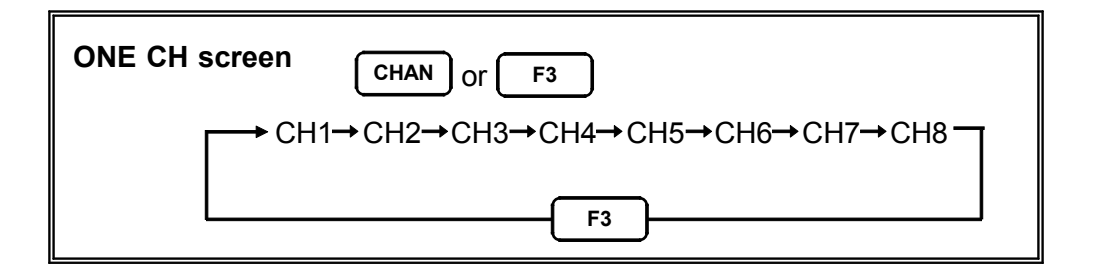

| Menu _            |                       |           | MEMORY           |                 |              | *01-11-07 | 19:48:05 |
|-------------------|-----------------------|-----------|------------------|-----------------|--------------|-----------|----------|
| DCHANNEL          | CH1 CH2               | CH3       | CH4 CH5          | CH6 CH7         | CH8          |           |          |
| ONE CH            | 0.750m\               | /         | Атр              | ANALOG          | Resolution   | ı         | 12bit    |
| LIST              | <b></b>               | 100mV     | Mode             | VOLTAGE         |              |           |          |
| SCAL ING          |                       |           | Range            | 5mV             |              |           |          |
|                   | -                     |           | (1LSB            | = 50.0,//)      |              |           |          |
| TRIGGER           |                       |           | LOUPTING         | DC              | Probe        |           | 1:1      |
| TISTATUS          |                       | 50mV      |                  | 011             | 11000        |           |          |
| STATUS            | - <u>†</u>            |           | Wave_Disp        |                 |              |           |          |
| MEMORY DIV        | II I                  |           | Zoom             | ×1              | Variable     |           | OFF      |
| MEASUREMENT       |                       |           | Range/DIV [      | 5mV ]           | Upper        | [         | 50m]     |
| WAVE CALC         |                       |           | Position % [     | 50%]            | Lower        | [         | -50m]    |
| DSYSTEM<br>Set up | ‡ .                   | -50ml/    | Scaling          | OFF             |              |           |          |
| FILE SAVE         |                       | 30110     | Scaling Kind     | RATIO           | Unit         | E۷        | ]        |
| PRINTER           |                       |           | EU/V [           | 1.0000 ]        | Offset       | [ 0.0     | 1000 ]   |
| INTERFACE         |                       |           |                  |                 |              |           |          |
| INITIALIZE        | ∐.                    | 100.11    | C .              | F (             | CUIL CONNENT |           |          |
| SELF CHECK        | -                     | -100WV    | Lomment          | L(***** ANALUG  | CHI CUMMENI  | *****}    | 1        |
| Operation Guid    | e <sup>Make fun</sup> | ction mod | de settings. Pre | ss the function | keys to sel  | ect.      |          |
|                   |                       |           |                  | Ram             |              |           | 0 Adjust |

90

This screen allows you to display and make basic settings for all channels on a single screen.

By switching pages, you can make logic and X-Y settings.

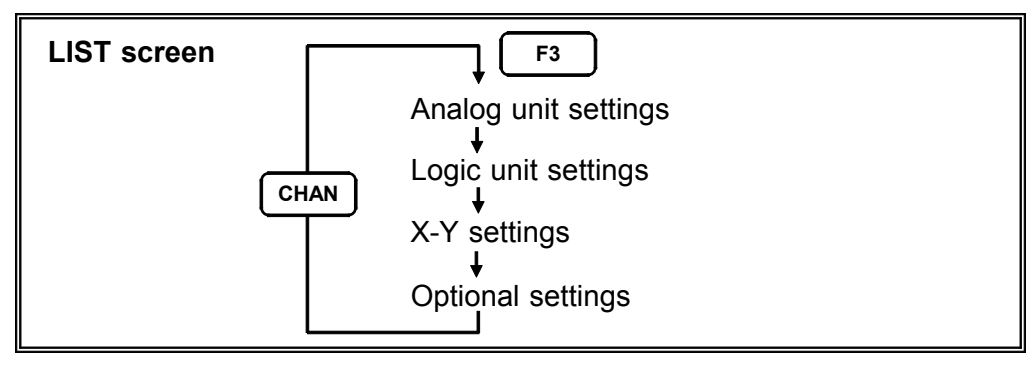

| MENU          |                                                                                 | _       |         | MEMOR   | Y       |         |         | 01-11-0 | 97 19:47:25 |  |
|---------------|---------------------------------------------------------------------------------|---------|---------|---------|---------|---------|---------|---------|-------------|--|
| DCHANNEL      | ANALOG                                                                          | G LO    | GIC     | XY      | OPTION  |         |         |         |             |  |
| ONE CH        |                                                                                 | CH1     | CH2     | CH3     | CH4     | CH5     | CH6     | CH7     | CH8         |  |
| LIST          | Amp                                                                             | ANALOG  | ANALOG  | ANALOG  | HI RESO | HI RESO | HI RESO | CURRENT | TEMP        |  |
| SCAL ING      | Wave                                                                            |         | 🔳       |         |         | :       | :       | :       | :           |  |
| COMMENT       | Graph                                                                           |         |         |         |         |         |         |         |             |  |
| TRIGGER       | Mode                                                                            | VOLTAGE | VOLTAGE | VOLTAGE | VOLTAGE | VOLTAGE | VOLTAGE | 3275    | VOLTAGE     |  |
| TRIGGER       | Range                                                                           | 5mV     | 5mV     | 5mV     | 5mV     | 5mV     | 5mV     | 1mV     | 500,,₩      |  |
| DSTATUS       | Coupling                                                                        | DC      | DC      | DC      | DC      | DC      | DC      | DC      | DC          |  |
| STATUS        | LPF                                                                             | OFF     | OFF     | OFF     | OFF     | OFF     | OFF     | OFF     | OFF         |  |
| MEMORY DIV    | Zoom                                                                            | ×1      | ×1      | ×1      | ×1      | ×1      | ×1      | ×1      | ×1          |  |
| MEASUREMENT   | Position                                                                        | 50%     | 50%     | 50%     | 50%     | 50%     | 50%     | 50%     | 50%         |  |
| WAVE CALC     | Variable                                                                        | OFF     | OFF     | OFF     | OFF     | OFF     | OFF     | OFF     | OFF         |  |
| DSYSTEM       | /DIV                                                                            | 5mV     | 5mV     | 5mV     | 5mV     | 5mV     | 5mV     | 1mV     | 500,,₩      |  |
| SET UP        | Disp                                                                            | 50m     | 50m     | 50m     | 50m     | 50m     | 50m     | 10m     | 5m          |  |
| FILE SAVE     | Limits                                                                          | -50m    | -50m    | -50m    | -50m    | -50m    | -50m    | -10m    | -5m         |  |
| INTERFACE     | Meas                                                                            | 100m    | 100m    | 100m    | 100m    | 100m    | 100m    | 20m     | 10m         |  |
| INITIALIZE    | Limits                                                                          | -100m   | -100m   | -100m   | -100m   | -100m   | -100m   | -20m    | -10m        |  |
| SELF CHECK    | Unit                                                                            | V       | V       | V       | V       | V       | ٧       | V       | V           |  |
| Operation Gui | Operation Guide Make function mode settings. Press the function keys to select. |         |         |         |         |         |         |         |             |  |
| MENU<br>V     |                                                                                 |         | DRY REC |         |         | Ram     | FFT     |         | 0 Adjust    |  |

### Scaling

This screen allows you to make scaling settings for the various channels. For details, see X-Y scaling settings.

For details, see Instruction Manual section 5.3.

| MENU          |     |           |               | ٢     | EMORY       |               |      |              | 01-11-0 | 37 19:48:33 |
|---------------|-----|-----------|---------------|-------|-------------|---------------|------|--------------|---------|-------------|
| CHANNEL.      |     |           |               |       |             |               |      |              |         |             |
| ONE CH        |     | Scaling   | EU/V          | Inp   | ut          | S             | cale | 1            | Unit    |             |
| LIST          |     |           | Offset        |       |             |               |      |              |         |             |
| SCAL ING      | CH1 | ENG       | 1.0000        | P1    | 50.000m     | $\rightarrow$ | P1   | 50.000m      | V       |             |
| COMMENT       |     |           | 0.0000        | P2    | -50.000m    | $\rightarrow$ | P2   | -50.000m     |         |             |
| TRIGGER       | CH2 | SCI       | 1.0000E+00    | P1    | 50.000E-03  | $\rightarrow$ | P1   | 50.000E-03   | V       |             |
| TRIGGER       |     |           | 0.0000E+00    | P2    | -50.000E-03 | $\rightarrow$ | P2   | -50.000E-03  |         |             |
| STATUS        | CH3 | OFF       | 1.0000        | P1    | 50.000m     | $\rightarrow$ | P1   | 50.000m      | V       |             |
| STATUS        |     |           | 0.0000        | P2    | -50.000m    | $\rightarrow$ | P2   | -50.000m     |         |             |
| MEMORY DIV    | CH4 | OFF       | 1.0000        | P1    | 50.000m     | $\rightarrow$ | Ρ1   | 50.000m      | V       |             |
| MEASUREMENT   |     |           | 0.0000        | P2    | -50.000m    | $\rightarrow$ | Ρ2   | -50.000m     |         |             |
| WAVE CALC     | CH5 | OFF       | 1.0000        | P1    | 50.000m     | $\rightarrow$ | P1   | 50.000m      | V       |             |
| DISYSTEM      |     |           | 0.0000        | P2    | -50.000m    | $\rightarrow$ | Ρ2   | -50.000m     |         |             |
| SET UP        | CH6 | OFF       | 1.0000        | P1    | 50.000m     | $\rightarrow$ | P1   | 50.000m      | V       |             |
| FILE SAVE     |     |           | 0.0000        | P2    | -50.000m    | $\rightarrow$ | P2   | -50.000m     |         |             |
| PRINTER       | CH7 | OFF       | 1.0000        | P1    | 10.000m     | $\rightarrow$ | P1   | 10.000m      | V       |             |
| INTERFACE     |     |           | 0.0000        | P2    | -10.000m    | $\rightarrow$ | P2   | -10.000m     |         |             |
| INITIALIZE    | CH8 | OFF       | 1.0000        | P1    | 5.0000m     | $\rightarrow$ | P1   | 5.0000m      | V       |             |
| SELF CHECK    |     |           | 0.0000        | P2    | -5.0000m    |               | P2   | -5.0000m     |         |             |
| Operation Gui | de  | Make func | tion mode set | tings | . Press the | func          | tio  | n keys to se | lect.   |             |
| MENU<br>V     |     |           |               |       | ] [         | A R           |      | FFT          |         |             |

### Comments

This screen allows you to enter comments about titles and the various channels.

For details, see Instruction Manual section 5.4.

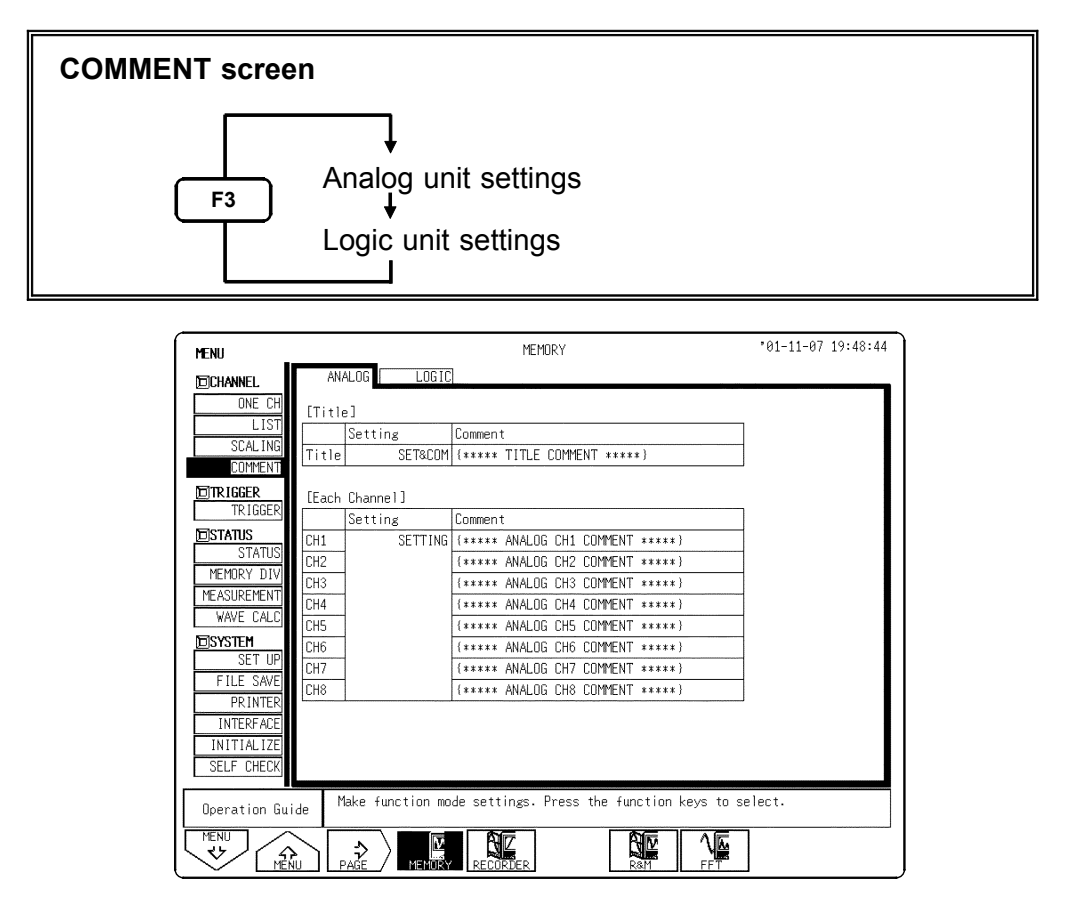

### 6.3.1 Setting the Waveform Display Color

Set the display color for the waveform.

#### Procedure Screen: ONE CH, LIST (CHANNEL), Waveform display

- 1. To display the channel settings screen, use the **F9** (**CH. SET**) key in Various Channels (ONE CH) on the Channel screen. You can also do this from the List or Waveform display screens.
- 2. Move the flashing cursor to Color item. (col on the Channel screen)
- 3. Use the function keys or **JOG** control to make a setting.

#### Function

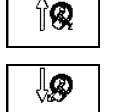

window.Move the cursor down in the selection

window.

: Waveform is performed.

on :

<u>0</u>

: Waveform is not performed.

## 6.3.2 Setting Print Density (When the 8994 PRINTER UNIT is Installed)

Sets the type of lines used when printing.

Procedure <u>Screen: ONE CH, LIST (CHANNEL)</u>

- 1. Use the Menu keys to display the desired screen.
- 2. Move the flashing cursor to Line item.
- 3. Use the function keys to make a setting.

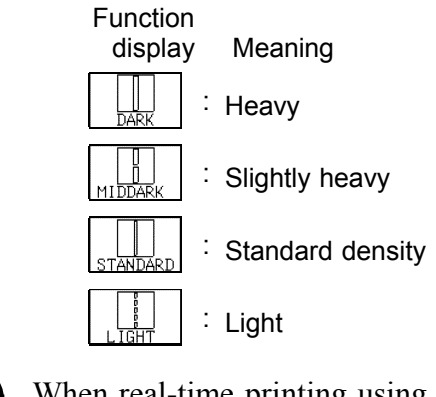

When real-time printing using the recorder function is ON and a time axis range faster than 1 s/DIV set, printing may be light even with print density set to DARK.

### 6.3.3 Setting the Waveform Display Graph Position

Sets the position at which the waveform is displayed. The waveform display position can be set when settings other than Single screen are selected in Display format setup on Status screen.

Procedure

NOTE

#### Screen: ONE CH, LIST (CHANNEL)

- 1. Use the Menu keys to display the desired screen.
- 2. Move the flashing cursor to Graph item.
- 3. Use the function keys or **JOG** control to make a setting.

Function

display Meaning

🕅 🛛 🕄 Increases in number

Decreases in number

NOTE

For the X-Y screen (memory and recorder) display format, see the X-Y recorder setting for each function.

### 6.3.4 Setting the Measurement Mode

You can select a measurement mode for each module.

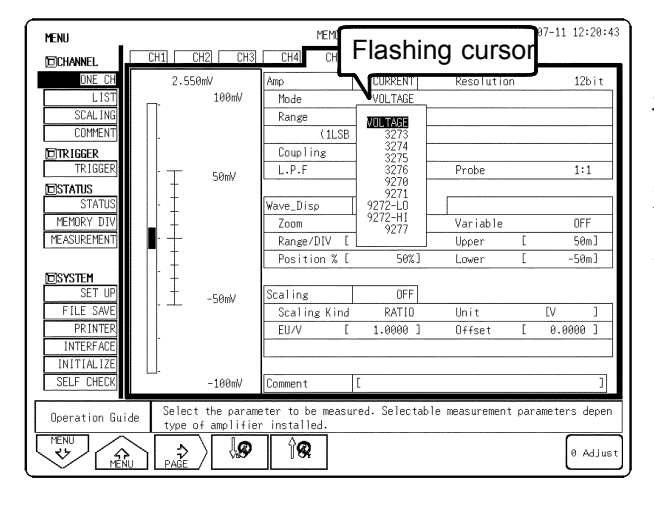

### Procedure

Screen: ONE CH, LIST (CHANNEL)

- 1. Use the Menu keys to display the desired screen.
- 2. Move the flashing cursor to Mode item.
- 3. Use the function keys or **JOG** control to make a setting.

Function

display Meaning

. Move the cursor up in the selection window.

. Move the cursor down in the selection window.

| 8951 VOLTAGE/CURRENT UNIT | You can select the voltage and various clamp sensors. (See Instruction Manual Section 5.8)  |
|---------------------------|---------------------------------------------------------------------------------------------|
| 8952 DC/RMS UNIT          | You can select DC and RMS.<br>(See Instruction Manual Section 5.9)                          |
| 8954 VOLTAGE/TEMP UNIT    | You can select the voltage and various thermocouples. (See Instruction Manual Section 5.11) |
| 8955 F/V UNIT             | You can select from the various measurement modes. (See Instruction Manual Section 5.12)    |

### 6.3.5 Setting the Voltage Axis Range

- The measurement range for each channel is set.
- The set value denotes the voltage value for 1 DIV along the measurement range (vertically).

#### Procedure Screen: ONE CH, LIST (CHANNEL), Waveform display

- 1. To display the channel settings screen, use the F9 (CH. SET) key in Various Channels (ONE CH) on the Channel screen. You can also do this from the List or Waveform display screens.
- 2. Move the flashing cursor to Range item.
- 3. Use the function keys, **JOG** control, or **RANGE** knob to make a setting. Function

display Meaning

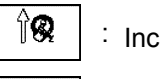

: Increases in number

🐶 🛛 : Decreases in number

NOTE

- The **RANGE** knob can be used regardless of where the flashing cursor is located.
- If the variable function is enabled, the size of a waveform on the screen does not change, even if the measurement range is changed.
- When the waveform is out of range, the color of the displayed waveform on the screen is changed.

### 6.3.6 Setting the Input Coupling

The input coupling for the input signal is set.

#### Procedure

Screen: ONE CH, LIST (CHANNEL), Waveform display

- 1. To display the channel settings screen, use the **F9** (**CH. SET**) key in Various Channels (ONE CH) on the Channel screen. You can also do this from the List or Waveform display screens.
- 2. Move the flashing cursor to the **Coupling** as shown in the figure below.
- 3. Use the function keys to make a setting.

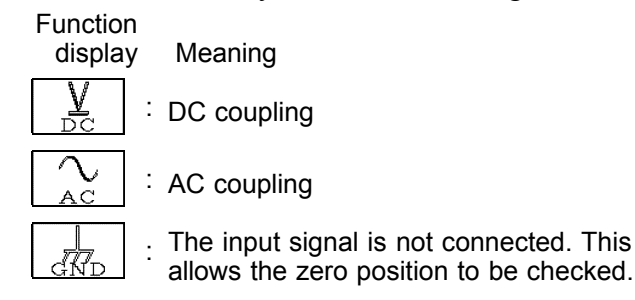

# 6.3.7 Setting the Magnification/Compression Ratio Along the Voltage Axis

|           | Specifies the magnification/compression ratio for each channel to be used for display and recording.<br>Enlarges or reduces according to the zero position.                                                                                                    |
|-----------|----------------------------------------------------------------------------------------------------|
| Procedure | <ul> <li><u>Screen: ONE CH, LIST (CHANNEL), Waveform display</u></li> <li>1. To display the channel settings screen, use the F9 (CH. SET) key in Various Channels (ONE CH) on the Channel screen. You can also do this from the List or Waveform display screens.</li> </ul> |
|           | <ul> <li>2. Move the flashing cursor to the Zoom item.</li> <li>3. Use the function keys or the JOG control to make a setting.</li> <li>Function display Meaning</li> <li>Image: Increases in number</li> <li>Image: Decreases in number</li> </ul>                          |
|           |                                                                                                    |

### 6.3.8 Setting the Zero Position

The position of the zero voltage is set.

### Procedure Screen: ONE CH, LIST (CHANNEL), Waveform display

- 1. To display the channel settings screen, use the F9 (CH. SET) key in Various Channels (ONE CH) on the Channel screen. You can also do this from the List or Waveform display screens.
- 2. Move the flashing cursor to the Position item.
- 4. Use the function keys, the **JOG/SHUTTLE** control, or **POSITION** knob to make a setting.

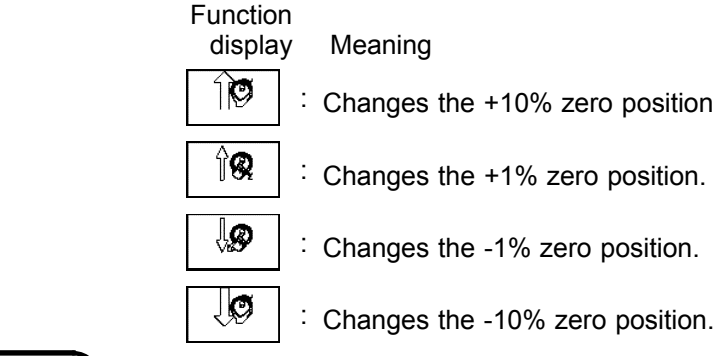

NOTE

• Zero position is the reference for enlarging or reducing the voltage axis.

- Magnification/compression along the measurement range is performed using the center of the screen as reference, even if the magnification/compression ratio is changed.
- The zero positions are shown in the figure below.
- The voltage range displayed on the Waveform display screen changes according to the zero position and voltage axis magnification/compression, but the possible measurement range does not change.

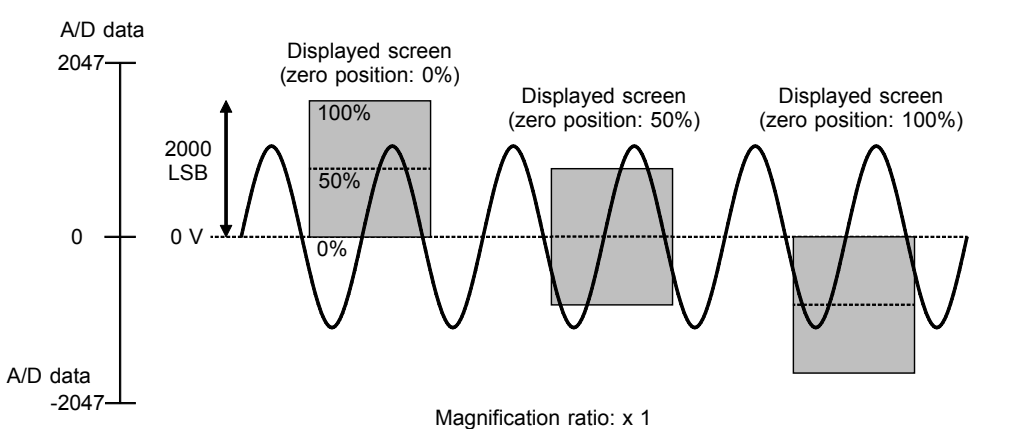

| Screen format                                                | x 1/2            | x 1               | x 2               | x 5               | x 10                | x 20                                                                                                    | x 50                | x 100                 |
|--------------------------------------------------------------|------------------|-------------------|-------------------|-------------------|---------------------|----------------------------------------------------------------------------------------------------|---------------------|-----------------------|
| Full scale when using the 8950,8951,8952 (LSB)               | 4000             | 2000              | 1000              | 400               | 200                 | 100                                                                                                    | 40                  | 20                    |
| Full scale when using the 8953-10, 8954 (voltage) (LSB)      | 64000            | 32000             | 16000             | 6400              | 3200                | 1600                                                                                                    | 640                 | 320                   |
| Full scale when using the 8954 (temperature) (LSB)           | 40000            | 20000             | 10000             | 4000              | 2000                | 1000                                                                                                    | 400                 | 200                   |
| Full scale when using the 8955 (integration) (LSB)           | 80000<br>(40000) | 40000             | 20000             | 8000              | 4000                | 2000                                                                                                    | 800                 | 400                   |
| Full scale when using the 8955 (excluding integration) (LSB) | 8000<br>(4000)   | 4000              | 2000              | 800               | 400                 | 200                                                                                                    | 80                  | 40                    |
| Zero position adjustment area                                | 0<br>to<br>100   | -100<br>to<br>150 | -200<br>to<br>250 | -500<br>to<br>550 | -1000<br>to<br>1050 | -2000<br>to<br>2050                                                                                                    | -5000<br>to<br>5050 | -10000<br>to<br>10050 |
|                                                              |                  |                   | *(                | )                 | ·                   | <u>-</u> - <u>-</u> - <u>-</u> |                     | 4 . 1 . 4 .           |

\*( ): effective range of the measurement data

### 6.3.9 Setting the Low-pass Filter

Low-pass filters internal to the modules are set. Effective for removing unneeded high-frequency components.

#### Procedure Screen: ONE CH, LIST (CHANNEL), Waveform display

- 1. To display the channel settings screen, use the F9 (CH. SET) key in Various Channels (ONE CH) on the Channel screen. You can also do this from the List or Waveform display screens.
- 2. Move the flashing cursor to the L.P.F item.
- 3. Use the function keys to make a setting.

#### Function

display Meaning (When using the 8950 ANALOG UNIT)

K | ∶ No low-pass filter is connected.

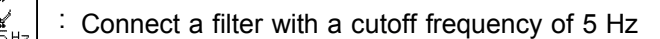

- Connect a filter with a cutoff frequency of 500 Hz
  - : Connect a filter with a cutoff frequency of 5 kHz
  - : Connect a filter with a cutoff frequency of 1 MkHz

#### Low-pass filter for the units

| Unit    | Low-pass filter [Hz]       |
|---------|----------------------------|
| 8950    | OFF, 5, 500, 5 k, 1 M      |
| 8951    | OFF, 5, 500, 100 k, 1 M    |
| 8952    | OFF, 5, 500, 5 k, 1 M      |
| 8953-10 | OFF, 5, 50, 500, 5 k, 50 k |
| 8954    | OFF, 1, 5, 50, 500         |
| 8955    | OFF, 5, 500, 5 k, 100 k    |

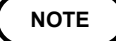

The cutoff frequency of low-pass filter varies depending on the module type.

### 6.3.10 Setting the Logic Inputs

Select the display positions for CHA - CHD (1 probe). Set the color of the logic waveform display, and turn it ON or OFF. Set the width of the logic recording.

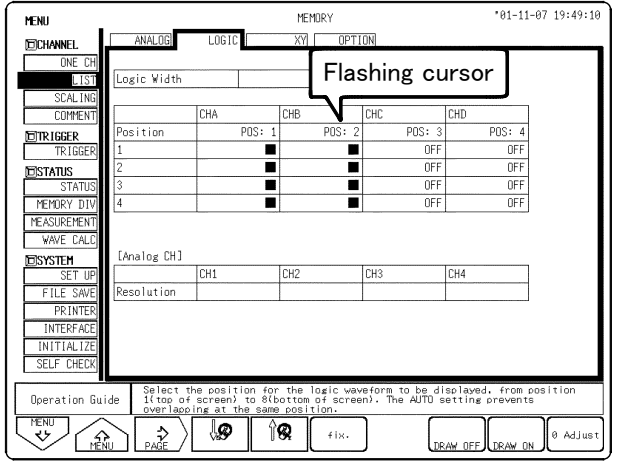

### Procedure

Screen: ONE CH, LIST (CHANNEL), Waveform display

- 1. Use the List (Logic) screen in the Channel screen or the **F9** (**CH.SET**) key on the Waveform display screen to view the logic channel settings screen.
- 2. Move the flashing cursor to the channel display position that you want set, as shown in the illustration on the left.
- 3. Use the function keys to set the **Position**.
- 4. Select the **fix**. function key to change the display position.

Function display Meaning

| Ĵ <b>⊗</b> | Change the display position.                       |
|------------|----------------------------------------------------|
| <b>\$</b>  | Change the display position.                       |
| fix.       | <sup>:</sup> Set to the displayed position number. |
| DRAW ON    | <sup>:</sup> All logic waveforms are displayed.    |
| DRAW OFF   | <sup>:</sup> Logic waveforms are not displayed.    |

### The logic waveform display positions are as follows.

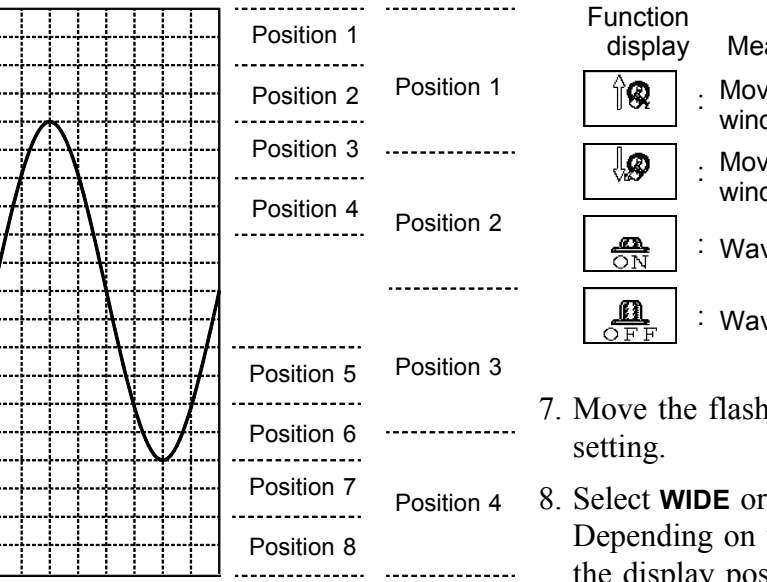

- 5. Move the flashing cursor to the "1" to "4" item of the channel for which the display color is to be set.
- 6. Use the function keys to make the selection.

| Function<br>display                                                                                                    | Meaning                                       |
|----------------------------------------------------------------------------------------------------|-----------------------------------------------|
| Î <b>Q</b> :                                                                                                    | Move the cursor up in the selection window.   |
| :                                                                                                    | Move the cursor down in the selection window. |
| and it is the second second se | Waveform is performed.                        |
| OFF :                                                                                                    | Waveform is not performed.                    |

- 7. Move the flashing cursor to the logic recording width setting.
- 8. Select **WIDE** or **NARROW** as the logic recording width. Depending on what was set as the recording width, the display position of the logic waveform changes as shown on the left.

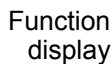

y Meaning

WIDE

: Makes the recording width wide.

: Makes the recording width narrow.

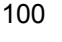

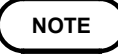

#### Logic and analog channels

When the 8953-10 HIGH RESOLUTION UNIT, 8954 VOLTAGE/TEMP UNIT, or 8955 F/V UNIT is installed and logic input is ON, the resolution of the 8953-10, 8954, or 8955 goes from 16 bits to 12 bits. In this situation, the screen displays clearly that the resolution changed.

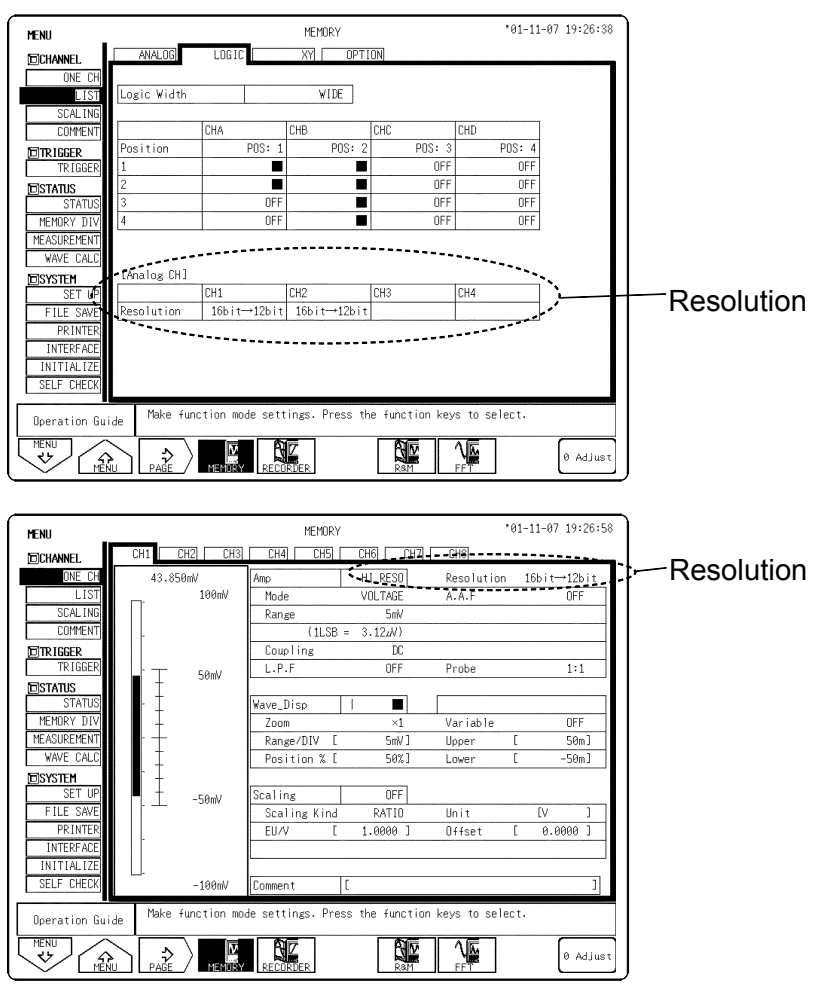

The relationships between the analog and logic units are outlined below.

Analog channel 1 - logic channel A

Analog channel 2 - logic channel B

Analog channel 3 - logic channel C

Analog channel 4 - logic channel D

When the 8953-10 HIGH RESOLUTION UNIT, 8954 VOLTAGE/TEMP UNIT, or 8955 F/V UNIT is installed on CH1 to CH4. When logic input is ON, the resolution automatically changes from 16 bits to 12 bits.

### 6.4 Zero Adjustment

- This function calibrates the 0 V position (ground position) to the selected zero position. Use it to assure precise results.
- Allow the instrument to warm up for at least 30 minutes to ensure that the internal temperature of the input modules has stabilized.
- All ranges and channels are performed simultaneously.

### Procedure

- Screen: ONE CH, LIST (CHANNEL), Waveform display
- 1. Use the Menu keys to display the desired screen.
- 2. Move the flashing cursor to the **Position** item to be set.
- 3. Press the F10 (0 Adjust) key to make zero adjustment.

- Zero adjustment cannot be performed during measurement.
- Repeat the zero adjustment when the input module was changed, when turn ON/OFF the power, or when the system is set to reset.
- When there is a sudden change in ambient temperature the zero position may drift. To assure continued measurement precision, perform the zero adjustment again.
- Zero adjustment cannot be performed when using the 8954 in the temperature range or when using the 8955.
- Note that zero adjustment performed while measuring harmonics may not be accurate. In such case, disconnect the input cable, then repeat zero adjustment.

## Chapter 7 Trigger Functions

### 7.1 Overview of the Trigger Functions

NOTE

- The term "trigger" refers to a signal which is used to control the timing for recording start or stop.
- The term "triggering has occurred" refers to the state when such a signal has activated recording start or stop.
- Trigger parameters for the various functions are set using the Trigger screen or the Waveform display screen.

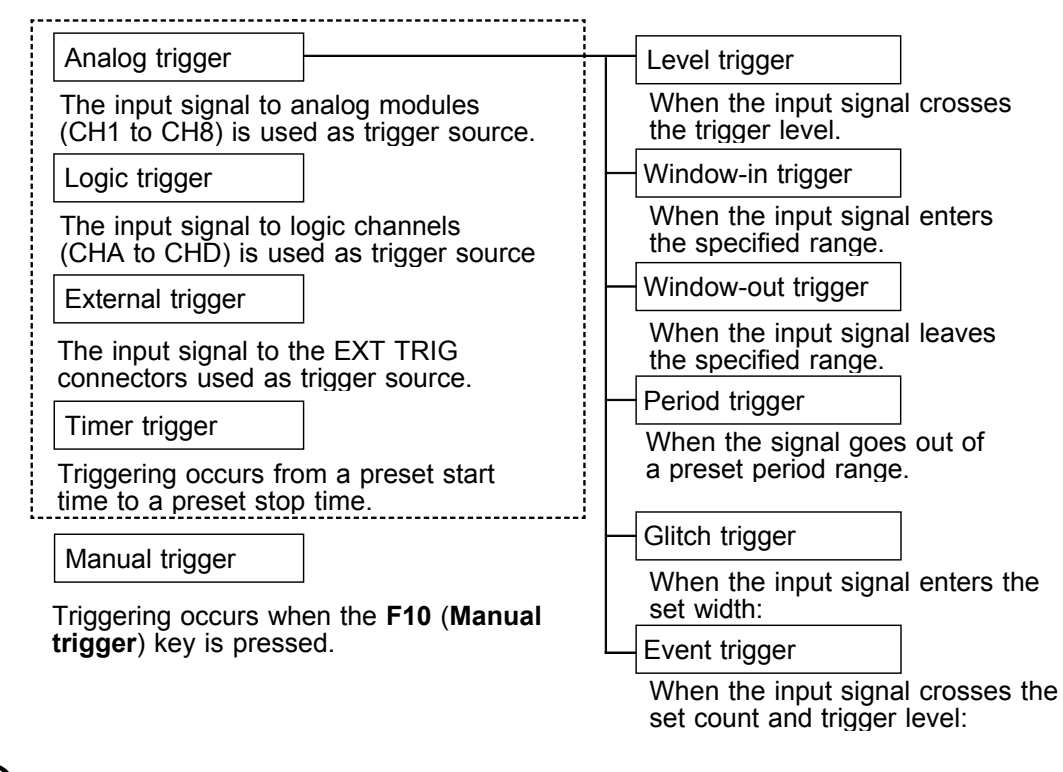

- The manual trigger is always activated when the F10 (Manual trigger) key is pressed, regardless of other trigger source settings.
- If the trigger settings (trigger source parameters, pre-trigger) are changed during recording, the measurement is restarted, using the new settings.

### 7.2 Operation Sequence (Trigger mode setting)

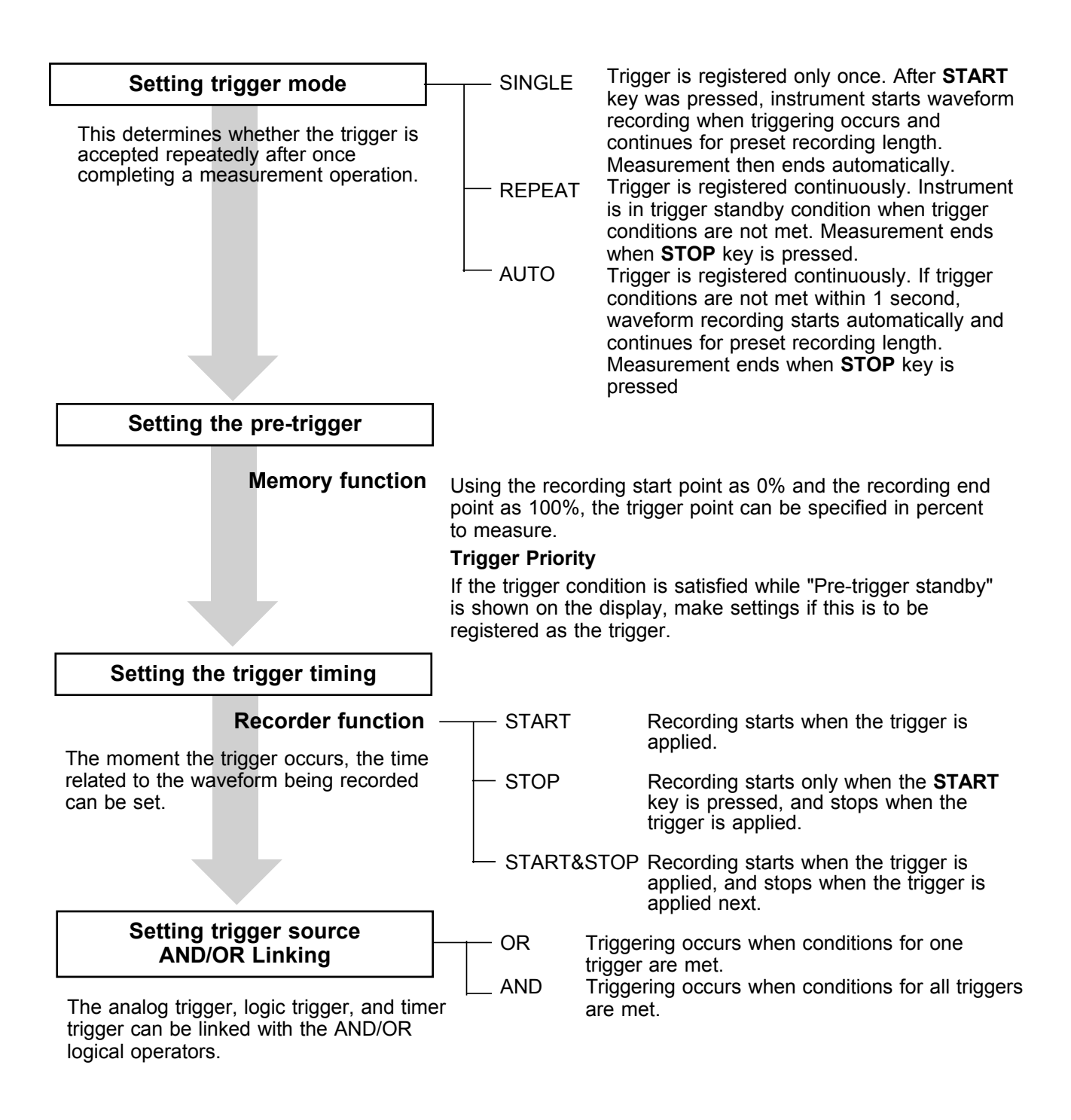

#### Selecting trigger type

Analog trigger • The analog signal input channels can be used as trigger source. • The type of trigger that can be used for the various functions is limited.

Level trigger (MEM, REC, FFT) It is possible to set off the trigger when the input signal crosses a set triggering level (voltage).

Window-in Trigger (MEM, REC, FFT) Set upper limit level and lower limit level and activated when the input signal enters the range between these limits.

Window-out Trigger (MEM, REC, FFT) Set upper limit level and lower limit level and activated when the input signal leaves this range.

Period Trigger (MEM, REC, FFT) This function sets both the period reference voltage and the period range, and measures the rise (fall) period of the set voltage. When the measured period deviates from the specified range, triggering occurs.

Glitch Trigger (MEM, FFT) Set the triggering level (voltage value) and pulse width (glitch width). When the set voltage value rises (or falls) within the set pulse width, this trigger is set off.

Event Trigger (MEM, FFT) Set the triggering level (voltage value) and event count, and count the rises above (or falls under) the set voltage value. The trigger is set off when reaching the set event count.

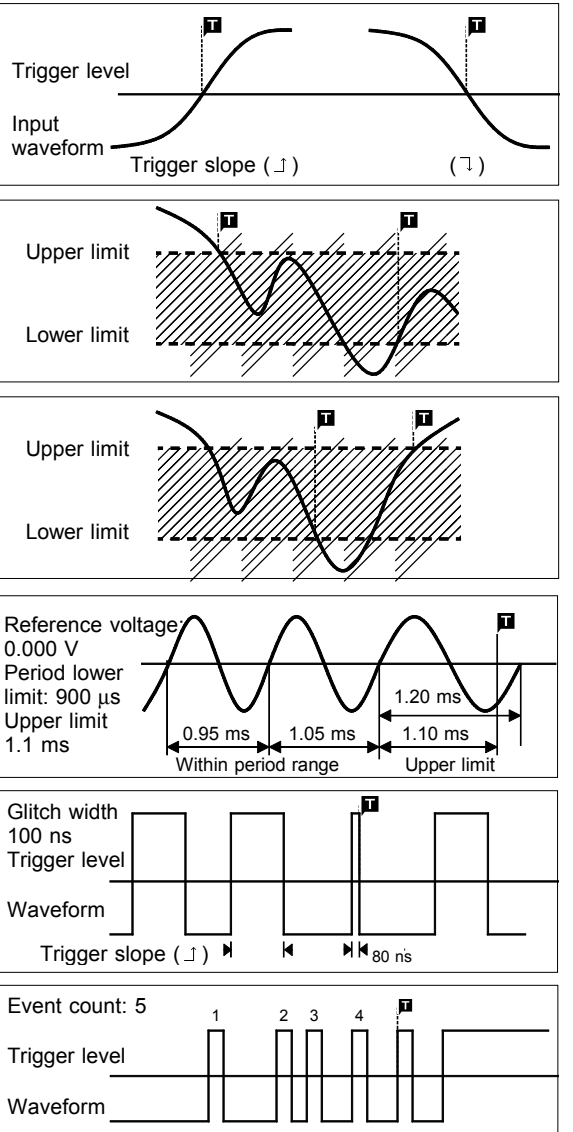

Trigger slope ( ⊥ )

The signal of a logic channel can be used as trigger source. A trigger Logic trigger pattern and logical operator (AND/OR) are specified, and triggering occurs when the trigger conditions are met.

An external signal can be used as trigger source. The external trigger is External Trigger activated by either shorting the EXT TRIG terminal or applying a falling edge signal going below HIGH level (2.5 V to 5.0 V) to LOW level (0 V to 1.0 V).

Timer Trigger

This function serves to activate recording at preset times. Triggering can be performed at constant intervals within a preset start time and end time. The manual trigger is always activated when the **F10** (Manual trigger) key

Manual trigger

#### Start measurement

- Press the START key and the LED lights. When the trigger conditions are met, measurement start.
- Pressing the STOP key stops measurement.
- is pressed, regardless of trigger source AND/OR linking setting.

Trigger slope ( , )

### 7.3 TRIGGER Screen Organization

Indicates the Trigger screen organization. Press the F3 (PAGE) key to display the Trigger screen.

| MENU                                                 | °01-12-03 11:19:56              |                                                        |
|------------------------------------------------------|---------------------------------|--------------------------------------------------------|
|                                                      |                                 |                                                        |
| DICHANNEL DICHANNEL                                  |                                 | Setting items:                                         |
| LIST Trigger Mode AUTO                               | Timer Trigger OFF               | • Trigger mode                                         |
| SCALING Pre-Trigger 20%                              |                                 | <ul> <li>Pre-trigger (for recorder function</li> </ul> |
| COMMENT Trigger Priority OFF                         |                                 | trigger timing)                                        |
| Trigger Source OR                                    |                                 | Irigger source                                         |
| TRIGGER External Trig OFF                            |                                 | • Analog channel                                       |
|                                                      |                                 | (Channels 1 to o)                                      |
| MEMORY DIVI CH1 LEVELLevel: 0.0000 V Slope: 1        | Filt.: OFF                      | • Timer trigger                                        |
| MEASUREMENT CH2 IN Lower:-1.0000 V Upper: 1          | .0000 V Filt.: OFF              | Timer uigger                                           |
| WAVE CALC CH3 OUT Lower:-2.0000m V Upper: 2          | .0000m V Filt.: OFF             |                                                        |
| DISYSTEM CH4 PERIOD Level: 0.0000 V Slope: 1         | Lower: 0.0000 s Upper: 1.0000µs |                                                        |
| SET UP CH5 GLITCH Level: 0.0000 V Slope: 1           | Width: 100.00ns                 |                                                        |
| FILE SAVE CH6 EVENT Level: 0.0000 V Slope: 1         | Event: 1 Filt.: OFF             |                                                        |
|                                                      |                                 |                                                        |
|                                                      |                                 |                                                        |
| SELF CHECK                                           |                                 |                                                        |
|                                                      |                                 |                                                        |
| Operation Guide Make function mode settings. Press f | he function keys to select.     |                                                        |
|                                                      |                                 |                                                        |
|                                                      | R&M FFT                         |                                                        |
| ↓ I └··                                              | ·]                              |                                                        |
| MENU                                                 | °01-12-03 11:20:09              | Setting items:                                         |
|                                                      |                                 | Irigger mode     Dro trigger                           |
|                                                      |                                 | Pre-ingger     Trigger source (for recorder            |
| LIST Trigger Mode AUTO                               | Timer Trigger OFF               | function_trigger timing)                               |
| SCALING Pre-Trigger 20%                              |                                 | • Logic channel (CHA to CHD)                           |
| COMMENT Trigger Priority OFF                         |                                 | Eugle channel (Chix to Chib)     • External trigger    |
| Trigger Source OR                                    |                                 | Timer trigger                                          |
| IRIGUER External Trig OFF                            |                                 |                                                        |
| STATUS Trigger Filter 1 2                            | 3 4                             |                                                        |
| MEMORY DIV CHA OR 0.1DIV 1 0                         |                                 |                                                        |
| MEASUREMENT CHB AND OFF 1 1                          | 0 ×                             |                                                        |
| WAVE CALC CHC OFF OFF X X                            | x x                             |                                                        |
| CHD OFF OFF X X                                      | × ×                             |                                                        |
| SET OP                                               |                                 |                                                        |
| PRINTER                                              |                                 |                                                        |
| INTERFACE                                            |                                 |                                                        |
| INITIALIZE                                           |                                 |                                                        |
| SELF CHECK                                           |                                 |                                                        |
| Doeration Guide Make function mode settings. Press   | the function keys to select.    |                                                        |
|                                                      |                                 |                                                        |
| MENU PAGE / MENURY RECORDER                          | R&M FFT                         |                                                        |

7

### 7.4 Trigger Mode

The trigger mode determines the way triggering is used to control operation of the instrument. When all trigger sources are OFF, a recording operation begins immediately (free-run operation).

| Flashing cursor (81-12-03 11:28:28)                                                                                                    | Procedure Screen: TRIGGER, Waveform display                                                                                                    |
|----------------------------------------------------------------------------------------------------|----------------------------------------------------------------------------------------------------|
| ONE CH         Trigger Mode         AUTO           SCALING         Trigger Mode         AUTO           SCALING         Trigger Priority         OFF           Trigger Source         OR           External Trig         OFF           STATUS         Kind           MEDRY DIV         Filt           External Trig         OFF           STATUS         Kind           MEDRORY DIV         CH1           LEVEL Level: 0.0000 V Slope: 1         Filt.:                                                                                                    | <ol> <li>Display the Trigger or Waveform display screen.</li> <li>Move the flashing cursor to the Trigger Mode item.</li> </ol>                                                                                                    |
| PEASUREMENT         URL         TRIG OFF           WAVE CALC         CH3         TRIG OFF           EDSYSTEH         CH4         TRIG OFF           FILE SAVE         CH5         TRIG OFF           FILE SAVE         CH6         TRIG OFF           INTEFFACE         CH7         TRIG OFF           INTEFFACE         CH6         TRIG OFF           SELF         CH6         TRIG OFF                                                                                                    | <ol> <li>Use the function keys to make the selection.</li> <li>Function<br/>display Meaning</li> </ol>                                                                                                    |
| Operation Guide       The trigger mode determines how triggering events affect recording. When all trigger sources are off, recording begins immediately (free-running).         VENU       PAGE       Immediately (free-running).         Flashing cursor                                                                                                    | Trigger is registered only once. After<br><b>START</b> key was pressed, instrument starts<br>waveform recording when triggering occurs<br>and continues for preset recording length.<br>Measurement then ends automatically.                              |
| Function         Time         5us/DIV         (50ms/S)         Trig         AUTO         401-01-2017         *01-11-2017         *01-11-2017         *01-11-2017         *01-11-2017         *01-11-2017         *01-11-2017         *01-11-2017         *01-11-2017         *01-11-2017         *01-11-2017         *01-11-2017         *01-11-2017         *01-11-2017         *01-11-2017         *01-11-2017         *01-11-2017         *01-11-2017         *01-11-2017         *01-11-2017         *01-11-2017         *01-11-2017         *01-11-2017         *01-11-2017         *01-11-2017         *01-11-2017         *01-11-2017         *01-11-2017         *01-11-2017         *01-11-2017         *01-11-2017         *01-11-2017         *01-11-2017         *01-11-2017         *01-11-2017         *01-11-2017         *01-11-2017         *01-11-2017         *01-11-2017         *01-11-2017         *01-11-2017         *01-11-2017         *01-11-2017         *01-11-2017         *01-11-2017         *01-11-2017         *01-11-2017         *01-11-2017         *01-11-2017         *01-11-2017         *01-11-2017         *01-11-2017         *01-11-2017         *01-11-2017         *01-11-2017         *01-11-2017         *01-11-2017         *01-11-2017         *01-11-2017         *01-11-2017         *01-11-2017         *01-11-2017         *01-11-2017         *01-11-2017         *01-11-2017 | REPEAT Initiation International Instrument is in trigger standby condition when trigger conditions are not met.<br>Measurement ends when <b>STOP</b> key is pressed.                                                                                      |
|                                                                                                    | AUTO . Trigger is registered continuously. If trigger conditions are not met within 1 second, waveform recording starts automatically and continues for preset recording length. Measurement ends when <b>STOP</b> key is pressed (memory function only). |
|                                                                                                    |                                                                                                    |

### 7.5 Pre-trigger (MEM Function)

### 7.5.1 Setting the Pre-trigger

The pre-trigger function serves to record the waveform not only after but also before triggering has occurred.

The trigger mode set on available on the recorder and memory (MEM) function screen is set on available on the recorder waveform screen. When all trigger sources are set to OFF, the pre-trigger setting is invalid.

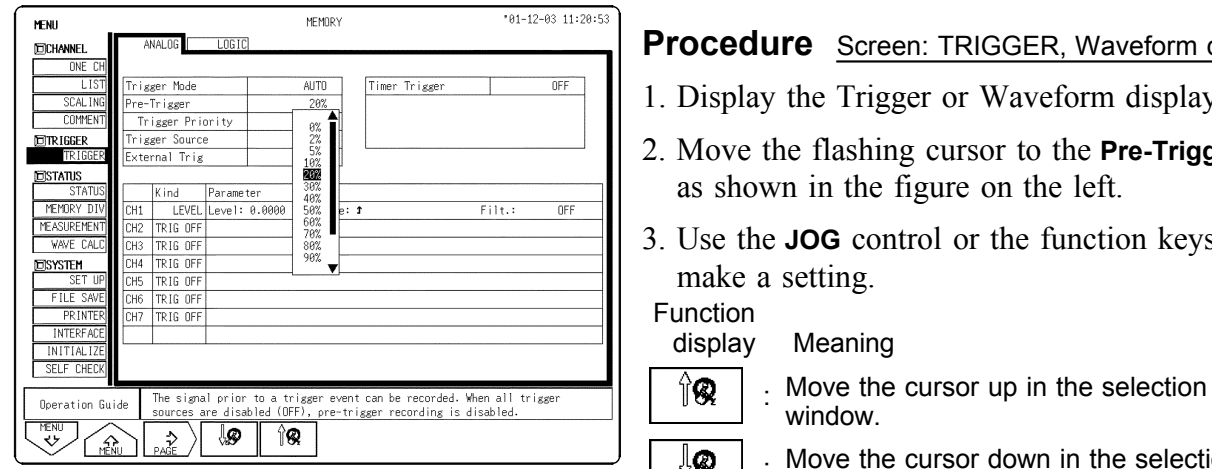

Procedure Screen: TRIGGER, Waveform display

- 1. Display the Trigger or Waveform display screen.
- 2. Move the flashing cursor to the **Pre-Trigger** item, as shown in the figure on the left.
- 3. Use the **JOG** control or the function keys to
- ŲØ

Move the cursor down in the selection window.

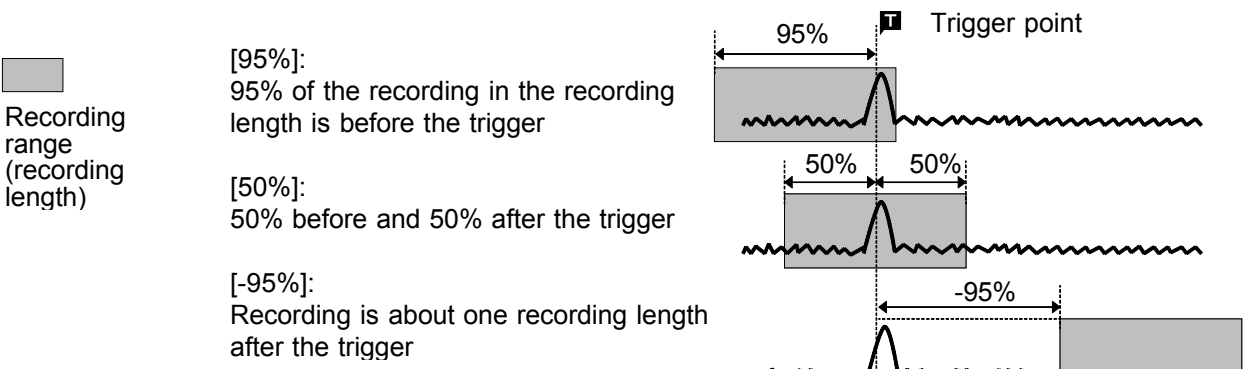

### 7.5.2 Setting the Trigger Priority

When the pre-trigger is set, the trigger will not be registered for a certain period after the start of measurement.

During this interval, "Pre-trigger standby" is shown on the display.

If the trigger condition is satisfied while "Pre-trigger standby" is shown on the display, make settings if this is to be registered as the trigger.

| MENU            |              |             | MER   | 10RY    |             |    | <b>'</b> 01-12 | -03 11:21:05 |
|-----------------|--------------|-------------|-------|---------|-------------|----|----------------|--------------|
| CHANNEL.        | ANALOG       | LOGIC       |       |         |             |    |                |              |
| ONE CH          |              |             |       |         |             |    |                |              |
| LIST            | gger Mode    |             | AUT   | 0       | Timer Trigg | er |                | OFF          |
| SCAL ING Pre    | -Trigger     |             | 20    | %       |             |    |                |              |
| COMMENT 1       | rigger Prior | ity         | 0     | N       |             |    |                |              |
| Tri Tri         | gger Source  |             | 0     | R       |             |    |                |              |
| TRIGGER E×1     | ernal Trig   |             | OF    | F       |             |    |                |              |
| ESTATUS         |              |             |       |         |             |    |                |              |
| STATUS          | K ind P      | arameter    |       |         |             |    |                |              |
| MEMORY DIV CH1  | LEVEL L      | evel: 0.000 | 0 V S | lope: 1 |             | Fi | lt.:           | OFF          |
| MEASUREMENT CH2 | TRIG OFF     |             |       |         |             |    |                |              |
| WAVE CALC       | TRIG OFF     |             |       |         |             |    |                |              |
| DSYSTEM CH4     | TRIG OFF     |             |       |         |             |    |                |              |
| SET UP CHS      | TRIG OFF     |             |       |         |             |    |                |              |
| FILE SAVE CHE   | TRIG OFF     |             |       |         |             |    |                |              |
| PRINTER CH7     | TRIG OFF     |             |       |         |             |    |                |              |
| INTERFACE       |              |             |       |         |             |    |                |              |
| INITIAL IZE     |              |             |       |         |             |    |                |              |
| SELF CHECK      |              |             |       |         |             |    |                |              |
| Operation Guide |              |             |       |         |             |    |                |              |
| MENU (A)        | \$           | n           | æ.    |         |             |    |                |              |

### Procedure Screen: TRIGGER

- 1. Press the TRIG key to display the Trigger screen.
- 2. Move the flashing cursor to the **Trigger Priority** item.
- 3. Use the function keys to make a setting.

Function display Meaning

Ω

. The trigger is not registered during pretrigger standby.

. The trigger is registered during pre-trigger standby.

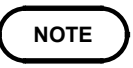

- When the trigger is registered during pre-trigger standby, the actual acquired recording length of the waveform is less than the set recording length. The set recording length of the waveform changes depending on the position of the trigger when it was registered during pre-trigger standby.
  - If the pre-trigger is set and trigger standby is disabled, the trigger will not be registered for a certain period after the start of measurement. (During this interval, "Pre-trigger standby " is shown on the display.)
  - When the trigger can be registered, the indication "Waiting for trigger" is shown on the display.
  - If the time axis range is set to "EXT." in memory function, the pre-trigger can not be set.

### 7.6 Trigger Timing (REC Function)

- The moment the trigger occurs, the time related to the waveform being recorded can be set.
- Not only the waveform after the trigger but also the waveform before the trigger can be recorded.

| MENU RECORDER '01-11-20 17:52                                                                                                    | 13                                                                                                    |
|----------------------------------------------------------------------------------------------------|----------------------------------------------------------------------------------------------------|
| DCHANNEL ANALOG LOGIC                                                                                                    | Procedure <u>Screen: TRIGGER</u>                                                                                                    |
| ONE CH         Trigger Mode         SINGLE           LIST         Timing         START           COMMENT         Trigger Source         OR                                                                                                    | 1. Press the <b>TRIG</b> key to display the Trigger screen.                                                                                                    |
| TRIGGER External Trig OFF                                                                                                    | 2. Wrove the flashing cursor to the fiming item.                                                                                                    |
| Controls         Kind         Parameter           CH1         N         Lower:-400.00m         V         Upper: 400.00m         V         Filt.:         DFF           CH2         CUT Lower:-400.00m         V         Upper: 1.0000         V         Filt.:         DFF           CH3         TRIG 0FF              | <ul> <li>3. Use the function keys to make a setting.</li> <li>Function display Meaning</li> <li>Recording starts when the trigger is applied.</li> </ul>                                                         |
| SELF CHECK       Operation Guide       Select START to cause recording to start when trigger occurs, or STOP to record a crigger.       Select START is STOP to record between triggers.       Select START is STOP to record between triggers.       Select START is STOP       TERU       PAGE       STOP       STOP | <ul> <li>Recording starts only when the START key is pressed, and stops when the trigger is applied.</li> <li>START &amp; Recording starts when the trigger is applied, and stops when the trigger is</li> </ul> |

NOTE

When the trigger timing is set to **Stop** or **Start & Stop**, measured waveform data equivalent to the recording length is saved if the stop triggering is not generated between the initiation of measurement and the end of the set recording length.

applied next.

Trigger mode:

SINGLE: Stop measurement. REPEAT (STOP): Start measurement again. REPEAT (START&STOP): Wait for trigger. Example: Trigger setting; level trigger, 0.000 V ( ⊥ )

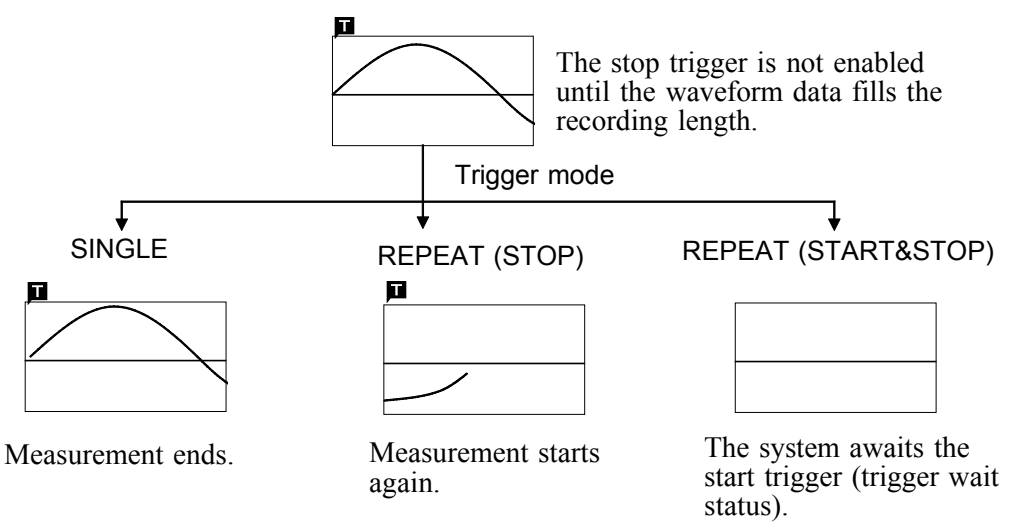

### 7.7 Trigger Source AND/OR Linking

The analog trigger, logic trigger, external trigger, and timer trigger can be linked with the AND/OR logical operators.

OR: Triggering occurs when conditions for one trigger are met.

AND: Triggering occurs when conditions for all triggers are met.

| MENU                                                                                           | MEMORY *01-12-03 1                                                                                                    | :21:40   | <b>_</b> .                                                                                                    |
|------------------------------------------------------------------------------------------------|----------------------------------------------------------------------------------------------------|----------|----------------------------------------------------------------------------------------------------|
| DCHANNEL.                                                                                      | ANALOG LOGIC                                                                                                    | <b></b>  | Procedure Screen: TRIGGER                                                                                                    |
| ONE CH<br>LIST<br>SCALING<br>COMMENT                                                           | Trigger Mode AUTO<br>Pre-Trigger 20%<br>Trigger Priority 0FF                                                                                                    |          | 1. Press the <b>TRIG</b> key to display the Trigger screen.                                                                                     |
| TRIGGER<br>TRIGGER                                                                             | Trigger Source OR                                                                                                    |          | 2. Move the flashing cursor to the <b>Trigger Source</b>                                                                                        |
| TILE STATUS<br>STATUS<br>MEMORY DIV<br>MAVE CALC<br>DISYSTEM<br>SET UP<br>FILE SAVE<br>PRINTER | Kind         Parameter           CH1         LEVEL         Level: 0.0000 V Slope: 1         Filt.: OF           CH2         LEVEL         Level: 1.0000 V Slope: 1         Filt.: OF           CH3         TRIG OFF         CH4         TRIG OFF           CH6         TRIG OFF         CH6         TRIG OFF           CH7         TRIG OFF         CH7         TRIG OFF |          | <ul><li>item.</li><li>3. Use the function keys to make a setting.</li><li>Function</li><li>display Meaning</li></ul>                            |
| INIERFACE<br>INITIALIZE<br>SELF CHECK<br>Operation Gu                                          | With the OR trigger source setting, triggering occurs when any one trigger condition is met. With the AND trigger source setting, triggering occur only when all trigger conditions are met.         Ide       OR         AND                                                                                                    | ger<br>B | OR       . Link trigger sources with logical operator         OR       .         Link trigger sources with logical operator         AND       . |

NOTE

If the trigger source is set to AND, and the trigger source setting conditions have already been met when the **START** key is pressed, triggering does not occur. When the conditions are not met once but met subsequently, triggering occurs.

**Example** The figures below show the difference between the effect of AND/OR linking.

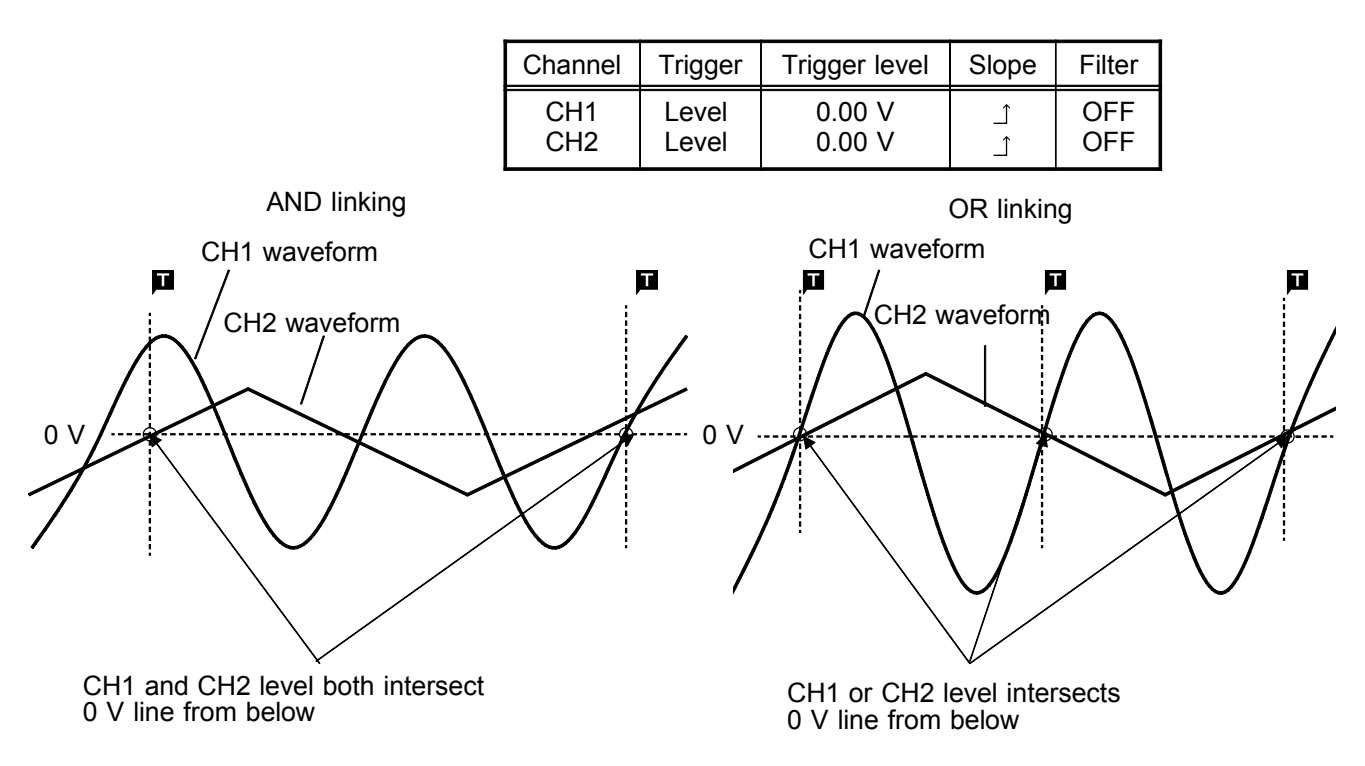

### 7.8 Analog Trigger

The analog signal input channels can be used as trigger source. The type of trigger that can be used for the various functions is limited.

| Function<br>Trigger | Memory | Recorder |
|---------------------|--------|----------|
| Level               | •      | ٠        |
| Window              | •      | •        |
| Period              | •      | •        |
| Glitch trigger      | •      | -        |
| Event trigger       | •      | -        |

Available trigger types for each function

### 7.8.1 Level Trigger

It is possible to set off the trigger when the input signal crosses the set triggering level (voltage value). You can also select a rising, falling, or both trigger slope  $( \ , \ , \ )$ .

When a trigger filter is used, triggering occurs only within the filter width. This is useful to exclude noise.

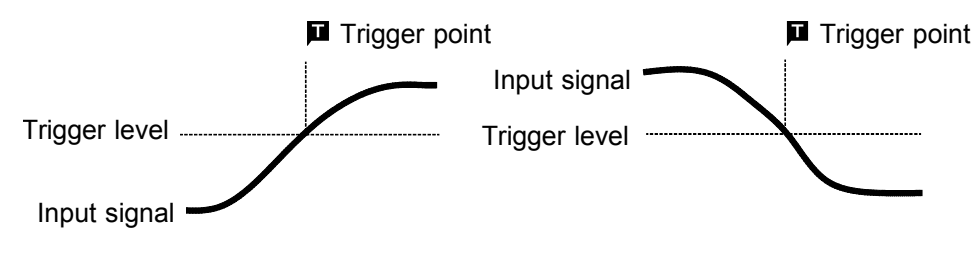

Upward trigger direction (slope : ⊥) Downward trigger direction (slope : ⊥)

#### **Trigger Filter**

- Triggering occurs when the trigger conditions are met within the filter width. This is useful to prevent spurious triggering by noise.
- The filter width is specified by the number of divisions of the memory function, while it is fixed to 10 ms, which is enabled and disabled using the **ON/OFF** keys, for the recorder function.

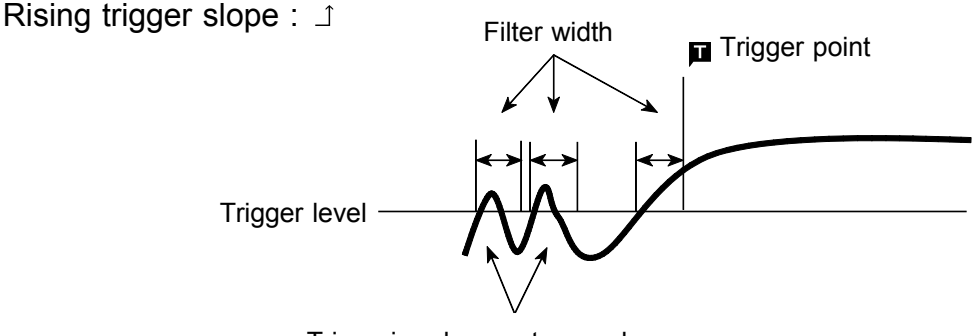

Triggering does not occur here

#### Procedure Screen: TRIGGER, Waveform display

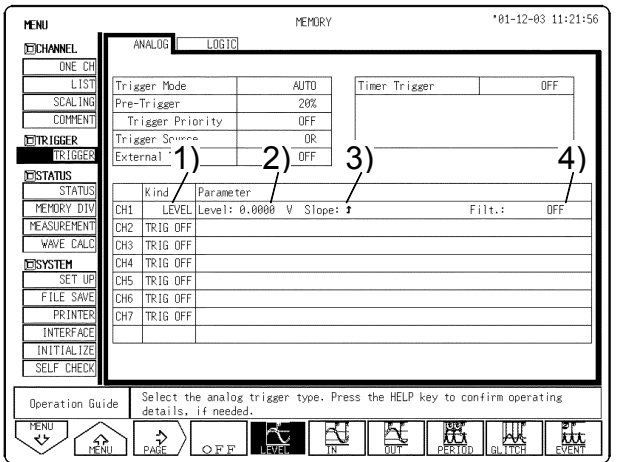

#### Function

| M   | eaning |  |
|-----|--------|--|
| ••• |        |  |

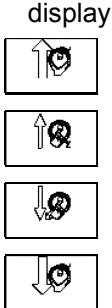

: Increases in number, small step

Increases in number, large step

|  | : | Decreases | in | number. | small | step |
|--|---|-----------|----|---------|-------|------|
|--|---|-----------|----|---------|-------|------|

: Decreases in number, large step

- (3) Select the trigger direction (slope).
- 1. Move the flashing cursor to position 3) shown in the figure.
- 2. Use the function keys to make the selection.

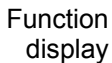

#### Meaning

Enables triggering on the rising edge.

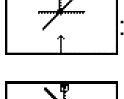

Enables triggering on the falling edge.

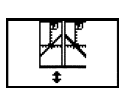

The trigger is activated by the input signal crossing the trigger level when the trigger slope rises or falls (1)

- (4) Set the trigger filter
- 1. Move the flashing cursor to position 4) shown in the figure.
- 2. Use the **JOG/SHUTTLE** control or the function keys to make the selection.

#### In Memory Function

OFF Trigger filter is disabled 0.1 to 10 Trigger filter is enabled. Filter width is specified using divisions In the Recorder Function

Function

display Meaning

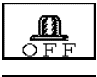

Trigger filter is disabled.

. Trigger filter is enabled. Filter width is 10 ms.

- (1) Select the level trigger
- 1. Display the Trigger or Waveform display screen.
- 2. Move the flashing cursor to position 1) shown in the figure.
- 3. Use the function keys to select **LEVEL**.
- (2) Set the trigger level
- 1. Move the flashing cursor to position 2) shown in the figure.
- 2. Use the **JOG/SHUTTLE** control or the function keys to make the selection.

### Settings on the Waveform display screen

| 1) 6)                            | 3)       | 2    | ) 4             | ·) 5    | 5)<br> |
|----------------------------------|----------|------|-----------------|---------|--------|
| Trig AUTO TP 20%<br>×1 ( 5.00µs) | [TR IGGE | R]   | <b>'</b> 01-11- | 20 17:5 | 3:04   |
|                                  | сні 🔳    | Le   | VEL 0.00        | 00 V 1  |        |
| ····· ···· ···· ···· ···· ····   | CH2 🔳    | TRIG | OFF             |         |        |
|                                  | CH3 📕    | TRIG | OFF             |         |        |
|                                  | CH4 📕    | TRIG | DFF             |         |        |
|                                  | СН5 🔳    | TRIG | OFF             |         |        |
|                                  | CH6 🔳    | TRIG | OFF             |         |        |
|                                  | CH7      | TRIG | OFF             |         |        |
|                                  |          |      |                 |         |        |

| Sotting itoms                                      | Operation |     |         |  |  |
|----------------------------------------------------|-----------|-----|---------|--|--|
| Setting items                                      | Function  | Jog | Shuttle |  |  |
| 1) Trigger mode                                    | •         | -   | -       |  |  |
| 2) Trigger type                                    | •         | -   | -       |  |  |
| <ol> <li>Channel</li> <li>Trigger level</li> </ol> | -         | -   | -       |  |  |
| 5) Trigger slope                                   | •         | •   | •       |  |  |
| 6) Pre-trigger                                     | •         | -   | -       |  |  |
| , 66                                               |           | -   | -       |  |  |

#### Restriction:

The trigger filter cannot be set.

The selected window is not displayed in the pre-trigger setting.

To set the numerical value by using the **JOG/SHUTTLE** control, press the **VALUE** key.

### **Example for Level Trigger**

To cause triggering at point A or point B with the sine wave shown below, make the following settings.

(1) Point A trigger level: 200 mV, trigger direction (slope): rising  $( \bot )$ 

(2) Point B trigger level: -600 mV, trigger direction (slope): falling  $(\neg)$ 

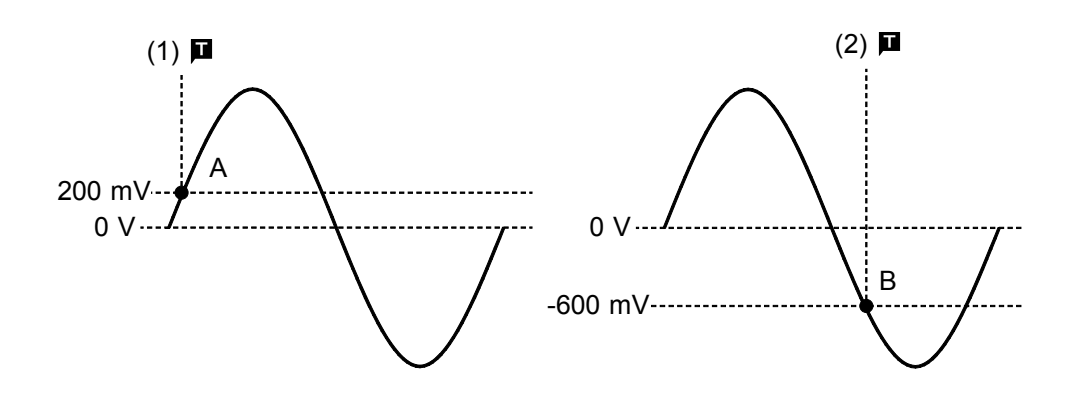

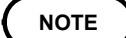

- When the trigger source is set to "AND," triggering occurs when the voltage is above or below the trigger level. With this setting, triggering will not occur when the trigger slope crosses the set trigger level.
- Trigger slope rising & falling (1) is only possible for the level trigger.
- Setting a filter with the trigger slope rising & falling (1) will delay the trigger point by one sample.

### 7.8.2 Window Trigger

#### Window-In Trigger

Set upper limit level and lower limit level and activated when the input signal enters the range between these limits.

#### Window-Out Trigger

Set upper limit level and lower limit level and activated when the input signal leaves this range.

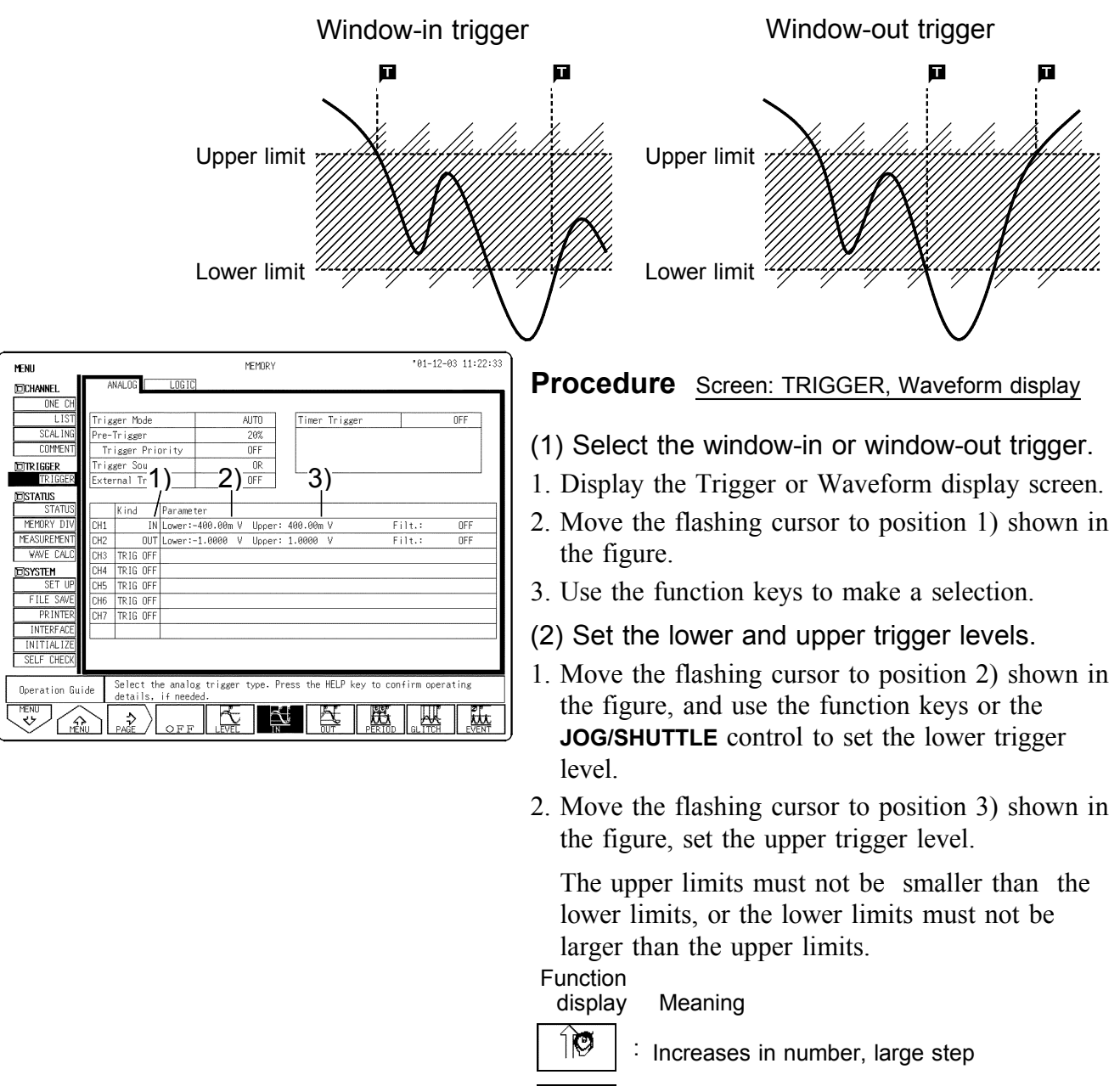

🕅 🕄 Increases in number, small step

Decreases in number, small step

Decreases in number, large step

| MENU          |        |           |          | RE                     | ECORDER |      |              |           | 01-11      | -20 17:53:39 |
|---------------|--------|-----------|----------|------------------------|---------|------|--------------|-----------|------------|--------------|
| CHANNEL.      | A      | NALOG     | LOGIC    |                        |         |      |              |           |            |              |
| ONE CH        |        |           |          |                        |         |      |              |           |            |              |
| LIST          | Trig   | ger Mode  |          | SI                     | NGLE    |      | Timer Trigg  | er        |            | OFF          |
| SCAL ING      | Timi   | ng        |          | S                      | TART    |      |              |           |            |              |
| COMMENT       |        |           |          |                        |         |      |              |           |            |              |
| TRIGGER       | Trig   | ger Sourc | e        |                        | OR      |      |              |           |            |              |
| TRIGGER       | Exte   | rnal Trig |          |                        | OFF     |      |              |           |            |              |
| DSTATUS       |        | 10.1      | 0        |                        |         |      |              |           |            |              |
| 318103        | CH1    | Kind      | Parame   | ter<br>- 499 - 99m - V | lleear  |      | 10.00m V     |           | 11+ +      | 055          |
|               | CH2    |           | Lowert   | -400.00m v             | llooer  | . 40 | 00.000 V     | F         | 114.4      | OFF          |
|               | CH3    | TRIG OFF  | LOWCIT   | 1.0000 1               | oppor   | . 1  | 0000 1       |           |            |              |
| DISYSTEM      | CH4    | TRIG OFF  |          |                        |         |      |              |           |            |              |
| SET UP        | CH5    | TRIG OFF  |          |                        |         |      |              |           |            |              |
| FILE SAVE     | CH6    | TRIG OFF  |          |                        |         |      |              |           |            |              |
| PRINTER       | CH7    | TRIG OFF  |          |                        |         |      |              |           |            |              |
| INTERFACE     | CH8    | TRIG OFF  |          |                        |         |      |              |           |            |              |
| INITIALIZE    |        |           |          |                        |         |      |              |           |            |              |
| SELF CHECK    |        |           |          |                        |         |      |              |           |            |              |
| Decration Gui | da     | Enable th | e trigg  | er filter              | when n  | oise | causes inac  | vertent   | triggering | g, ar when   |
|               | ue     | triggerin | ig does  | not seem 1             | to corr | espo | nd to the tr | igger slo | ope settir | ıg.          |
| L W A         | $\sim$ | ⇒ )       | <u>m</u> |                        |         |      |              |           |            |              |
|               | ۱Ĺ     | PAGE      | OFF      | ON ON                  |         |      |              |           |            |              |

- (3) Set the trigger filter
- 1. Move the flashing cursor to position shown in the figure on the left.
- 2. Use the **JOG** control or the function keys to make the selection.

In the Memory Function

- OFF Trigger filter is disabled
- 0.1 to 10 Trigger filter is enabled. Filter width is specified using divisions.

In the Recorder Function

Function display Meaning

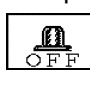

æ,

Trigger filter is disabled.

. Trigger filter is enabled. Filter width is 10 ms.

### Settings on the Waveform display screen

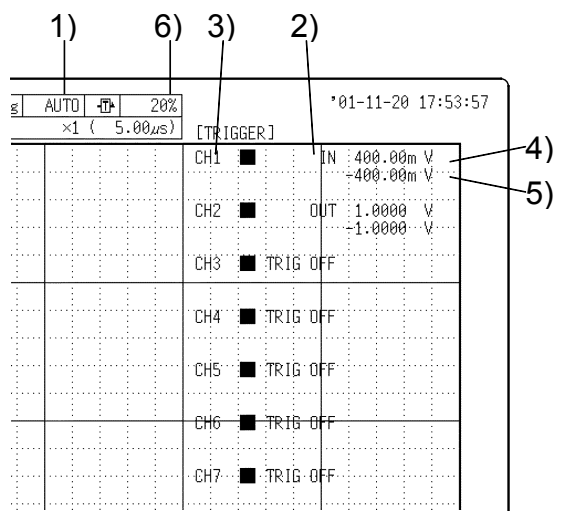

| Sotting itoms                                                      | Operation   |             |             |  |  |  |
|--------------------------------------------------------------------|-------------|-------------|-------------|--|--|--|
| Setting items                                                      | Function    | Jog/Shuttle | Shuttle     |  |  |  |
| 1) Trigger mode<br>2) Trigger type<br>3) Channel<br>4) Upper limit | •<br>•<br>• | -<br>-<br>- | -<br>-<br>- |  |  |  |
| 6) Pre-trigger                                                     | •           | •           | •           |  |  |  |

#### **Restriction:**

The trigger filter cannot be set.

To set the numerical value by using the **JOG/SHUTTLE** control, press the **VALUE** key.

The selected window is not displayed in the pre-trigger setting.

### **Example for Window-out Trigger**

In order to cause triggering when the signal as shown in the figure below leaves the hatched area, the following settings are made:

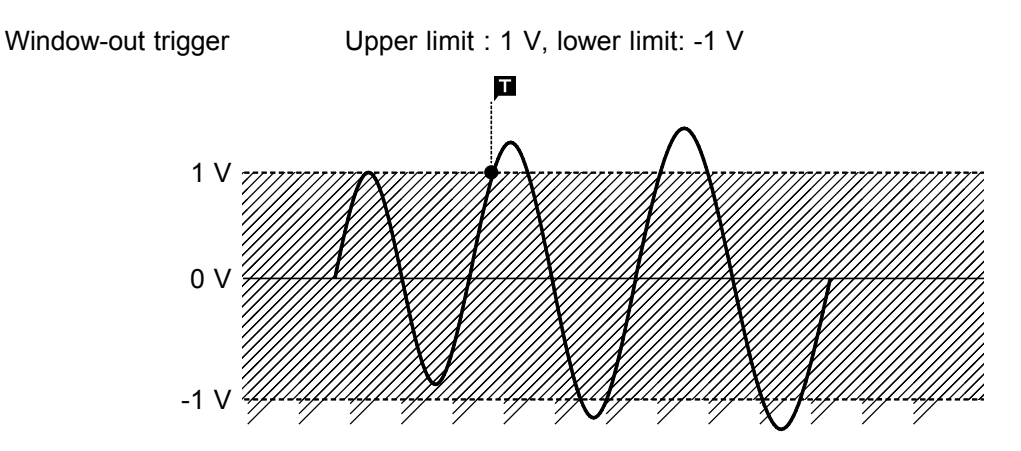

### 7.8.3 Period Trigger

This function sets both the period reference voltage and the period range, and measures the rise (fall) period of the reference voltage. When the measured period deviates from the specified range, triggering occurs.

| MENU          | MEMORY *01-12-03 11:23:03                                                                                                    |
|---------------|----------------------------------------------------------------------------------------------------|
| CHANNEL.      | ANALOG                                                                                                    |
| ONE CH        |                                                                                                    |
| LIST          | Trigger Mode AUTO Timer Trigger OFF                                                                                                    |
| SCAL ING      | Pre-Trigger 20%                                                                                                    |
| COMMENT       | Trigger Priority OFF                                                                                                    |
| TRIGGER       |                                                                                                    |
| TRIGGER       | $ \underbrace{External}_{1} \underbrace{\mathbf{A}}_{1} \underbrace{\mathbf{A}}_{1} \underbrace{\mathbf{A}}_{1} \underbrace{\mathbf{A}}_{2} \underbrace{\mathbf{A}}_{1} \underbrace{\mathbf{A}}_{1} \underbrace{\mathbf{A}}_$ |
| DSTATUS       |                                                                                                    |
| STATUS        | Kind Parameter / /                                                                                                    |
| MEMURY DIV    | CH1 PERIOD Level: 0.0000 V Slope: 1 Lower: 0.0000 s Upper: 1.0000,4s                                                                                                    |
| MEASUREMENT   | CH2 TRIG OFF                                                                                                    |
| WAVE CALC     | CH3 TRIG OFF                                                                                                    |
| SYSTEM        | CH4 TRIG OFF                                                                                                    |
| SET UP        | CH5 TRIG UFF                                                                                                    |
| FILE SAVE     | CH6 TRIG OFF                                                                                                    |
| PKINIEK       | CH7 IRIG OFF                                                                                                    |
| INITIAL 17C   |                                                                                                    |
|               |                                                                                                    |
| JULI LILLON   |                                                                                                    |
| Operation Gui | de Select the analog trigger type. Press the HELP key to confirm operating details, if needed.                                                                                                    |
|               |                                                                                                    |

#### Procedure Screen: TRIGGER, Waveform display

- (1) Select the period trigger.
- 1. Display the Trigger or Waveform display screen.
- 2. Move the flashing cursor to position 1) shown in the figure.
- 3. Use the function keys to select **PERIOD**.

### (2) Set the period range

- 1. Move the flashing cursor to position 2).
- 2. Use the **JOG/SHUTTLE** control or the function keys to make a setting.

The setting for the period range of the period trigger changes depending on the sampling period. Lower limit: More than 10 times the sampling period.

Upper limit: Less than 20000 times the sampling period.

The upper trigger level must not be smaller than the lower trigger level, or the lower trigger level must not be larger than the upper trigger level.

display Meaning

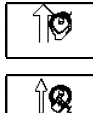

: Increases in number, large step

: Increases in number, small step

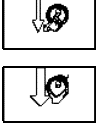

: Decreases in number, small step

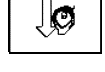

: Decreases in number, large step

(3) Select the trigger direction (slope).

- 1. Move the flashing cursor to position 3) shown in the figure.
- 2. Use the function keys to select the trigger direction (slope).

Function display

Meaning

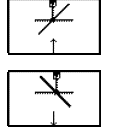

: Enables triggering on the rising period.

Enables triggering on the falling period.

- (4) Set the reference voltage value
- 1. Move the flashing cursor to position 4) shown in the figure.
- 2. Use the JOG/SHUTTLE control or the function keys to make the setting.

| Function |
|----------|
| display  |

10

îQ

Įø

JØ

| on<br>ay | Meaning<br>. Increases in number, large step              |
|----------|-----------------------------------------------------------|
|          | $\underset{\cdot}{\cdot}$ Increases in number, small step |
|          | ${\cdot}$ Decreases in number, small step ${\cdot}$       |

. Decreases in number, large step

### Settings on the Waveform display screen

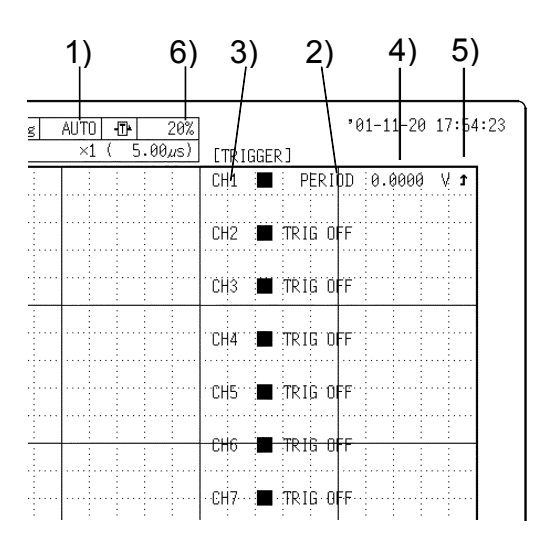

NOTE

| Sotting itoms                                                                                                    | Operation     |             |                       |  |
|----------------------------------------------------------------------------------------------------|---------------|-------------|-----------------------|--|
| Setting items                                                                                                    | Function      | Jog/Shuttle | Shuttle               |  |
| <ol> <li>Trigger mode</li> <li>Trigger type</li> <li>Channel</li> <li>Reference<br/>voltage</li> <li>Trigger Slope</li> <li>Pre-trigger</li> </ol> | • • • • • • • |             | -<br>-<br>-<br>•<br>• |  |

**Restriction:** 

The upper limit and lower limit cannot be set. To set numerical value by using the **JOG/SHUTTLE** controls, press **VALUE** key.

The selected window is not displayed in the pre-trigger setting.

- An internal trigger filter is used for the period trigger to prevent the trigger from being inadvertently activated by noise. Therefore, trigger activation above the lower limit may delay the trigger point by five samples.
  - Since a trigger filter is not prepared for the period trigger, triggering may mistakenly occur due to noise (see the figure below).

To prevent such an event, use an appropriate low-pass filter.

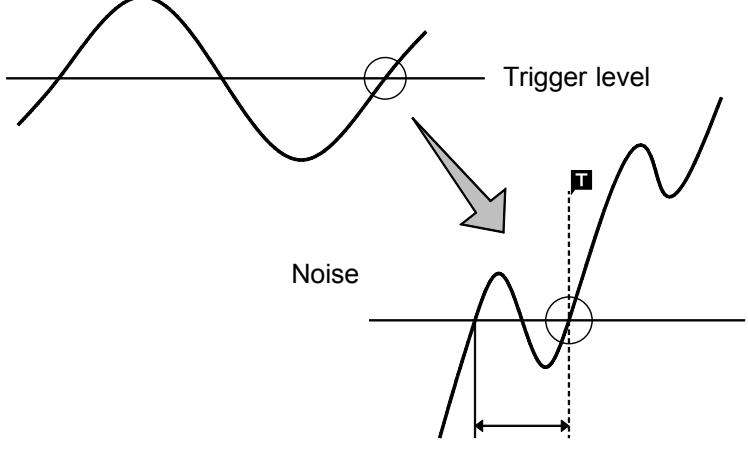

Triggering occurs, since the system judges that the period deviates from the specified range.

If the lower limit is set to "0" in period trigger settings, the lower limit is ignored, and triggering occurs when the frequency becomes greater than the upper limit that is set. Further, triggering can be set to occur when the frequency becomes greater than the upper limit that is set.

### Triggering position of the period trigger

The system monitors the period of the signal that crosses the set reference voltage. When the monitored period deviates from the set range, triggering occurs. The trigger position is determined by the set period range and the measurement signal period.

Signal with a period to be measured that is smaller than the lower limit of the period trigger (trigger slope:  $\bot$ ):

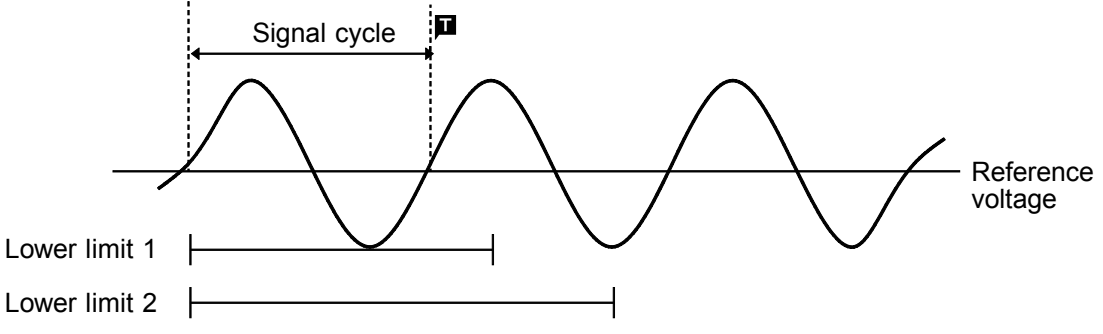

When the signal crosses the reference voltage at the set trigger slope before the lower limit of the set period range appears on the screen, the intersection is always defined as the triggering position.

Signal with a period to be measured that is larger than the upper limit of the period trigger (trigger slope:  $\bot$ ):

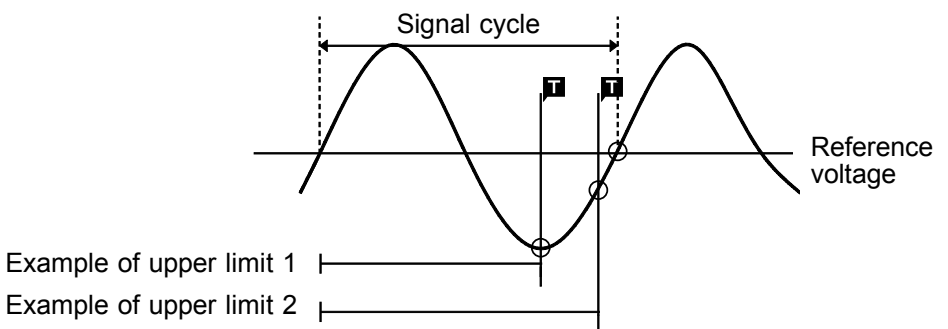

When the upper limit of the set period range appears on the screen before the signal crosses the reference voltage at the set trigger slope, the upper limit is defined as the triggering position. The triggering position is determined by the position of the upper limit in the period range, as shown in the figure above.

#### **Example for Period Trigger**

In order to cause triggering when the signal as shown in the figure below leaves the period range of 0.9 to 1.1 ms, the following settings are made: Lower limit of the period: 900  $\mu$ s, Upper limit of the period: 1.1 ms, Reference voltage : 0.000 V

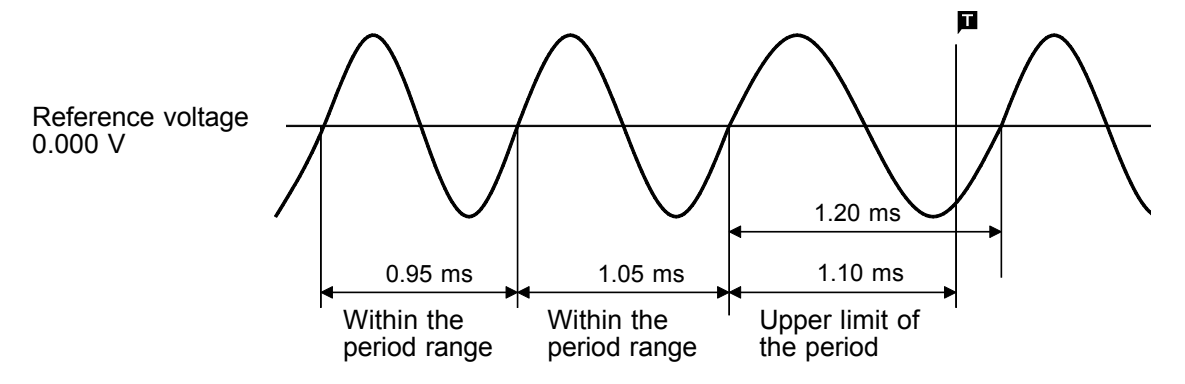

### 7.8.4 Glitch Trigger Settings

The trigger is set off when a pulse width shorter than the set width exists after the input signal crosses the triggering level (voltage value). You can select a rising or falling pulse width for the trigger slope  $(\uparrow, \neg)$  setting.

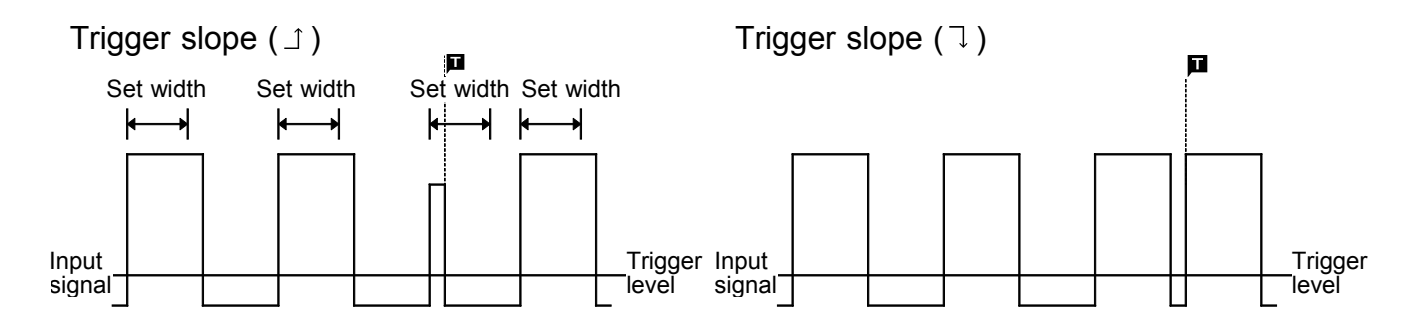

|  | Procedure | Screen: | TRIGGER, | Waveform | display |
|--|-----------|---------|----------|----------|---------|
|--|-----------|---------|----------|----------|---------|

| MENU            | MEMORY                                                                                                    | *01-12-03 11:23:27 |  |  |
|-----------------|----------------------------------------------------------------------------------------------------|--------------------|--|--|
| CHANNEL         | ANALOG LOGIC                                                                                                |                    |  |  |
| ONE CH          |                                                                                                    |                    |  |  |
| LIST            | Trigger Mode AUTO Timer Trig                                                                                | iger OFF           |  |  |
| SCAL ING        | Pre-Trigger 20%                                                                                             |                    |  |  |
| COMMENT         | Trigger Priority OFF                                                                                        |                    |  |  |
| TRIGGER         | Trigger Comme OR                                                                                            |                    |  |  |
| TRIGGER         | External 1); 2) OFF 3)                                                                                      | 4)                 |  |  |
| <b>D</b> STATUS | ······································                                                                      | /*                 |  |  |
| STATUS          | Kind Parameter                                                                                              |                    |  |  |
| MEMORY DIV      | CH1 GLITCH Level: 0.0000 V Slope: 1 Width: 1                                                                | 00.00ns            |  |  |
| MEASUREMENT     | CH2 TRIG OFF                                                                                                |                    |  |  |
| WAVE CALU       | CH3 TRIG OFF                                                                                                |                    |  |  |
| SYSTEM          | CH4 TRIG OFF                                                                                                |                    |  |  |
| SET UP          | CH5 TRIG UFF                                                                                                |                    |  |  |
| FILE SAVE       | CH6 TRIG UFF                                                                                                |                    |  |  |
| PKINIEK         | CH7 TRIG UFF                                                                                                |                    |  |  |
| INTERFACE       |                                                                                                    |                    |  |  |
|                 |                                                                                                    |                    |  |  |
| JELI UNEUK      |                                                                                                    |                    |  |  |
| Operation Gui   | Operation Guide Select the analog trigger type. Press the HELP key to confirm operating details, if needed. |                    |  |  |
| MENU MA         |                                                                                                    |                    |  |  |

- (1) Select the glitch trigger
- 1. Display the Trigger or Waveform display screen.
- 2. Move the flashing cursor to position 1) shown in the figure.
- 3. Use the function keys to select GLITCH.
- (2) Set the trigger level
- 1. Move the flashing cursor to position 2) shown in the figure.
- 2. Use the **JOG/SHUTTLE** control or the function keys to make the selection.
- Function display

Meaning

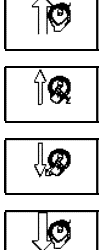

- : Increases in number, large step
- : Increases in number, small step
- - : Decreases in number, small step
  - : Decreases in number, large step

- (3) Select the trigger direction (slope).
- 1. Move the flashing cursor to position 3) shown in the figure.
- 2. Use the function keys to select the trigger direction (slope).

### Function display

|   |   | : |
|---|---|---|
| [ | × | : |

Meaning Measures the glitch

Measures the glitch width from a rising waveform ( $\exists$ ). Measures the glitch width from a falling waveform ( $\exists$ ).

- (4) Select the glitch width.
- 1. Move the flashing cursor to position 4) shown in the figure.
- 2. Use the **JOG/SHUTTLE** control or the function keys to make the selection.

| Function |
|----------|
| display  |

y Meaning

| 10 |
|----|
|    |
| Λ  |

Increases in number, large step
Increases in number, small step

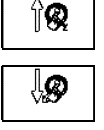

Q

: Decreases in number, small step

: Decreases in number, large step

### Settings on the Waveform display screen

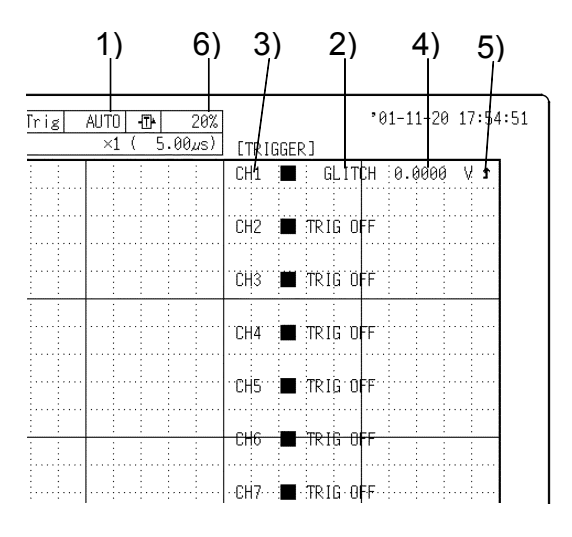

| Sotting itoms                                                                                              | Operation |             |                  |  |
|----------------------------------------------------------------------------------------------------|-----------|-------------|------------------|--|
| Setting items                                                                                              | Function  | Jog/Shuttle | Shuttle          |  |
| 1) Trigger mode<br>2) Trigger type<br>3) Channel<br>4) Trigger level<br>5) Trigger slope<br>6) Pre-trigger | •         |             | -<br>-<br>-<br>• |  |

#### Restriction:

The trigger filter cannot be set.

To set numerical value by using the **JOG/SHUTTLE** controls, press **VALUE** key.

The selected window is not displayed in the pre-trigger setting.

### **Example for Glitch Trigger**

For signals like that shown in the figure, make the following settings to initiate a trigger when the pulse width (the glitch width) is within 500 ns. Trigger level: 1.5 V, Trigger slope: ightharpoonup 1, Glitch width : 500 ns

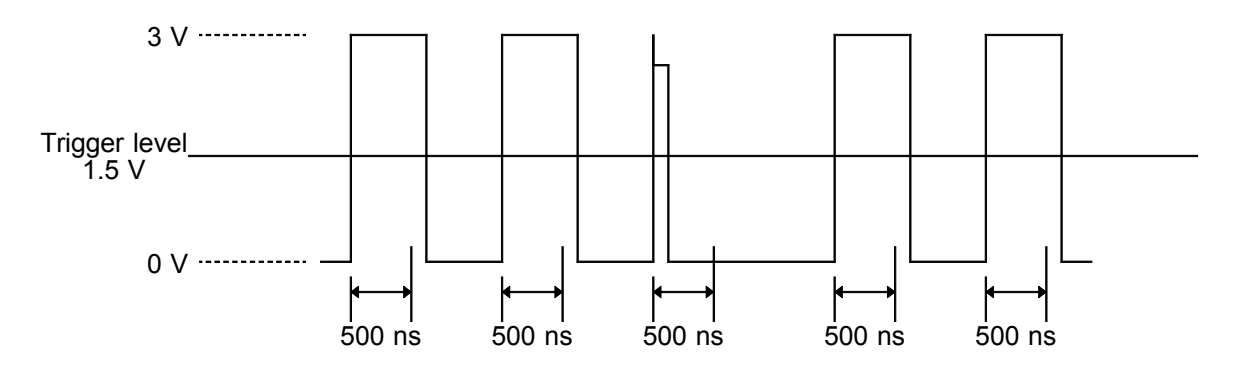
## 7.8.5 Event Trigger

Monitors the number of times the input signal crosses the triggering level (voltage value) and the trigger is set off when the set number of times (event count) is reached. It is possible to set a rising or falling trigger slope  $(\bot, \neg)$  setting.

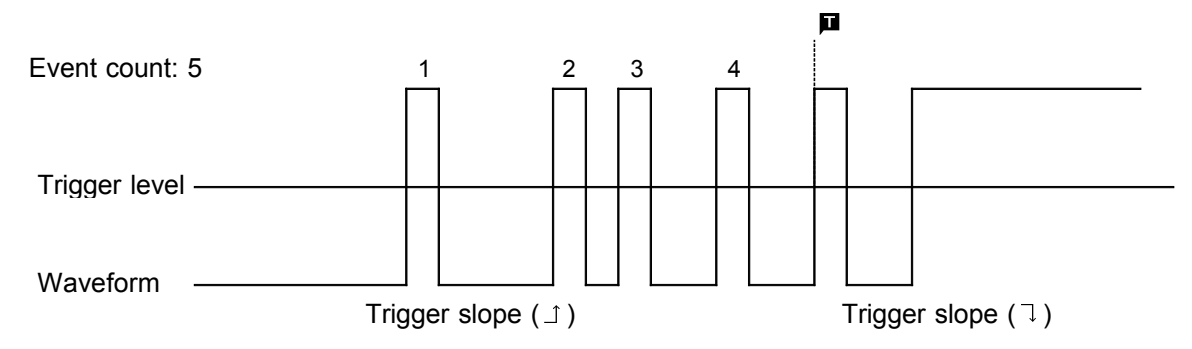

Procedure Screen: TRIGGER, Waveform display

| MENU          | MEMORY                                                                           | 01-12-03 11:23:48 |
|---------------|----------------------------------------------------------------------------------|-------------------|
| CHANNEL.      | ANALOG                                                                           |                   |
| ONE CH        |                                                                                  |                   |
| LIST          | Trigger Mode AUTO Timer Trigger                                                  | OFF               |
| SCAL ING      | Pre-Trigger 20%                                                                  |                   |
| CUMMENT       | Trigger Priority OFF                                                             |                   |
| DITRIGGER     |                                                                                  | 1)                |
| FRIDER        |                                                                                  | †/                |
| STATUS        | Kind Parameter                                                                   |                   |
| MEMORY DIV    | CH1 EVENT Level: 0.0000 V Slope: 1 Event:                                        | 1 Filt.: OFF      |
| MEASUREMENT   | CH2 TRIG OFF                                                                     |                   |
| WAVE CALC     | CH3 TRIG OFF                                                                     |                   |
| DSYSTEM       | CH4 TRIG OFF                                                                     |                   |
| SET UP        | CH5 TRIG OFF                                                                     |                   |
| FILE SAVE     | CH6 TRIG OFF                                                                     |                   |
| PRINTER       | CH7 TRIG OFF                                                                     |                   |
| INITIAL IZE   |                                                                                  |                   |
| SELE CHECK    |                                                                                  |                   |
| OCCI ONEON    | ,                                                                                |                   |
| Operation Gui | ide Select the analog trigger type. Press the HELP key to<br>details, if needed. | confirm operating |
|               |                                                                                  |                   |

#### (1) Select the event trigger

- 1. Display the Trigger or Waveform display screen.
- 2. Move the flashing cursor to position 1) shown in the figure.
- 3. Use the function keys to select **EVENT**.
- (2) Set the trigger level
- 1. Move the flashing cursor to position 2) shown in the figure.
- 2. Use the **JOG/SHUTTLE** control or the function keys to make the selection.

| Function |  |
|----------|--|
| display  |  |

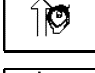

: Increases in number, large step

Î& : I

: Increases in number, small step

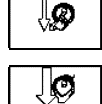

: Decreases in number, large step

: Decreases in number, small step

- 1. Move the flashing cursor to position 3) shown in the figure.
- 2. Use the function keys to select the trigger direction (slope).
- Function display

124

Meaning

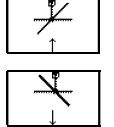

Sets a rising waveform.

: Sets a falling waveform.

- (4) Select the event count.
- 1. Move the flashing cursor to position 4) shown in the figure.
- 2. Use the **JOG/SHUTTLE** control or the function keys to make the selection.

display

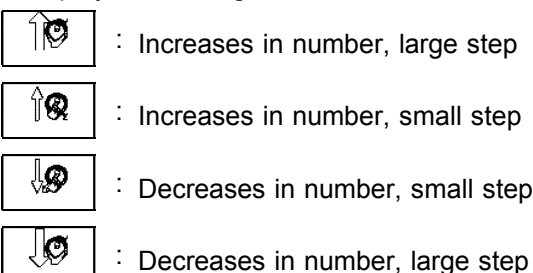

- : Increases in number, large step
- : Increases in number, small step

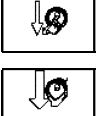

- : Decreases in number, small step
- (5) Setting the trigger filter.
- 1. Move the flashing cursor to position 5) shown in the figure.
- 2. Use the function keys or **JOG** to set the event count.

## In the Memory Function

OFF Trigger filter is disabled

0.1 to 10 Trigger filter is enabled. divisions. Filter width is specified using divisions

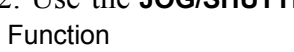

Meaning

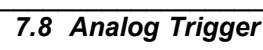

## Settings on the Waveform display screen

|      | 1)             | 6)               | 3)    | 2        | )     | 4     | )   | 5)    | )   |
|------|----------------|------------------|-------|----------|-------|-------|-----|-------|-----|
| Trig | AUTO -<br>×1 ( | ∎ 20%<br>5.00µs) | ETRIG | GER]     | "(    | 91-11 | -20 | 17:55 | :18 |
|      |                |                  | CH1   | <b>E</b> | VENT  | 0.00  | 00  | t V   |     |
|      |                |                  | CH2   | 🔳 TRIG   | ÖFF   |       |     |       |     |
|      |                |                  | CH3   | 📕 TRIG   | ÖFF   |       |     |       |     |
|      |                |                  | CH4   | 🔳 TRIG   | OFF   |       |     |       |     |
|      |                |                  | CH5   | 📕 TRIG   | · OFF |       |     |       |     |
|      |                |                  | CH6   | 🔳 TRIG   | OFF   |       |     |       |     |
|      |                |                  | CH7   | 🔳 TRIG   | OFF   |       |     |       |     |

| Sotting itoms    | Operation |             |         |  |  |  |
|------------------|-----------|-------------|---------|--|--|--|
| Setting items    | Function  | Jog/Shuttle | Shuttle |  |  |  |
| 1) Trigger mode  | •         | -           | -       |  |  |  |
| 2) Trigger type  | •         | -           | -       |  |  |  |
| 4) Trigger level | -         | -           | -       |  |  |  |
| 5) Trigger slope | •         | •           | •       |  |  |  |
| 6) Pre-trigger   | •         | •           | -       |  |  |  |

**Restriction:** 

The trigger filter cannot be set.

To set numerical value by using the **JOG/SHUTTLE** controls, press **VALUE** key.

The selected window is not displayed in the pre-trigger setting.

#### Example for Event Trigger

For signals like that shown in the figure, make the following setting to initiate a trigger at the 5th pulse.

Trigger level: 2.5 V, Trigger slope: ⊥, Event count: 5

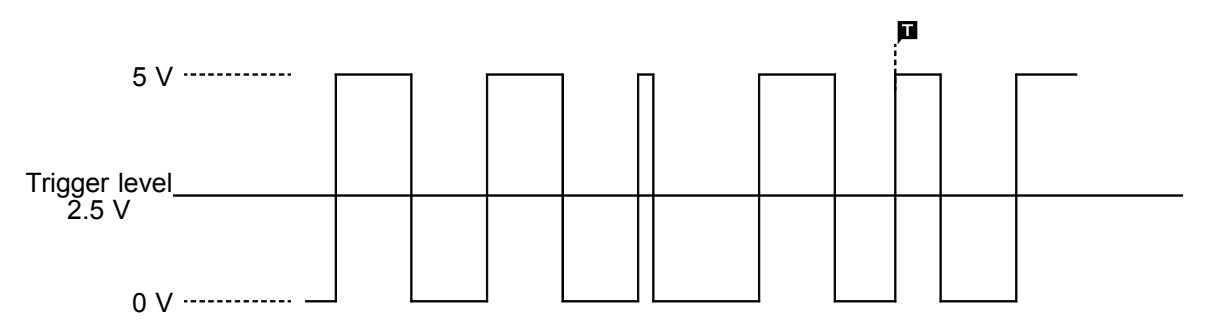

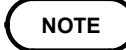

- When using the event trigger, it is possible that it may miscount because of noise near the set triggering level. Set the trigger filter to prevent this from occurring.
- For the event trigger, internal error is prevented, which delays the trigger by one sample.

## 7.9 Logic Trigger

- The signal of a logic channel can be used as trigger source.
- A trigger pattern and logical operator (AND/OR) are specified, and triggering occurs when the trigger conditions are met.
- A trigger filter can be specified, so that triggering occurs only when the trigger conditions are met within the filter width.

#### Procedure Screen: TRIGGER

| MENU         |        |                  |                                               | ME                 | MORY             |         |         |             | 01-12-  | -03 11:24: | 13 |
|--------------|--------|------------------|-----------------------------------------------|--------------------|------------------|---------|---------|-------------|---------|------------|----|
| CHANNEL.     | A      | NALOG            | LOGIC                                         |                    |                  |         |         |             |         |            | _  |
| ONE CH       |        |                  |                                               |                    |                  |         |         |             |         |            |    |
| LIST         | Trig   | ger Mode         |                                               | AU                 | ro               | Tim     | er Trig | gger        |         | OFF        |    |
| SCALING      | Pre-   | Trigger          |                                               | 26                 | 3%               |         |         |             |         |            |    |
| CUMMENT      | Tr     | igger Prio       | rity                                          | OF                 | F                |         |         |             |         |            |    |
| DIRIGGER     | Irig   | ger Sour         | 1-2                                           | )                  | <sup>⊮</sup> -Ω` | ۱       |         |             |         |            |    |
| FRIDDEN      | Exte   | rnal Iri         | , <u>,                                   </u> | J                  | <u>-</u> 7       | L       |         |             |         |            |    |
| STATUS       |        | Trigger          | Filter                                        | - 1                | $\frac{2}{2}$    | 3       | 4       |             |         |            |    |
| MEMORY DIV   | CHA    | DR               | 0.1DIV                                        | 1                  | 0                | 0       | 1       |             |         |            |    |
| MEASUREMENT  | CHB    | AND              | OFF                                           | 1                  | 1                | 0       | ×       |             |         |            |    |
| WAVE CALC    | CHC    | OFF              | OFF                                           | ×                  | ×                | ×       | ×       |             |         |            |    |
| DSYSTEM      | CHD    | OFF              | OFF                                           | ×                  | ×                | ×       | ×       |             |         |            |    |
| SET UP       |        |                  |                                               |                    |                  |         |         |             |         |            |    |
| FILE SAVE    |        |                  |                                               |                    |                  |         |         |             |         |            |    |
| PRINTER      |        |                  |                                               |                    |                  |         |         |             |         |            |    |
|              |        |                  |                                               |                    |                  |         |         |             |         |            |    |
| SELE CHECK   |        |                  |                                               |                    |                  |         |         |             |         |            |    |
| OLLI ONLON   |        |                  |                                               |                    |                  |         |         |             |         |            |    |
| Operation Gu | ide    | Make funct       | ion mode set                                  | tings.             | Press            | s the f | unctio  | n keys ta : | select. |            |    |
| MENU A       | $\sum$ | <b>⇒</b><br>PAGE | MEMORY REC                                    | <b>VZ</b><br>ORDER |                  |         | R8M     | FFT         |         |            | _  |

#### (1) Set the logic trigger AND/OR linking

- 1. Press the TRIG key, and then press the F3 (PAGE) key to switch pages and display the screen shown on the left.
- 2. Move the flashing cursor to position 1) shown in the figure.
- 3. Use the function keys to select the setting.

| Functio<br>displa | n<br>y Meaning                                                                                                    |
|-------------------|----------------------------------------------------------------------------------------------------|
| OFF               | : Logic trigger is not used.                                                                                           |
| OR                | <ul> <li>Triggering occurs if any one of the logic</li> <li>input signals conforms to the trigger pattern.</li> </ul>  |
| AND               | <ul> <li>Triggering only occurs if all of the logic</li> <li>input signals conforms to the trigger pattern.</li> </ul> |
| _                 |                                                                                                    |

- (2) Set the trigger filter
- 1. Move the flashing cursor to position 2) shown in the figure.
- 2. Use the **JOG/SHUTTLE** control or the function keys to make the selection.

#### In the Memory Function

OFF Trigger filter is disabled

0.1 to 10.0 Trigger filter is enabled. Filter width is specified using divisions

#### In the Recorder function

Function

display Meaning

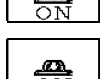

: Trigger filter is disabled.

Trigger filter is enabled.

Filter width is 10 ms.

- (3) Set the trigger pattern
- 1. Move the flashing cursor to position 3).
- 2. Select 1 4 with the function key display. Make the setting with the function keys.

## Function display

- ay Meaning
- \_\_\_\_ \_\_\_

Signal disregarded

- : Low level signal
- : High level signal

NOTE

If the conditions are met already when measurement is started (AND: all trigger patterns are met, OR: one trigger pattern is met), triggering does not occur. Triggering only occurs if the conditions are removed and then met again.

## Setting example of the Logic Trigger

(1) If the trigger pattern has been set to "10xx" with the operator OR, then triggering occurs as shown in the figure below.

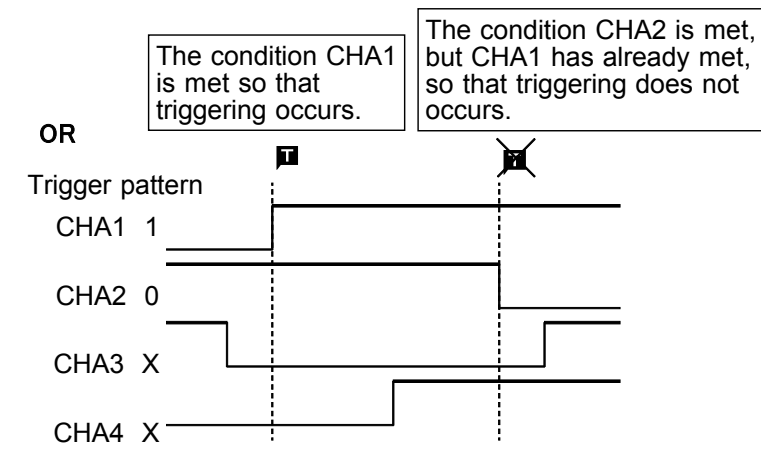

(2) If the trigger pattern has been set to "10xx" with the operator AND, then triggering occurs as shown in the figure below.

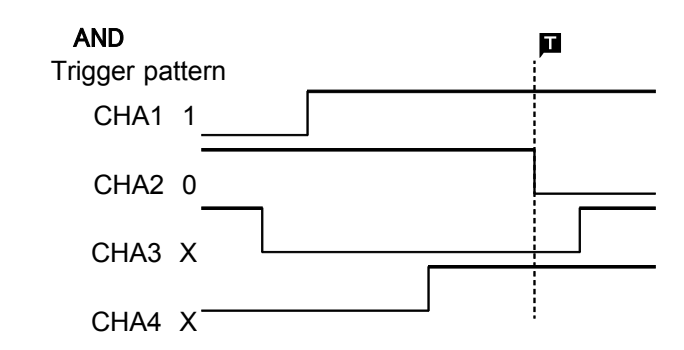

NOTE

• If the conditions are met already when measurement is started (AND: all trigger patterns are met, OR: one trigger pattern is met), triggering does not occur. Triggering only occurs if the conditions are removed and then met again. Refer to the figure (1).

## 7.10 External Trigger Function

- An external signal can be used as trigger source.
- The external trigger is activated by either shorting the EXT TRIG terminal and GND terminal or applying a falling edge signal going below HIGH level (2.5 V to 5.0 V) to LOW level (0 V to 1.0 V).
- The external trigger facility can be used to synchronize a number of the 8855 instruments for parallel operation.
- For details for connection, refer to 11.1.2.

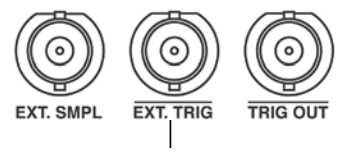

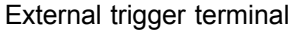

| MENU            |      |            |         | MEMORY                                 | e e e e e e e e e e e e e e e e e e e | <b>*01-12-03 11:24:35</b>                  |
|-----------------|------|------------|---------|----------------------------------------|---------------------------------------|--------------------------------------------|
| CHANNEL.        | A    | NALOG      | LOGIC   |                                        |                                       |                                            |
| ONE CH          |      |            |         |                                        |                                       |                                            |
| LIST            | Tris | ger Mode   |         | AUTO                                   | Timer Trigger                         | OFF                                        |
| SCAL ING        | Pre- | Trigger    |         | 20%                                    |                                       |                                            |
| COMMENT         | Tr   | igger Pric | prity   | OFF                                    |                                       |                                            |
| TRIGGER         | Trig | ger Source | 9       | OR                                     |                                       |                                            |
| TRIGGER         | Exte | rnal Trig  |         | ON                                     |                                       |                                            |
| <b>D</b> STATUS |      |            |         |                                        | -                                     |                                            |
| STATUS          |      | Kind       | Parame  | ter                                    |                                       |                                            |
| MEMORY DIV      | CH1  | TRIG OFF   |         |                                        |                                       |                                            |
| MEASUREMENT     | CH2  | TRIG OFF   |         |                                        |                                       |                                            |
| WAVE CALC       | CH3  | TRIG OFF   |         |                                        |                                       |                                            |
| DSYSTEM         | CH4  | TRIG OFF   |         |                                        |                                       |                                            |
| SET UP          | CH5  | TRIG OFF   |         |                                        |                                       |                                            |
| FILE SAVE       | CH6  | TRIG OFF   |         |                                        |                                       |                                            |
| PRINTER         | CH7  | TRIG OFF   |         |                                        |                                       |                                            |
| INTERFACE       |      |            |         |                                        |                                       |                                            |
| INITIALIZE      |      |            |         |                                        |                                       |                                            |
| SELF CHECK      |      |            |         |                                        |                                       |                                            |
| Doeration Gui   | da   | Select ON  | to use  | e a signal applie<br>en condition is m | d to the [EXT TRIG] te                | rminal as a trigger<br>s grounded, or when |
| operación dal   |      | the volta  | ge drop | s to 2.5V.                             | be when the terminar r                | s grounded, or when                        |
| VENU AN         |      | ⇒>>        |         |                                        |                                       |                                            |
|                 |      | / L        | OF P    |                                        |                                       |                                            |

#### Procedure Screen: TRIGGER

- 1. Use the **TRIG** key to display the screen shown in the figure.
- 2. Move the flashing cursor to External Trig.
- 3. Use the function keys to make the selection.
- Function display Meaning

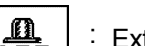

- : External trigger is not used
- External trigger is used.

## 7.11 Timer Trigger Function

- This function serves to activate recording at preset times.
- Triggering can be performed at constant intervals within a preset start time and end time.

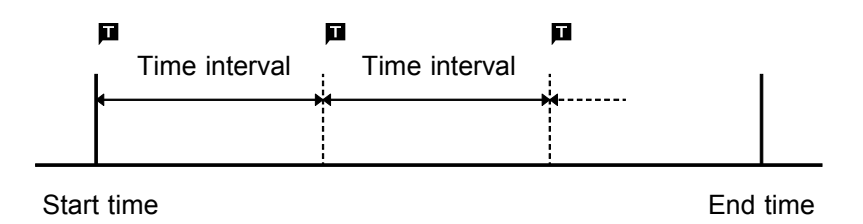

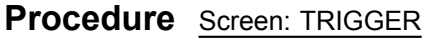

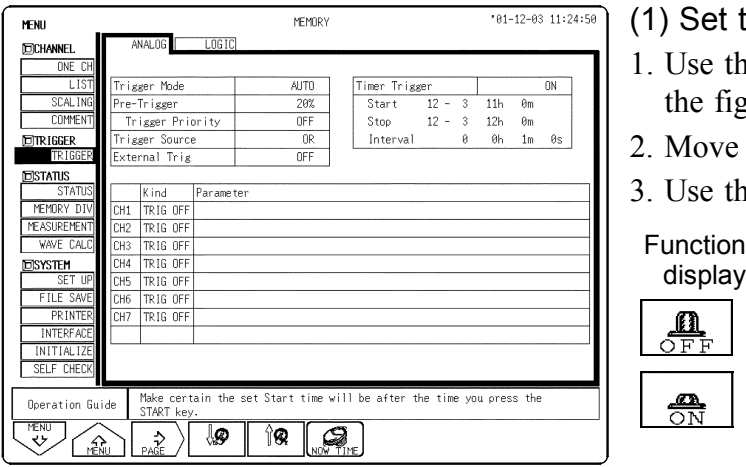

(1) Set the timer trigger.

- 1. Use the **TRIG** key to display the screen shown in the figure.
- 2. Move the flashing cursor to Timer Trigger.
- 3. Use the function keys to select the setting.

nction splay Meaning

Т.<u>-</u>.,...,

: Timer trigger is disabled.

: Timer trigger is enabled.

## (2) Set the start and end time.

- 1. Move the flashing cursor to the Start item.
- 2. Use the function keys or the **JOG** control to make the setting.

Function display

Meaning

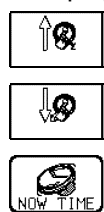

: Increases in number

: Decreases in number

The current time is set to the start or stop time.

- 3. Move the flashing cursor to the **Stop** item.
- 4. Use the function keys or the JOG control to make the setting.
- (3) Set the interval.
- 1. Move the flashing cursor to the Interval item.
- 2. Use the function keys or the **JOG** control to make the setting.

#### Note on use for the timer trigger

- (1) Set the present time on the System screen first, then set the timer trigger.
- (2) Set the start time and end time to a point after the pressing of the **START** key.
- (3) When the trigger mode is set to **SINGLE**, only one trigger event is valid for the start time. The settings for time interval and end time are invalid (when timer trigger only is ON).
- (4) To perform recording at regular intervals, establish the following settings. Trigger mode: repeat. Other trigger sources: all OFF However, triggering is disabled during the processing interval from the end of recording to the next trigger wait state (for auto saving, auto printing, waveform display processing or calculation), so depending measurement settings, recording may be disabled during this interval.
- (5) When trigger sources have been linked with OR All trigger sources are valid. Therefore triggering may occur even before the start time, and trigger standby and measurement may continue even after the stop time.
- (6) When trigger sources have been linked with AND
  - Trigger standby is enabled at the measurement start time and at each interval, and triggering will occur when all trigger conditions other than timer trigger are met simultaneously.
  - Setting the interval to 0 can be made active for the preset time interval only.
  - When the recording length (recording time) is longer than the time interval:
    - (1) Timer trigger, which is determined from the time interval during recording, is disabled.
    - (2) End time
      - MEM: Retrieve measured data equivalent to the recording length and discontinue measurement.
      - REC: Stop retrieving measured data at the set stop time.

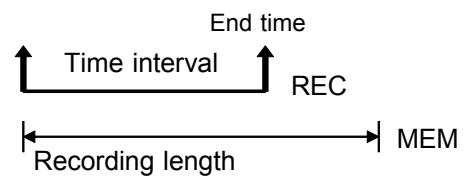

## Relation between timer trigger and AND/OR linking

When trigger sources are set to OR:

All trigger sources are valid. If other trigger sources have been set, triggering can also occur before the start time or after the end time.

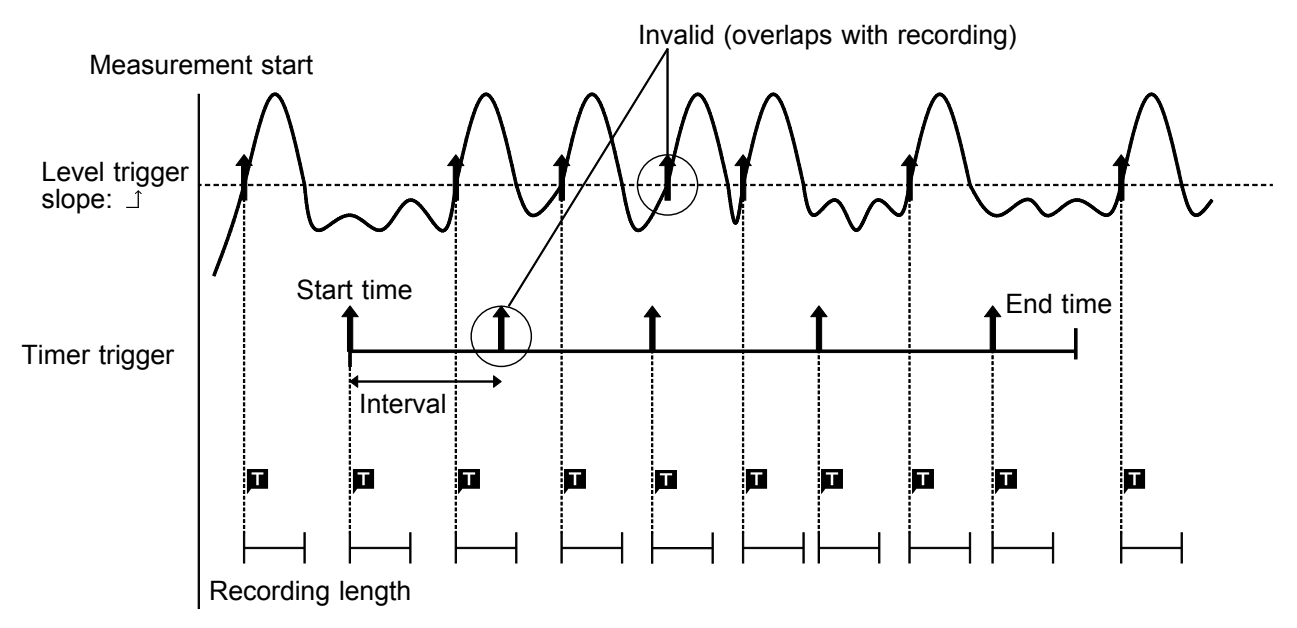

When trigger sources are set to AND:

- Measurement is carried out from the start time to the end time. Triggering occurs at the preset intervals if the conditions for the other trigger sources are also met at these points.
- If the interval has been set to 0 s, triggering occurs at any point between the start and end time, if the conditions for the other trigger sources are met.

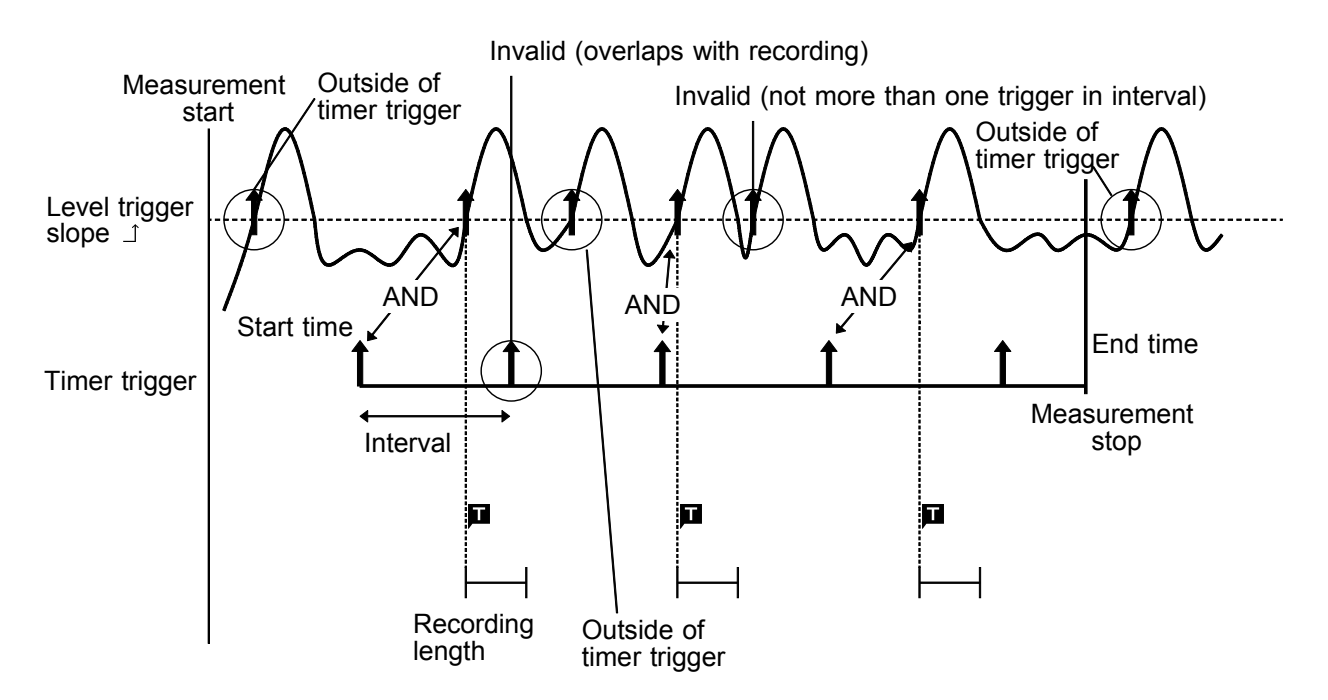

## 7.12 Manual Trigger

- Triggering occurs when the Manual trigger key is pressed.
- The manual trigger is always activated when the Manual trigger key is pressed, regardless of trigger source AND/OR linking setting.

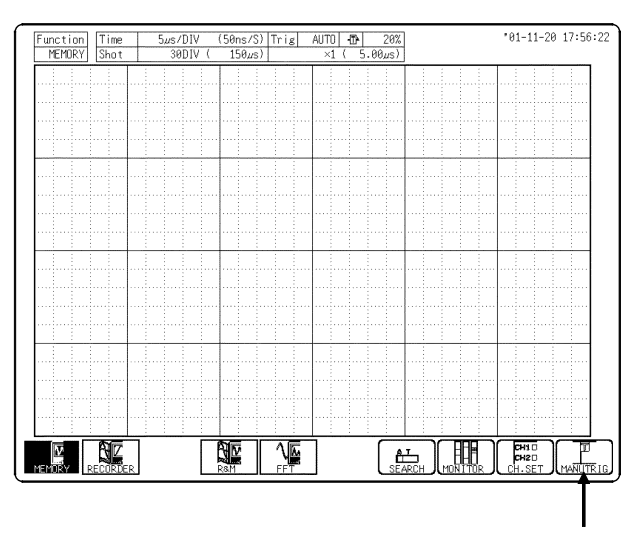

#### Procedure Screen: Waveform display

- 1. Press the **DISP** key to display the Waveform display screen.
- 2. When the trigger is on standby, press the F10 (MANU TRIG) key to set off the trigger.

Manual Trigger

## 7.13 Trigger Output Terminal

- When triggering occurs, a signal is output from the TRIG OUT terminal.
- This can be used to synchronize several 8855 instruments.
- For details, see Section 11.1.3.

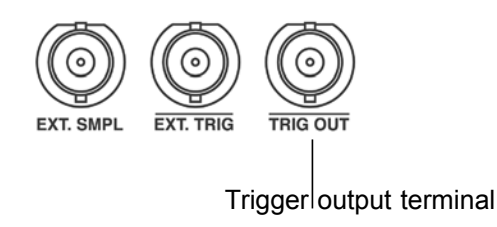

#### Trigger output period

Use the following equation to determine the trigger output period. Equation: Trigger output period= sampling cycle x data count after triggering (minimum value) Example: Time axis: 100  $\mu$ s/DIV (sampling cycle 1  $\mu$ s) Recording length: 30 DIV (3001 data) Pre-trigger: 50% (After triggering: 1501 data) Trigger output period = 1  $\mu$ s x 1501 data = 1.5 ms or above

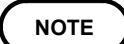

Pressing the **AUTO** key to use the auto ranging function causes a trigger signal to be output. Care is therefore required when using the auto ranging function when the trigger output terminal is in use. (Only a memory function)

# Chapter 8 Waveform Display Screen Operation

Indicates the Waveform display screen operation.

| Setting the Input channel                           | To set a numerical value using the Jog/Shuttle<br>control on the Waveform display screen, press<br>the <b>VALUE</b> select key. (The selection window is<br>not displayed.)<br>Pressing the <b>F9</b> ( <b>CH.SET</b> ) key, enables the<br>measurement conditions for each channel on the<br>Waveform display screen to be set or changed.<br>See Instruction Manual Section 5.6. |
|-----------------------------------------------------|----------------------------------------------------------------------------------------------------|
| Scrolling the Waveform                              | To scroll the waveform on the Waveform display screen, press the <b>WAVE</b> select key.<br>Use the Jog/Shuttle control to scroll the waveform.                                                                                                    |
| Using the A/B Cursors –                             | Line cursor (vertical)                                                                                                    |
|                                                     | — Line cursor (horizontal)                                                                                                    |
|                                                     | — Trace cursor                                                                                                    |
|                                                     | Gauge cursor                                                                                                    |
|                                                     | When want to use the A/B Cursors, press the <b>A.B CSR</b> select key.                                                                                                    |
| Magnification/compression ratio along the time axis | MEM: magnification and compression<br>REC: compression only                                                                                                    |
| Zoom function                                       | This function divides the memory function<br>Waveform display screen into upper and lower<br>windows, so that the regular-size waveform is<br>displayed in the upper window and the waveform<br>enlarged in the time axis direction is displayed in<br>the lower window.                                                                                                    |
| Input level monitor<br>function                     | Press the <b>F8</b> ( <b>MONITOR</b> ) key key on the<br>Waveform display screen, waveform input level<br>can be monitored.                                                                                                    |

## 8.1 Scrolling the Waveform

The waveform on the display can be scrolled horizontally.

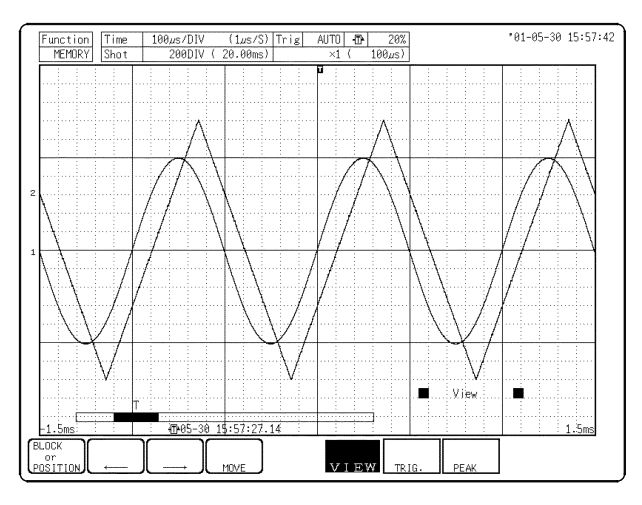

## Procedure Screen: Waveform display

- 1. Press the  $\ensuremath{\mathsf{WAVE}}$  select key.
- 2. Use the **JOG/SHUTTLE** control to scroll the waveform

#### Auto-scroll

If turning the the Shuttle control fully and holding the control for about five seconds, the indication "auto scroll" appears on the function key display and the waveform continues to scroll even if releasing the control.

Auto-scroll is canceled by pressing any key.

When the waveform is scrolled, the screen status and waveform position are as illustrated below.

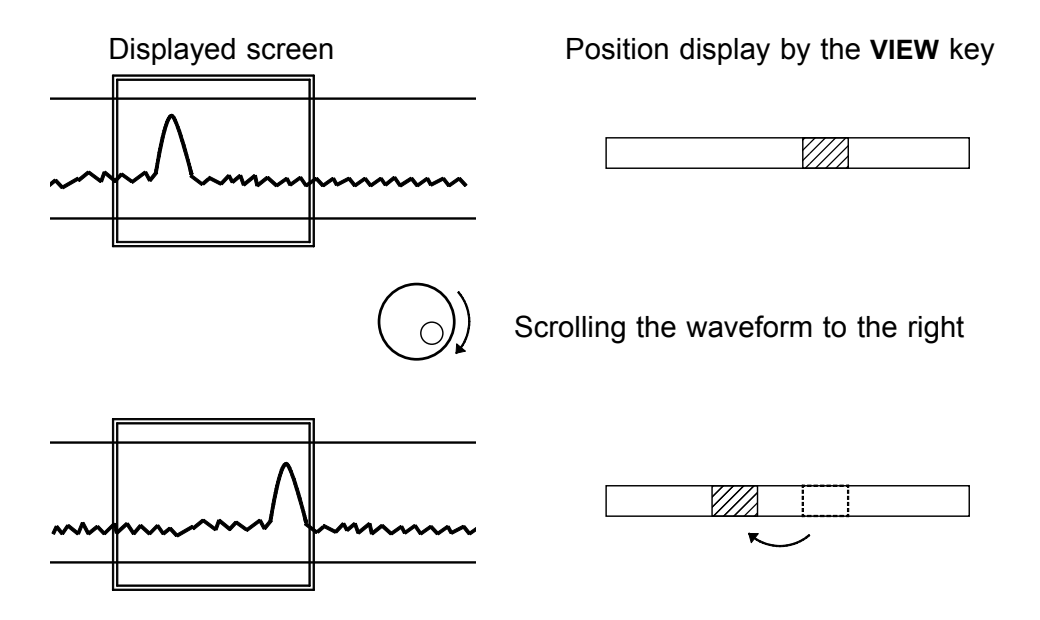

## 8.2 Using the A/B Cursors

The A/B cursors can be used to read a time difference, frequency, or potential difference on screen. (When scaling is used, the difference is displayed in the scaling value. See Instruction Manual Section 5.3.)

#### Line Cursor (vertical, horizontal)

The value at cursor A and cursor B, and the value between the two cursors can be determined.

#### Trace Cursor

Memory Function

The value at the point where the cursor crosses the waveform can be determined. The trace point moves on the waveform of the specified channel.

Recorder Function

The intersection between the cursor and the waveform is displayed midway between of the maximum and minimum values.

| Cursor<br>Value | A or B                                                                                                    | B - A                                                                                                    |
|-----------------|----------------------------------------------------------------------------------------------------|----------------------------------------------------------------------------------------------------|
| Vertical        | t Time from the trigger point (MEM)<br>Time from recording start (REC)<br>1/t Frequency taking t as the period                                                                                                    | t Time interval between the<br>A and B cursors<br>1/t Frequency taking t as the<br>period                                       |
| Horizontal      | v Voltage value for channel selected                                                                                                    | v Potential difference<br>between the A and B<br>cursors.                                                                       |
| Trace           | <ul> <li>t Time from trigger point (MEM)<br/>Time from recording start (REC)</li> <li>v Voltage value for channel selected<br/>(MEM)<br/>Maximum and minimum values for<br/>channel selected<br/>Middle value between maximum<br/>and minimum values for all<br/>channels selected. (REC)</li> </ul> | <ul> <li>t Time difference between<br/>the trace points</li> <li>v Potential difference<br/>between the trace points</li> </ul> |
| Gauge           | <ul> <li>t Time from trigger point (MEM)<br/>Time from recording start (REC)</li> <li>v Voltage value for channel selected<br/>(MEM)<br/>Maximum and minimum values for<br/>channel selected (REC)</li> </ul>                                                                                        |                                                                                                    |

MEM: memory function, REC: recorder function

NOTE

- When external sampling is being performed, a "t" is included in the sampling number.
- While the settings are made on the Waveform display screen (displaying the input channel), the value between A and B cursors is no displayed.
- A/B cursor measurements are enabled even if the line cursor (vertical) or trace cursor are off the screen. When the cursor is set to A&B and either the A or B cursor is moved, both A and B cursors are shifted onto the screen.
- When you press the **DISP** key, the waveform display switches from 30 DIV to 20 DIV. This makes it easier to read numerical values. Press the **DISP** key again to return to the original display.
- If multiple channels are selected for display with the recorder function, the value indicated for the trace cursor is the midpoint between maximum and minimum values.

8

## 8.2.1 Using the Line Cursors (Vertical)

The line cursor (vertical) displays the time and period starting from the trigger position. On the recorder, the line cursor (vertical) displays the time and period starting from the initiation of recording.

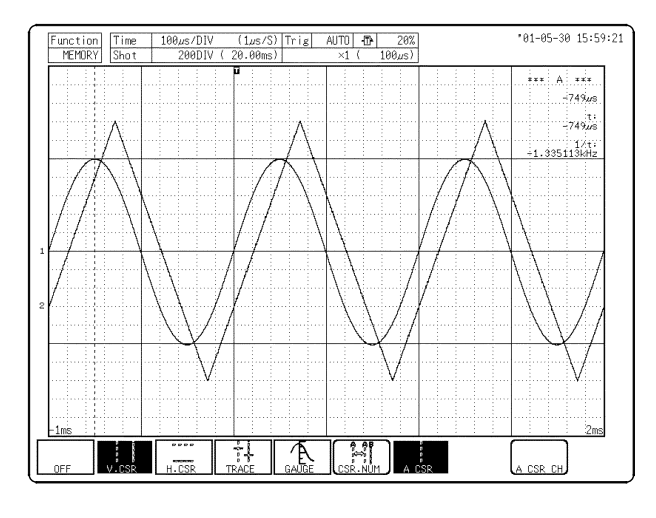

#### Procedure Screen: Waveform display

- 1. Press the **A.B CSR** select key.
- 2. Use the function keys to select the **V.CSR**.

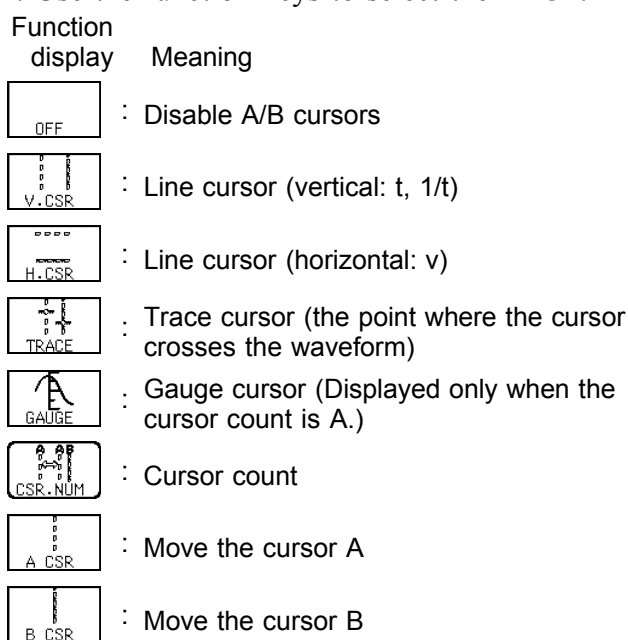

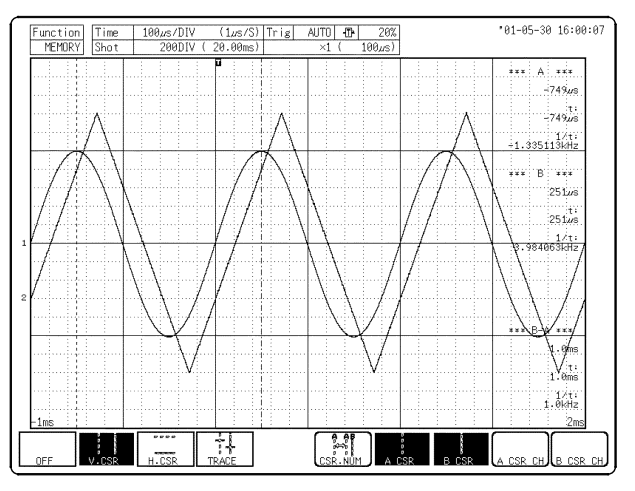

- 3. Use the function key display to select **CSR.NUM**. Each time you press **CSR.NUM**, the **B CSR** function keys appear or disappear.
- 4. Display the cursor that you want to move with the function keys, A or B. Select A CSR, B CSR, or A-B CSR (which moves both cursors A and B). You can also use the A.B CSR select key to select which cursor to move. In this situation, pressing the key cycles your selection as follows: A Move to B Move to AB Move to A Move.
- 5. Rotate the **JOG/SHUTTLE** control to move the cursor.

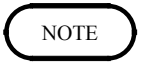

- When the **A.B CSR** select key is used to activate the A/B cursor mode, the trace cursor can be used, also if it was set to OFF.
- A/B cursor measurements are enabled even if the line cursor (vertical) or trace cursor are off the screen. When the cursor is set to A&B and either the A or B cursor is moved, both A and B cursors are shifted onto the screen. The F7 (SEARCH) key can be used to check the cursor position within the total recording length.
- When the cursor is moved to the edge of the screen, the waveform is scrolled.
- If turning the the Shuttle control fully and holding the control for about five seconds, the indication "auto scroll" appears on the function key display and the waveform continues to scroll even if releasing the control. Auto-scroll is canceled by pressing any key.
- In additional recording (REC function), the junction between data is invalid data.

8

## 8.2.2 Using the Line Cursors (Horizontal)

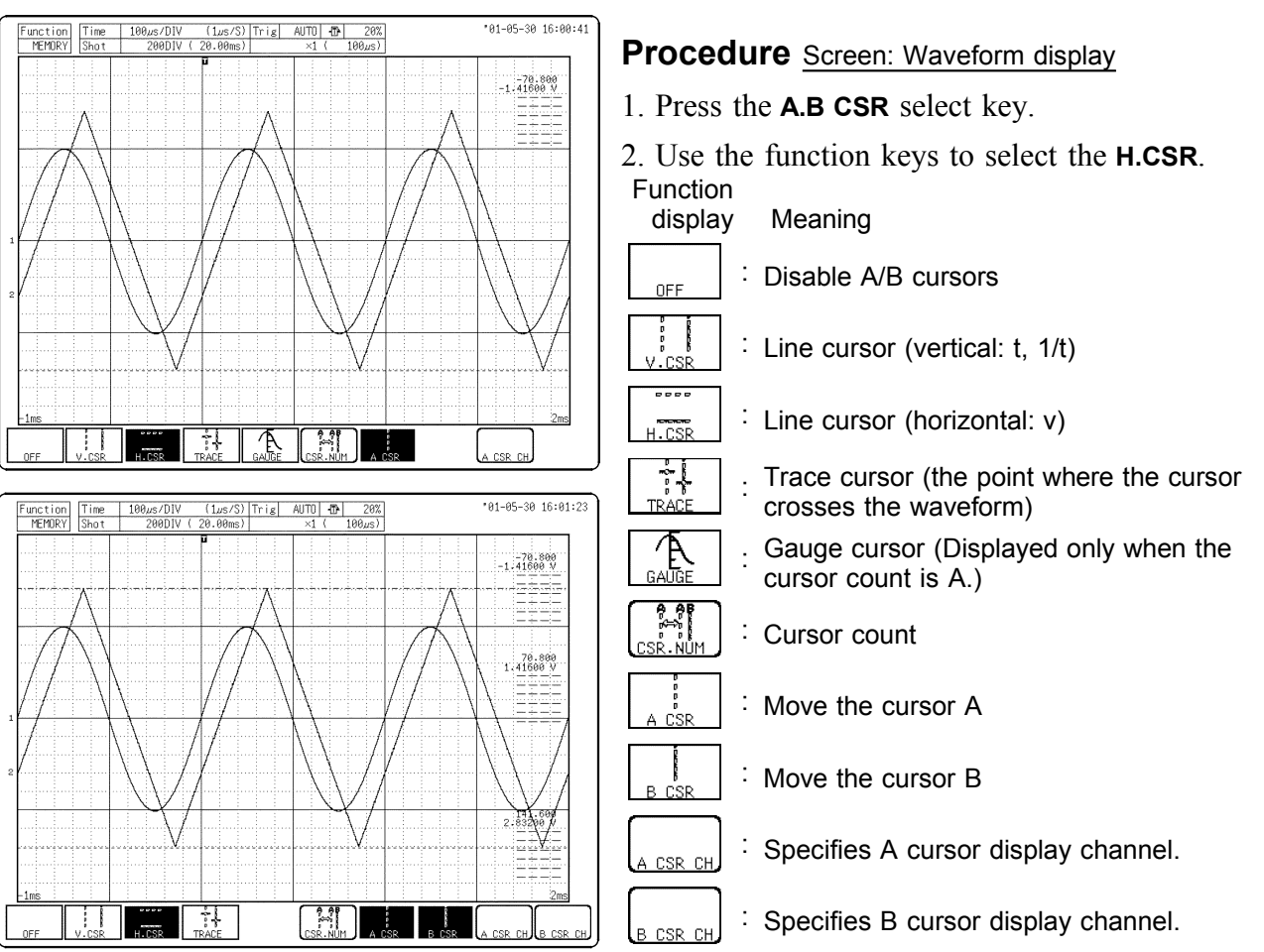

Used to read a voltage value of the specified channel. A/B cursor can be specified a different channel.

- Use the function key display to select CSR.NUM. Each time you press CSR.NUM, the B CSR and B CSR CH function keys appear or disappear.
- 4. Display the cursor that you want to move with the function keys, A or B. Select A CSR, B CSR, or A.B CSR (which moves both cursors A and B). You can also use the A.B CSR select key to select which cursor to move. In this situation, pressing the key cycles your selection as follows: A Move to B Move to AB Move to A Move.
- 5. Specify the A/B cursor display channel. Specify the channel for which you want to display the read values with **A CSR CH** or **B CSR CH**.
- 6. Rotate the **JOG/SHUTTLE** control to move the cursor.

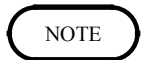

When the A.B CSR select key is used to activate the A/B cursor mode, the trace cursor (X-Y CONT: line cursor) can be used, also if it was set to OFF.
Only channels for which a waveform is being displayed can be specified.

## 8.2.3 Using the Trace Cursors

Used to read the value at point where the cursor crosses the waveform of the specified channel. A/B cursor can be specified a different channel.

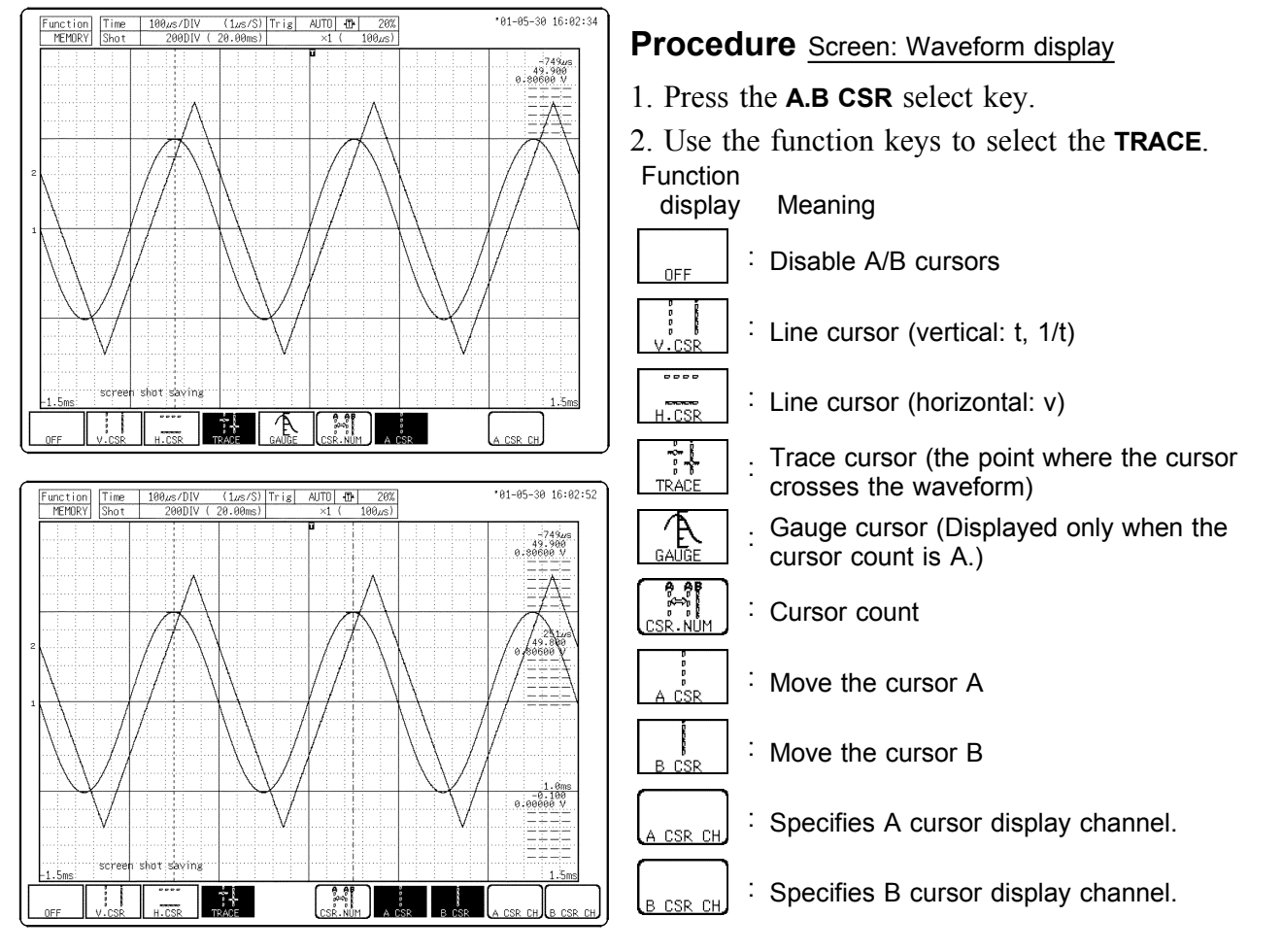

- Use the function key display to select CSR.NUM. Each time you press CSR.NUM, the B CSR and B CSR CH function keys appear or disappear.
- 4. Display the cursor that you want to move with the function keys, A or B. Select A CSR, B CSR, or A.B CSR (which moves both cursors A and B). You can also use the A.B CSR select key to select which cursor to move. In this situation, pressing the key cycles your selection as follows: A Move to B Move to AB Move to A Move.
- Specify the A/B cursor display channel. Specify the channel for which you want to display the read values with A CSR CH or B CSR CH.
- 6. Rotate the **JOG/SHUTTLE** control to move the A/B cursor.

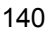

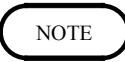

- When the **A.B CSR** select key is used to activate the A/B cursor mode, the trace cursor can be used, also if it was set to OFF.
- Trace cursor can not be used on the X-Y CONT recorder.
- A/B cursor measurements are enabled even if the line cursor (vertical) or trace cursor are off the screen. When the cursor is set to A&B and either the A or B cursor is moved, both A and B cursors are shifted onto the screen.
- The F7 (SEARCH) key can be used to check the cursor position within the total recording length.
- Only channels for which a waveform is being displayed can be specified.
- By specifying a different channel for the A and B cursors, a potential difference between the waveforms in the respective channels can be determined.
- When the cursor is moved to the edge of the screen, the waveform is scrolled. (However, only when one channel is selected for each.)
- If turning the the Shuttle control fully and holding the control for about five seconds, the indication "auto scroll" appears on the function key display and the waveform continues to scroll even if releasing the control. Auto-scroll is canceled by pressing any key.

## 8.2.4 Operating the gauge cursor

- It is possible to apply and move a scale on the cursor.
- It is possible to select the voltage or the time axes.
- It is possible to continuously display the scale and use it as a grid scale.

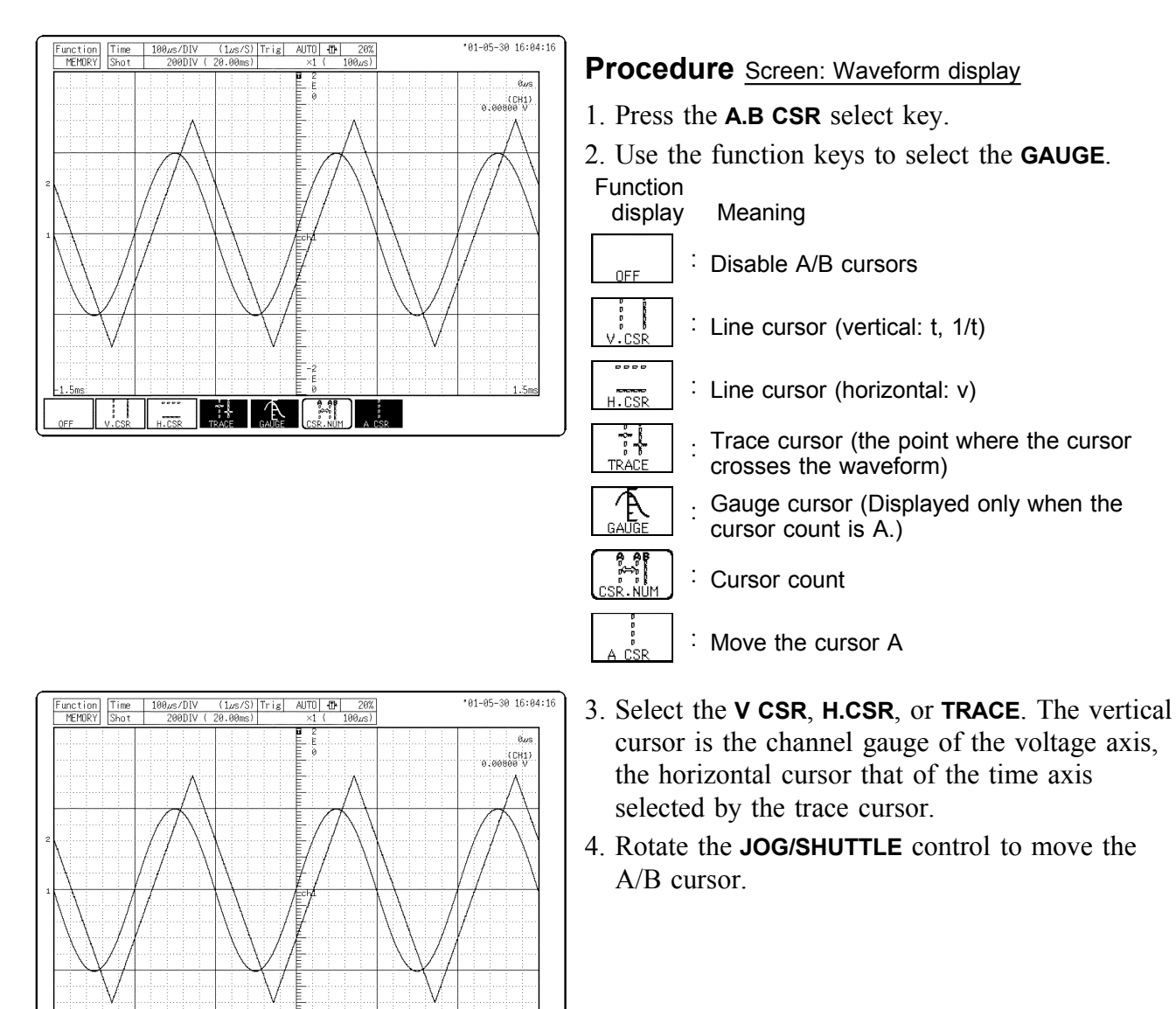

• The gauge cursor is cursor A exclusively.

NOTE

• When selected with the trace cursor, the values on the gauge are those of the channels specified in sections 8.2.1 and 8.2.3.

## 8.2.5 Using the A/B Cursors (X-Y Screen)

The cursor can be used on the X-Y screen. Partial X-Y plotting enables operation of the A/B cursors.

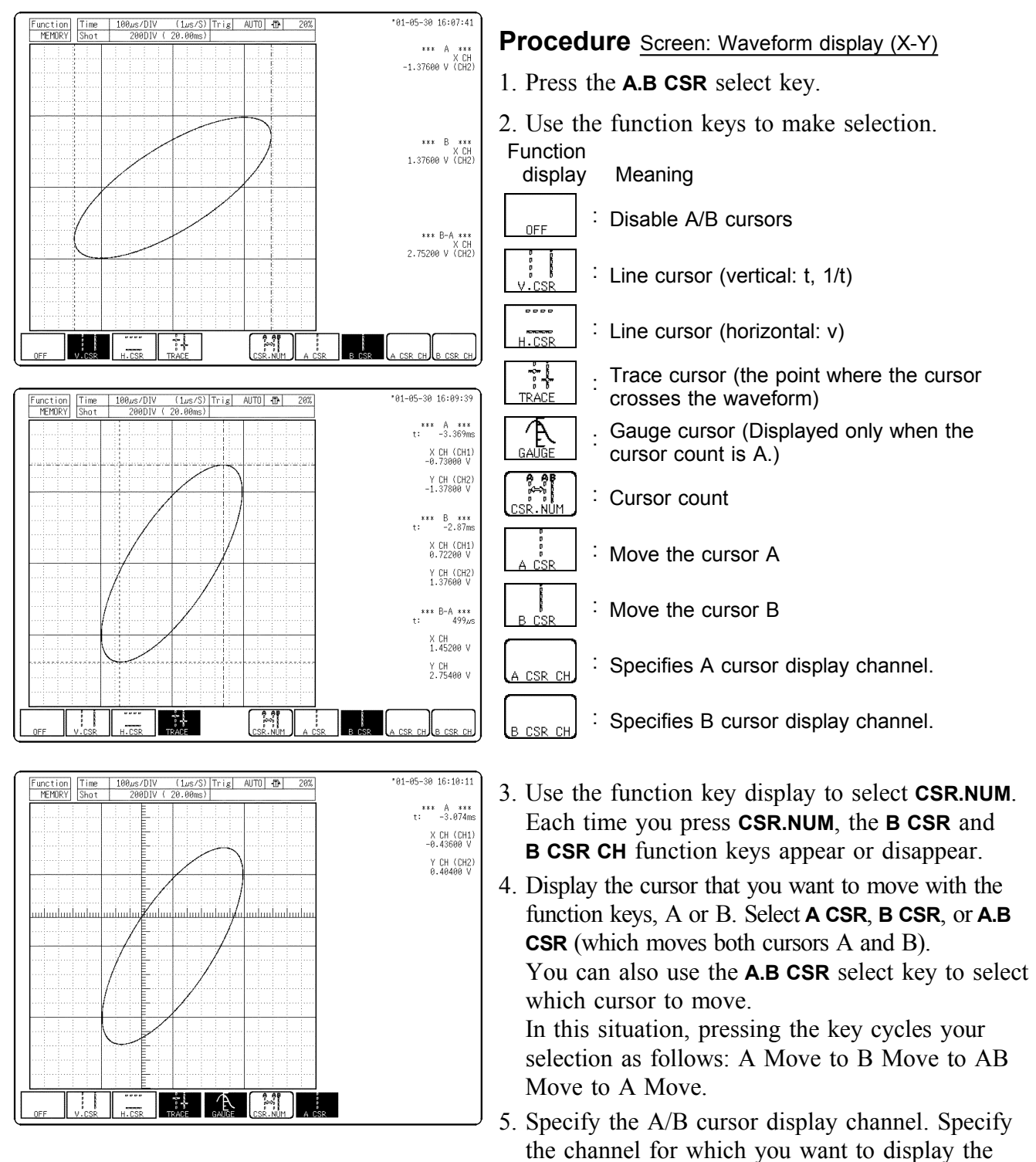

read values with A CSR CH or B CSR CH.6. Rotate the JOG/SHUTTLE control to move the

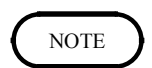

• You can use the gauge cursor in the X-Y screen. In this situation, the gauge cursor is the A cursor.

A/B cursor.

• By specifying a different graph for the A and B cursors, a potential difference between the waveforms in the respective channels can be determined.

## 8.3 Magnification/compression Ratio Along the Time Axis

- The magnification/compression ratio along the time axis can be set (MEM function).
- Magnification/compression of the screen uses the center as reference, regardless of the status of the A/B cursor.
- The magnification/compression factor can be changed also after measurement is completed.

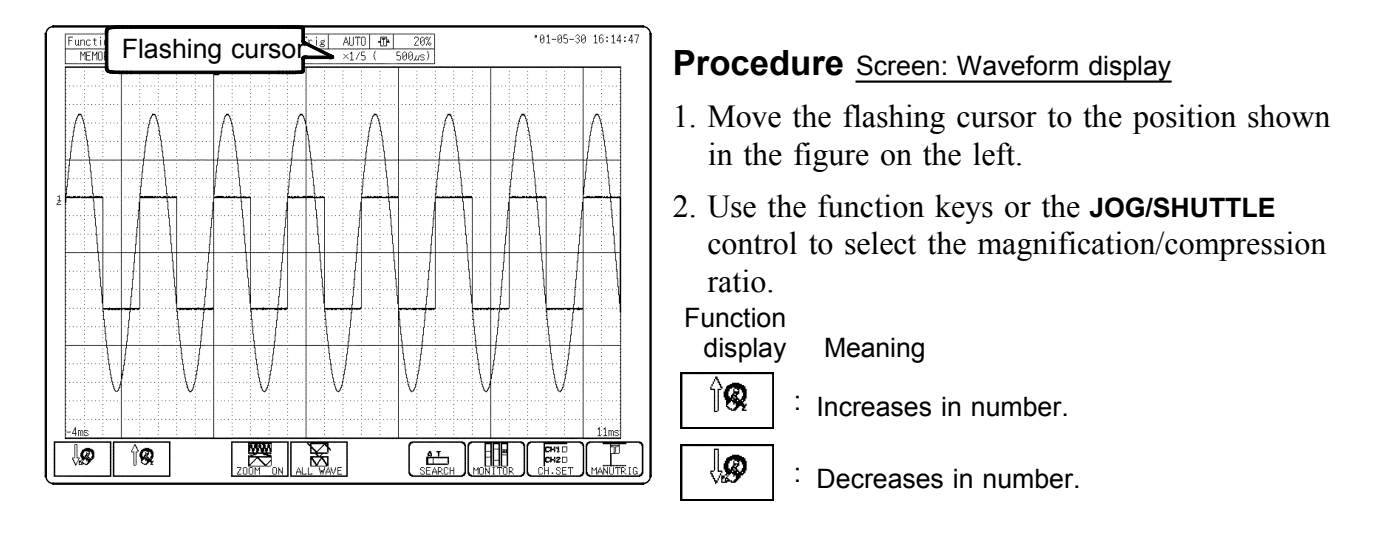

| Function | Magnification/Compression ratio                                                                                                    |
|----------|----------------------------------------------------------------------------------------------------|
| MEM      | x 10, x 5, x 2, x 1, x 1/2, x 1/5,<br>x 1/10, x 1/20, x 1/50, x 1/100,<br>x 1/200, 1/500, x 1/1000, x 1/2000,<br>x 1/5000, x 1/10000, x 1/20000,<br>x 1/50000, x 1/100000 |
| REC      | x 1, x 1/2, x 1/5, x 1/10, x 1/20,<br>x 1/50, x 1/100, x 1/200, x 1/500,<br>x 1/1000, x 1/2000, x 1/5000,<br>x 1/10000, x 1/20000                                         |

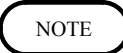

Set the magnification or compression ratio along the voltage axis on the Channel screen or Waveform display screen. For details, see Section 6.3.7.

## 8.4 Zoom Function (MEM Function Only)

This function divides the memory function waveform display screen into upper and lower windows, so that the regular-size waveform is displayed in the upper window and the waveform enlarged in the time axis direction is displayed in the lower window.

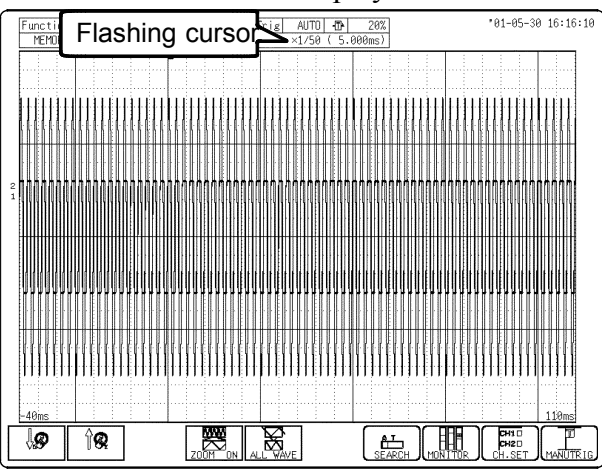

## Procedure Screen: Waveform display

- 1. Press the **DISP** key to display the Waveform display screen.
- 2. Move the flashing cursor to the position shown in the figure on the left.
- 3. Use the function keys to select the **ZOOM** item. When the zoom function is selected, the display is split into two horizontally tiled screens. The waveform before the zoom mode was activated is displayed on the upper screen. The lower screen shows the zoomed waveform.

When the logic waveform recording width is Wide, the display positions 3 to 5 of the logic waveform are not displayed. Similarly, when the recording width is Narrow, the display positions 5 to 8 of the logic waveform are not displayed.

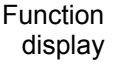

splay Meaning

Turns the zoom function ON.

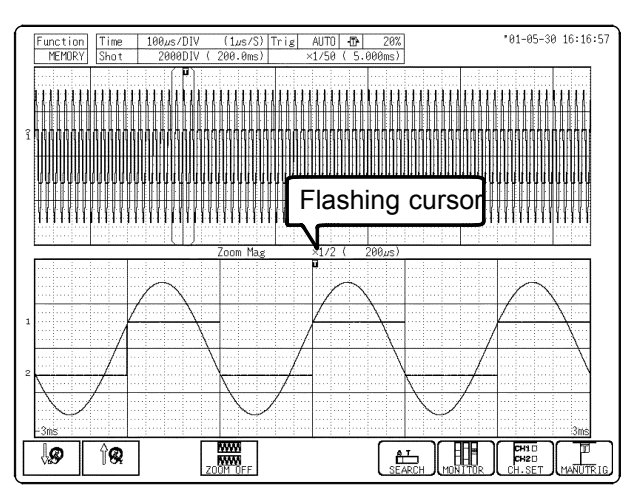

- 4. Move the flashing cursor to the position shown in the figure on the left.
- 5. Use the function keys or the **JOG/SHUTTLE** control to set the magnification ratio. The brackets [] on the upper screen indicate the waveform range displayed on the lower screen. The position of bracket can be move by using the **JOG/SHUTTLE** control with the **WAVE** select key.

The A/B cursors are applicable to the waveform on the lower screen.

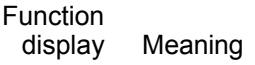

lø

Increases in number.

: Decreases in number.

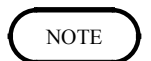

6. To exit the zoom function, press **ZOOM**.

During the zoom function, pressing the **PRINT** key prints the waveform on the lower screen. (The waveform becomes that of the one screen display. If the A-B cursors are used, partial print is applied.)

## 8.5 Input Level Monitor Function

- The levels of all input waveforms can be monitored in real time.
- Levels are displayed separately for CH1 CH8 and logical CHA CHD.
- The upper and lower limits of all analog waveforms can be displayed.

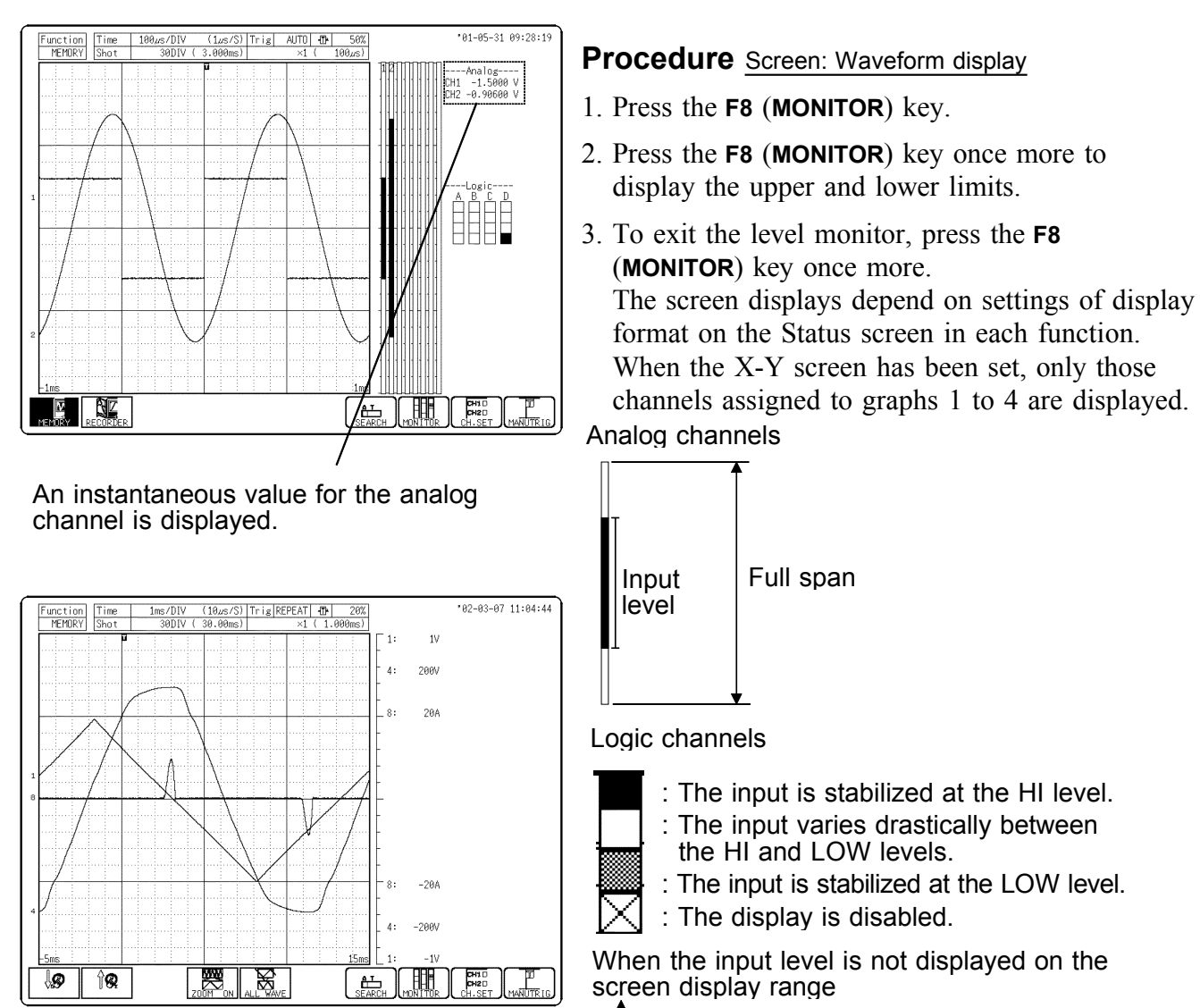

- The input level exceeds the upper limit.
- The input level exceeds the lower limit.

## NOTE

• For the following channels, analog input level is not displayed:

- 1. Channels where no input module is installed.
- 2. A channel that deviates from the set active channel range (example: channel 5 or subsequent channels when the number of set active channels is four).
- The waveform display switches from 30 DIV to 20 DIV when pressing the **DISP** key. This makes it easier to read the numerical values.
- Use the **CH SELECT** key to display the upper and lower limits for the specified channel.

## Chapter 9 SYSTEM Screen Settings

## 9.1 Overview

The System screen serves to set the following items which are common to all functions.

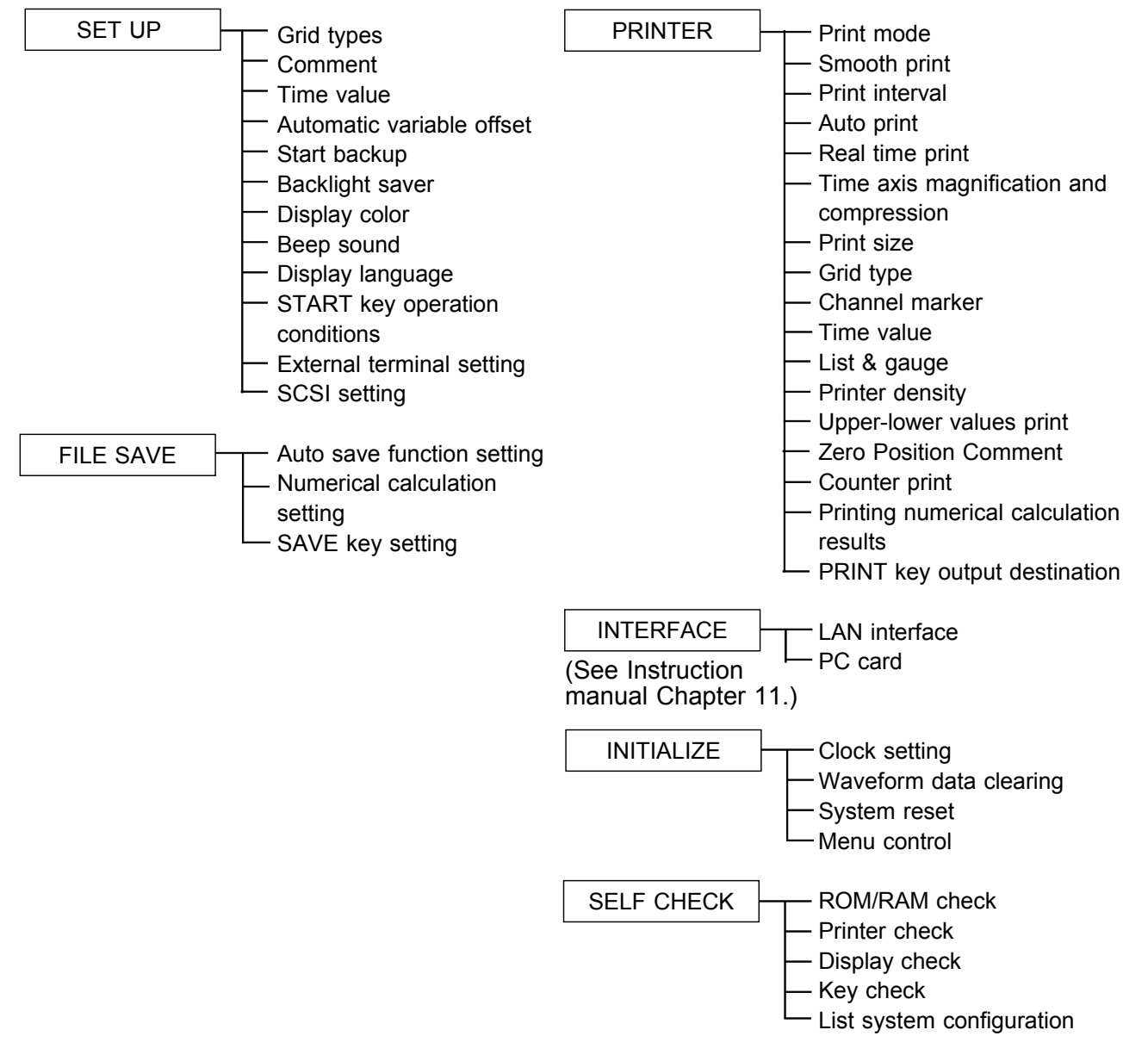

## 9.2 SET UP Screen (SYSTEM)

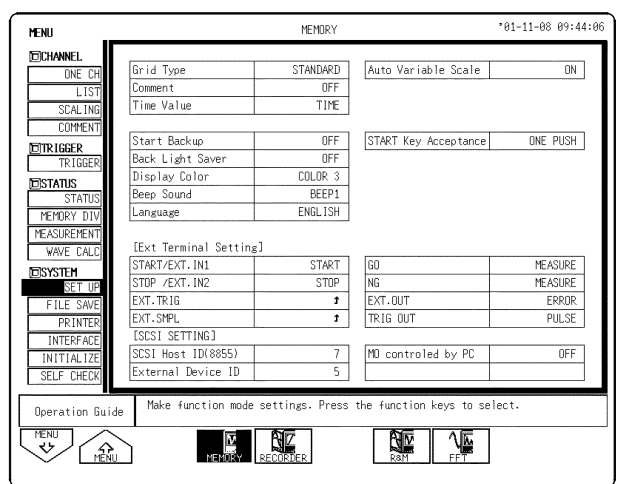

#### Procedure Screen: SET UP (SYSTEM)

- 1. Press the **SYSTEM** key to display the Set up screen.
- 2. Move the flashing cursor, want to set the item.
- 3. Use the function keys to make the selection.

| "Grid Type"             | See Section 9.2.1  |
|-------------------------|--------------------|
| "Comment"               | See Section 9.2.2  |
| "Time Value"            | See Section 9.2.3  |
| "Auto Variable Scale"   | See Section 9.2.4  |
| "Start Backup"          | See Section 9.2.5  |
| "Back Light Saver"      | See Section 9.2.6  |
| "Display Color"         | See Section 9.2.7  |
| "Beep Sound"            | See Section 9.2.8  |
| "Language"              | See Section 9.2.9  |
| "START Key Acceptance " | See Section 9.2.10 |
| "Ext Terminal Setting"  | See Section 9.2.11 |
| "SCSI SETTING"          | See Section 9.2.12 |

## 9.2.1 Grid Types

This function allows you to set the type of grid on the Waveform display screen.

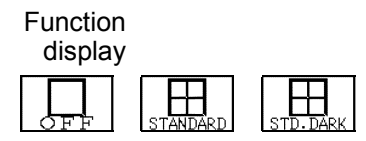

## 9.2.2 Comment Display

This displays comments on the display.

Comments are displayed on the screen as illustrated below.

See Instruction Manual section 5.4 for detail on how to input comments.

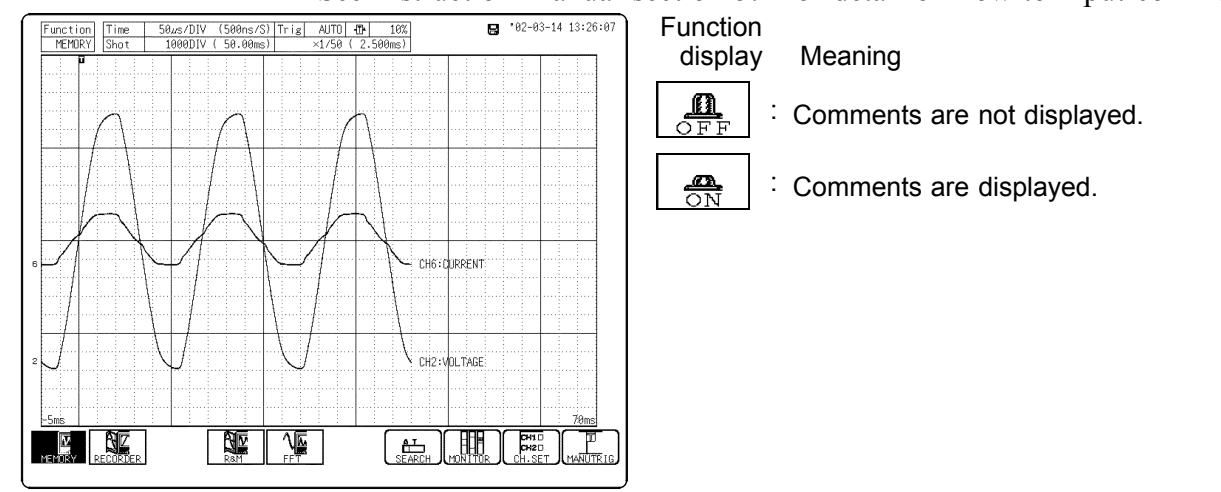

## 9.2.3 Time Value

The time from the trigger point and other information can be displayed.

| Function<br>display    | Meaning                                                   |
|------------------------|-----------------------------------------------------------|
| 1009<br>     :<br>TIME | Displays the time from the trigger point (unit: fixed)    |
| TIME(60)               | Displays the time from the trigger point (unit: base 60). |
|                        | Displays the number of DIV/points from trigger point.     |
| DATE                   | Displays the time when a waveform is captured.            |

## 9.2.4 Automatic Variable Scale

Linked to scaling and voltage range settings, variables and settings change automatically.

Function display

play Meaning

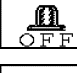

: Variables are not offset automatically.

: Variables are offset automatically.

## 9.2.5 Start Backup

- When this function is enabled, the instrument will operate as follows: If the power supply is interrupted during recording operation (while the **START** key LED is lit), and then the power supply is restored, the 8855 goes back into the measurement operation mode, and recording is restarted immediately.
- If the trigger function is used, the instrument goes into trigger standby mode. Function

display Meaning

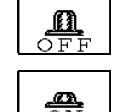

: The start key backup function is not used.

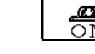

: The start key backup function is used.

NOTE

This is not effective when using a timer trigger.

9

## 9.2.6 Backlight Saver

- When this function is enabled, LCD back lighting is turned off automatically if no key is pressed for the preset interval.
- Pressing any key will turn the display on again.
- This increases the service life of the backlight.

Function display Meaning

îQ

ŲØ

Increase time (1 to 30). The display automatically goes off after the preset interval (minutes).

: Decrease time (1 to 30).

 $_{\rm FF}$  : The display is shown continuously.

## 9.2.7 Display Color

- Serves to set the display color.
- The display color can be selected from among the display colors 1 to 3 and the customize screen colors which can be set as desired.

Function

displayMeaningCOLOR: Selects the display color 1.COLOR: Selects the display color 2.COLOR: Selects the display color 3.COLOR: Edits the screen coloring.

#### **Customize Screen Colors**

Change the R.G.B. setting values of each item on the screen. The setting values inside the window applies to the colors of the particular window. When a value is changed, the color of the area corresponding to this item changes. When system reset is executed, set colors are initialized and become the same color as that of display color 1.

| Functio<br>displa | n<br>Iy Meaning                                         |
|-------------------|---------------------------------------------------------|
| ÎQ                | . Increases the numerical values (hexadecimal).         |
| <b>\$</b>         | Decreases the numerical values (hexadecimal).           |
| reset             | : Initializes the system.                               |
| END               | $\frac{1}{2}$ Saves the settings and exits the program. |

150

## 9.2.8 Beep Sound

This function indicates the operating status by a beep sound. The beep can be selected from two types. Performing a system reset sets the BEEP1 beep type.

| Function | Mooning                                                                                                    |
|----------|----------------------------------------------------------------------------------------------------|
| uispiay  | Meaning                                                                                                    |
| off :    | Beep is not heard.                                                                                                    |
| BEEP1 :  | The beep sounds with error messages (error or warning display) and when a waveform is evaluated as NG.                                                                            |
| BEEP2    | The beep sounds upon start, trigger, stop and when<br>data storage finished, as well as with error messages<br>(error or warning display) and when a waveform is<br>evaluated NG. |

## 9.2.9 Display Language

Serves to set the display language.

Function display Meaning

Displays in Japanese.

: Displays in English.

## 9.2.10 START Key Operation Conditions

日本語

Normally, measurement starts when you press the **START** key once. However, to prevent the **START** key from being misused, you can set key operation conditions as follows.

Function display

n X

Ľ٩

/ Meaning

. Measurement starts after pressing the **START** key once.

Measurement starts after pressing the **START** key twice.

. Measurement starts after pressing the **START** key for two seconds.

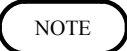

When the **START** key operation condition is set to Press for 2 seconds, Continue pressing the key appears on the display. Press the **START** key for 2 seconds. When the message disappears from the display, measurement starts.

## 9.2.11 Setting External Terminals

#### START/EXT.IN1

By inputting a LOW level signal into this terminal, you can execute specific operations such as starting or stopping measurements. Resetting the system sets it to START.

| Function display | Meaning                                                                                  |
|------------------|------------------------------------------------------------------------------------------|
| START :          | Starts measuring.                                                                        |
| STOP :           | Stops measuring.                                                                         |
| START :<br>ZSTOP | Starts with a LOW level, and stop with a HIGH level.                                     |
| PRINT :          | Prints at the destination set as the <b>PRINT</b> key output destination.                |
| SAVE :           | Saves on the set media, according to the set conditions in the <b>SAVE</b> key settings. |

#### STOP/EXT.IN2

By inputting a LOW level signal into this terminal, you can execute specific operations such as starting or stopping measurements. Resetting the system will set it to STOP.

| Functior<br>display | ו<br>/ | Meaning                                                                                  |
|---------------------|--------|------------------------------------------------------------------------------------------|
| START               | :      | Starts measuring.                                                                        |
| STOP                | :      | Stops measuring.                                                                         |
| START<br>/STOP      | :      | Repeatedly starts and stops measuring for each LOW level signal.                         |
| PRINT               | :      | Prints at the destination set as the <b>PRINT</b> key output destination.                |
| SAVE                | :      | Saves on the set media, according to the set conditions in the <b>SAVE</b> key settings. |

#### EXT.TRG

When using an external trigger, specifies whether to set off the trigger at the rising or falling edge of the input waveform.

Function

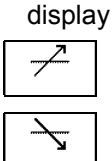

: Trigger set off by a rising edge.

Meaning

: Trigger set off by a falling edge.

#### EXT.SMPL

Selects whether to trigger at the rising or falling edge of the input waveform when using external sampling.

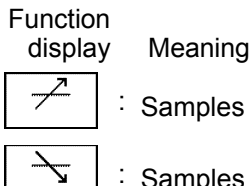

Samples at a rising edge.

: Samples at a falling edge.

#### GO, NG

A signal is output when numerical or waveform evaluation results in GO or NG.

Function

display Meaning

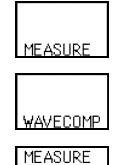

0R WAVECOMP

MEASURE

AND

: Output the GO or NG result of numerical evaluation.

: Output the GO or NG result of waveform evaluation.

Output the result when numerical evaluation or waveform evaluation results in GO or NG.

Output then when both numerical evaluation and waveform evaluation result in GO or NG. AVECOMP

#### EXT.OUT:

Outputs normal HIGH level signals, but it can output LOW level signals under specific conditions.

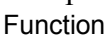

display Meaning

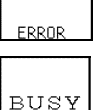

Outputs LOW level signals when the start command from an external source is not accepted such as when

: Outputs LOW level signals when errors occur.

| IN | START |
|----|-------|

TRIG WAI'

: Outputs LOW level signals when starting.

starting to save or to print.

Outputs LOW level signals when waiting for a trigger to set off or when triggering.

Output for probe offset (1 kHz, rectangular waveform 0 • CALIBRA - TION to 5 V)

## 9.2.12 Setting the SCSI

Set the SCSI interface. For details, refer to 10.4.

#### SCSI Host ID (8855 instrument)

Set the ID number of the 8855 on the SCSI bus. The available value range is 0 to 7 (except for 4).

#### **External Devices**

Set the ID number of the MO drive, which will be connected to the 8855, on the SCSI bus. The available value range is 0 to 7.

NOTE

Do not use the same ID number for the SCSI host and external devices.

# 9.2.13 External Control of Internal Devices (when the 9646, 9663 is installed)

The internal MO/HD drive can be treated as a drive in the PC. Refer to "10.2 Optional Units" for details.

OFF: The MO/HD drive is not treated as a drive in the PC. ON: The MO/HD drive is treated as a drive in the PC.

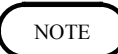

- This can be selected only when the optional 9646 MO UNIT or 9663 HD UNIT is installed.
- When the internal MO/HD setting is enabled (ON) and the storage destination for automatic storage is set to Internal MO/HD, automatic storage setup is disabled.
- When the internal MO/HD setting is enabled (ON), the internal MO/HD media selection cannot be selected.

## 9.3 FILE Screen

## 9.3.1 Setting the Auto Save Function

Save measurement data automatically to a floppy disk, PC card, MO connected to the SCSI interface, internal MO, HDD, or LAN after capturing the recording length data. The Auto Save function stores a file in the directory currently selected on the File screen. See Section 10.13.2.

| MENU                                  |                      | MEMORY          |                        | '02-03-14 10:22: |
|---------------------------------------|----------------------|-----------------|------------------------|------------------|
| DCHANNEL.                             | [Auto Save Setting]  |                 | Save Channel           | DISP CH          |
| ONE CH                                | Save Media           | PC CARD         | Saving the Data        | NORMAL SAVE      |
| LIST                                  | Save Type            | BINARY          | Save Area              | ALL WAVE         |
| SCALING                               | Save Name            | [AUTO ]         |                        |                  |
| CUMMENT                               | Make Directory       | NONE            |                        |                  |
| TRIGGER                               | Division             | OFF             | <u> </u>               |                  |
| <u>DISTATUS</u><br>STATUS             | [Measure Setting]    | OFF             |                        |                  |
| MEMORY DIV<br>MEASUREMENT             | [SAVE Key Setting]   | 011             |                        |                  |
| WAVE LALL                             | Save Media           | FD              |                        |                  |
| SYSTEM                                | Save Type            | SCREEN IMAGE    |                        |                  |
| SET UP                                | Save Name            | [CAP9-001]      | Image Color            | MONO             |
| FILE SAVE                             |                      |                 | Image Kind             | BMP              |
| INTERFACE<br>INITIALIZE<br>SELF CHECK |                      |                 |                        |                  |
| Operation Guid                        | e Make function mode | settings. Press | the function keys to s | elect.           |

#### Procedure

#### Screen: FILE SAVE (SYSTEM)

- 1. Press the **SYSTEM** key to display the File save screen.
- 2. Move the flashing cursor to the Auto Save Setting item.
- 3. Use the function keys, select the media for auto saving. Function

display Meaning

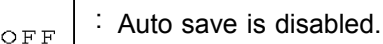

: Automatically stored on floppy disk.

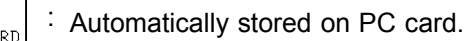

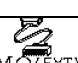

: Automatically stored on External MO.

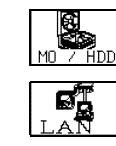

Automatically stored on MO/Hard disk. (With the 9646 or 9663 installed)

 Saves the results on a device connected through a
 LAN. This setting requires that you have the 9333 LAN COMMUNICATOR.

4. When Media is selected, the following item appears.

## Save type

Function display Meaning

WAVE BINARY

> WAVE TE X

: Data are stored as binary data.

: Data are stored as text data.

Data stored in the text format is not readable by the 8855.

#### Save Name

Specify the name of the file to save here. See Section Instruction Manual 5.4.3 for details on how to input comments.

When using the Auto Save function, numbers are appended to the name set in this field. When the name of the file to save is not set before saving, AUTO is automatically assigned as the file name.

#### **Make Directory**

Automatically creates a directory after starting and saves files there. When [Make directory] is set to [EXIST]: Once 5000 files are stored in the directory, create a new directory and save files there.

Function display

/ Meaning

NONE EXIST : No directory is created.

: A directory is created.

#### File segmentation

Files can be segmented when Binary is selected as the Data Type. When a file is divided into several files and saved, the divided files will be loaded as independent waveforms. Loading the IDX file saved with those files will load all files together at once.

#### Save Channel

Function display M

splay Meaning

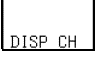

Saves only the data of the channel whose waveform display is ON.

: Saves data from all channels.

#### Saving the Data

| Function display | Meaning                                                                                                    |
|------------------|----------------------------------------------------------------------------------------------------|
| NORMAL<br>SAVE   | When [Make directory] is set to [NONE], auto-save is<br>cancelled when the storage<br>media is full, or when the directory's file count exceeds<br>5000.<br>When [Make directory] is set to [EXIST], a new<br>directory is created each time the current directory's file<br>count exceeds 5000, until the storage media fills up,<br>causing auto-save to cancel.                              |
| DELETE<br>SAVE   | . When the media becomes full, old files are deleted to<br>make room for automatic storage.<br>When Save Format is set to binary, all files with<br>extension "MEM", "REC", "POW", "FFT" are deleted.<br>When Save Format is set to text, all files with extension<br>"TXT" are deleted.<br>Setting the Save Function to REC&MEM by selecting<br>memory segmentation or REC&MEM invalidates the |

DELTE SAVE setting.

#### Save Area

Function display

ALL WAVE

Meaning

: Saves all data measurements.

. When A-B cursors are displayed, saves the data in the area between them.

#### Save Thin

Waveform data can be saved with thinning when Text is selected as the Data Type.

When the thinning setting is OFF, all waveform data is saved.

You can select from nine different thinning rates between 1/2 and 1/1000 in the thinning setting.

#### **Save Function**

You can select the waveform data to be saved when it is measured using the recorder and memory function.

Only waveform data that has been recorded is saved when recorder is selected.

Only waveform data that has been written to the memory is saved when memory is selected.

Waveforms that are recorded or written to the memory are saved when REC&MEM is selected.

NOTE

- File names consist of 8 characters. With auto-save, since numbers are attached to the end of file names, long file names are truncated when this number is appended to the end of the file name.
- See Section 10.7 "Saving the Data (SAVE)." for file names assigned with automatic file saving.
- When both auto-print and auto-save are enabled, auto-save usually takes precedence. However, if roll mode is enabled, auto-print will execute first.
- For details on connected SCSI device, refer to Section 10.4.
- During automatic storage, if the **STOP** key is pressed twice to interrupt measurement, waveforms taken prior to the interruption are stored automatically.
- The directory and the number of files that can be stored in the directory are limited. For details, see Section 10.7.
- Only binary files can be segmented. When Floppy is selected as the Media Type, files cannot be segmented.
- Do not use the characters and symbols below in a file name. A file containing any of these characters/symbols in its file name cannot be processed under Windows 2000 or XP.
  Full-size lowercase letters: a to z
  Full-size characters: π, μ, ε

Half-size symbols: +, =, [,]

## 9.3.2 Numerical Calculation Settings

Allows you to specify to which media to save the results of the numerical calculation.

The results of the calculation are saved as text files.

Function display Meaning

Calculation results are not saved.

: Saves the results on a floppy disk.

Saves the results on a PC card.

Saves a calculation result on an external MO.

Saves the results on the internal MO/HD drive. (when the 9646/9663 is installed)

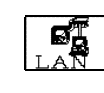

. Saves the results on a device connected through a LAN. This setting requires that you have the 9333 LAN COMMUNICATOR.

Set the numerical calculation settings from Status - Measurement screen.

#### Specifying files to save

Allows you to select whether to create a new file to save the calculation results every time you start or to add the results to an existing file.

Function

display Meaning

NEWLY

Every time a measurement session is started, creates a new file.

: Creates one file where to save calculation results.

#### Save Name

Specify the name of the file to save here. See Instruction Manual section 5.4.3 for details about how to type in text.

## 9.3.3 SAVE Key Settings

When you press the **SAVE** key, you need to select the data to be saved and the media where it is saved.

Saves the data in the file and directory currently set in the File screen. See section 10.16 for further details.

## NOTE

Bitmap compression is performed according to standards, but some personal computers programs do not support the compressed BMP format. If you are using software that does not support compressed BMP files, select Do not compress before you save screen data.
# 9.4 PRINTER Screen

# 9.4.1 Setting the Print Mode

Select the format, waveform, or numerical value should be used to output measured data and calculation results.

Waveform The smooth print function can be used, but print speed will decrease. (MEM)

The data spacing interval also must be set.

Logging

| MENU           |                     | MEMORY            |            |           | <b>*</b> 02- | 03-07 11:17 | 7:30 |
|----------------|---------------------|-------------------|------------|-----------|--------------|-------------|------|
| Dichannel.     |                     |                   |            |           |              |             | Т    |
| ONE CH         | Print Mode          | WAVE              | Mag/Comp   |           |              | SAME WAVE   |      |
| LIST           | Smooth Print        | OFF               |            |           |              |             |      |
| SCAL ING       |                     |                   | Print Siz  | e         |              | NORMAL      |      |
| COMMENT        | Auto Print          | OFF               |            |           |              |             |      |
| ETTR IGGER     | (                   |                   |            |           |              |             |      |
| TRIGGER        | Grid Type           | STANDARD          | Upper Low  | ver Print |              | OFF         |      |
| EISTATUS       | Channel Marker      | CH No.            | 0 Positio  | on Commen | t            | OFF         |      |
| STATUS         | Time Value          | TIME              | Counter P  | rint      |              | NAME        |      |
| MEMORY DIV     | List & Gauge        | L IST&GAUGE       | Count M    | lame      | [            | ]           |      |
| MEASUREMENT    | Printer Density     | STANDARD          | Count M    | lum       |              | 100         |      |
| WAVE CALC      |                     |                   |            |           |              |             |      |
| TISYSTEM       | [COMMENT Setting]   |                   |            |           |              |             |      |
| SET UP         | Title               | SETTING           | CHA        | CHB       | CHC          | CHD         |      |
| FILE SAVE      | Analog              | SETTING           | OFF        | OFF       | OFF          | OFF         |      |
| PRINTER        | [MEASURE Setting]   |                   |            |           |              |             |      |
| INTERFACE      | Result to Printer   | OFF               |            |           |              |             |      |
| INITIALIZE     | [PRINT Key Setting] |                   |            |           |              |             |      |
| SELF CHECK     | PRINT Output        | PRINTER           | PRINT Sel  | ect       |              | NONE        |      |
|                |                     |                   |            |           |              |             |      |
| Operation Guid | e Select whether to | print measurement | data as wa | veforms o | n numerio    | al values.  |      |
|                | when numerical val  | ues are selected, | set the au | UUNICUT I | ninning ·    | or printin  | .8.  |
| VV/A           |                     |                   |            |           |              |             |      |
|                | WAVE                | LOGGING           |            |           |              |             |      |
| <u> </u>       |                     |                   |            |           |              |             |      |
|                |                     |                   |            |           |              |             |      |

### Procedure

Screen: PRINTER (SYSTEM)

(1) Set the Print mode.

- 1. Press the **SYSTEM** key to display the Printer screen.
- 2. Move the flashing cursor to the **Print Mode** item.
- 3. Use the function keys to make a setting. Function

display Meaning

Measurement data and the result of

calculation are printed as a waveform.

Measurement data and the result of

calculation are printed as numeric data.

- (2) Set the Smooth printing and print interval.
- 1. When "WAVE" is selected in step (1), determine whether to use the smooth printing or not. (in Memory function)
  - When "LOGGING" is selected, set the print interval. (unit: DIV)
- 2. Move the flashing cursor to the "smooth print" or "interval" item.
- 3. Use the function keys to make the selection. Since 1 division represents 100 samples, the print interval "0.01" refers to a printout of every sample (no print interval). If the set print interval exceeds recording length, only the first point is printed. Both the recorder and memory print intervals can be set when using the

recorder and memory function.

NOTE

• On X-Y screen, smooth printing cannot be specified.

- In recorder function, the trigger mark (**D**) is written as the start position mark. In an additional recording, the trigger mark is displayed in front of the most recently entered data.
- In recorder function, the maximum and minimum values are printed (see Section Instruction Manual Appendix 3.4.) The print intervals of 0.01 to 0.5 DIV can be selected, only when there are waveform data present.

# 9.4.2 Auto Print

Printout is carried out automatically after a waveform has been captured for the specified recording length. (in Memory function)

| MENU                    | MEMORY                                                                        | °02-03-07 11:17:36                        |                                                                                                    |
|-------------------------|-------------------------------------------------------------------------------|-------------------------------------------|----------------------------------------------------------------------------------------------------|
| DCHANNEL                | Print Mode WAVE                                                               | Mag/Comp SAME WAVE                        | Procedure Screen: PRINTER (SYSTEM)                                                                                                    |
| LIST                    | Smooth Print OFF                                                              | Print Size NORMAL                         | 1 Press the <b>SYSTEM</b> key to display the Printer                                                                                     |
| COMMENT                 | Auto Print OFF                                                                | ]                                         |                                                                                                    |
| TRIGGER                 | Grid Type STANDARD                                                            | Iloper Lower Print DEF                    | screen.                                                                                                    |
| TRIGGER                 | Channel Marker CH No.                                                         | 0 Position Comment OFF                    |                                                                                                    |
| STATUS                  | Time Value TIME                                                               | Counter Print NAME                        | 2. Move the flashing cursor to the <b>Auto Print</b> item.                                                                               |
| MEMORY DIV              | Printer Density STANDARD                                                      | Count Name L J<br>Count Num 100           |                                                                                                    |
| WAVE CALC               | [COMMENT Sotting]                                                             |                                           | 3. Use the function keys to make a setting.                                                                                              |
| SYSTEM<br>SET UP        | Title SETTING                                                                 | CHA CHB CHC CHD                           |                                                                                                    |
| FILE SAVE               | Analog SETTING                                                                | OFF OFF OFF OFF                           | 4. Press the <b>START</b> key to start the measurement.                                                                                  |
| PRINTER                 | [MEASURE Setting]                                                             | 1                                         | Printout is carried out automatically after a                                                                                            |
| INTERFACE<br>INITIALIZE | [PRINT Key Setting]                                                           | 1                                         | I fintout is carried out automatically after a                                                                                           |
| SELF CHECK              | PRINT Output PRINTER                                                          | PRINT Select NONE                         | waveform has been captured for the specified                                                                                             |
| Deeration G             | When this is enabled, after wavefo<br>lide length, they are printed automatic | rms have been acquired for the recording  | recording length                                                                                                    |
| MENU                    | When the Roll Mode is enabled, pri                                            | nting occurs simultaneously with display. |                                                                                                    |
|                         | NU OFF PRINTER LAN                                                            | <b>A</b>                                  | Function                                                                                                    |
|                         |                                                                               |                                           | J display Meaning                                                                                                    |
|                         |                                                                               |                                           |                                                                                                    |
|                         |                                                                               |                                           | ੁਨਸ਼ਸ਼ ∶ Does not print automatically.                                                                                                   |
|                         |                                                                               |                                           |                                                                                                    |
|                         |                                                                               |                                           | PRINTER : Prints using the internal printer.                                                                                             |
|                         |                                                                               |                                           | Automatically transfers data to a device<br>connected through a LAN. This setting<br>requires that you have the 9333 LAN<br>COMMUNICATOR |

NOTE

- When cursors A and B are enabled in memory function, partial printing is executed .
- When the roll mode is enabled in memory function and the time-axis range is lower than 10 ms/division, data is displayed and printed simultaneously.
- When both auto-print and auto-save are enabled in memory function, autosave usually takes precedence. However, if roll mode is enabled, auto-print will execute first.

# 9.4.3 Real Time Print

The input waveform and data are printed out continuously in real time. (in Recorder function)

| MENU                    |                                         | RECORDER                                     |                            |                         | °02-i                | 03-07 11:17 |
|-------------------------|-----------------------------------------|----------------------------------------------|----------------------------|-------------------------|----------------------|-------------|
| CHANNEL.                |                                         |                                              |                            |                         |                      |             |
| ONE CH                  | Print Mode                              | WAVE                                         | Mag/Comp                   |                         | _                    | SAME WAVE   |
| LIST                    |                                         |                                              | 0.1.01                     |                         |                      | NODMAI      |
| SCAL ING                | Poplting Paint                          | 055                                          | Print Siz                  | ze                      |                      | NUKMAL      |
| COMMENT                 | Real tille Print                        | UFF                                          |                            |                         |                      |             |
| TRIGGER                 | Grid Type                               | STANDARD                                     | Upper Low                  | ver Print               |                      | OFF         |
| TRIBULN                 | Channel Marker                          | CH No.                                       | 0 Positio                  | on Commen               | t                    | OFF         |
| STATUS                  | Time Value                              | TIME                                         | Counter P                  | Print                   |                      | NAME        |
| 011100                  | List & Gauge                            | L IST&GAUGE                                  | Count M                    | lame                    | 1                    | ]           |
|                         | Printer Density                         | STANDARD                                     | Count M                    | lum                     |                      | 100         |
| SYSTEM<br>SET UP        | Title<br>Analog                         | SETTING<br>SETTING                           | CHA                        | CHB<br>OFF              | CHC<br>DFF           | CHD<br>OFF  |
| PRINTER                 | [MEASURE Setting]                       |                                              |                            |                         |                      | I           |
| INTERFACE<br>INITIALIZE | [PRINT Key Setting]                     |                                              |                            |                         |                      |             |
| SELF CHECK              | PRINT Output                            | PRINTER                                      | PRINT Sel                  | lect                    |                      | NONE        |
| Operation Guide         | Input waveforms ar<br>measured waveform | e printed out con<br>data prints autom<br>ON | tinuously i<br>atically as | n real ti<br>; it is di | me. When<br>splayed. | enabled,    |

### Procedure

Screen: PRINTER (SYSTEM)

- 1. Press the **STATUS** key to display the Status screen.
- 2. Move the flashing cursor to the **Realtime Print** item.
- 3. Use the function keys, and select ON.
- 4. When measurement starts, waveform appears on screen and printout starts.

NOTE

- At a time axis range setting of 200 ms/DIV or faster, the waveform data will be printed out later. (See Section 12.3.)
  - While the printer always outputs the data at the measurement magnification in recording mode, the waveform on the screen is reduced in size at the ratio shown below, depending on the time-axis range. REC: 50 ms/DIV x 1/2, 20 ms/DIV x 1/5, 10 ms/DIV x 1/10

# 9.4.4 Time Axis Magnification and Compression

You can magnify or compress the time axis of the printed waveforms, regardless of the Waveform display screen magnification factor. Both the recorder and memory can be set when using the recorder and memory function.

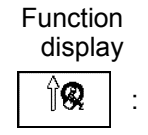

Meaning

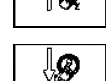

same wa

: Magnifies.

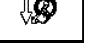

: Compresses.

Screen magnification and compression operate in parallel.

# 9.4.5 Print Size

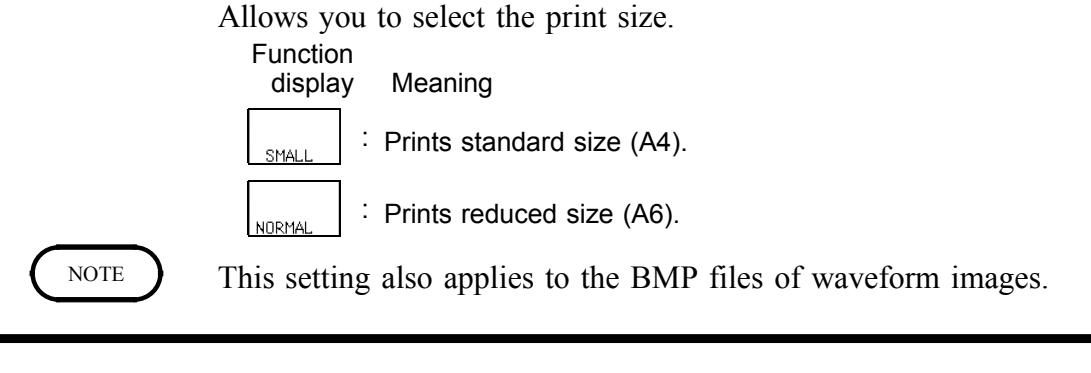

# 9.4.6 Grid Type

Selects the type of grid drawn on the recording paper.

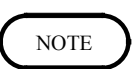

OFF STANDARD FINE STD.DARK FIN.DARK printing in the X-Y screen format, the standard time axis an

In printing in the X-Y screen format, the standard time axis and the standard time axis (dark) are applied.

# 9.4.7 Channel Marker

The channel numbers or the comments are printed together with the waveform on the recording paper. (Analog channel only)

Function display Me

Function display

Meaning

Meaning

: Channel numbers will not be printed for the waveform on the recording paper.

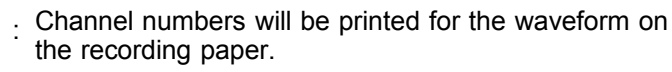

Comments will be printed for the waveform on the recording paper.

# 9.4.8 Time Value

The time from the trigger point and other information can be displayed.

Function<br/>displayMeaningImage: Time:Displays the time from the trigger point (unit: fixed)Image: Time (600):Displays the time from the trigger point (unit: base 60).Image: Displays the number of points from trigger points.Image: Displays the time when a waveform is captured.

# 9.4.9 List & Gauge

When a waveform is printed out (except for screen hard copies), the gauge can be printed out at the beginning, and a listing can be printed out at the end.

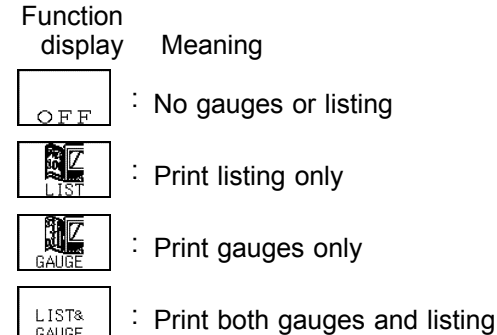

# 9.4.10 Printer Density

Serves to set the printer density. Select the setting which yields the most easy to read printout.

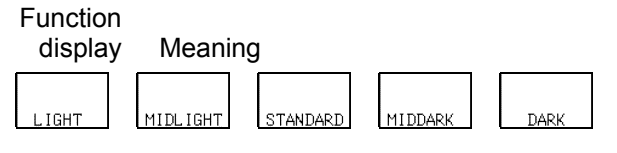

# 9.4.11 Upper-lower Values Print

In waveform printing, the upper and lower values of each channel are printed first. When the scaling function is being used, the scaled values are printed.

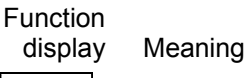

OFF

 $\cap \mathbb{N}$ 

: Upper-lower print is not used.

: Upper-lower print is used.

Meaning

# 9.4.12 Zero Position Comment

In waveform printing, comments are printed out in the zero position of each channel. This comment printing is valid only for the analog channels. Comments can be set on System (Comment) screen.

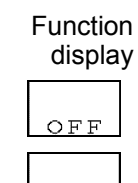

: Zero position comment is not used.

Oľ

: Zero position comment is used.

# 9.4.13 Counter Print

In waveform printing, the counter can be printed out. This function is useful to distinguish between similar waveforms.

Function display Meaning Counter Print is not printed. : Counter Print is printed with date. Counter Print is printed with counter name.

- A counter name of up to ten characters can be specified. For information on how to enter the counter name, see Instruction Manual Section 5.4.3.
- After the instrument is turned on, the counter is reset to 0 (zero), and the counter value is increased each time a waveform is retrieved. (The maximum counter value is 9999.)

To start from an arbitrary count, move the flashing cursor to the count value and provide the setting using the function keys or the JOG/SHUTTLE control.

# 9.4.14 Making Print Settings for Comments

Allows you to make title and analog channel settings, and to set comments for printed output.

The setting conditions and comments are printed with waveforms. For details, see Instruction Manual section 5.4.

# 9.4.15 Printing Numerical Calculation Results

Sets whether to print numerical calculation results or not.

Function display Meaning Does not print numerical calculation results.

Prints numerical calculation results.

# 9.4.16 COPY key setting

Select whether to print the GUI when photocopying a waveform screen image.

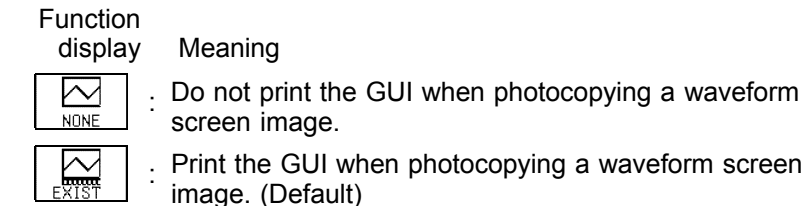

ON

screen image. Print the GUI when photocopying a waveform screen

164

# 9.4.17 PRINT Key Output Destination

Allows you to select the output destination when the **PRINT** key is pressed.

Function display Meaning

: Outputs to the internal printer.

 $_{\tau}$  : Outputs to a device connected through a LAN.

# 9.4.18 Print Selection Upon Execution

You can select the area and the type of printout when you press the **PRINT** key, in the waveform screen.

This also helps to prevent printing by mistake.

When you set the print selection upon printing to Yes, you can make the following selections.

| Function     |                                                                                   |
|--------------|-----------------------------------------------------------------------------------|
| display      | Meaning                                                                           |
| ALL WAVE :   | Prints the entire area of the waveform data loaded in memory.                     |
| A-B WAVE :   | Prints the area between A-B cursors of the waveform loaded in memory.             |
| ABOUTTRG :   | Prints 10 DIV waveforms before and after the triggering position.                 |
| REPORT :     | Prints the area displayed on the screen with the settings related to the display. |
| LIST :       | Prints all the settings.                                                          |
| :<br>MEASURE | Prints the value calculations.                                                    |
| cancel :     | Cancels the settings.                                                             |
| setting :    | Accesses the settings screen.                                                     |

# 9.5 INITIALIZE Screen

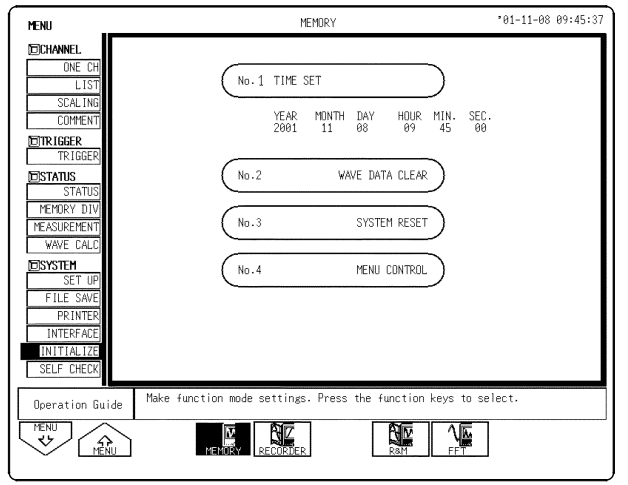

### Procedure Screen: INITIALIZE (SYSTEM)

- 1. Press the **SYSTEM** key to display the Initialize screen.
- 2. Move the flashing cursor, want to set the item.
- 3. Use the function keys to make the selection.
- Time Set Wavw Data Clear System Reset Menu Control

See Section 9.5.1 See Section 9.5.2 See Section 9.5.3 See Section 9.5.4

# 9.5.1 Setting the Clock

This instrument incorporates a calendar with automatic leap year compensation and 24-hour clock. The clock is used for the following functions:

- Timer trigger function
- Trigger time list printout

- 1. Move the flashing cursor to the year, month, day, hour, minute items of **TIME SET**, and use the **JOG/SHUTTLE** control or the function keys to make the settings.
- 2. Press the F4 (exec.) key to start the clock. Seconds are reset to 00.
- 3. For correcting errors of less than 1 minute.
  Press 30 sec adjust to make the setting.
  When 30 s adjustment is pressed, the seconds are handled as follows.
  00 to 29 seconds: Minutes are unchanged and seconds are reset to 00.
  - 30 to 59 seconds: Minutes are advanced by 1 and seconds are reset to 00.

# 9.5.2 Clearing the Waveform Data

Clears and initializes waveform data stored in memory.

### Procedure

- 1. Move the flashing cursor to WAVE DATA CLEAR, and make the setting.
- 2. Press the F4 (exec.) key.

# 9.5.3 System Reset

- Resets all settings to the factory default values.
- The same effect can be achieved by turning power to the instrument on while holding down the **STOP** key.
- While pressing the **START** + **STOP** keys, turn ON the power to initializes all the contents. Under a normal system reset, the Communication Settings and Settings RAM are not initialized.

### Procedure

- 1. Move the flashing cursor to the SYSTEM RESET item, and make the setting.
- 2. Press the F4 (exec.) key.

# 9.5.4 Menu Control

You can hide any menu on the screens. Hiding settings on menus prevents misoperation because they cannot be used.

- 1. Move the flashing cursor to (No. 4) Menu Control.
- 2. Press the F4 (exec.) key function key to execute.
- 3. Position the cursor on the menu. To hide, press the **OFF** function key. To view, press the **ON** function key.
- 4. Press the F5 (reset) function key to return the settings to their defaults.
- 5. Press the F6 (end) function key to exit.

# 9.6 Self-check

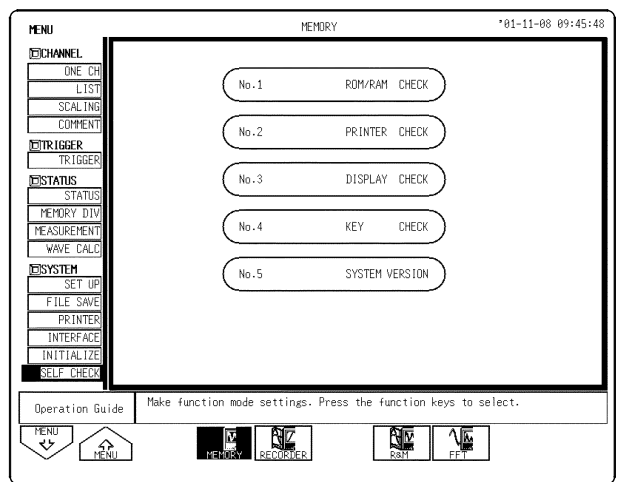

### Procedure Screen: SELF CHECK (SYSTEM)

- 1. Press the **SYSTEM** key to display the Self Check screen.
- 2. Move the flashing cursor to set the item.
- 3. Use the function keys to make the selection.<br/>ROM/RAM CheckSee Section 9.6.1Printer CheckSee Section 9.6.2Display CheckSee Section 9.6.3Key CheckSee Section 9.6.4System VersionSee Section 9.6.5

# 9.6.1 ROM/RAM Check

- This test checks the internal memory (ROM and RAM) of the 8855.
- The test is non-destructive; it does not affect the contents of RAM.
- The result is displayed as follows. OK: Passed, NG: Failed

### Procedure

### Screen: SELF CHECK (SYSTEM)

- 1. Move the flashing cursor to the **ROM/RAM CHECK** item.
- 2. Press the F4 (exec.) key to check the ROM and RAM. During the test, all keys are disabled.

Press the **STOP** key to suspend checking of items during execution. The device version is displayed at the upper right of the screen during ROM/RAM check.

3. When the test is completed, press any key to return to the self-test setting screen.

NOTE

If memory is expanded, it will require more time to check the storage RAM.

# 9.6.2 Printer Check (when the 8994 PRINTER UNIT is installed)

- This test checks the printer operation.
- The printer head is cleaned.

- 1. Move the flashing cursor to the **PRINTER CHECK** item.
- 2. Press the F4 (exec.) key to check the check the printer operation. To cancel the test pattern printout, press the STOP key.
- 3. Press the **cleaning** function key to clean the printer head. Hold down this key for about five seconds.

# 9.6.3 Display Check

- This test checks the display.
- Available check patterns include solid display of black, red, green, blue, and white; a gradation check, and waveform drawing in the three primary and three complementary colors.

### Procedure

- 1. Move the flashing cursor to the **DISPLAY CHECK** item.
- 2. Press the **F4** (exec.) key to check the display. Press any key to move to the next check.
- 3. When the test is completed, press any key to return to the Self check setting screen.

# 9.6.4 Key Check

This test checks the key operation.

- 1. Move the flashing cursor to the **KEY CHECK** item.
- 2. Press the F4 (exec.) key to start the test.
- 3. Press any key on the front panel, and the corresponding field on the display changes to reverse. Turn the **JOG/SHUTTLE** control at least one turn fully clockwise and counterclockwise and press each of the keys at least once, and the test is completed.
- NOTE
  - If any key is defective, the key test cannot be completed normally.
    - In this case, press the **START** key and the **STOP** key together to return to the Self check setting screen.
    - The **START** key and Select key serve for testing the LED function.

# 9.6.5 List System Configuration

The programmed optional configurations and software versions are displayed. You can check the configuration of options and the software applications that are available on the opening screen.

- 1. Move the flashing cursor to the **SYSTEM VERSION** item, and make the setting.
- 2. Press the F4 (exec.) key.
- 3. Press any key to return to the Self-Diagnosis screen.

| SYSTEM VERSION           [8855 MEMORY HiCORDER]                                                                                                    | NFI                    |                                    |                |                          |                              |
|----------------------------------------------------------------------------------------------------|------------------------|------------------------------------|----------------|--------------------------|------------------------------|
| Image: Second Second | SYSTEM VERSION         |                                    |                |                          |                              |
| Model         Name         Resolution         Sampling           Unit 1         8950         AVALOG         12bit         2045/s           Unit 2         8952         DC/RMS         12bit         2045/s           Unit 3         8952         DC/RMS         12bit         2045/s           Unit 4         8950         AVALOG         12bit         2045/s           Unit 5         8952         DC/RMS         12bit         2045/s           Unit 6         8951         DL/RMS         12bit         2045/s           Unit 6         8951         DL/RMS         12bit         2045/s           Unit 7         8950         AVALOG         12bit         2045/s           Unit 8         8955         F/V         16bit         10045/s           Unit 8         12545         F/V         16bit         10045/s           Storage         RAM         128Mord         Software Version         V 2.00           Printer         EXIST         Board         Revision         Rev.1           SCS1         EXIST         Icommunication3         Interface         LAN           PC Card         :         NONE         PUSH ANY         Vec and contons                                                                                                    | 18855 MEN              | ORV HICO                           | BDEBI          |                          |                              |
| Model         Name         Resolution         Sameling           Unit 1         8950         AMALOG         12bit         2005/s           Unit 2         8952         DC/MPS         12bit         2005/s           Unit 3         8952         DC/MPS         12bit         2005/s           Unit 4         8950         AMALOG         12bit         2005/s           Unit 5         8952         DC/MPS         12bit         2005/s           Unit 6         8951         DC/MPS         12bit         2005/s           Unit 7         8950         AMALOG         12bit         2005/s           Unit 7         8950         AMALOG         12bit         2005/s           Unit 8         8955         F/V         10bit         2005/s           Unit 7         8950         AMALOG         12bit         2005/s           Unit 8         8955         F/V         10bit         10005/s'           Storage         RAM         128/Mord         Software Version         V 2.00           Printer         EXIST         Board         Revision         Rev.1           SCS1         EXIST         Icomunication1         Interface         LAN                                                                                                    |                        |                                    | 110 0111       |                          |                              |
| Unit 1         0950         ANALOB         12bit         20MT/s           Unit 2         0952         DC/MPS         12bit         20MT/s           Unit 3         0952         DC/MPS         12bit         20MT/s           Unit 4         0950         ANALOB         12bit         20MT/s           Unit 5         0952         DC/MPS         12bit         20MT/s           Unit 6         0950         ANALOB         12bit         20MT/s           Unit 6         0951         DC/MPS         12bit         20MT/s           Unit 7         0950         ANALOB         12bit         20MT/s           Unit 8         0951         CURRENT         12bit         20MT/s           Unit 8         0955         F/V         15bit         10MT/s           Storage RAM         128MT         Board Revision Rev.1           SCS1         EXIST         Board Revision Rev.1           Interface         : LAN         PC Card         NONE           PDC Card         : NONE         PUSH ANY           Unit 6: Guest the Videout installed in the Instrument. Presente the ESC keys                                                                                                    |                        | Mode 1                             | Name           | Resolution               | Sampling                     |
| Unit 2         0952         DC/RMS         12bit         20H5/s           Unit 3         0952         DC/RMS         12bit         20H5/s           Unit 4         0950         ANALOG         12bit         20H5/s           Unit 5         0951         DL/RMS         12bit         20H5/s           Unit 6         0951         DLRENT         12bit         20H5/s           Unit 7         0950         ANALOG         12bit         20H5/s           Unit 8         0951         DLRENT         12bit         20H5/s           Unit 7         0950         ANALOG         12bit         20H5/s           Unit 8         0951         DLRENT         12bit         20H5/s           Unit 7         0950         F/V         10bit         100H5/s           Storage RAM         128MVord         Software Version         V 2.00           Printer         EXIST         Board Revision Revi1         StSI           Internal SCSI         :         HDD         Interface         :         LAN           PC Card         :         NONE         PUSH ANY         Communication         PUSH ANY           tion Buide         Pressing the Execute function key opens a separate vi                                                                                                    | Unit 1                 | 8950                               | ANALOG         | 12bit                    | 20MS/s                       |
| Unit 3         0952         DC/MPS         12bit         20M5/s           Unit 3         0952         DC/MPS         12bit         20M5/s           Unit 5         0952         DC/MPS         12bit         20M5/s           Unit 6         0851         DURRENT         12bit         20M5/s           Unit 7         0850         AMALOB         12bit         20M5/s           Unit 7         0850         AMALOB         12bit         20M5/s           Unit 7         0850         AMALOB         12bit         20M5/s           Unit 8         8955         F/V         16bit         100MS/s           Storage RAM         128Mord         Software Version         V 2.00           Printer         EXIST         Board Revision         Revision           SCS1         :         EXIST         Board Revision         Revision           Internal SCS1         :         HDD         Interface         :         LAN           PC Card         :         NDNE         PDS         ANY           Terman Subit end externants frame the Externant instrument Present the EXternant end enders         Here Stores         Here Stores                                                                                                    | Unit 2                 | 8952                               | DC/RMS         | 12bit                    | 20MS/s                       |
| Unit 4         0950         ANALOB         12bit         2015/s           Unit 5         0952         DC/PKR         12bit         2015/s           Unit 6         0951         DLUPENT         12bit         2015/s           Unit 7         0950         ANALOB         12bit         2015/s           Unit 8         0951         DLUPENT         12bit         2015/s           Unit 7         0956         ANALOB         12bit         2015/s           Unit 8         0955         F/V         10bit         100kS/s           Storage RAM :         1281Mord         Software Version         V 2.00           Printer         EXIST         Board         Revision         Rev.1           SCSI         :         EXIST         Interface         : LAN           Internal SCSI         :         HDD         Interface         : LAN           PC Card         :         NONE         PUSH ANY           decises and options         installed in the instrument. Press the ESC key         Puster the ESC key                                                                                                    | Unit 3                 | 8952                               | DC/RMS         | 12bit                    | 20MS/s                       |
| Unit 5         8952         DC/RMS         12bit         20M5/s           Unit 6         8951         CURENT         12bit         20M5/s           Unit 7         8950         ANALOG         12bit         20M5/s           Unit 8         8955         F/V         10bit         100k5/s           Unit 8         8955         F/V         10bit         100k5/s           Storage RAM         128MWord         Software Version         V 2.00           Printer         EXIST         Board Revision         Revision         Revision           SCS1         :         EXIST         Board Revision         Revision         Revision           SCS1         :         EXIST         DOME         PC Card         NONE           PC Card         :         NONE         PUSH ANY         PUSH ANY           Iter race         :         LAN         PUSH ANY           Iter of Goard and options         installed in the Instrument. Press the ESC key                                                                                                    | Unit 4                 | 8950                               | ANALOG         | 12bit                    | 20MS/s                       |
| Unit 6 0951 CURRENT 12bit 2015/s<br>Unit 7 0950 ANALOG 12bit 2015/s<br>Unit 8 0955 F/V 16bit 100KS/s<br>Storage RAM : 120Mord Software Version V 2.00<br>Printer : EXIST Board Revision Rev.1<br>SCS1 : EXIST<br>Internal SCS1 : HDD Interface : LAN<br>PC Card : NONE<br>PUSH ANY<br>Pressing the Execute function key opens a separate vindow listing to<br>depress and uptions installed in the Instrument. Press the ESC key                                                                                                    | Unit 5                 | 8952                               | DC/RMS         | 12bit                    | 20MS/s                       |
| Unit 7         0950         ANALOG         12bit         2015/s           Unit 8         8955         FAV         16bit         10085/s           Storage RAM         : 128MWord         Software Version         V 2.00           Printer         : EXIST         Board         Revision         Rev.1           SCS1         ::         :         EXIST         Board         Revision         Rev.1           Internal SCS1         :         HDD         [Communication]         Interface         :         LAN           PC Card         :         NONE         PUSH ANY         NONE         PUSH ANY           Ition Guide         Pressing the Exercute function key opens a separate vindow lighting to be the EXE key         Separate between the EXE key                                                                                                    | Unit 6                 | 8951                               | CURRENT        | 12bit                    | 20MS/s                       |
| Unit 8         8955         F/V         16bit         100kS/s           Storage         RAM         : 128Mord         Software Version         V 2.00           Printer         : EXIST         Board         Revision         Rev.1           SG1         : EXIST         Internal SCS1         : LNIST         Interface         : LAN           PC Card         : NONE         PC Card         : NONE         PUSH NONE           Internal SCS1         : HDD         Interface         : LAN           PC Card         : NONE         PUSH NONE         PUSH NONE           ition Guide         Pressing the Execute function key opens a separate vindow listing to the ESC key                                                                                                    | Unit 7                 | 8950                               | ANALOG         | 12bit                    | 20MS/s                       |
| Storage RAM : 128Mord     Software Version     V 2.00       Printer : EXIST     Board Revision     Rev.1       SCSI : EXIST     Internal SCSI : HDD     [Communication]       Interface : LAN     PC Card : NONE     NONE       Pressing the Evenute function Suide     Pressing the Evenute function is the Instrument. Press the EEC key                                                                                                    | Unit 8                 | 8955                               | F/V            | 16bit                    | 100kS/s                      |
| SCSI : EXIST<br>Internal SCSI : HDD [Communication]<br>Interface : LAN<br>PC Card : NONE<br>PUSH ANY<br>Pressing the Execute function key opens a separate window lighting to<br>close the vindows installed in the instrument. Press the EEC key                                                                                                    | Storage RAM<br>Printer | : 128MWord<br>: EXIST              |                | Software Ve<br>Board Rev | rsion V 2.00<br>vision Rev.1 |
| Internal SCSI : HDD [Communication]<br>Interface : LAN<br>PC Card : NONE<br>PUSH AND<br>PUSH AND<br>PUSH AND INTERFACE<br>Provide Interface in the Instrument. Press the ESC key<br>ittion Guide Pressing the Execute function key opens a separate window listing t                                                                                                    | SCSI                   | : EXIST                            |                |                          |                              |
| Interface : LAN<br>PC Card : NONE<br>PUSH ANY<br>PC Card : NONE<br>PUSH ANY<br>Pressing the Execute function her opens a separate vindow listing t<br>devices and options installed in the instrument. Press the ESC key<br>close the vindow.                                                                                                    | Internal SCSI          | : HDD                              |                | [Communicat              | ion]                         |
| PC Card : NONE<br>PUSH ANY<br>PUSH ANY<br>Pressing the Execute function key opens a separate vindow listing t<br>decises and up forms installed in the instrument. Press the ESC key                                                                                                    |                        |                                    |                | Interface                | : LAN                        |
| PUSH ANY<br>Pressing the Execute function key opens a separate window listing t<br>devices and options installed in the instrument. Press the ESC key<br>close the window.                                                                                                    |                        |                                    |                | PC Card                  | : NONE                       |
| Pressing the Execute function key opens a separate window listing t<br>devices and openors installed in the instrument. Press the ESC key<br>liste the window.                                                                                                    |                        |                                    |                |                          | PUSH ANY KE'                 |
| tion Guide Pressing the Execute function key opens a separate window listing t<br>devices and options installed in the instrument. Press the ESC key<br>close the window.                                                                                                    |                        |                                    |                |                          |                              |
| ation builde devices and options installed in the instrument. Press the Low Key<br>close the window.                                                                                                    | Pre                    | ssing the Execu                    | te function ke | y opens a separate       | e window listing the         |
|                                                                                                    | tion Guide dev         | ices and option:<br>se the window. | s installed in | the instrument. P        | ress the Eau key to          |
|                                                                                                    | $1 \land \cdot \cdot$  |                                    |                |                          |                              |

# Chapter 10 Storing and Recalling Measurement Data

You can save and load measurement data and settings. You can use floppy disks, PC cards, and external or the internal MO/HD, or the instrument's memory as the media (recording media) to save data.

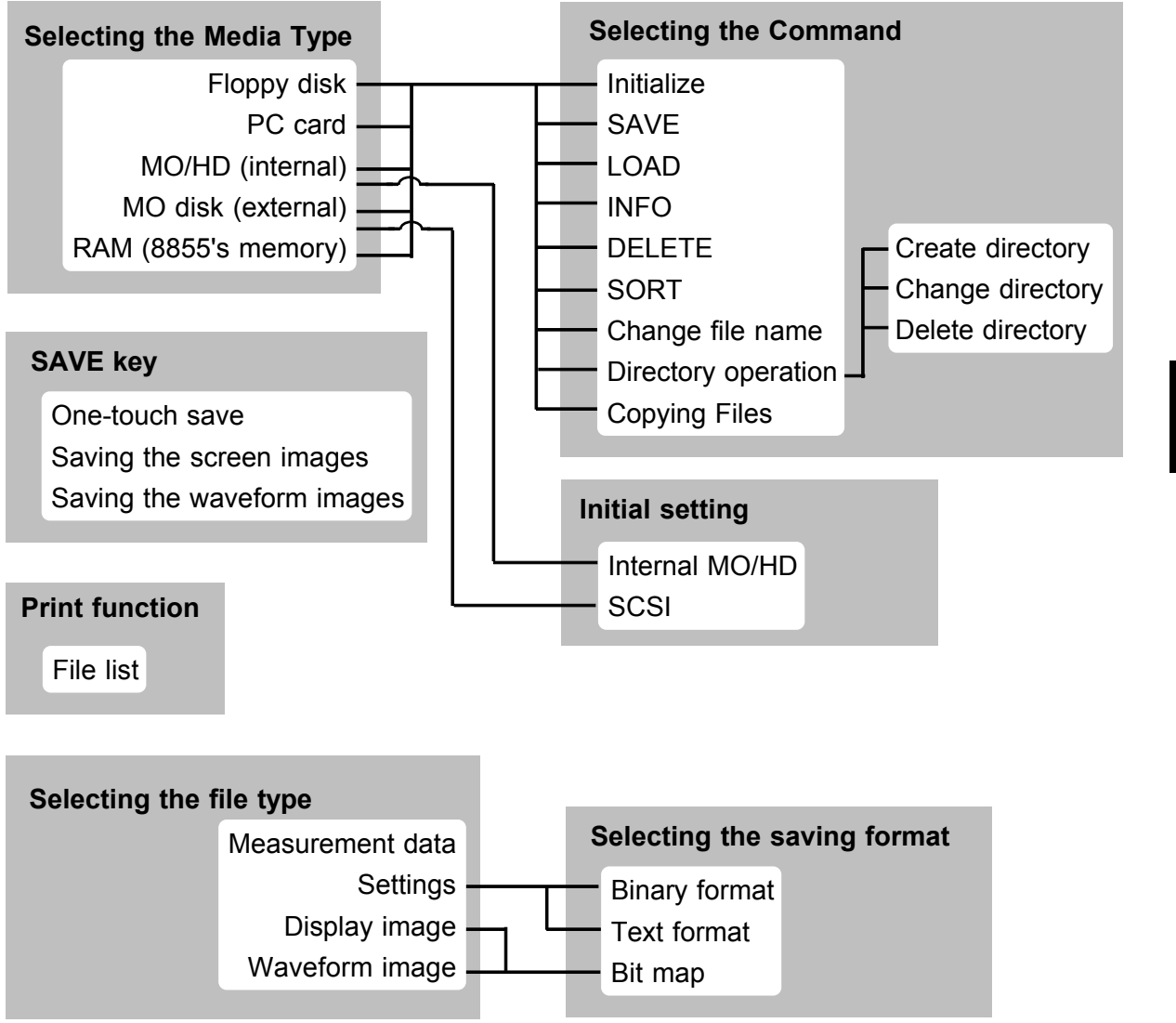

10

# 10.1 Floppy Disk

### 

 If a floppy disk is inserted upside down, backwards, or in the wrong direction, the floppy disk or the instrument may suffer damage. Before shipping the instrument, always remove the floppy disk.

- 2DD floppy disks formatted in PC9801 640 KB format cannot be used.
- Do not remove the floppy disk while the floppy disk drive is operating (the LED on the floppy disk drive is on).
- The number of bytes depends on the floppy disk format.
- If the write-protect tab on the floppy disk is in the set position, the operations can not be performed.
- The floppy disk must be initialized (formatted) before using it.

3.5 inch 2HD or 2DD floppy disks can be used.

The following floppy disk formats can be used:

720 KB (IBM PC/AT compatible), 1.2 MB (NEC PC-9801 series), 1.44 MB (IBM PC/AT compatible or NEC PC-9801 series with 3-mode drive)

### Write protection

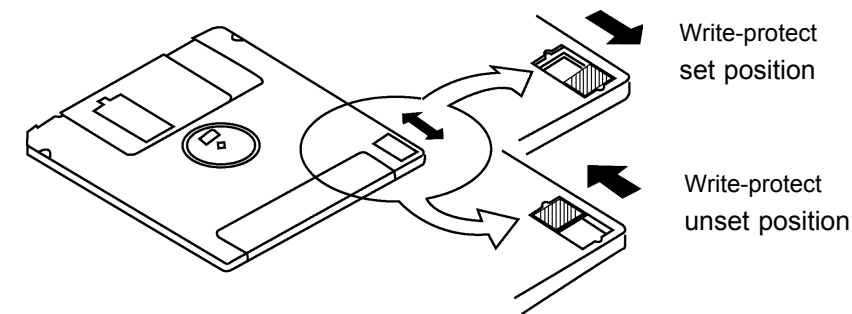

### How to set a floppy disk:

Insert the floppy disk into the drive with the disk label facing toward the eject button.

To remove the floppy disk, press the eject button.

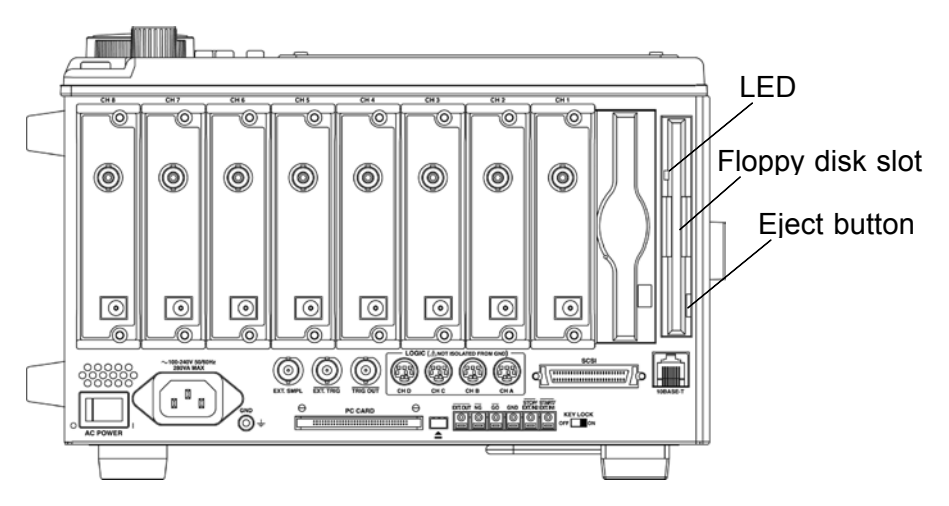

# **10.2 Optional Units (Option)**

# 10.2.1 9646 MO UNIT (Option)

**▲** CAUTION

### If a MO disk is inserted upside down, backwards, or in the wrong direction, the MO disk or the instrument may suffer damage. Before shipping the instrument, always remove the MO disk.

- Do not remove the MO disk while the MO disk drive is operating (the LED on the MO disk drive is on).
- The number of bytes depends on the MO disk format.
- If the write-protect tab on the MO disk is in the set position, the operations can not be performed.
- The MO disk must be initialized (formatted) before using it.
- Do not use the MO drive if the 8855 is tilted. In this position, it could fail to function normally.
- When you insert the MO disk in the drive, you cannot access the MO before MO drive LED turns off. (It turns off in approximately 10) seconds.)
- Refrain from using the MO where the temperature exceeds 35°C. (When used where the temperature exceeds 35°C, the disk protect function is activated, which makes it impossible to save or load data.)
- MO type Use 3.5-inch MO disks (128, 230, 540, 640 MB, 1.3 GB: rewritable and overwrite) with this instrument.

### Write protection

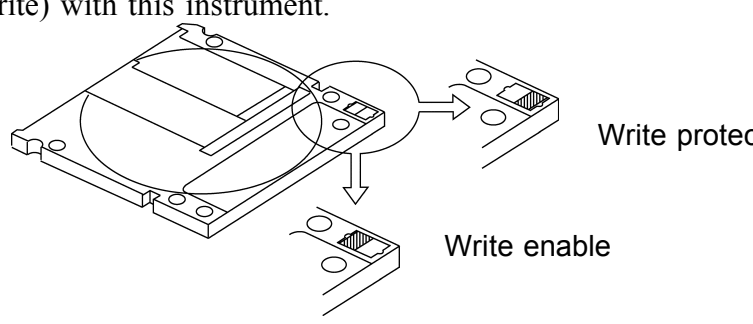

Write protect

10

Inserting/ Removing Insert the MO disk into the drive with the disk label facing toward the eject button.

To remove the MO disk, press the eject button.

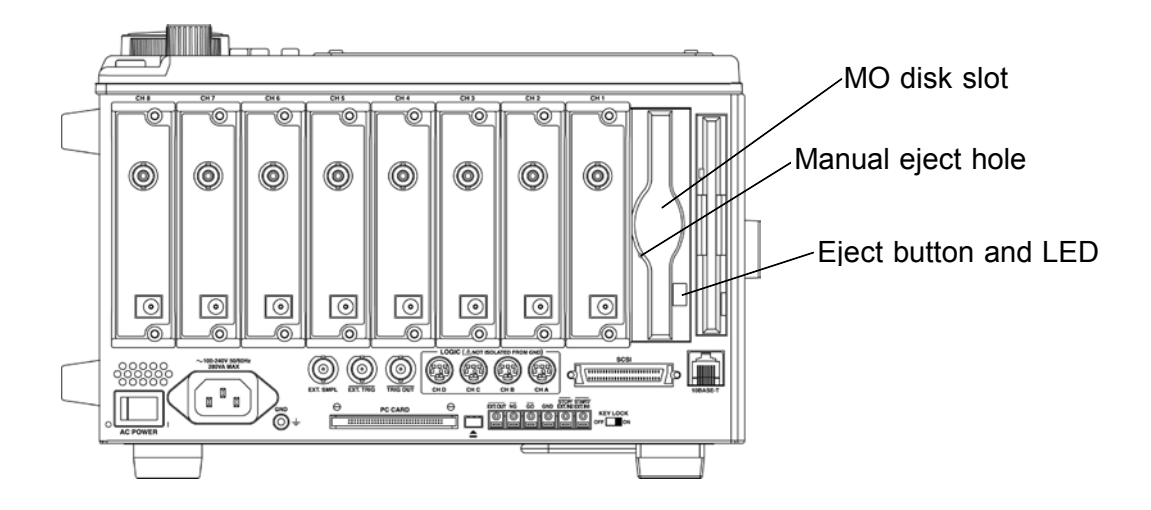

NOTE

If for any reason it should be impossible to remove the disk, use the following procedure.

- During powering on, press continuously the eject button of the MO drive to eject the disk.
- Power off the instrument and insert a pin of diameter approximately 1 mm into the manual eject hole of the MO drive, to eject the disk.

# 10.2.2 9663 HD UNIT

### 

• Do not turn off the power while the hard disk is operating (reading or writing).

Doing so may destroy the data being read or written. If this occurs, reinitialize the module.

- Do not subject the instrument to strong shock or vibration. Doing so may damage the HD module.
- Avoid using the HD at temperatures of 35°C or above. Doing so may make it impossible to save or load data.

### Capacity

The hard disk has a capacity of 20 GB. The hard disk is initialized at the factory.

# 10.2.3 Setting the Internal MO/HD (When the 9646, 9663 is installed)

You can use the internal MO drive from the PC connected to this device (8855) through a SCSI. In this situation, it is not possible to use the internal MO/HD from the device.

| MENU           |                                                                | MEMORY                                                    |                                                                                  | *01-11-08 14:46:50                                |
|----------------|----------------------------------------------------------------|-----------------------------------------------------------|----------------------------------------------------------------------------------|---------------------------------------------------|
| DCHANNEL.      |                                                                |                                                           |                                                                                  |                                                   |
| ONE CH         | Grid Type                                                      | STANDARD                                                  | Auto Variable Scale                                                              | ON                                                |
| LIST           | Comment                                                        | OFF                                                       |                                                                                  |                                                   |
| SCAL ING       | Time Value                                                     | TIME                                                      |                                                                                  |                                                   |
| COMMENT        |                                                                |                                                           |                                                                                  |                                                   |
| THTP IGGEP     | Start Backup                                                   | ON                                                        | START Key Acceptance                                                             | ONE PUSH                                          |
| TRIGGER        | Back Light Saver                                               | OFF                                                       |                                                                                  |                                                   |
| PISTATUS       | Display Color                                                  | COLOR 3                                                   |                                                                                  |                                                   |
| STATUS         | Beep Sound                                                     | BEEP1                                                     |                                                                                  |                                                   |
| MEMORY DIV     | Language                                                       | ENGL I SH                                                 |                                                                                  |                                                   |
| MEASUREMENT    |                                                                |                                                           |                                                                                  |                                                   |
| VAVE CALC      | [Ext Terminal Setting                                          | 3]                                                        |                                                                                  |                                                   |
| FRACTEM        | START/EXT. IN1                                                 | START                                                     | GO                                                                               | MEASURE                                           |
| SET UP         | STOP /EXT.IN2                                                  | STOP                                                      | NG                                                                               |                                                   |
| EILE SAVE      | EXT.TRIG                                                       | t                                                         | EXT. Flashing                                                                    | cursor                                            |
| PRINTER        | EXT.SMPL                                                       | t                                                         | TRIG                                                                             |                                                   |
| INTERFACE      | [SCSI SETTING]                                                 |                                                           |                                                                                  |                                                   |
| INITIAL IZE    | SCSI Host ID(8855)                                             | 7                                                         | MD controled by PC                                                               | OFF                                               |
| SELE CHECK     | External Device ID                                             | 5                                                         | Internal Device ID                                                               | 4                                                 |
| OLEI ONLON     |                                                                |                                                           |                                                                                  |                                                   |
| Operation Guid | When this is ON, t<br>to this instrument<br>ON, the internal S | he internal SCSI<br>on the SCSI bus.<br>CSI device cannot | device is controlled fro<br>However, note that when<br>t be controlled by this i | m a PC connected<br>this setting is<br>nstrument. |
| MENU<br>V      |                                                                | <b>A</b><br>ON                                            |                                                                                  |                                                   |

### Procedure <u>Screen: SET UP (SYSTEM)</u>

- 1. Turn OFF the PC and turn ON the device (8855).
- 2. Go to the Set up (System) screen.
- 3. Move the flashing cursor to MO controlled by PC.
- 4. Make a selection using the function key.

Function display Meaning

Turns external control OFF so that the device can use the internal MO/HD.

Turns external control ON so that the PC can use the internal MO/HD.

5. Start the PC.

m

### Setting the SCSI Host ID (8855)

Sets an ID number on the 8855 SCSI bus. (Setting Range: 0 to 3 and 5 to 7) 4 cannot be set because it is used for the internal MO/HD ID. Do not set an ID number similar to that of a peripheral connected to the 8855.

### Setting the External Device ID

Sets an ID number on the SCSI bus of the peripheral connected to the 8855 SCSI connector.

(Setting Range: 0 to 3 and 5 to 7)

4 cannot be set because it is used for the internal MO/HD ID.

Do not set an ID number similar to that of a peripheral connected to the 8855.

NOTE

- This can be selected only when the optional 9646 MO UNIT or 9663 HD UNIT is installed.
  - The ID of the internal MO/HD is fixed at 4.
  - When the internal MO/HD setting is enabled (ON), the internal MO/HD media selection cannot be selected.
  - When the internal MO/HD setting is enabled (ON) and the storage destination for automatic storage is set to Internal MO/HD, automatic storage setup is disabled.

10

# 10.3 PC Card

| <b>▲ WARNING</b> | <ul> <li>For a data storage card (Compact Flash card), use only PC<br/>Cards sold by HIOKI.</li> <li>Compatibility and performance are not guaranteed for PC<br/>cards made by other manufacturers. You may be unable to<br/>read from or save data to such cards. The data on the PC card<br/>may be damaged.</li> <li>HIOKI options</li> </ul>                                                                                                    |
|------------------|----------------------------------------------------------------------------------------------------|
|                  | PC cards (includes adapter)<br>9626 PC CARD 32M<br>9627 PC CARD 64M<br>9726 PC CARD 128M<br>9727 PC CARD 256M<br>9728 PC CARD 512M                                                                                                    |
|                  | <ul> <li>Our optional PC cards (Compact Flash card, RS-232C card,<br/>and GP-IB card) are compatible with the 8855 MEMORY<br/>HiCORDER.</li> </ul>                                                                                                    |
| ▲ CAUTION        | <ul> <li>For horizontal installation of the product, insert the PC card slowly into the slot with the card label facing up. For vertical installation, insert the PC card into the slot with the card label facing toward you.</li> <li>Inserting a pc card upside down, backwards or in the wrong direction may damage the PC card or the instrument.</li> <li>Do not remove the PC card while the PC card unit is operating. The data on the 8855 may be damaged.</li> <li>The number of bytes depends on the PC card format.</li> <li>Do not remove and re-insert the PC card during LAN communication. Doing so will disconnect the LAN transfer.</li> </ul> |
|                  |                                                                                                    |

# 10.3.1 Using the PC Card Slot

### 

- If a PC card is inserted upside down, backwards, or in the wrong direction, the PC card or the instrument may suffer damage. To avoid damage to the PC card or connector, observe the cautions listed below.
- Inserting the card with the wrong orientation or in other ways than described above.
- Inserting the card while attached to the connection cable.
- Moving the 8855 while the connection cable is connected to the card.
- Pulling the card out by the cable or exerting excessive force on the connector.
- Placing objects on the connection cable connector.

### Cable and PC card connection

- 1. Pass the PC card protector through the connection cable, as shown below.
- 2. Plug the PC card end of the connection cable into the PC card. The top side of the cable connector (marked with a ▲) should match the top side of the PC card, as shown below.

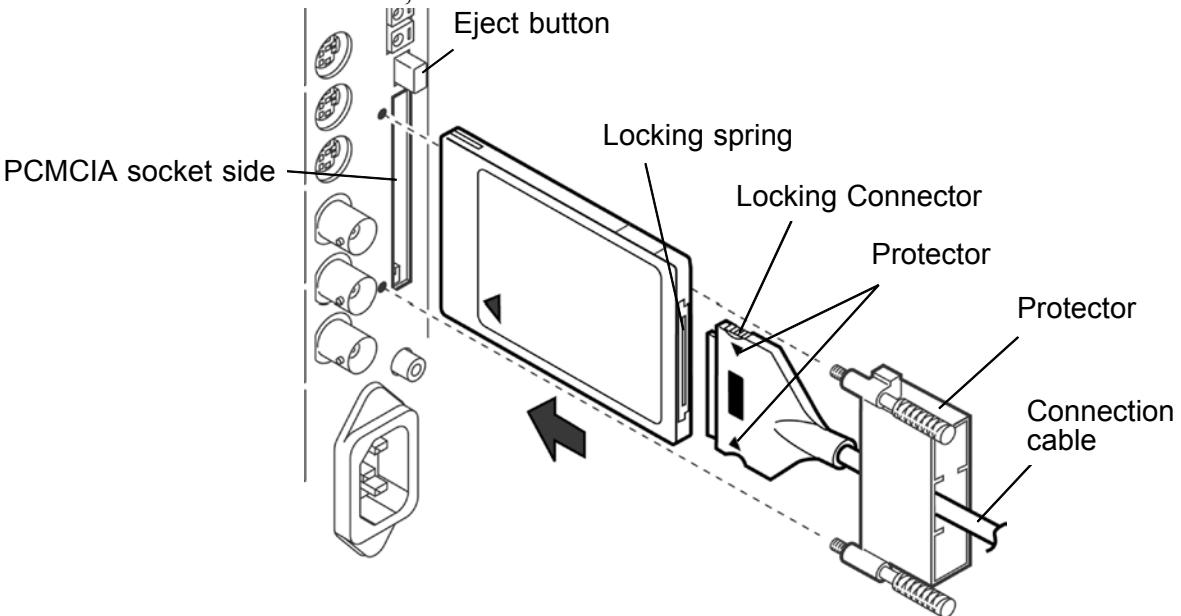

- 3. Insert the PC card in the PC card slot on the 8855. Verify that the ▲ mark on the card points in the correct direction, and make sure that the card is properly seated in the slot. The PC card is keyed to prevent wrong insertion, but exerting excessive force may damage the card or the slot.
- 4. Attach the PC card protector to the 8855.

### Removing the PC card

- 1. Remove the PC card protector.
- 2. To remove the PC card, press the eject button. Do not press the eject button before removing the PC card protector.

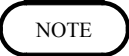

To avoid damage to the 8855, always remove the PC card protector before pressing the eject button.

# 10.4 SCSI Interface

# **10.4.1 SCSI Interface Specifications**

### **General specifications**

See Section 12.1.6.

### **Electrical specifications**

Input signals

| Receiver<br>Input signal levels<br>Maximum load<br>current<br>Minimum hysteresis | CMOS receiver with hysteresis<br>Low level: 0 to 0.8 V DC, High level: 2.0 to 5.25 V DC<br>$\pm 10 \ \mu$ A (excluding terminator)<br>0.2 V DC |  |  |
|----------------------------------------------------------------------------------|----------------------------------------------------------------------------------------------------|--|--|
| Output signals                                                                   |                                                                                                    |  |  |
| Driver<br>Output signal levels<br>Driver sink current                            | Open-drain CMOS driver<br>Low level: 0 to 0.8 V DC, High level: 2.0 to 5.25 V DC<br>48 mA                                                      |  |  |
| Terminator power sig                                                             | nal                                                                                                    |  |  |
| Output voltage<br>Maximum output<br>current                                      | 4 to 5.25 V DC<br>1.2 A                                                                                                    |  |  |
|                                                                                  |                                                                                                    |  |  |

### Connector

Recommended connector: Socket used: High density (pin type) (D-Sub half-pitch 50 P) SCSI connector pin outs

| Pin | Signal | Pin | Signal | Pin | Signal | Pin | Signal  | Pin | Signal |
|-----|--------|-----|--------|-----|--------|-----|---------|-----|--------|
| 1   | GND    | 11  | GND    | 21  | GND    | 31  | -DB5    | 41  | -ATN   |
| 2   | GND    | 12  | GND    | 22  | GND    | 32  | -DB6    | 42  | GND    |
| 3   | GND    | 13  | GND    | 23  | GND    | 33  | -DB7    | 43  | -BSY   |
| 4   | GND    | 14  | GND    | 24  | GND    | 34  | -DBP    | 44  | -ACK   |
| 5   | GND    | 15  | GND    | 25  | GND    | 35  | GND     | 45  | -RST   |
| 6   | GND    | 16  | GND    | 26  | -DB0   | 36  | GND     | 46  | -MSG   |
| 7   | GND    | 17  | GND    | 27  | -DB1   | 37  | GND     | 47  | -SEL   |
| 8   | GND    | 18  | GND    | 28  | -DB2   | 38  | TERMPWR | 48  | -C/D   |
| 9   | GND    | 19  | GND    | 29  | -DB3   | 39  | GND     | 49  | -REQ   |
| 10  | GND    | 20  | GND    | 30  | -DB4   | 40  | GND     | 50  | -I/O   |

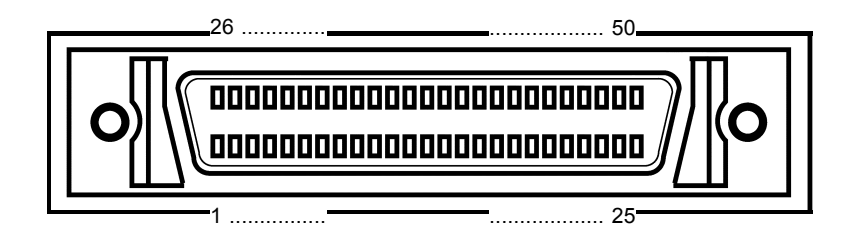

NOTE

- The SCSI cable is not supplied.
- Check the connection types on both the 8855 and the connected device. Use commercially-available SCSI cables.

# 10.4.2 Setting the MO Disk Drive

### 

• Do not power off while the MO disk is being accepted.

 Power for the 8855, external storage device and PC should be obtained from the same outlet. Otherwise, potential difference between grounds may cause malfunctions.

### ■ Connection to a MO disk drive

- Select a SCSI cable with a connector corresponding to that of the disk drive.
- Check that both the 8855 and the MO disk drive are powered off.
- Connect firmly the SCSI connector on the right side panel of the 8855 and the MO disk drive.

### Powering on

- Always power on the MO disk drive before powering on the 8855.
- Always power off the MO disk drive after powering off the 8855.

### System configuration

- A maximum of seven SCSI interfaces can be connected, but the 8855 can only access either of one MO disk drive.
- When accessing the 8855 internal MO or an external MO drive connected to the 8855 through a PC, set External Control of Internal Devices in the system screen to ON. See section 10.2.1 for further details. If it remains OFF, control signals conflict with the SCSI bus destroying your data, and can also damage your MO drive. If the specifications of the MO drive are changed, it could become inoperable.
- Ensure that all devices on the SCSI bus have different address IDs.
- Fit a terminator on the last SCSI device on the daisy-chain.

### MO disk drive

- Within the SCSI standard, some commands are left for manufacturerdependent use. MO disk drive which requires such commands cannot be used with the 8855.
- Depending on the operating environment and any impedance mismatch of the interface cable, it is possible for timing discrepancies on the SCSI bus to prevent the MO disk drive from operating normally.

### ■ MO type (As of September, 2004)

Use 3.5-inch MO disks (128, 230, 540, 640 MB, 1.3 GB: rewritable and overwrite) with this instrument.

The following MO drives have been used satisfactorily by HIOKI.

| 640 MB | I O Data | MOF-RM640, MOF-SM640, MOX-SX640,        |
|--------|----------|-----------------------------------------|
|        |          | MOX-SX640A                              |
|        | Logitec  | LMO-640, LMO-640S2, LMO-640F, LMO-643F, |
|        |          | LMO-S645F, LMO-A636S, LMO-A654S, LMO-   |
|        |          | FA654S                                  |
| 1.3 GB | Buffalo  | MOS-U1300                               |
|        | I O Data | MOF-1300, MOX-SX1.3, MOX-SX1.3A         |
|        | Logitec  | LMO-A1345S, LMO-A1354S, LMO-FA1354S     |
|        |          |                                         |

### 01-11-08 14:46:59 MEMORY MENU **CHANNE** ON Grid Type STANDARD Auto Variable Scale ONE OFF Time Value TIME SCAL IN COMME Start Backup Back Light Save ON START Key Acceptance ONE PUSH TRIGGER TRIGGE OFF Display Color COLOR 3 DSTATUS BEEP1 ENGLISH ep Sound MEMORY I Language MEA [Ext Terminal Setti WAVE CAL START/EXT.IN1 STOP /EXT.IN2 EXT.TRIG MEASUR YSTEM STOP MEASURE NO t EXT.OUT CALIBRATION EXT.SMPL · · · · · · · · · TRIG OUT PULSE CSI Host ID(8855 MD controled by P Internal Device ID 4 Device II for this ternally rument (8855 scted device Set the SCSI but the same ID nur Operation Guide MENU MENU Ø îQ

### Procedure Screen: SET UP (SYSTEM)

- 1. Press the **SYSTEM** key to display the Set up screen.
- 2. Move the flashing cursor to the **SCSI SETTING** item.
- 3. Use the function keys or **JOG** control to make the setting.

Function display Meaning

- Reference in number
- Decreases in number

### SCSI Host ID (8855 instrument)

Set the ID number of the 8855 on the SCSI bus. The available value range is 0 to 3, 5 to 7.

### Setting the Peripheral ID

Set the ID number of the MO drive, which will be connected to the 8855, on the SCSI bus. The ID number of the internal MO drive (optional) is set to 4. Therefore, if the internal MO drive has been mounted, the ID number 4 cannot be specified. The available value range is 0 to 3, 5 to 7.

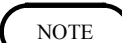

Do not use the same ID numbers for the SCSI host and peripherals.

# **10.5 Selecting the Media Type**

Selects the media (recording media) to use for saving and loading data. You can select from floppy disks, PC cards, the internal MO/HD drive (optional), a peripheral MO drive, or the instrument's RAM memory. Media information is displayed at the bottom of the screen.

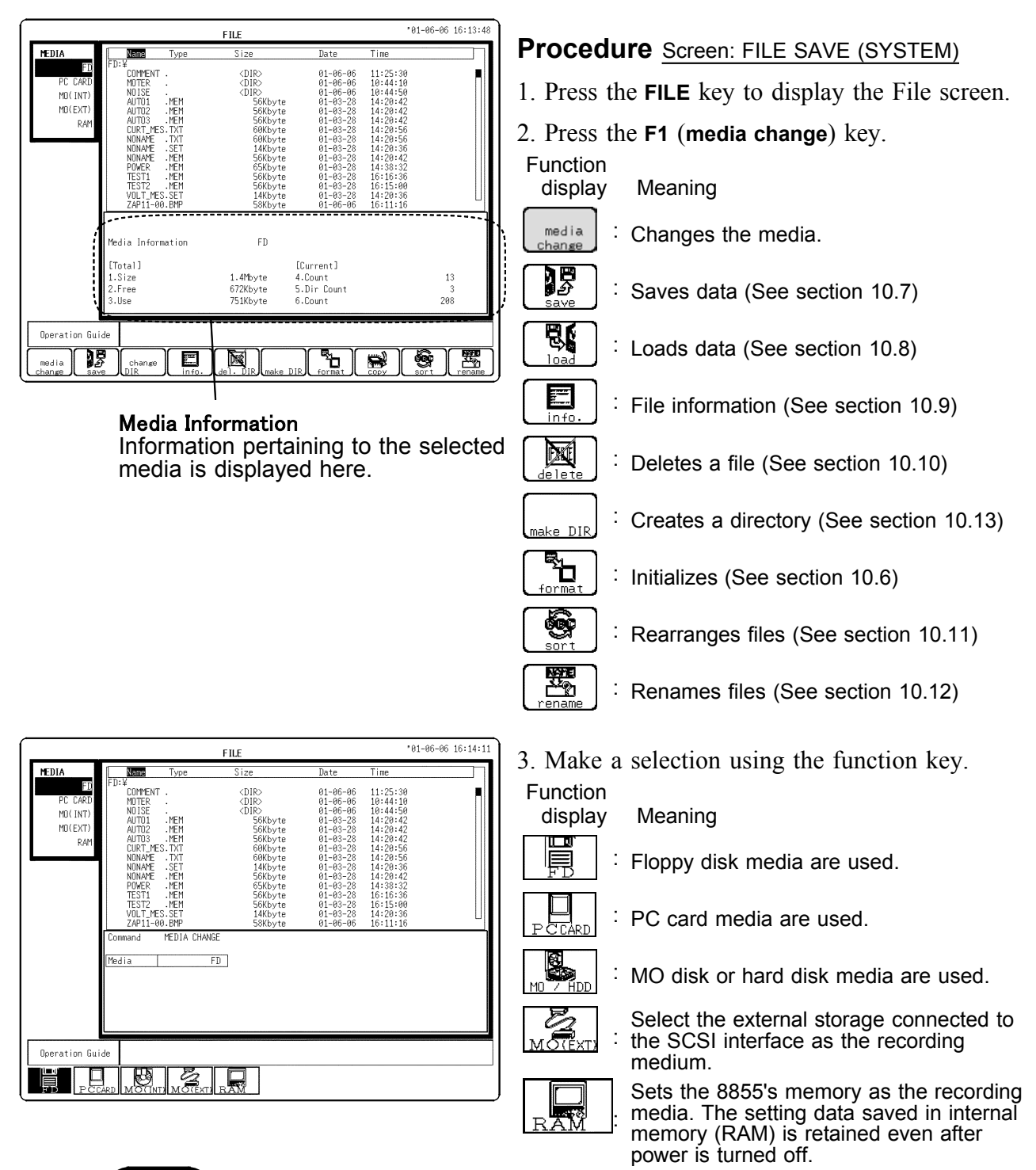

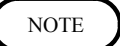

- Only settings can be saved with the internal memory (RAM).
- The internal MO/HD can selected when the optional 9646 MO UNIT/ 9663 HD UNIT is installed. However, you cannot select it when the internal MO is controlled externally. (See section 10.2)

# 10.6 Initializing (FORMAT)

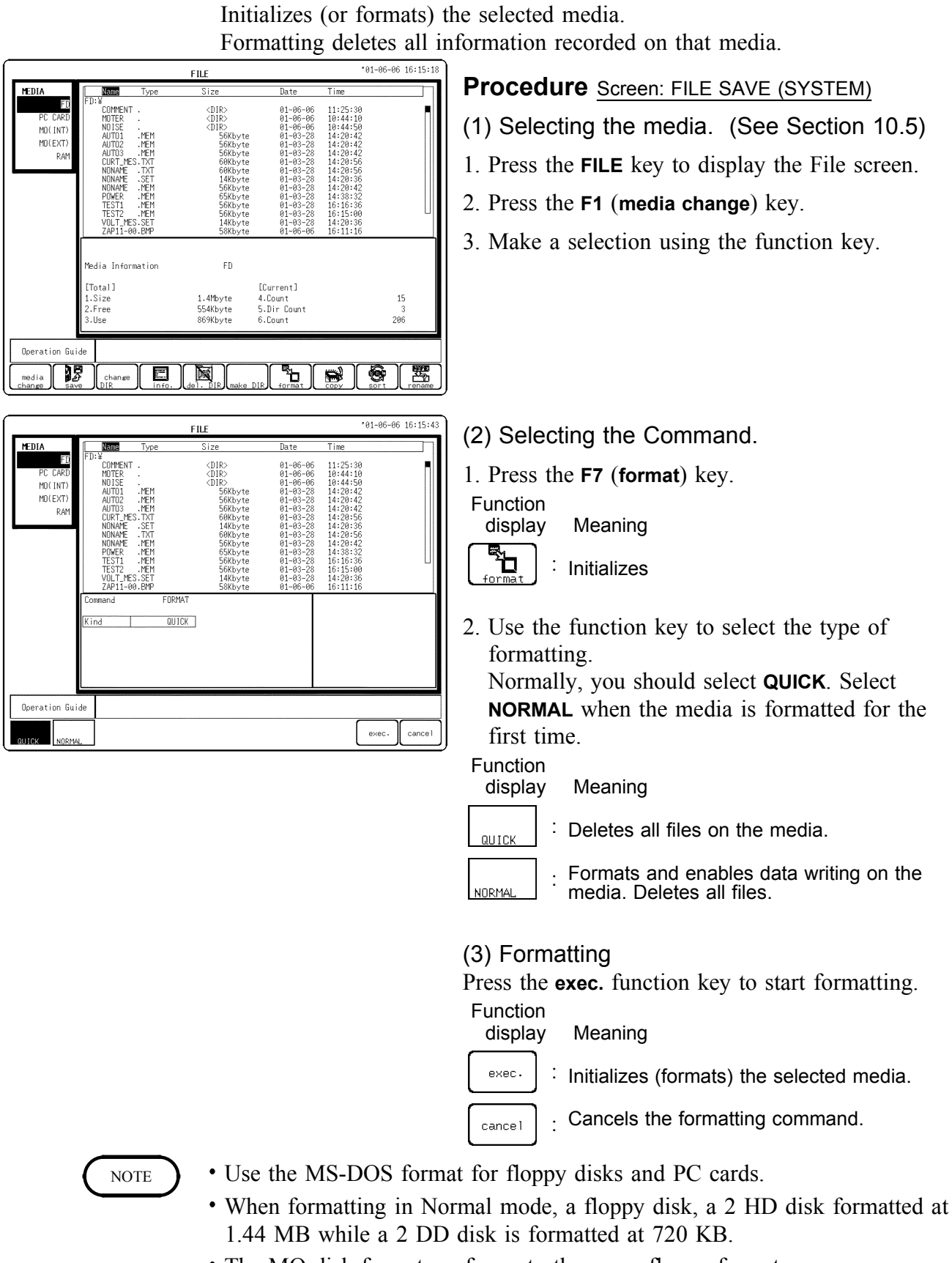

- The MO-disk format conforms to the super floppy format.
- You cannot format a media that is write protected.

# 10.7 Saving the Data (SAVE)

Saves instrument settings and waveform data to the selected media.

### Contents and volume that can be recorded

### (1) Setting conditions (SET)

- 1. You can save the instrument setting conditions. When memory is split, this saves the display block setting conditions.
- 2. When loading settings to the instrument, the setting conditions are duplicated.
- 3. Recording capacity: 512 bytes x 33 = 16,896 bytes

### (2) Measurement data (MEM, REC)

- 1. Saves the instruments measurement data.
- 2. When using cursor A-B, it can save data in blocks.
- 3. When the measurement data is loaded, the instrument can duplicate the waveform. (Binary format) Furthermore, a portion of the setting conditions is loaded when measuring data.
- 4. Select the binary or text format for saved files. Text is used when loading to a PC. Select Binary to load to the 8855.
- 5. The X-Y waveform of the recorder function cannot be saved in text format.
- 6. When the memory is split, a directory is created when some blocks are set to Batch Save.Each blocks waveform data and an index file SEQ to load all blocks at one time are created in that directory.
- 7. Logic saves one block as one channel.
- 8. See Instruction Manual Appendix 5 for details about the file size.
- Specify the area of the waveform to save a portion.
   Only cursor A: From cursor A to the end of the waveform.
   Cursor A-B: The waveform between cursors A and B.

### (3) Screen Images (Bitmap)

You can save the instruments screens as bitmap (.bmp) files. Save using the **SAVE** key. (See section 10.16)

The following files were saved Non-compressed. Compressed files have an indefinite size (see section 10.16).

| Color Settings                     | File size    |
|------------------------------------|--------------|
| Color, Grayscale                   | 481,078 byte |
| Monochrome,<br>inverted monochrome | 60,062 byte  |

Bitmaps are one of Windows<sup>\*1</sup> standard image formats and many software support bitmaps.

See section 10.16 for details about how to set the destination of screen images.

(\*1): The Windows is a registered trademark of Microsoft Corporation.

### (4) Waveform Images (Bitmap)

- 1. You can save waveforms as bitmap (.bmp) files. Save using the **SAVE** key. (See section 10.16)
- 2. Print size varies according to the print image recording length set in the system screen (see section 10.16).
- 3. Waveform images are the images printed by the optional 8994 PRINTER UNIT.

The number of directories and files that can be saved is shown in Media Information (see section 10.5, item 6).

### NOTE

• Data stored in the text and BMP format is not readable by the 8855.

Do not use the characters and symbols below in a file name. A file containing any of these characters/symbols in its file name cannot be processed under Windows 2000 or XP.
Full-size lowercase letters: a to z
Full-size characters: π, μ, ε
Half-size symbols: +, =, [,]

# 10.7.1 Setting the Data to Store

Saves settings and waveform data to a media. Saves files in the current directory of the media shown in the File screen. You need to format unformatted media before using them. When using cursor A-B, it can save portions of the waveforms.

One-touch save is possible with the SAVE key (see section 10.16).

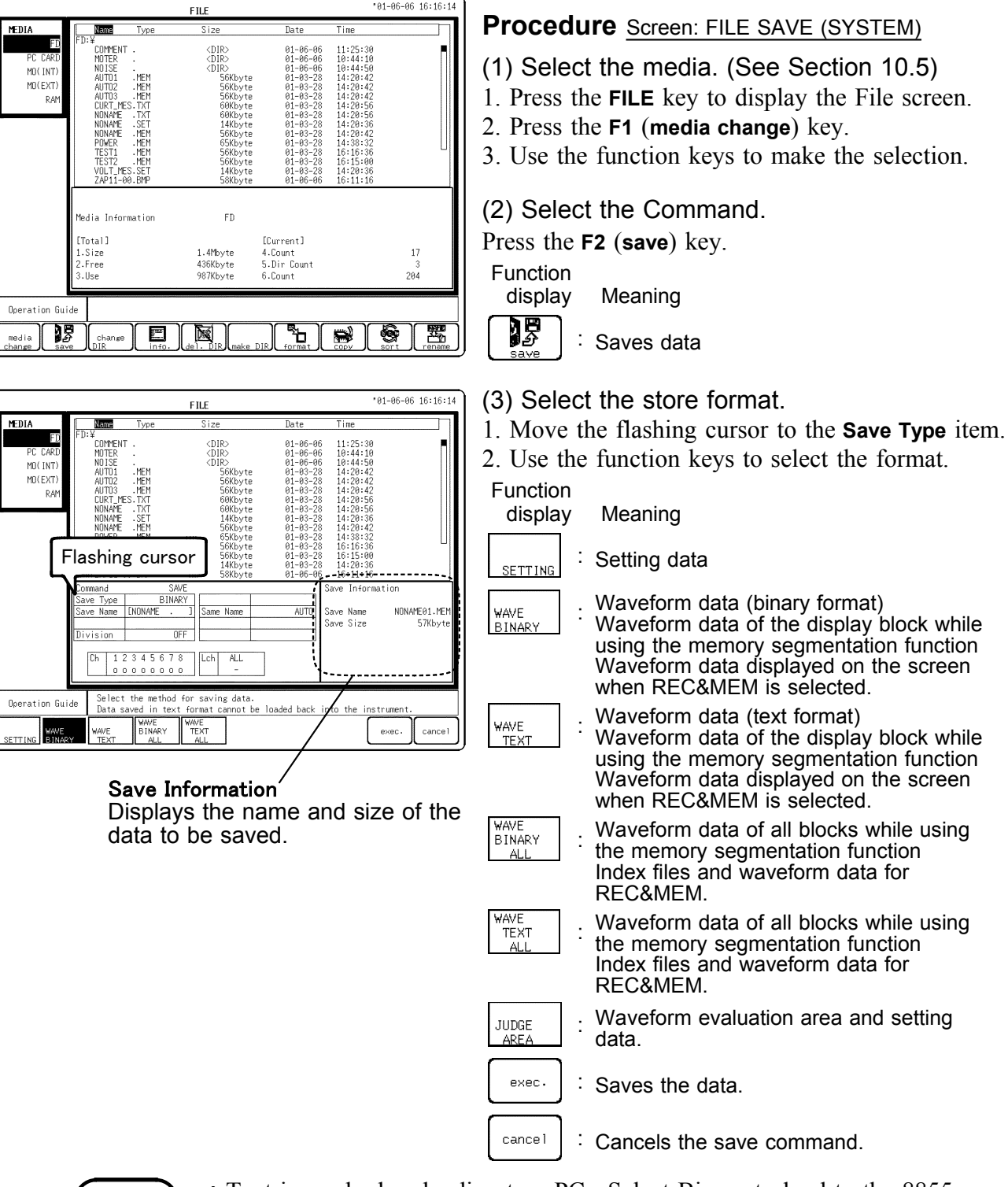

- Text is used when loading to a PC. Select Binary to load to the 8855.
  The X-Y waveform of the recorder function, and the Nyquist waveform of the FFT function cannot be saved in text format.
  - When the media is RAM, only settings are saved.

NOTE

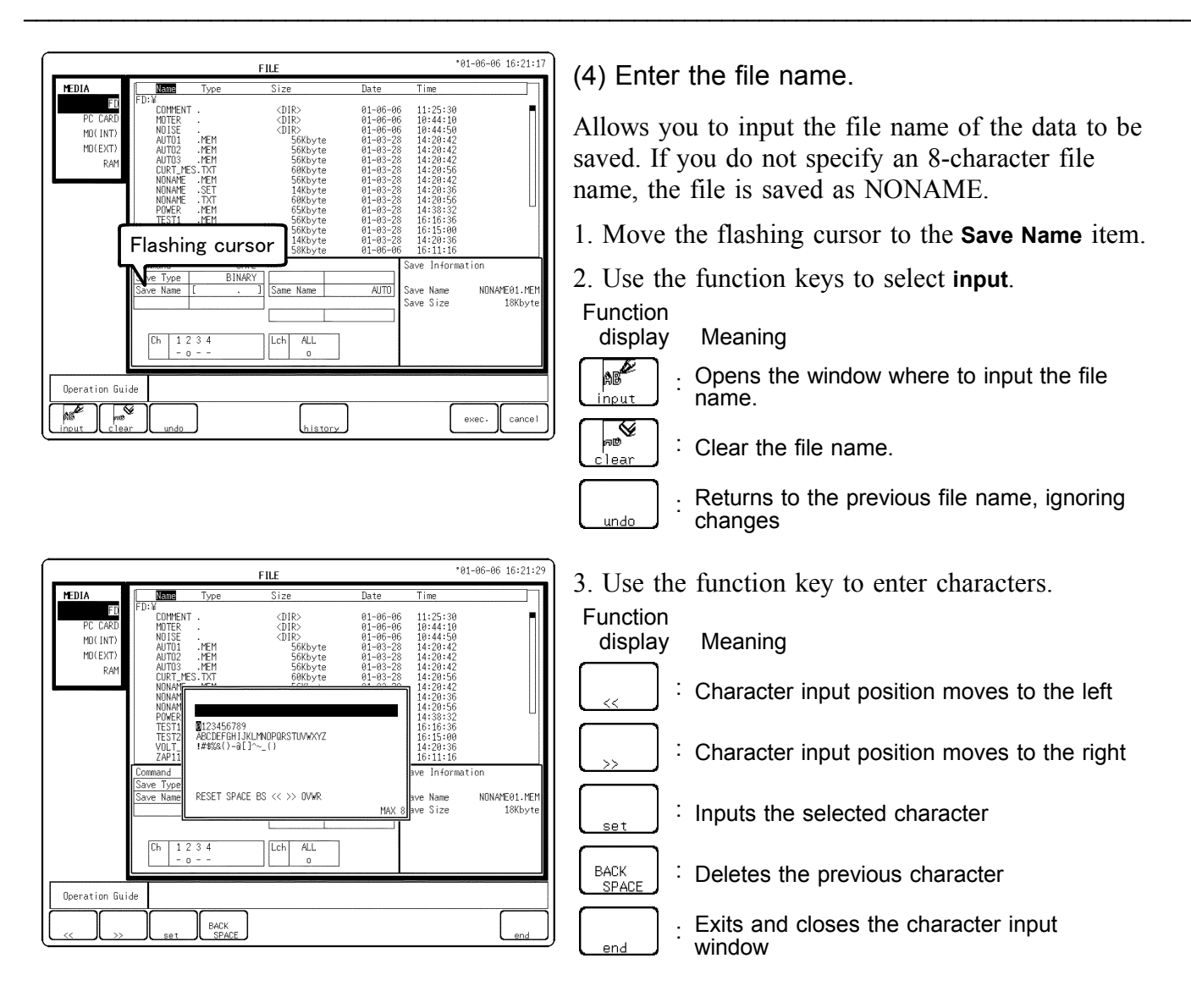

- 4. Use the << and >> function keys or **JOG** to specify the characters' input position.
- 5. Use the cursor keys to select the characters in the window and press the Set function key to input them. See Instruction Manual section 5.4.3 for a detailed explanation of the window.
- 6. When you are done, press the end function key.

### (5) Enter the file name extension.

It is possible to input an extension to the file name to be saved. An extension corresponding to the type of file saved is automatically assigned if an 3character extension is not specified. Normally, this can remain blank. The input method is the same as that of (4) Inputting File Names

|                                                                                                    |                                                                                                    | F                                                                                                    | ILE                                                                                                    |                                                                                                    | •6                                                                                                    | 1-06-06 16:2               | 28:02 (                                                | 6) Thin                                                                                      |
|----------------------------------------------------------------------------------------------------|----------------------------------------------------------------------------------------------------|----------------------------------------------------------------------------------------------------|----------------------------------------------------------------------------------------------------|----------------------------------------------------------------------------------------------------|----------------------------------------------------------------------------------------------------|----------------------------|--------------------------------------------------------|----------------------------------------------------------------------------------------------|
| MEDIA                                                                                                    | Name                                                                                                    | Туре                                                                                                    | Size                                                                                                    | Date                                                                                                    | Time                                                                                                    |                            | יי וה                                                  | o) min                                                                                       |
| FD<br>DC CAPD                                                                                               | COMMENT .                                                                                                    |                                                                                                    | (DIR)                                                                                                    | 01-06-06                                                                                                    | 11:25:30                                                                                                    |                            |                                                        |                                                                                              |
| MD(INT)                                                                                                    | NO ISE .                                                                                                    |                                                                                                    | <dir><br/><dir></dir></dir>                                                                                                    | 01-06-06                                                                                                    | 10:44:10                                                                                                    |                            | A                                                      | Allows y                                                                                     |
| MD(EXT)                                                                                                    | AUTO1 .<br>AUTO2 .1                                                                                                    | MEM                                                                                                    | 56Kbyte<br>56Kbyte                                                                                                    | 01-03-28<br>01-03-28                                                                                                    | 14:20:42<br>14:20:42                                                                                                    |                            | 1                                                      | ata ta l                                                                                     |
| RAM                                                                                                    | AUTO3 .I<br>CURT_MES                                                                                                    | MEM<br>TXT                                                                                                    | 56Kbyte<br>60Kbyte                                                                                                    | 01-03-28<br>01-03-28                                                                                                    | 14:20:42<br>14:20:56                                                                                                    |                            | a a                                                    | ala lo l                                                                                     |
|                                                                                                    | NONAME .                                                                                                    | SET<br>MEM                                                                                                    | 14Kbyte<br>56Kbyte                                                                                                    | 01-03-28<br>01-03-28                                                                                                    | 14:20:36<br>14:20:42                                                                                                    |                            | T                                                      | Ise the                                                                                      |
|                                                                                                    | NONAME<br>POWER                                                                                                    | TXT<br>MEM                                                                                                    | 60Kbyte<br>65Kbyte                                                                                                    | 01-03-28<br>01-03-28                                                                                                    | 14:20:56<br>14:38:32                                                                                                    |                            |                                                        | be the                                                                                       |
|                                                                                                    | TEST1 .I<br>TEST2 .I                                                                                                    | MEM<br>MEM                                                                                                    | 56Kbyte<br>56Kbyte                                                                                                    | 01-03-28<br>01-03-28                                                                                                    | 16:16:36<br>16:15:00                                                                                                    |                            | ra ra                                                  | ate.                                                                                         |
|                                                                                                    | VOLT_MES.                                                                                                    | SET                                                                                                    | 14Kbyte                                                                                                    | 01-03-28                                                                                                    | 14:20:36                                                                                                    |                            | C C                                                    | alaction                                                                                     |
|                                                                                                    | Command                                                                                                    | SAVE                                                                                                    |                                                                                                    |                                                                                                    | Save Informa                                                                                                    | tion                       | - II '                                                 |                                                                                              |
|                                                                                                    | Save Type<br>Save Name_ IV                                                                                                    | TEXT                                                                                                    | Same Name                                                                                                    | AUTO                                                                                                    | Save Name                                                                                                    | VOLT .                     | тхт 1                                                  | /200.1                                                                                       |
|                                                                                                    | Save Thin                                                                                                    | 1/10                                                                                                    |                                                                                                    |                                                                                                    | Save Size                                                                                                    | 14Kb                       | yte                                                    | ,                                                                                            |
|                                                                                                    |                                                                                                    |                                                                                                    | •                                                                                                    |                                                                                                    |                                                                                                    |                            |                                                        |                                                                                              |
|                                                                                                    | Ch 123                                                                                                    | 4                                                                                                    | Lch ALL                                                                                                    |                                                                                                    |                                                                                                    |                            |                                                        |                                                                                              |
|                                                                                                    |                                                                                                    | -                                                                                                    |                                                                                                    |                                                                                                    |                                                                                                    |                            |                                                        |                                                                                              |
| Operation Gui                                                                                               | de                                                                                                    |                                                                                                    |                                                                                                    |                                                                                                    |                                                                                                    |                            |                                                        |                                                                                              |
|                                                                                                    |                                                                                                    |                                                                                                    |                                                                                                    |                                                                                                    | C                                                                                                    |                            |                                                        |                                                                                              |
| \$ <b>59</b>   16                                                                                           | OFF                                                                                                    |                                                                                                    |                                                                                                    |                                                                                                    |                                                                                                    | ever. can                  | 1                                                      |                                                                                              |
|                                                                                                    |                                                                                                    |                                                                                                    |                                                                                                    |                                                                                                    | L                                                                                                    |                            |                                                        |                                                                                              |
|                                                                                                    |                                                                                                    |                                                                                                    |                                                                                                    |                                                                                                    |                                                                                                    |                            |                                                        |                                                                                              |
|                                                                                                    |                                                                                                    | F                                                                                                    | ILE                                                                                                    |                                                                                                    |                                                                                                    | 11-06-06 16:2              | 28:02                                                  | 7) 도비스                                                                                       |
| MEDIA                                                                                                    | Name                                                                                                    | F                                                                                                    | ILE<br>Size                                                                                                    | Date                                                                                                    | ,e<br>Time                                                                                                    | 1-96-96 16:2               |                                                        | 7) File                                                                                      |
| MEDIA<br>FD                                                                                                 | SCSI(IN)¥                                                                                                    | <b>F</b><br>Туре                                                                                                    | ILE<br>Size                                                                                                    | Date<br>A1-A6-A6                                                                                                    |                                                                                                    | 11-06-06 16:2              |                                                        | 7) File                                                                                      |
| MEDIA<br>FD<br>PC CARD                                                                                      | SCSI(IN)¥<br>COMMENT .<br>NOTER .<br>NOTEF                                                                                                    | F<br>Туре                                                                                                    | ILE<br>Size<br>(DIR)<br>(DIR)<br>(DIR)                                                                                                    | Date<br>01-06-06<br>01-06-06                                                                                                    |                                                                                                    | 1-06-06 16:2               |                                                        | 7) File<br>only                                                                              |
| MEDIA<br>FD<br>PC CARD<br>MO(INT)<br>MO(EXT)                                                                | Nume           SCSI(IN)¥           COMMENT .           MOTER .           NOISE .           AUTO1           AUTO1                                                                                                    | F<br>Type<br>MEM<br>MFM                                                                                                  | ILE<br>Size<br>(DIR)<br>(DIR)<br>(DIR)<br>(DIR)<br>56Kbyte                                                                                                    | Date<br>01-06-06<br>01-06-06<br>01-06-06<br>01-03-28<br>01-03-28                                                                                                    | Time<br>11:25:30<br>10:44:10<br>10:44:50<br>14:20:42<br>14:20:42                                                                                                    | 11-06-06 16:2              |                                                        | 7) File<br>only                                                                              |
| MEDIA<br>FD<br>PC CARD<br>MO(INT)<br>MO(EXT)<br>RAM                                                         | Neme<br>SCSI(IN)¥<br>COMMENT -<br>NOISE -<br>AUTOI -<br>AUTOI -<br>AUTOI -<br>CUPT MES                                                                                                    | Г<br>Туре<br>МЕМ<br>МЕМ<br>МЕМ                                                                                           | ILE<br>Size<br>(DIR)<br>(DIR)<br>(DIR)<br>56Kbyte<br>56Kbyte<br>56Kbyte                                                                                                    | Date<br>01-06-06<br>01-06-06<br>01-06-06<br>01-03-28<br>01-03-28<br>01-03-28<br>01-03-28                                                                                                    | *8<br>Time<br>11:25:30<br>10:44:10<br>10:44:50<br>14:20:42<br>14:20:42<br>14:20:42<br>14:20:42                                                                                                    | 11-06-06 16:2              |                                                        | 7) File<br>only                                                                              |
| MEDIA<br>FD<br>PC CARD<br>MO(INT)<br>MO(EXT)<br>RAM                                                         | SCSI (IN)¥<br>SCSI (IN)¥<br>MOTER<br>NOISE<br>AUTO1 -I<br>AUTO2 -I<br>AUTO3 -I<br>CURT_MES.<br>NONME                                                                                                    | F<br>Type<br>MEM<br>MEM<br>MEM<br>SET<br>SET                                                                             | LLE<br>Size<br>(DIR><br>(DIR><br>(DIR><br>S6Kbyte<br>56Kbyte<br>56Kbyte<br>14Kbyte<br>14Kbyte                                                                                                    | Date<br>01-06-06<br>01-06-06<br>01-08-28<br>01-03-28<br>01-03-28<br>01-03-28<br>01-03-28<br>01-03-28<br>01-03-28<br>01-03-28<br>01-03-28                                                                                                    | Time<br>11:25:30<br>10:44:10<br>10:44:50<br>14:20:42<br>14:20:42<br>14:20:42<br>14:20:42<br>14:20:50<br>14:20:50                                                                                                    | 11-06-06 16:2              |                                                        | 7) File<br>only                                                                              |
| MEDIA<br>FD<br>PC CARD<br>MO(INT)<br>MO(EXT)<br>RAM                                                         | Neme           SISTI (IN)¥           COMPENT -           MOTER -           AUTO1 -           AUTO1 -           AUTO1 -           CIRT MES.           NONAPE -           NONAPE -           NONAPE -           NONAPE -                                                                                                    | F<br>Type<br>MEM<br>MEM<br>MEM<br>TXT<br>SET<br>MEM<br>TXT                                                               | LLE<br>Size<br>(DIR)<br>(DIR)<br>S6Kbyte<br>56Kbyte<br>60Kbyte<br>14Kbyte<br>56Kbyte                                                                                                    | Date<br>01-06-06<br>01-06-06<br>01-06-06<br>01-03-28<br>01-03-28<br>01-03-28<br>01-03-28<br>01-03-28<br>01-03-28<br>01-03-28<br>01-03-28<br>01-03-28                                                                                                    | Time<br>11:25:30<br>10:44:50<br>14:20:42<br>14:20:42<br>14:20:42<br>14:20:56<br>14:20:56                                                                                                    | 11-96-96 16:2              |                                                        | 7) File<br>only<br>egmenti<br>ile exce                                                       |
| MEDIA<br>FD<br>PC CARD<br>MO(INT)<br>MO(EXT)<br>RAM                                                         | NEme           SISTI (IN)¥           COMPENT -           MOTER -           AUTO1 -           AUTO1 -           AUTO1 -           AUTO1 -           COMPENT -           NONAPE -           NONAPE -           NONAPE -           NONAPE -           NONAPE -           NONAPE -           NONAPE -           NONAPE -                                                                                                    | F<br>Type<br>MEM<br>MEM<br>MEM<br>TXT<br>SET<br>MEM<br>TXT<br>TXT<br>TXT<br>TXT<br>TXT<br>TXT<br>TXT<br>TXT<br>TXT<br>TX | LLE<br>Size<br>(DIR)<br>(DIR)<br>S6Kbyte<br>56Kbyte<br>60Kbyte<br>56Kbyte<br>56Kbyte<br>56Kbyte<br>55Kbyte                                                                                                    | Date<br>01-06-06<br>01-06-06<br>01-03-28<br>01-03-28<br>01-03-28<br>01-03-28<br>01-03-28<br>01-03-28<br>01-03-28<br>01-03-28<br>01-03-28<br>01-03-28<br>01-03-28<br>01-03-28<br>01-03-28                                                                                                    | Time<br>11:25:30<br>10:44:10<br>10:44:50<br>14:20:42<br>14:20:42<br>14:20:42<br>14:20:56<br>14:20:32<br>14:20:56<br>14:20:32<br>14:20:56<br>14:30:32<br>15:15:36                                                                                                    | 11-06-06 16:2              |                                                        | 7) File<br>only<br>legment<br>ile exce<br>the file                                           |
| MEDIA<br>FD<br>PC CAAD<br>MO(INT7)<br>MO(EXT)<br>RAM                                                        | None           SCS I ( IN )¥           DOTMENT -           MDTER -           NOISE -           AUT01 -           AUT02 -           CURT_MES.           NONAME -           NONAME -           NONAME -           TEST1 -           TEST1 -           TEST1 -           TEST1 -           TEST2 -           VULT_MES.                                                                                                    | F<br>Type<br>MEM<br>MEM<br>MEM<br>MEM<br>MEM<br>MEM<br>MEM<br>MEM<br>MEM<br>ME                                           | Size           CIIR>           CIIR>           COIR>           S6Kbyte           S6Kbyte           S6Kbyte           60Kbyte           60Kbyte           56Kbyte           56Kbyte                                                                                                    | Date<br>01-06-06<br>01-06-06<br>01-08-28<br>01-08-28<br>01-08-28<br>01-08-28<br>01-08-28<br>01-08-28<br>01-08-28<br>01-08-28<br>01-08-28<br>01-08-28<br>01-08-28                                                                                                    | Time<br>11:25:30<br>10:44:10<br>10:44:50<br>14:20:42<br>14:20:42<br>14:20:42<br>14:20:56<br>14:20:56<br>14:20:56<br>14:20:56<br>16:15:00<br>16:25:00<br>14:20:36<br>14:20:36                                                                                                    | 11-06-06 16:2              | 28:02 (T                                               | 7) File<br>only<br>legmentile exce<br>the file                                               |
| MEDIA<br>FD<br>PC CAAD<br>MO(INT?)<br>MO(EXT)<br>RAM                                                        | SCS1 (1N) M<br>GC1 (1N) M<br>HTTER<br>HTTER<br>AUTO1 A<br>AUTO1 A<br>CURT.PES.<br>NONAFE<br>HTTL<br>HTTL<br>TEST1<br>TEST2<br>VOLT_PES.<br>Command                                                                                                    | F<br>Type<br>MEM<br>MEM<br>MEM<br>MEM<br>MEM<br>MEM<br>MEM<br>MEM<br>MEM<br>SET<br>SAVF                                  | LLE<br>Size<br>(DIR)<br>(DIR)<br>(CUR)<br>S6Kbyte<br>S6Kbyte<br>14Kbyte<br>66Kbyte<br>66Kbyte<br>14Kbyte<br>14Kbyte<br>14Kbyte                                                                                                    | Date           01-06-06           01-08-06           01-08-06           01-08-06           01-08-07           01-08-08           01-08-23           01-08-23           01-08-23           01-08-23           01-08-23           01-08-23           01-08-23           01-08-23           01-08-23           01-08-23           01-08-23           01-08-23                                                                                                    | *(<br>Time<br>11:25:30<br>10:44:50<br>10:44:50<br>10:44:54<br>14:28:42<br>14:28:42<br>14:28:42<br>14:28:56<br>14:28:56<br>14:28:56<br>14:28:56<br>14:28:56<br>15:560<br>15:560<br>15:560<br>14:28:36<br>25:560<br>25:560<br>25                                                                                                    | 11-06-06 16:2              | R: 02<br>()<br>S<br>ff<br>T<br>S                       | 7) File<br>only<br>legmentile exce<br>the file<br>election                                   |
| FD<br>FD C CARD<br>MO(INT)<br>MO(EXT)<br>RAM                                                                | Command<br>Scs1(1N)<br>HTENT<br>OTTENT<br>AUTO1<br>CURT_MES.<br>NONAME<br>NONAME<br>PDMER<br>NONAME<br>NONAME<br>NONAME<br>NONAME<br>Save Type<br>Save Type                                                                                                    | F<br>Type<br>YEH<br>YEH<br>YEH<br>YEH<br>YEH<br>YEH<br>YEH<br>YEH<br>YEH<br>YEH                                          | ILE<br>Size<br>(DIR><br>(DIR><br>(DIR><br>(DIR><br>(DIR><br>S6Kbyte<br>S6Kbyte<br>14Kbyte<br>56Kbyte<br>56Kbyte<br>56Kbyte<br>14Kbyte<br>14Kbyte                                                                                                    | Date<br>01-06-06<br>01-88-66<br>01-88-66<br>01-83-28<br>01-83-28   | Time<br>11:25:30<br>10:44:50<br>14:20:42<br>14:20:42<br>14:20:42<br>14:20:42<br>14:20:42<br>14:20:42<br>14:20:42<br>14:20:42<br>14:20:42<br>14:20:56<br>16:15:60<br>16:15:60<br>14:20:56<br>16:15:60<br>14:20:56<br>14:20:56<br>15:56<br>15:566<br>15:566<br>15:566<br>15:566<br>15:566<br>15:566<br>15:566<br>15:566                                                                                                    | tion                       | S S fi<br>T S                                          | 7) File<br>only<br>egmen<br>ile exce<br>The file<br>electio                                  |
| MEDIA<br>PD CARD<br>HOCINTI<br>HOCEXTI<br>RAM                                                               | SCS1(1N)¥<br>CUMMENT<br>HUTES<br>HUTO2<br>AUTO2<br>CURT_MES<br>NONAME<br>NONAME<br>FOWER<br>HEST1<br>TEST2<br>COMMAND<br>Save Type<br>Save Name<br>VI<br>Save Name<br>VI<br>Save Name<br>Save Name<br>VI<br>Save Name<br>VI<br>Save Name<br>VI<br>Save Name<br>VI<br>Save Name<br>Save Name                                                                                                    | F<br>Type<br>FEM<br>FEM<br>FEM<br>FEM<br>FEM<br>FEM<br>FEM<br>FEM<br>FEM<br>FEM                                          | LLE<br>Size<br>CDIR><br>CDIR><br>CDIR><br>CDIR><br>S6Kbyte<br>S6Kbyte<br>66Kbyte<br>66Kbyte<br>56Kbyte<br>56Kbyte<br>56Kbyte<br>56Kbyte                                                                                                    | Date<br>01-86-966<br>01-88-966<br>01-88-966<br>01-88-238<br>01-83-238<br>01-83                                     | Time<br>11:25:30<br>10:44:50<br>10:44:50<br>14:20:42<br>14:20:42<br>14:20:42<br>14:20:42<br>14:20:43<br>14:20:50<br>14:20:50                                                                                                    | tion<br>VOLT .<br>31kb     | S S S S S S S S S S S S S S S S S S S                  | 7) File<br>only<br>egmen<br>ile exce<br>he file<br>electio                                   |
| HEDIA         FD           PC CARD         F00           MO(ENT)         F00(ENT)           RAM         FAM | None<br>SIGI (IN V<br>CONVENT -<br>NUTER -<br>AUTOE<br>AUTOE<br>AUTOE<br>CONTRACT<br>NUNAME -<br>NUNAME -<br>NUNAM                                                                                                    | F<br>Type<br>FEM<br>FEM<br>FEM<br>FEM<br>FEM<br>FEM<br>FEM<br>FEM<br>FEM<br>FEM                                          | ILE<br>Size<br>CDIR><br>CDIR><br>CDIR><br>CDIR><br>SRKbyte<br>SRKbyte<br>SRKbyte<br>SKbyte<br>SKby | Date<br>01-06-06<br>01-80-06<br>01-80-06<br>01-83-28<br>01-83-28<br>01-83-28<br>01-83-28<br>01-83-28<br>01-83-28<br>01-83-28<br>01-83-28<br>01-83-28<br>01-83-28<br>01-83-28<br>01-83-28<br>01-83-28<br>01-83-28<br>01-83-28                                                                                                    | *8<br>Time<br>11:25:30<br>18:44:10<br>14:20:42<br>14:20:42<br>14:20:42<br>14:20:42<br>14:20:42<br>14:20:42<br>14:20:42<br>14:20:42<br>14:20:42<br>14:20:43<br>14:20:43<br>14:20:45<br>14:20:45<br>14:20:                                                                                                    | tion<br>VOLT .<br>31Kb     |                                                        | 7) File<br>only<br>legment<br>ile exce<br>the file<br>election<br>When a                     |
| FDIA<br>FD<br>PC CARD<br>PO(INT)<br>PO(INT)<br>RAM                                                          | SIST (1 M) V<br>CONPENT -<br>MOTER -<br>AUTO1 2<br>AUTO1 2<br>AUTO1 2<br>AUTO1 2<br>AUTO1 2<br>AUTO1 2<br>AUTO1 2<br>AUTO1 2<br>AUTO1 2<br>AUTO1 2<br>AUTO1 2<br>NONAME -<br>POWER -<br>TEST2 -<br>TEST2                                                                                                    | F<br>Type<br>MEM<br>MEM<br>MEM<br>MEM<br>MEM<br>MEM<br>MEM<br>MEM<br>MEM<br>ME                                           | Size           CIIR>           CIIR>           OIR>           S6Kbyte           S6Kbyte           S6Kbyte           S6Kbyte           S6Kbyte           S6Kbyte           S6Kbyte           S6Kbyte           S6Kbyte           S6Kbyte           S6Kbyte           S6Kbyte           S6Kbyte           S6Kbyte           S6Kbyte           S6Kbyte           Lch           ALL                                                                                                    | Date<br>01-06-66<br>01-06-66<br>01-08-06<br>01-08-28<br>01-08-28<br>01-08-28<br>01-08-28<br>01-08-28<br>01-08-28<br>01-08-28<br>01-08-28<br>01-08-28<br>01-08-28<br>01-08-28                                                                                                    | *6<br>Time<br>11:25:30<br>10:44:10<br>10:44:20<br>14:20:42<br>14:20:42<br>14:20:42<br>14:20:42<br>14:20:42<br>14:20:42<br>14:20:43<br>14:20:43<br>14:20:45<br>14:20:45<br>14:20:45<br>14:20:45<br>14:20:45<br>14:20:45<br>14:20:45<br>14:20:                                                                                                    | tion<br>VOLT               |                                                        | 7) File<br>only<br>legmentile exce<br>the file<br>election<br>When a                         |
| <b>НЕDIA</b><br>FD<br>PC CARD<br>PO(INT)<br>H0(EXT)<br>RAM                                                  | None           SCS (L1M) V           SCS (L1M) V           MOTER           MUTSE           AUT01           AUT012           AUT02           CMMAR           NNAME           POWER           TEST1           TEST1           TEST1           Save Name [V0]           Division           Ch         1 2 3                                                                                                    | Р<br>Туре<br>МЕМ<br>МЕМ<br>МЕМ<br>МЕМ<br>МЕМ<br>МЕМ<br>МЕМ<br>МЕМ<br>МЕМ<br>ЛИКИ<br>О<br>320 уле<br>4<br>0               | LLE Size (DIR) (DIR) (DIR) (DIR) S6Kbyte S6Kbyte S6Kbyte S6Kbyte S6Kbyte S6Kbyte S6Kbyte Lth ALL                                                                                                    | Date<br>01-06-066<br>01-08-066<br>01-08-066<br>01-08-028<br>01-08-28<br>01-08- | *6<br>Time<br>11:25:30<br>10:44:10<br>10:44:10<br>14:20:42<br>14:20:42<br>14:20:42<br>14:20:42<br>14:20:42<br>14:20:45<br>14:20:45<br>14:2 | tion<br>VOLT .<br>31Kb     | 28:02<br>()<br>S<br>fi<br>T<br>S<br>NEM<br>V<br>V<br>d | 7) File<br>only<br>legmentile exce<br>the file<br>election<br>When a<br>irectory             |
| неріа<br>FD<br>PC CARD<br>M0(INT)<br>N0(EXT)<br>RAM                                                         | None           SUS L(1)HV M           SUS L(1)HV M           NDTER           AUTO1           AUT03           AUT03           CURFNES           NNNAME           POWER           TEST1           TEST1           TEST2           Outmand           Save Name           Division           Ch           Division                                                                                                    | F<br>Type<br>MEM<br>MEM<br>MEM<br>MEM<br>MEM<br>MEM<br>MEM<br>MEM<br>MEM<br>ME                                           | Size           CDIR>           CDIR>           CDIR>           CDIR>           S6Kbyte           56Kbyte           56Kbyte           56Kbyte           56Kbyte           56Kbyte           56Kbyte           56Kbyte           56Kbyte           56Kbyte           56Kbyte           56Kbyte           56Kbyte           14Kbyte           Lch           Lch           ALL                                                                                                    | Date<br>01-06-06<br>01-08-06<br>01-08-02<br>01-08-28<br>01-08-28   | *6<br>Time<br>11:25:30<br>10:44:19<br>10:44:52<br>14:20:42<br>14:20:42<br>14:20:42<br>14:20:42<br>14:20:55<br>14:20:55<br>14:20:55<br>15:10<br>14:20:35<br>14:20:55<br>14:20:55                                                                                                    | tion<br>VOLT               |                                                        | 7) File<br>only<br>legmentiale exce<br>the file<br>election<br>When a<br>irectory            |
| HEDIA<br>FD<br>PC CARD<br>MO(EXT)<br>HO(EXT)<br>RAM                                                         | Sci ( ) N ¥           SCS ( ) N ¥           MUTER           NDTER           AUTO1           AUTO1           AUTO2           AUTO1           CLRT.PES.           NDNAFE           POWER           TEST1           TEST1           Save Name           Division           Ch           Division           Ch           Division                                                                                                    | F<br>Type<br>MEM<br>MEM<br>MEM<br>MEM<br>MEM<br>MEM<br>MEM<br>MEM<br>MEM<br>ME                                           | ILE Size DIRO DIRO DIRO CDIRO CDIRO CDIRO S6Kbyte S6Kbyte S6Kbyte S6Kbyte S6Kbyte 14Kbyte 14Kbyte LKh ALL Lch ALL Lich ALL Lich ALL Lich ALL                                                                                                    | Date           01-06-06           01-86-06           01-86-06           01-86-06           01-88-06           01-83-28           01-83-28           01-83-28           01-83-28           01-83-28           01-83-28           01-83-28           01-83-28           01-83-28           01-83-28           01-83-28           01-83-28           01-83-28           01-83-28           01-83-28           01-83-28           01-83-28           01-83-28           01-83-28           01-83-28           01-83-28           01-83-28           01-83-28           01-83-28           01-83-28           01-83-28           01-83-28           01-83-28           01-83-28           01-83-28           01-83-28           01-83-28           01-83-28           01-83-28           01-83-28           01-83-28           01-83-28           01-83-28           01-83-28           01                                                                                                    | *6<br>Time<br>11:25:30<br>10:44:50<br>14:20:42<br>14:20:42<br>14:20:42<br>14:20:56<br>14:20:56<br>14:20:56<br>14:20:56<br>14:20:56<br>14:20:56<br>14:20:57<br>14:20:56<br>14:20:57<br>50:55<br>50:55:00<br>14:20:57<br>50:55<br>50:55:00<br>50:55:00<br>50                                                                                                    | tion<br>VOLT               | EXTENDED                                               | 7) File<br>only<br>legmentile exce<br>the file<br>election<br>When a<br>irectory<br>ndex fil |
| HEDIA<br>FD<br>PC CARD<br>HO(INT)<br>HO(EXT)<br>RAM<br>Deeration Gui                                        | Jama           JCS1 (1N) ¥           G1 (1N) ¥           MUTER           NUTSE           AUTO1           AUTO1           CURT.PES.           NUNAFE           NUNAFE           Save Type           Division           Division           O           O           NO           NO           NO           NO           NO <td>F<br/>Type<br/>MEM<br/>MEM<br/>MEM<br/>MEM<br/>MEM<br/>MEM<br/>MEM<br/>MEM<br/>MEM<br/>ME</td> <td>ILE<br/>Size<br/>(DIR&gt;<br/>(DIR&gt;<br/>(DIR&gt;<br/>(DIR&gt;<br/>SKbyte<br/>SKbyte</td> <td>Date           01-06-06           01-08-06           01-08-06           01-08-06           01-08-28           01-08-28           01-08-28           01-08-28           01-08-28           01-08-28           01-08-28           01-08-28           01-08-28           01-08-28           01-08-28           01-08-28           01-08-28           01-08-28           01-08-28           01-08-28           01-08-28           01-08-28           01-08-28           01-08-28           01-08-28           01-08-28           01-08-28           01-08-28           01-08-28           01-08-28           01-08-28           01-08-28           01-08-28           01-08-28           01-08-28           01-08-28           01-08-28           01-08-28           01-08-28           01-08-28           01-08-28           01-08-28           01-08-28           01-08-28           01</td> <td>rg<br/>Time<br/>11:25:30<br/>10:44:150<br/>14:26:42<br/>14:26:42<br/>14:26</td> <td>tion<br/>VOLT .<br/>volt can</td> <td></td> <td>7) File<br/>only<br/>egmentile exce<br/>the file<br/>election<br/>When a<br/>irectory<br/>ndex fil</td> | F<br>Type<br>MEM<br>MEM<br>MEM<br>MEM<br>MEM<br>MEM<br>MEM<br>MEM<br>MEM<br>ME                                           | ILE<br>Size<br>(DIR><br>(DIR><br>(DIR><br>(DIR><br>SKbyte<br>SKbyte  | Date           01-06-06           01-08-06           01-08-06           01-08-06           01-08-28           01-08-28           01-08-28           01-08-28           01-08-28           01-08-28           01-08-28           01-08-28           01-08-28           01-08-28           01-08-28           01-08-28           01-08-28           01-08-28           01-08-28           01-08-28           01-08-28           01-08-28           01-08-28           01-08-28           01-08-28           01-08-28           01-08-28           01-08-28           01-08-28           01-08-28           01-08-28           01-08-28           01-08-28           01-08-28           01-08-28           01-08-28           01-08-28           01-08-28           01-08-28           01-08-28           01-08-28           01-08-28           01-08-28           01-08-28           01                                                                                                    | rg<br>Time<br>11:25:30<br>10:44:150<br>14:26:42<br>14:26:42<br>14:26                                                                                                    | tion<br>VOLT .<br>volt can |                                                        | 7) File<br>only<br>egmentile exce<br>the file<br>election<br>When a<br>irectory<br>ndex fil  |

### (6) Thinning Data (Save the text)

Allows you to set the thinning rate when the type of data to be saved is Text.

Use the  $\uparrow$  and  $\downarrow$  function keys to set the thinning rate.

Selections: OFF, 1/2, 1/5, 1/10, 1/20, 1/50, 1/100, 1/200, 1/500, 1/1000

(7) File segmentation settings (for binary files only)

Segments a single file into multiple files when the file exceeds the maximum size set. The file size can be set using the function keys. Selections: 32 MB, 128 MB, or 512 MB

When a file is segmented and saved, a new directory is created for the segmented files, and an index file created in that directory. All index files can be read at one time. Individual files are handled as independent

waveform files.

|                                      |                                                                                                    | FILE                                                                                                    |                                                                                                    | <b>'</b> 01-                                                                                                    | -06-06 16:2            |
|--------------------------------------|----------------------------------------------------------------------------------------------------|----------------------------------------------------------------------------------------------------|----------------------------------------------------------------------------------------------------|----------------------------------------------------------------------------------------------------|------------------------|
| MEDIA                                | Name Type                                                                                                    | Size                                                                                                    | Date                                                                                                    | Time                                                                                                    |                        |
| PC CARD<br>MC(INT)<br>MC(EXT)<br>RAM | COMMENT<br>MUTER<br>AUTOI MEM<br>AUTOI MEM<br>AUTOI MEM<br>CURT MES.TXT<br>NONAME MEM<br>NONAME SET<br>NONAME SET<br>NONAME SET<br>NONAME SET<br>NONAME SET<br>ZAPII-13. BMP<br>VOLT_MES.SET<br>ZAPII-13. BMP | <pre>CDIR&gt;<br/>CDIR&gt;<br/>CDIR&gt;<br/>S6Kbyte<br/>S6Kbyte<br/>60Kbyte<br/>36Kbyte<br/>14Kbyte<br/>66Kbyte<br/>56Kbyte<br/>56Kbyte<br/>56Kbyte<br/>56Kbyte<br/>56Kbyte<br/>56Kbyte</pre> | $\begin{array}{c} 01-06-06\\ 01-06-06\\ 01-06-06\\ 01-03-28\\ 01-03-28\\ 01-03-28\\ 01-03-28\\ 01-03-28\\ 01-03-28\\ 01-03-28\\ 01-03-28\\ 01-03-28\\ 01-03-28\\ 01-03-28\\ 01-03-28\\ 01-03-28\\ 01-03-28\\ 01-03-28\\ 01-06-06\end{array}$ | $\begin{array}{c} 11:25:30\\ 10:44:10\\ 10:44:50\\ 14:20:42\\ 14:20:42\\ 14:20:42\\ 14:20:42\\ 14:20:56\\ 14:20:56\\ 14:20:56\\ 14:30:52\\ 15:16:36\\ 16:15:00\\ 16:15:00\\ 16:20:36\end{array}$ |                        |
|                                      | Command     S       Save Type     BIN       Save Name     [VOLT       Ch     1 2 3 4       0 0 0 0                                                                                                    | AVE<br>ARY Save Area<br>Same Name<br>Lch ALL<br>o                                                                                                    | AUTO                                                                                                    | Save Informati<br>Save Name<br>Save Size                                                                                                    | on<br>VOLT .N<br>38Kby |

NOTE

### • Files cannot be segmented when Floppy is selected as the Save Media.

(8) Setting the Save Range (Partial Save) When using A-B cursor in the Waveform display screen, set the range of the waveform to be saved. It is possible to save any range of waveform data. (Partial Save)

Function display Meaning

: Saves the data from start to end

Only saves the data between cursors A and B. When only using cursor A, saves the data from cursor A. 188

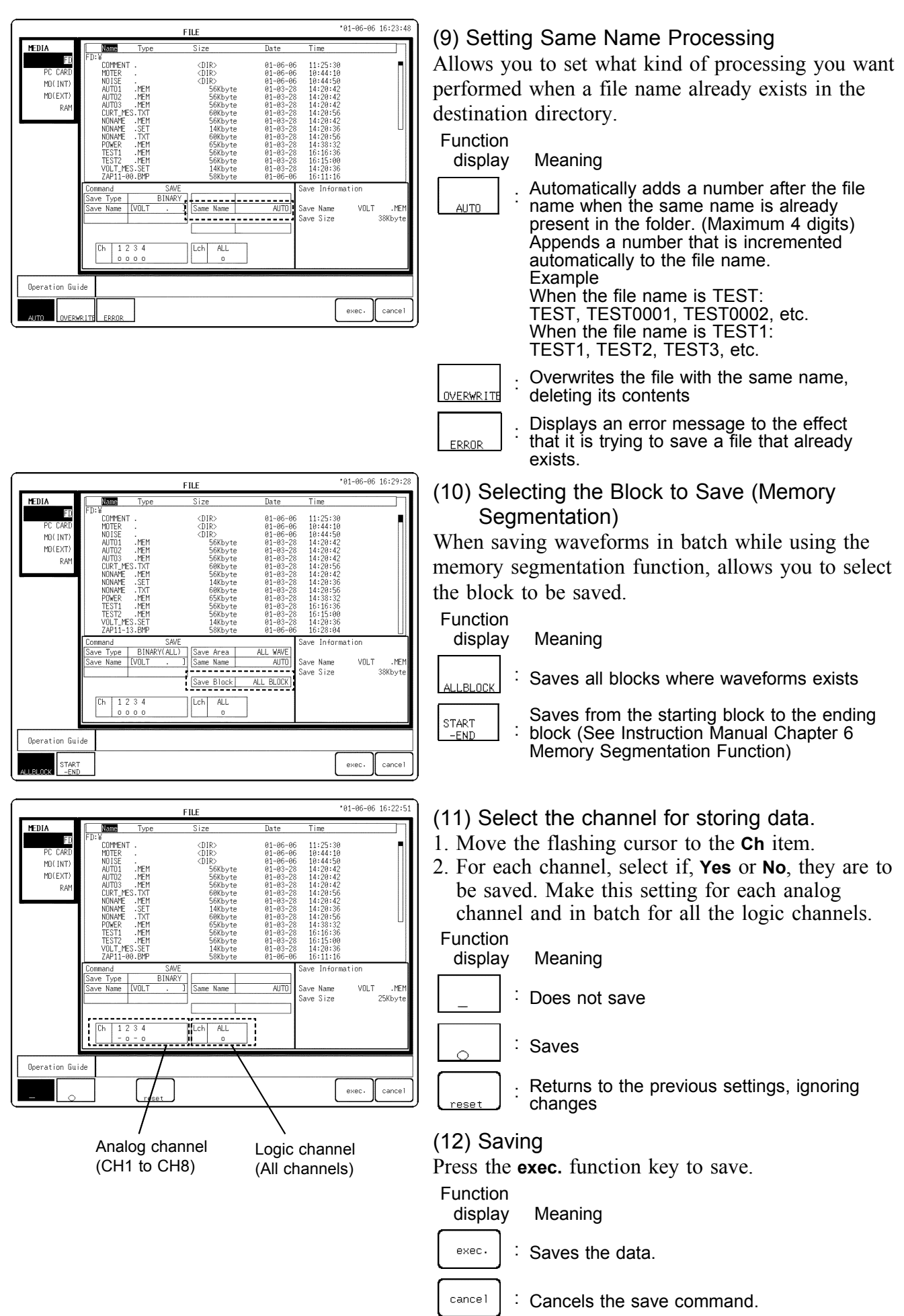

### Saving the Waveform Data of a Split Memory

When the memory is split, a directory is created when all blocks are set to Batch Save.Waveform data of each block (MEM) and index file (SEQ) are created in the directory.

When reading the index file (SEQ), it is possible to read in the waveform data of all blocks at one time.

# Saving Waveform Data Measured With the Recorder & Memory Function

A directory is created when measured data is saved in a batch using the recorder & memory function. If waveform data saved in the memory (MEM) or waveform data of a split memory exists within the directory, waveform data for each block (MEM), recorded waveform data (REC), and an index file ( $R_M$ ) are created. When reading the index file ( $R_M$ ), if the waveform data is saved in the memory or part of a split memory, it is possible to read in the waveform data of all blocks and recorded waveform data at one time.

### Saving of segmented files

When a file is saved as a segmented data, an index file (.IDX) is created automatically. All segmented data can be loaded at one time by reading the index file.

NOTE

- Data stored in the text format is not readable by the 8855.
- Waveforms whose recorder function display format is X-Y, and the Nyquist waveform of the FFT function cannot be saved in text format.
- You cannot save to write-protected media (to prevent overwriting).
- When the "Enter" function key is selected, the file size to be saved is displayed.
- The directory and the number of files that can be stored in the directory are limited. For details, see Section 10.5.
- Thinning cannot be selected when FFT data is saved in text format.
- Do not use the characters and symbols below in a file name. A file containing any of these characters/symbols in its file name cannot be processed under Windows 2000 or XP.

Full-size lowercase letters: a to z

Full-size characters:  $\pi$ ,  $\mu$ ,  $\epsilon$ 

Half-size symbols: +, =, [,]

### Automatic file name assignment

If the file name is entered as a blank [ . ], it is assigned automatically according to the following principle.

| <u> </u>        |                               |                              |  |
|-----------------|-------------------------------|------------------------------|--|
| Auto save       | Waveform data, screen<br>data | Parameter calculation result |  |
| [AUTO .EXT]     | [NONAME .EXT]                 | [MEASURE .TXT]               |  |
| [AUTO0001.EXT]  | [NONAME01.EXT]                | [MEASURE1 .TXT]              |  |
| [AUTO0010.EXT]  | [NONAME10.EXT]                | [MEASUR10 .TXT]              |  |
| [AUTO0100 .EXT] | [NONAM100.EXT]                | [MEASU100 .TXT]              |  |
| [AUTO5000.EXT]  | [NONA5000.EXT]                | [MEAS5000 .TXT]              |  |

If no file name extension (3 characters after period) is entered, the following extensions are automatically assigned, according to the stored data type.

| MEM | Memory binary data file            |
|-----|------------------------------------|
| REC | Recorder binary data file          |
| XYC | X-Y CONT recorder binary data file |
| SEQ | Memory segmentation index file     |
| TXT | Text data file                     |
| SET | Setting data file                  |
| BMP | Bit map (.bmp) file                |
| ARE | Waveform evaluation area           |
| R_M | REC & MEM index file •••••••       |
| FFT | FFT binary data file               |
| POW | Power function binary data file    |
| IDX | Saving of segmented index file     |

•: Files can be read into the instrument. -: Reading is not possible

# 10.7.2 Text data store example

If the comment setting is OFF, text data is saved as shown below.

|                                     | · Comment string and data type |
|-------------------------------------|--------------------------------|
| COMMENT , 0055 MEM DATA             | : Comment sunig and data type  |
| "DATE","03-2 <b>/</b> 8-2001"       | : Date (MMDDYY)                |
| "TIME","10: <b>/</b> 0:00"          | : Time                         |
| "NUM SIGS"/3                        | : Signal Count                 |
| "INTERVAL"/,1.000E-06               | : Horizontal Axis Interval     |
| "HORZ_UNITS","s"                    | : Horizontal Axis Units        |
| "VERT_UNTTS", "s" <u>, "V", "V"</u> | : Vertical Axis Units          |
| "SIGNAL, "TIME", "ACH 1", "ACH 2"   | : Signal name                  |
| "DATA"/                             | : Data start                   |
| +0.0000000E+00,-5.9375E-03,+9       | .3750E-04                      |
| +1.00000000E-06,-5.6875E-03,+7      | .5000E-04                      |
|                                     |                                |
| When setting title comments,        |                                |

title comments are added accordingly.

When setting comments for each channer comments are added accordingly.

| "COMMENT", "8855 MEM DATA"<br>"DATE", "03-28-2001"                                       |
|------------------------------------------------------------------------------------------|
| "TIME", "10:10:00"                                                                       |
| "NUM SIGS".9                                                                             |
| "INTERVAL", 1.000E-06                                                                    |
| "HORZ UNITS", "s"                                                                        |
| "VERT_UNITS", "s", "V", "V", "V", "V", "Bit", "Bit", "Bit", "Bit"                        |
| "SIGNAL", "TIME", "ACH 1", "ACH 2", "ACH 3", "ACH 4", "LCHA1", "LCHA2", "LCHA3", "LCHA4" |
| "DATA"                                                                                   |
| +0.000000000E+00,-5.9375E-03,+9.3750E-04,+2.3500E-03,-9.3750E-04,1,1,1,1                 |
| +1.000000000E-06,-5.6875E-03,+7.5000E-04,+2.4125E-03,-1.0312E-03,1,1,1,1                 |
| +2.000000000E-06,-5.5000E-03,+6.2500E-04,+2.3688E-03,-1.0437E-03,1,1,1,1                 |
| +3.000000000E-06,-5.5000E-03,+6.2500E-04,+2.4000E-03,-1.1750E-03,1,1,1,1                 |
| +4.000000000E-06,-5.3750E-03,+4.3750E-04,+2.4000E-03,-1.1687E-03,1,1,1,1                 |
| +5.000000000E-06,-5.6250E-03,-5.1875E-03,+1.0250E-03,-1.2187E-03,1,1,1,1                 |
| +6.000000000E-06,+4.3750E-04,-7.6875E-03,-1.1250E-03,-9.3750E-05,1,1,1,1                 |
| +7.000000000E-06,+2.1875E-03,-6.1875E-03,-1.6875E-03,+8.0000E-04,1,1,1,1                 |
| +8.000000000E-06,+1.5625E-03,-6.5000E-03,-2.0687E-03,+1.1687E-03,1,1,1,1                 |
| +9.000000000E-06,+1.3750E-03,-6.3750E-03,-2.2500E-03,+1.3125E-03,1,1,1,1                 |
| +1.000000000E-05,+1.3750E-03,-6.2500E-03,-2.2875E-03,+1.4250E-03,1,1,1,1                 |

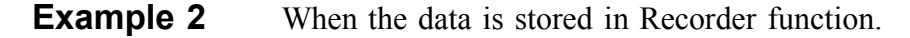

| "COMMENT", "8855 REC DATA"                                                                                                    |
|----------------------------------------------------------------------------------------------------|
| "DATE", "03-28-2001"                                                                                                    |
| "TIME", "10:10:00"                                                                                                    |
| "NUM SIGS",13                                                                                                    |
| "INTERVAL",1.000E-04                                                                                                    |
| "HORZ UNITS", "S"                                                                                                    |
| "VERT_UNITS", "s", "V", "V", "V", "V", "Bit", "Bit","Bit","Bit |
| "SIGNAL", "TIME", "ACH 1 (Max)", "ACH 1 (Min)", "ACH 2 (Max)", "ACH 2 (Min)", "LCHA1 (Max)",                                                                                                    |
| "LCHA2 (Max) ", "LCHA3 (Max) ", "LCHA4 (Max) ", "LCHA1 (Min) ", "LCHA2 (Min) ", "LCHA3 (Min) ", "LCHA4 (Min)                                                                                                    |
| n de la construcción de la construcción de                                                                                                    |
| "DATA"                                                                                                    |
| +0.000000000000000000000000000000000000                                                                                                    |
| +1.000000000E-04,+2.2500E-03,-8.8125E-03,+1.8750E-03,-9.1250E-03,1,1,1,1,0,0,0,0                                                                                                    |
| +2.000000000E-04,+2.5000E-03,-8.7500E-03,+1.8125E-03,-9.2500E-03,1,1,1,1,0,0,0,0                                                                                                    |
| +3.000000000E-04,+2.4375E-03,-8.5000E-03,+2.0000E-03,-9.1250E-03,1,1,1,1,0,0,0,0                                                                                                    |
| +4.000000000E-04,+2.5625E-03,-8.6875E-03,+1.9375E-03,-9.3125E-03,1,1,1,1,0,0,0,0                                                                                                    |
| +5.000000000E-04,+2.3750E-03,-8.3750E-03,+1.9375E-03,-8.9375E-03,1,1,1,1,0,0,0,0                                                                                                    |
| +6.00000000E-04,+2.5000E-03,-8.8750E-03,+2.0625E-03,-8.8750E-03,1,1,1,1,0,0,0,0                                                                                                    |
| +7.000000000E-04,+2.3750E-03,-8.8125E-03,+1.8750E-03,-9.0625E-03,1,1,1,1,0,0,0,0                                                                                                    |
| +8.00000000E-04,+2.5000E-03,-8.6250E-03,+2.0625E-03,-9.3125E-03,1,1,1,1,0,0,0,0                                                                                                    |
| +9.000000000E-04,+2.3750E-03,-8.3750E-03,+2.0000E-03,-9.1875E-03,1,1,1,1,0,0,0,0                                                                                                    |

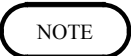

The recorder functions sample waveforms at a rate that exceeds that indicated by the time axis on the screen. Data captured is converted to sampling data for display according to the range being displayed on screen, and the maximum and minimum values during the sampling period are stored in memory. However, if data is thinned out, the thinned data is simply saved in thinned form.

# 10.8 Loading the Data (LOAD)

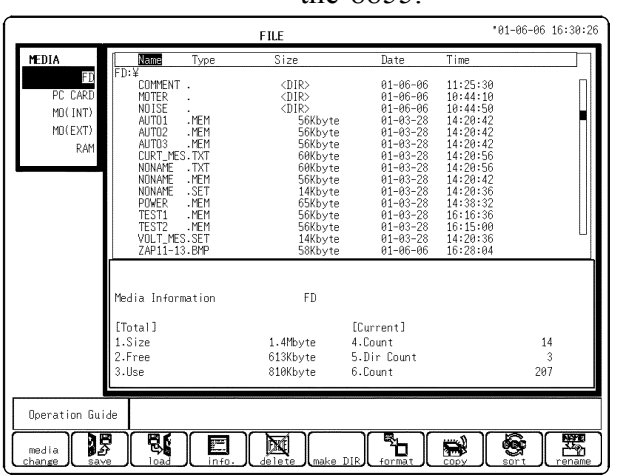

Allows you to load settings and waveform data from the recording media to the 8855.

### Procedure Screen: FILE SAVE (SYSTEM)

(1) Select the media to load. (See Section 10.5)

- 1. Press the **FILE** key to display the File screen.
- $2.\ Press the F1 (media change) key.$
- 3. Use the function keys to make selection.

### (2) Select the Command.

- 1. Use the **JOG** control or cursor key to select the desired file.
- 2. Press the F3 (load) key.

Function

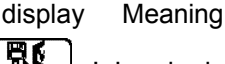

Loads data

# FILE \*01-06-06 16:31:30 FILE \*01-06-06 10:12:3:30 FILE Type Size Date Time FDC CARD FDC CARD OPTION OPTION <th colspa

**Loading information** Displays the information of the data to load.

### (3) Select the type of file to load.

When the type of file is waveform data, you can select the loading format.

However, when the function and time axis range differ from the waveform of the instrument, and the waveform data was measured using external sampling, this is automatically set to **Refresh**. If the data is loaded using **Overwrite**, it loads a multiple waveforms from multiple files, allowing layered writing.

- 1. Use the cursor key to move the flashing cursor to the **Load Information** position.
- 2. Use the function key to select the loading format. Function

### display Meaning

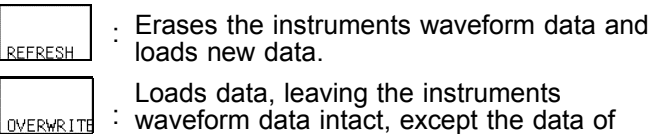

the channels read.

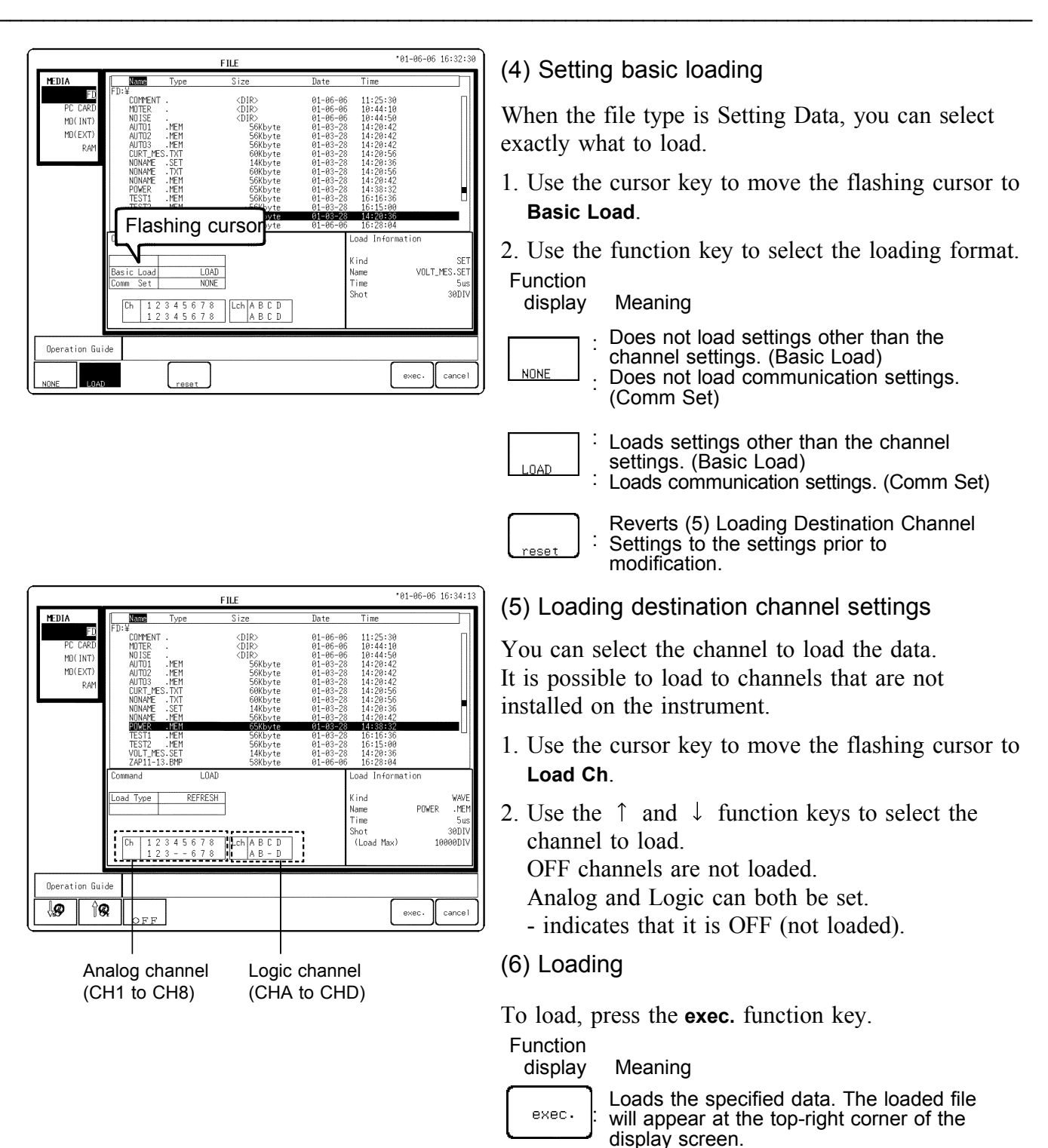

### Loading waveform data of a split memory

When the memory is split, a directory is created when all blocks are set to Batch Save.

Cancels the load command.

Waveform data of each block and index file (SEQ) are created in the directory.

To load the waveform data:

1. Move to the directory that was created. (See section 10.13.2)

cancel

2. Load the each blocks waveform file (MEM) or the index file (SEQ). When reading the index file (SEQ), it is possible to read in the waveform data of all blocks at one time. A directory is created when measured data is saved in a batch using the recorder & memory function. If waveform data saved in the memory (MEM) or waveform data of a split memory exists within the directory, waveform data for each block, recorded waveform data (REC), and an index file  $(R_M)$  are created.

To load the above data:

- 1. Move to the directory that was created.
- 2. Load the waveform data file stored in the memory (MEM), recorded waveform data file (REC), or index file (R\_M).

When reading the index file (R\_M), if the waveform data is saved in the memory or part of a split memory, it is possible to read in the waveform data of all blocks and recorded waveform data at one time.

### Loading segmented data

When a file is saved as segmented data, a new directory is created automatically.

In this directory, files are created with a maximum size that does not exceed the set upper limit.

To load the above data:

- 1. Move to the directory that was created.
- 2. Load the various files or index file (.IDX) inside the directory. When reading the index file (.IDX), it is possible to load all of the waveform data at one time.

### NOTE

- In case of "OVERWRITE," the settings in the instrument are given preference. When the data in the instrument differs from the file functions or time-axis range, the data cannot be loaded.
- Waveform data measured using an external sampling cannot be Overwrite and Load.
- The data loading turn:  $CH1 \rightarrow 8$ ,  $CHA \rightarrow D$
- If the plural data are loaded in the same channel, the data most recently sent remains in the memory.
- Data stored in the text format is not readable by the 8855.
- Data saved by a MEMORY HiCORDER other than the 8855 cannot be loaded.
- The Recording Length that Can Be Loaded is shown in the Loading Information. Anything exceeding this limit is not loaded.
- When a file is loaded, the filename appears at the top-right corner of the display screen. This filename remains displayed until the <START> key is pressed.
# To display the waveforms from a multiple files simultaneously (except for X-Y recorder, FFT function, power monitor function) :

It is possible to simultaneously display the waveforms from different files on the screen.

(Only when the functions and time axis range are the same.) This allows comparison of normal and abnormal waveforms. For example, let's try to display the waveforms of CH1 from files TEST1

and TEST2 simultaneously on the screen.

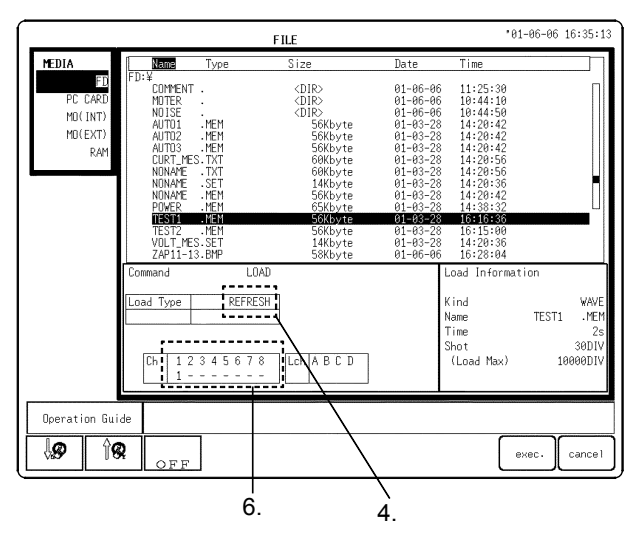

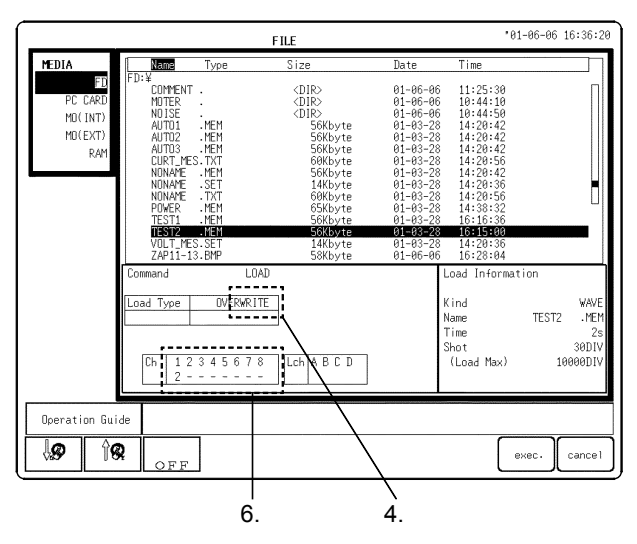

## Procedure Screen: FILE SAVE (SYSTEM)

- (1) First, load the waveform data from TEST1.
- 1. Use the cursor key or **JOG** to move the band cursor to the TEST1 file.
- 2. Press the F3 (load) function key to select.
- 3. Use the cursor key to move the flashing cursor to **Load Type**.
- 4. Use the function key to select **Refresh** as the loading type.
- 5. Use the cursor key to move the flashing cursor to **Load Ch**.
- Here, the waveform data of CH1 in that file is loaded to CH1 of the instrument. Use the function key to turn the channels other than CH1 OFF (so that they display ).
- 7. Press the **F9** (exec.) function key to load the waveform data from TEST1 to CH1.
- (2) Next, load the waveform data from TEST2.
- 1. Press the **FILE** key to access the File screen, then use the cursor key or **JOG** to move the band cursor to the TEST2 file.
- 2. Use the F3 (load) function key to select.
- 3. Use the cursor key to move the flashing cursor to **Load Type**.
- 4. Use the function key to set **Overwrite** as the loading type.
- 5. Use the cursor key to move the flashing cursor to Load Ch.
- 6. Here, the waveform data of CH1 in that file is loaded to CH2 of the instrument.Use the function key set CH1 to 2 and to turn the channels other than CH1 OFF (so that they display ).
- 7. Press the **F9** (exec.) function key to load the waveform data from TEST2 to CH2.

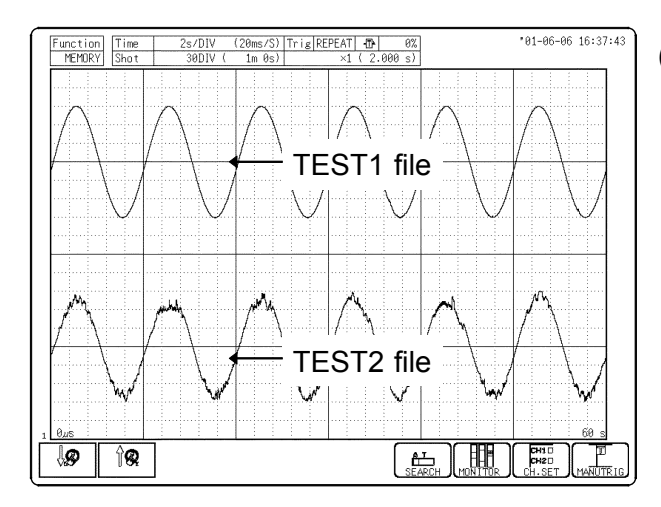

(3) This displays the waveforms of TEST1 and TEST2.

## Auto Setup Function

When you turn on the instrument, this function automatically loads settings from memory.

Media that can use this function are floppy disks, PC cards, and the instrument's memory (RAM).

This is enabled if the settings file STARTUP.SET exists on floppy disk, a PC card, or in the instrument's memory.

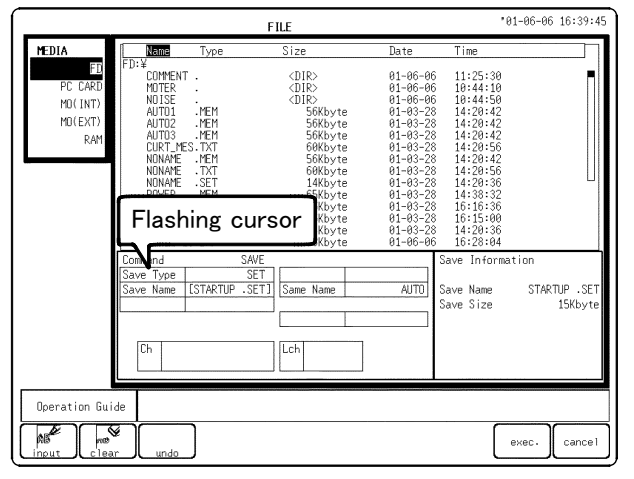

#### Procedure Screen: FILE SAVE (SYSTEM)

- 1. Press the **FILE** key to display the File screen.
- 2. Set the media to floppy disk, PC card, or RAM. (See section 10.5)
- 3. Select **Save** with the function key.
- 4. Use the cursor key to move the flashing cursor to **Save Type**.
- 5. Use the function key to select **Settings** as the save type.
- 6. Use the cursor key to move the flashing cursor to **Save Name**.
- 7. Select **Character Input** with the function key and save with the file as **STARTUP.SET**.
- 8. This completes the file (settings) for auto-setup. When the instrument is turned on, this file is loaded automatically.

#### NOTE

- The auto-setup function is enabled only for floppy disks, PC cards, or the instrument's memory.
- The file priority for auto-setup is in 1) RAM, 2) floppy disk, 3) PC cards, if more than one type of media exists.
- Place the auto-setup file in the root directory.

#### Note on Overwrite loading

To load the measured data file into the 8855 when it already contains previously measured data, the previous data takes precedence over the new data (in such an event, "Partly").

Therefore, to reflect all the settings for the waveform data to be loaded, select "REFRESH." When the functions of the new data differ from those of the previous data (i.e., when the data exists in the memory but you want to load the recorder data), the above operation is unnecessary.

| Screens            |        | <b>SET</b> |        |           |     |
|--------------------|--------|------------|--------|-----------|-----|
| Ocidents           | MEM    | REC        | FFT    | POW       | JEI |
| STATUS screen*     | Partly | Partly     | Partly | Partly    | •   |
| MEMORY DIV screen  | -      |            | -      | -         | •   |
| MEASUREMENT screen | Partly |            |        | • (power) | •   |
| TRIGGER screen     | •      | •          | •      | •         | •   |
| CHANNEL screen     | •      | •          | •      | •         | •   |
| Variable screen    | •      | •          | •      | •         | •   |
| Scaling settings   | •      | •          | •      | •         | •   |
| Comment settings   | •      | •          | •      | •         | •   |
| SYSTEM screen      | -      | -          | -      | -         | •   |

•: Set by the saving data Partly: Set by the instrument setting

-: No data

\*: Channels used are not loaded when loading waveform data.

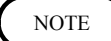

- When reading index files, you cannot select to overwrite and load.
- Trigger settings (internal triggers) for each channel are reflected, but other trigger settings (pre-trigger, external trigger, etc.) are not.
- When using Overwrite and Load, only the settings of the loaded channels are reflected.

When the recording length of stored data and the recording length of the 8855 differ:

New Load: Record length of the saved data has priority.

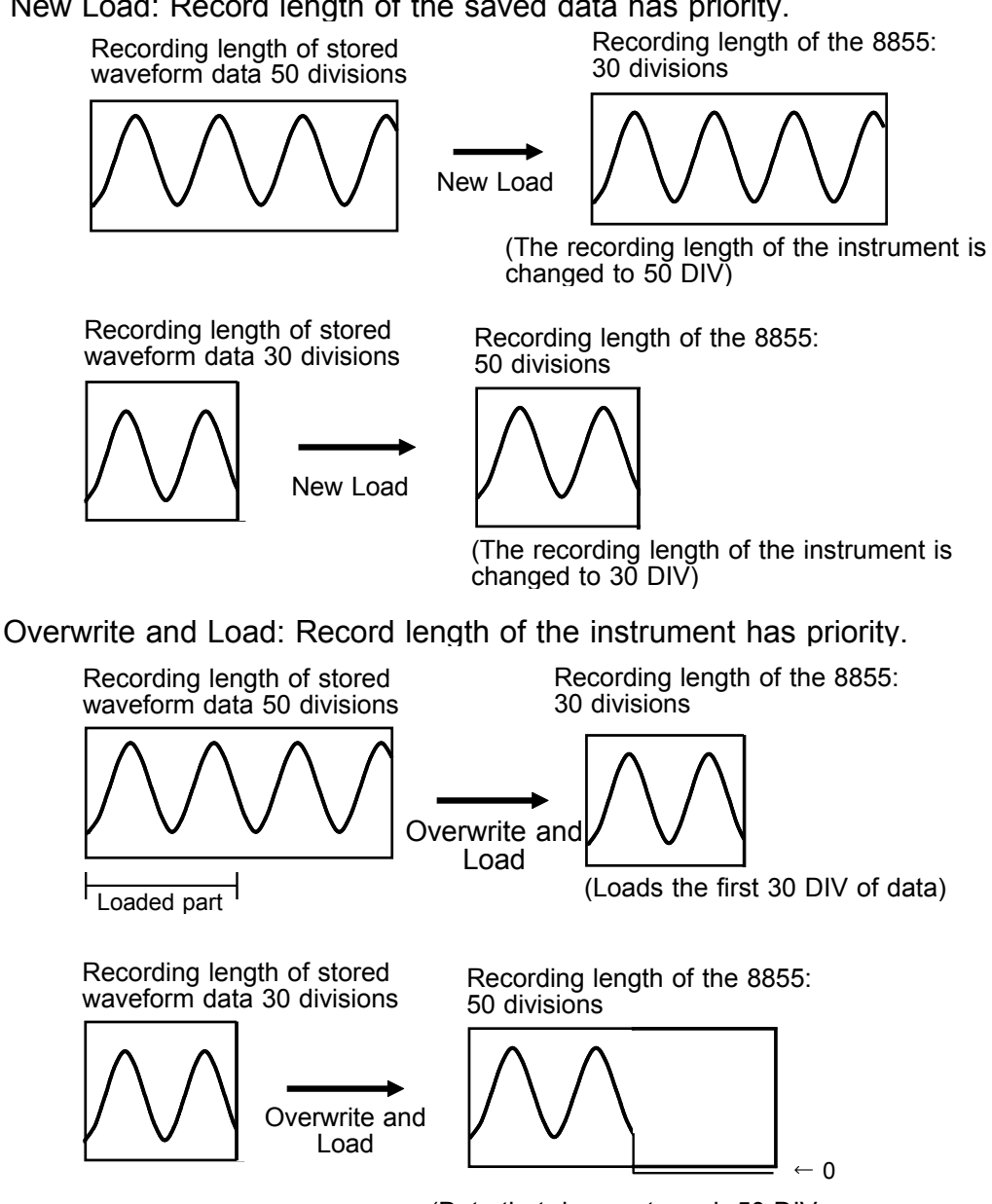

(Data that does not reach 50 DIV, becomes 0 until the end)

(0: Bottom edge data value when no zoom function is applied to the voltage axis.)

## 10.9 File Information (INFO)

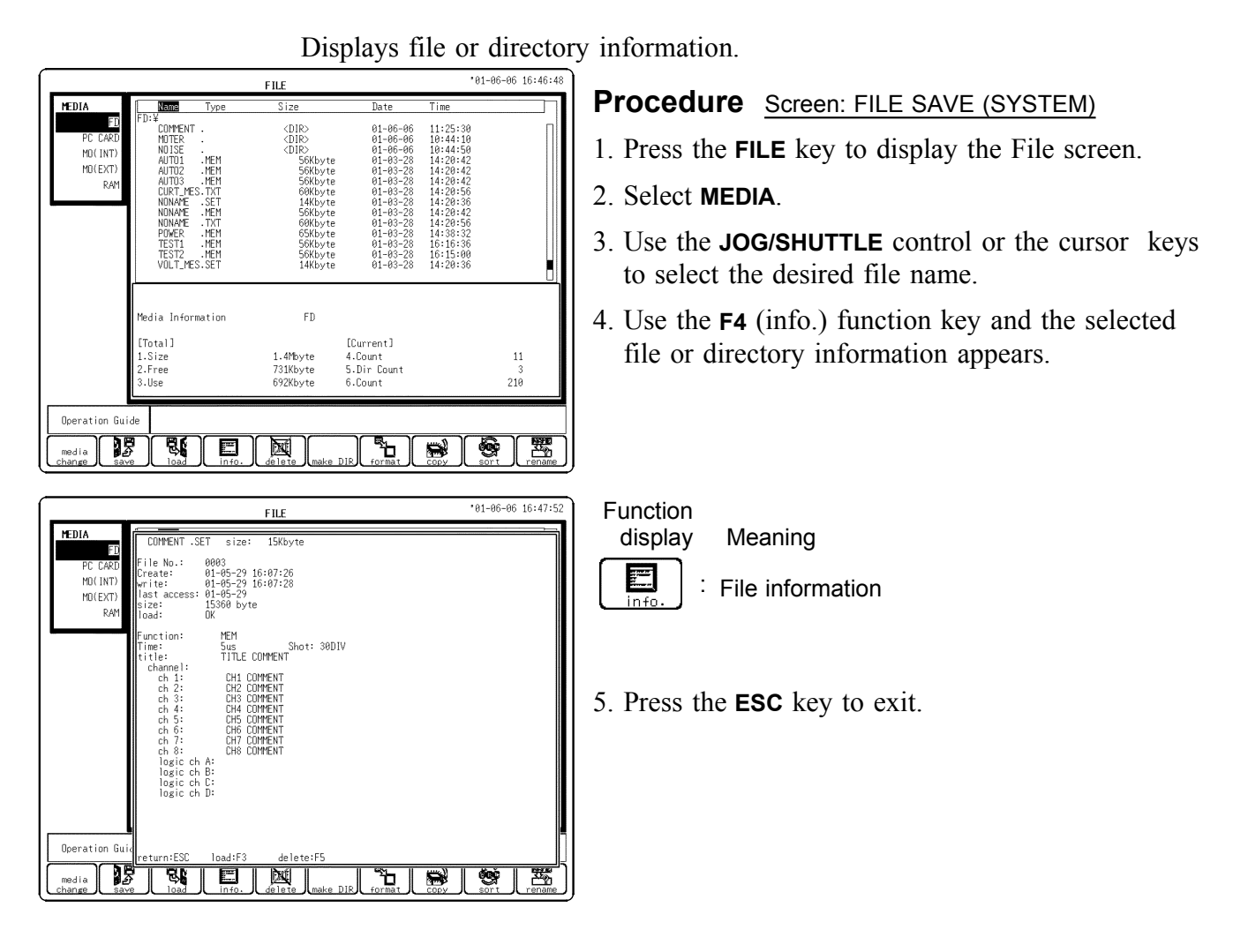

When displaying the information of files that can be loaded, you can load the file by pressing F3 (load) key. Press the F3 function key to display the load command screen.

When displaying the information of files or directories that can be deleted, you can delete them by pressing **F5** (**delete**) key. Press the **F5** function key to display the delete command screen.

When displaying the information of waveform data in text format, you can load the content of the file by pressing F3 (load) key. Press the F3 function key to display the text data. Scroll up or down with the cursor key. Press the **ESC** key to exit.

## 10.10 Deleting a File (DELETE)

| FILE '01-06-06 17:18:05                                                                                                    | Procedure Screen: FILE SAVE (SYSTEM)                                                                                                    |
|----------------------------------------------------------------------------------------------------|----------------------------------------------------------------------------------------------------|
| HEDIA         Gene         Type         Size         Date         Time           PC CARD         COMPENT         CDIR>         01-06-06         11:25:33         0           PC CARD         MOTER         CDIR>         01-06-06         11:45:13         0           MOTEN         CDIR>         01-06-06         11:45:13         0         0           MOTEN         CDIR>         01-06-06         10:44:50         0         0           MOTEN         CDIR>         01-06-06         10:44:50         0         0         0           MOTEN         SKEVE         01-08-28         14:20:42         0         0         0         0         0         0         0         0         0         0         0         10:42:24         0         0         0         0         0         0         0         0         0         0         0         0         0         0         0         0         0         0         0         0         0         0         0         0         0         0         0         0         0         0         0         0         0         0         0         0         0         0         0                                                                                                    | <ol> <li>Press the FILE key to display the File screen.</li> <li>Select MEDIA.</li> <li>Move the band cursor to the file that you want to delete.</li> <li>Press the F5 (delete) keys.</li> </ol> |
| Media Information     FD       [Total]     [Current]       1.Size     1.4Mbyte       4.Dount     11       2.Free     790Kbyte       5.Dir Count     3       3.Use     633Kbyte                                                                                                    | Function<br>display Meaning<br>Letete : Deletes a file                                                                                                    |
| Operation Guide       media       Eave       Load       info.       delate       German       Copy       save       Load       info.       delate       change       save       Load       info.       delate       change       save       Load       info.       delate       info.       delate       info.       delate       info.       delate       info.       delate       info.       delate       info.       delate       info.       delate       info.       delate       info.       delate       info.       delate       info.       delate       info.       delate       info.       info.       info.       info.       info.       info.       info.       info.       info.       info.       info.       info.       info.       inf                                                                                                    |                                                                                                    |
| FILE         *01-86-66 17:18:31           PEDIA<br>FD 4<br>DD 4<br>DD 4<br>DO (NT)<br>MO(NT)<br>MO(NT)<br>MO(NT)<br>MO(EXT)         DIX><br>MOXAD<br>NUSS         01-86-66 11:25:39<br>01-86-66 11:25:39<br>01-86-86 11:25:39<br>01-86-86 11:25:39<br>01 | <ul> <li>5. Use the F9 (exec.) function key and select to delete.</li> <li>Function display Meaning</li> <li>exec. : Deletes files</li> <li>cancel : Cancels the delete command.</li> </ul>       |
| Operation Guide                                                                                                    |                                                                                                    |

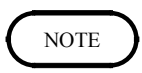

You cannot save to write-protected media (to prevent overwriting).

## 10.11 Sorting Files (SORT)

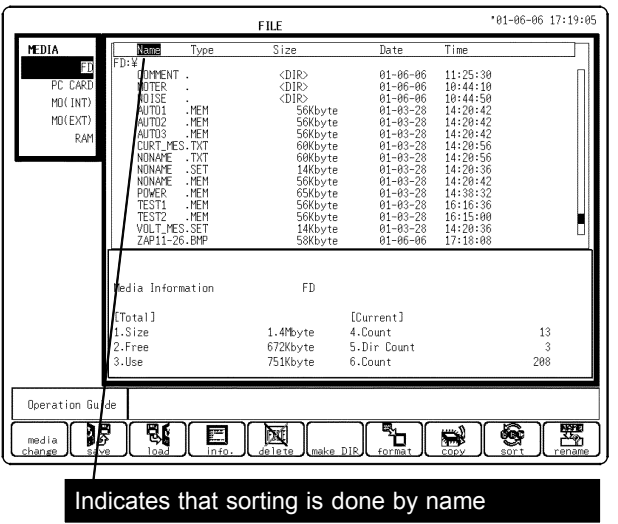

The type of sorting selected is highlighted at the top of the display.

|                                            |                                                                                                    |      | FILE                                                                                                    |                                                                                                    | 01.0                                                                                                    | 0 00 17:17:2 |
|--------------------------------------------|----------------------------------------------------------------------------------------------------|------|----------------------------------------------------------------------------------------------------|----------------------------------------------------------------------------------------------------|----------------------------------------------------------------------------------------------------|--------------|
| MEDIA                                      | Name                                                                                                    | Туре | Size                                                                                                    | Date                                                                                                    | Time                                                                                                    |              |
| FD<br>PC CARD<br>MO(INT)<br>MO(EXT)<br>RAM | FD: 4<br>MOTER<br>NOTER<br>AUTOTE<br>AUTOTE<br>AUTOTE<br>AUTOTE<br>AUTOTE<br>AUTOTE<br>AUTOTE<br>AUTOTE<br>NONAPE<br>NONAP |      | (DIR)<br>(DIR)<br>(DIR)<br>(DIR)<br>(SKkyte<br>SKkyte<br>Gekkyte<br>I4kyte<br>Gekkyte<br>SKkyte<br>Gekkyte<br>Gekyte<br>Gekyte<br>Gekyte<br>Gekyte<br>Myte | 01-06-06<br>01-06-06<br>01-05-06<br>01-05-06<br>01-05-06<br>01-05-06<br>01-05-06<br>01-05-06<br>01-05-06<br>01-05-06<br>01-05-06<br>01-05-06 | $\begin{array}{c} 11:55:20\\ 10:44:50\\ 10:44:50\\ 14:20:42\\ 14:20:42\\ 14:20:42\\ 14:20:56\\ 14:20:56\\ 14:20:56\\ 14:20:56\\ 14:20:56\\ 14:20:36\\ 14:20:36\\ 14:20:36\\ 14:20:36\\ 15:36\\ 15:36\\$ |              |
| Operation Gu                               | ide                                                                                                    | I E  | (1929)<br>(1927)                                                                                                    |                                                                                                    |                                                                                                    |              |
| OFF                                        | E DATE                                                                                                    | SIZE | TYPE                                                                                                    |                                                                                                    |                                                                                                    | return       |

The file screen is sorted by type. The sort order can be selected from file name, date, file size and type (file extension).

#### Procedure Screen: FILE SAVE (SYSTEM)

- 1. Press the **FILE** key to display the File screen.
- 2. Press the F9 (sort) keys to select.

Function display Meaning

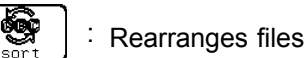

- 3. Move the flashing cursor to Kind.
- 4. Use the function key to select the kind.

| Functior<br>display          | n<br>/ Meaning                            |
|------------------------------|-------------------------------------------|
| OFF                          | <sup>:</sup> No sorting                   |
| ABB<br>CCC<br>NAME           | <sup>:</sup> Sorts in order of file names |
| 2003<br>2002<br>2003<br>DATE | <sup>:</sup> Sorts in order of dates      |
| SIZE                         | <sup>:</sup> Sorts in order of file sizes |
| TYPE                         | : Sorts in order of extensions            |

- 5. Move the flashing cursor to Order.
- 6. Use the function key to select order. Function display Meaning

Sorts descending

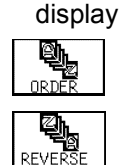

Sorts ascending

7. To exit, press the F10 (return) function key.

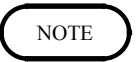

When directories and files are mixed, directories are always displayed before files.

## 10.12 Changing the File Name

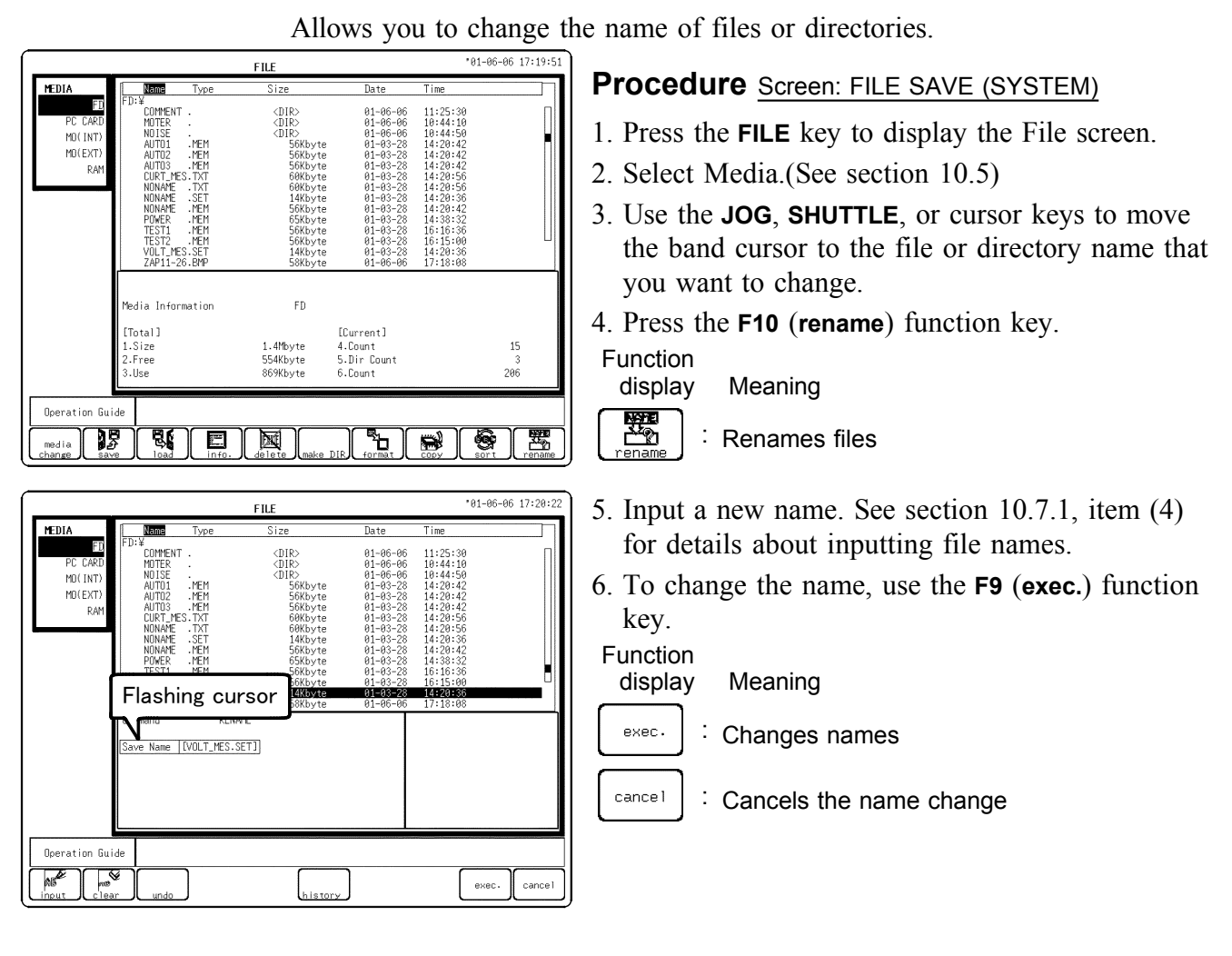

```
NOTE
```

You cannot save to write-protected media (to prevent changing the file name).

## 10.13 Operating the Directory

## 10.13.1 Making a Directory (MK DIR)

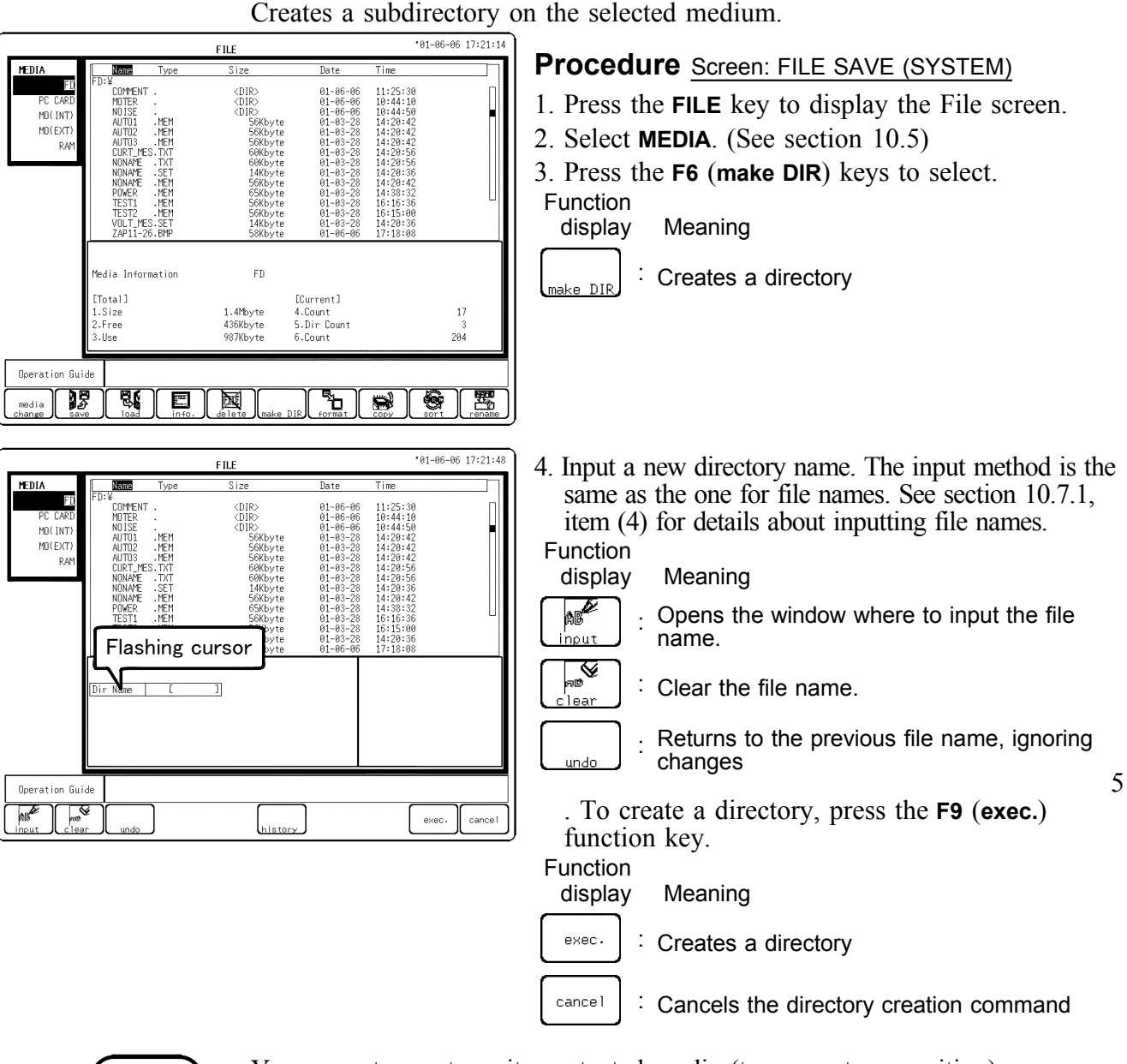

NOTE

You cannot save to write-protected media (to prevent overwriting).

## 10.13.2 Changing a Directory (CH DIR)

A directory is changed. The 8855 provides direct movement only one layer up or down in the directory hierarchy.

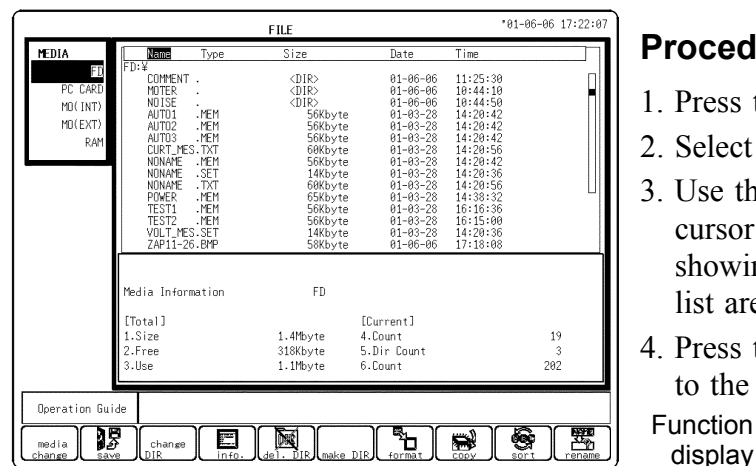

### **Procedure** Screen: FILE SAVE (SYSTEM)

- 1. Press the **FILE** key to display the File screen.
- 2. Select MEDIA. (See section 10.5)
- 3. Use the cursor key or **JOG** to move the band cursor to the appropriate directory. Items showing *<*DIR*>* in the Size column of the file list are directories.
- 4. Press the F3 (change DIR) function key and move to the directory specified by the band cursor.

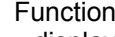

- display Meaning
- change DIR : Changes a directory

| MEDIA<br>PC CARD<br>MO(INT)<br>MD(EXT)<br>RAM | FD:¥MOTER¥<br>FD:¥MOTER¥<br>NONAME SET<br>NONAME NEM<br>NONAME01.MEM | FILE<br>Size<br>(DIR)<br>(DIR)<br>(ARbyt<br>14Kbyt<br>16Kbyt<br>16Kbyt | Date<br>01-06-06<br>01-05-06<br>e 01-03-28<br>e 01-03-28<br>e 01-03-28 | Time<br>10:44:10<br>14:37:50<br>14:37:38<br>14:37:46 |                |
|-----------------------------------------------|----------------------------------------------------------------------|------------------------------------------------------------------------|------------------------------------------------------------------------|------------------------------------------------------|----------------|
|                                               | Upper                                                                | directo                                                                | ory                                                                    |                                                      |                |
|                                               | Media Information<br>[Total]<br>1.Size<br>2.Free<br>3.Use            | FD<br>1.4Mbyte<br>259Kbyte<br>1.1Mbyte                                 | [Current]<br>4.Count<br>5.Dir Count<br>6.Count                         |                                                      | 3<br>2<br>5115 |
| Operation Gu<br>media                         | ide<br>Change                                                        |                                                                        |                                                                        |                                                      | <b>9</b>   25  |

When you want to move down the folder hierarchy, move the band cursor to the directory where you wish to move.

When you want to move up the folder hierarchy, move the band cursor to the .. directory.

## **Directory organization**

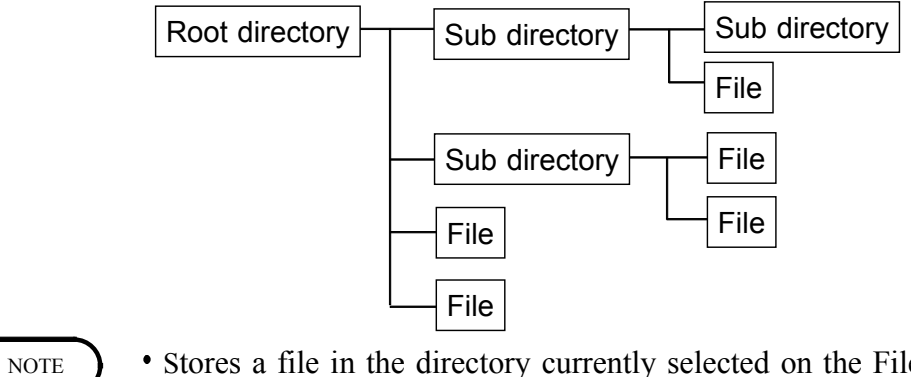

Stores a file in the directory currently selected on the File screen.The directory and the number of files that can be stored in the directory are limited.

## 10.13.3 Deleting a Directory (RM DIR)

A directory is deleted. Even if there are files and directories in a directory, the directory can be deleted.

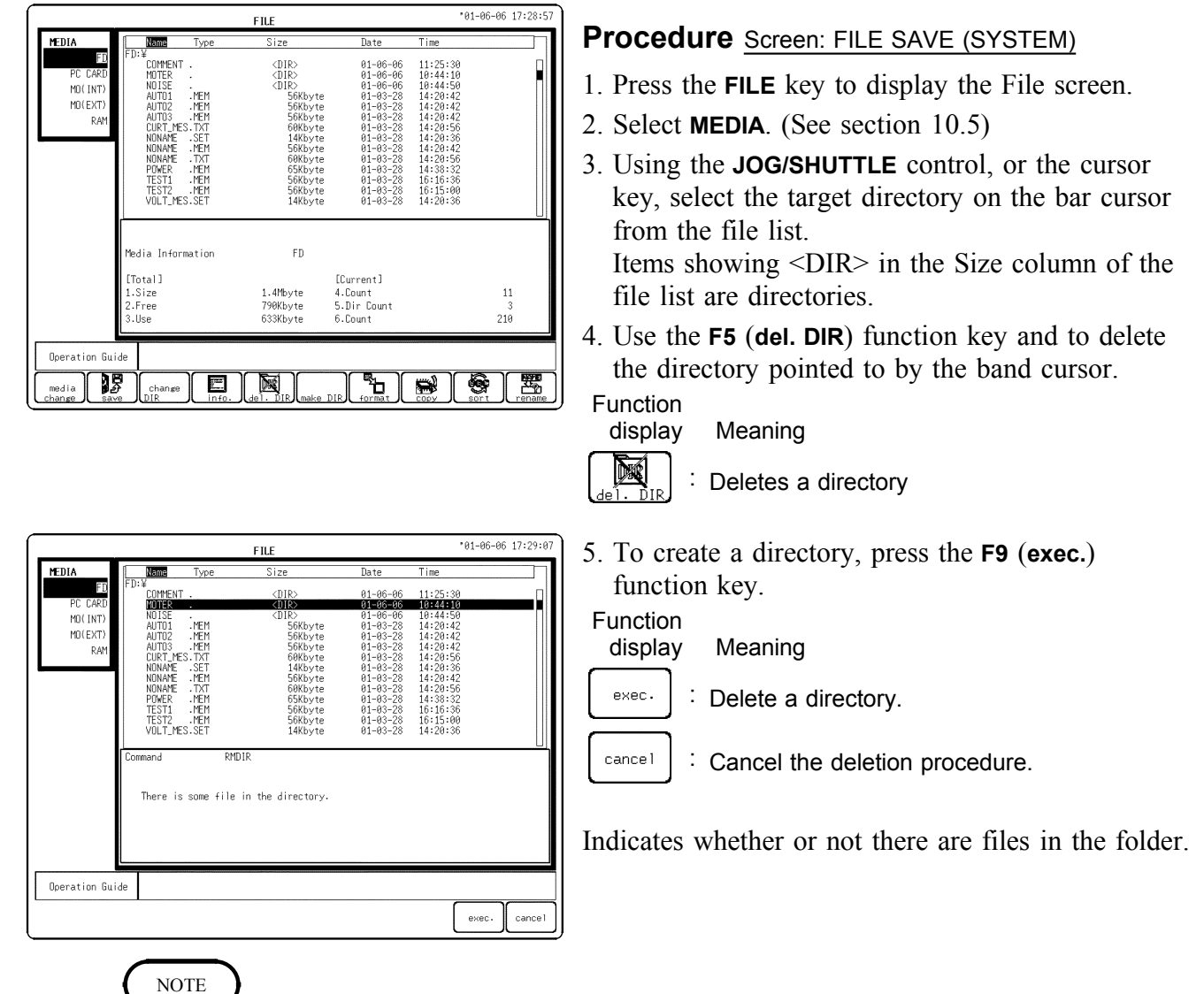

You cannot save to write-protected media (to prevent deleting a file).

## 10.14 Copying Files

You can copy files between different types of media. For example, you can copy files from a FD to an MO.

|                                            |                                                                                                    |                                                                                                    | -                                                                                                    |                                                                                                    |                 |
|--------------------------------------------|----------------------------------------------------------------------------------------------------|----------------------------------------------------------------------------------------------------|----------------------------------------------------------------------------------------------------|----------------------------------------------------------------------------------------------------|-----------------|
|                                            |                                                                                                    | FILE                                                                                                    |                                                                                                    | *01-                                                                                                    | -08-28 14:17:57 |
| MEDIA                                      | Name Type                                                                                                    | Size                                                                                                    | Date                                                                                                    | Time                                                                                                    |                 |
| FD<br>PC CARD<br>MD(INT)<br>MD(EXT)<br>RAM | FD: ¥<br>NONAME . BMP<br>UI113650.<br>NONAME .<br>NONAME .<br>NONAME .<br>SIN-MEM .<br>ARE<br>NOTOR . MEM<br>NOTOR .<br>NEM<br>NOTOR .<br>NOTOR .<br>NEM<br>NOTOR .<br>NEM<br>NOTOR .<br>NEM<br>NOTOR .<br>NOTOR .<br>NEM<br>NOTOR .<br>NEM<br>NOTOR .<br>NOTOR .<br>N | 58Kbyte<br>(DIR)<br>(DIR)<br>(DIR)<br>28Kbyte<br>34Kbyte<br>34Kbyte<br>25Kbyte<br>23Kbyte<br>23Kbyte<br>(DIR) | 01-08-28<br>01-08-27<br>01-08-27<br>01-08-27<br>01-08-17<br>01-08-17<br>01-08-17<br>01-08-17<br>01-08-17<br>01-08-17<br>01-08-17<br>01-08-17<br>01-08-17 | $\begin{array}{c} 14:16:28\\ 11:05:22\\ 12:15:56\\ 14:17:28\\ 16:28:34\\ 16:38:58\\ 16:38:38\\ 15:44:42\\ 16:44:42\\ 16:41:12\\ 16:41:12\\ 16:41:28\\ 16:41:44\\ 16:42:30\\ 16:46:54 \end{array}$ |                 |
|                                            | Media Information                                                                                                    | FD                                                                                                    |                                                                                                    |                                                                                                    |                 |
|                                            | [Total]                                                                                                    |                                                                                                    | [Current]                                                                                                    |                                                                                                    |                 |
|                                            | 1.Size                                                                                                    | 1.4Mbyte<br>386Khyte                                                                                          | 4.Count<br>5 Dir Count                                                                                                    |                                                                                                    | 10              |
|                                            | 3.Use                                                                                                    | 1.0Mbyte                                                                                                    | 6.Count                                                                                                    |                                                                                                    | 210             |
| Operation Gui<br>media<br>change           | de For details o<br>Press the Imm<br>Be load in                                                                                                    | of the file operation<br>edia change] key to ch<br>                                                           | commands, press<br>ange file opera<br>DIR format                                                                                                    | the HELP key.<br>tions to anoth                                                                                                    | er media.       |

Procedure Screen: FILE SAVE (SYSTEM)

- 1. Press the **FILE** key to display the File screen.
- 2. Select the media that is the copy source. (See Section 10.5.)
- 3. Use the cursor key or **JOG** control to move the band cursor to the directory or file you want to copy.
- 4. Use the **F8** (**copy**) function key and to delete the directory pointed to by the band cursor.

| Functior<br>display | ר<br>/ | Меа   | ning    |
|---------------------|--------|-------|---------|
|                     | :      | Flopp | oy disk |
|                     |        | 50    |         |

- PC card
  - Internal MO disk or hard disk
  - . Sets the external MO connected to the SCSI interface.
  - Sets the 8855's memory as the recording media.

|                                            |                                                                                                    |                                                                                       | FILE                                                                                                    |                                                                                                    | • 8                                                                                                    | 1-08-28 14:18:15                         |
|--------------------------------------------|----------------------------------------------------------------------------------------------------|---------------------------------------------------------------------------------------|----------------------------------------------------------------------------------------------------|----------------------------------------------------------------------------------------------------|----------------------------------------------------------------------------------------------------|------------------------------------------|
| MEDIA                                      | Name                                                                                                    | Туре                                                                                  | Size                                                                                                    | Date                                                                                                    | Time                                                                                                    |                                          |
| FD<br>PC CARD<br>MD(INT)<br>MD(EXT)<br>RAM | FD: ¥<br>GU11305<br>NONAPE<br>NONAPE<br>NONAPE<br>SINAPE<br>SINAPE<br>MOTOR<br>MOTOR<br>MOTOR<br>MOTOR<br>MOTOR<br>MOTOR<br>MOTOR<br>MOTOR<br>MOTOR<br>MOTOR | BMP<br>BMP<br>BMP<br>BMP<br>ARE<br>MEM<br>MEM<br>MEM<br>MEM<br>MEM<br>MEM<br>MEM<br>M | 58Kbyte<br>(DIR)<br>(DIR)<br>58Kbyte<br>(DIR)<br><b>20Kbyte</b><br>4.0Kbyte<br>34Kbyte<br>34Kbyte<br>25Kbyte<br>33Kbyte<br>(DIR) | $\begin{array}{c} 01-08-2;\\ 01-08-2;\\ 01-08-2;\\ 01-08-2;\\ 01-08-1;\\ 01-08-1;\\$ | 8 14:16:28<br>9 11:05:22<br>7 12:15:56<br>8 14:17:28<br>7 16:28:34<br>7 16:28:34<br>7 16:38:38<br>7 16:40:42<br>7 16:41:22<br>7 16:41:22<br>7 16:41:44<br>7 16:42:30<br>7 16:46:54 |                                          |
|                                            | Command<br>Copy Place                                                                                                    | C<br>MD(1                                                                             | OPY                                                                                                    |                                                                                                    | File Informat<br>Kind<br>Name                                                                                                    | JUDGE AREA<br>JUDGE AREA<br>SIN-MEM .ARE |
| Operation Gu                               | ide                                                                                                    |                                                                                       |                                                                                                    |                                                                                                    |                                                                                                    |                                          |
|                                            |                                                                                                    |                                                                                       | BAM                                                                                                    |                                                                                                    |                                                                                                    | exec. cancel                             |

- 5. Select the save destination media.
- 6. To copy the file, use the **F9** (exec.) function key. Function
  - display Meaning
  - exec. : Copies the data.
  - cancel : Cancels the copy command.

## **10.15 Printing the File List**

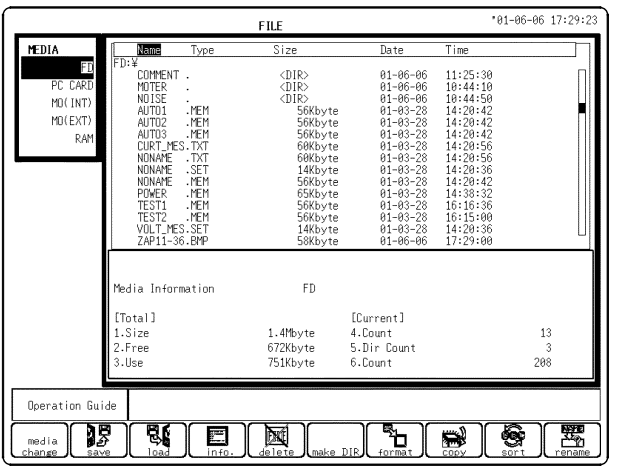

Prints a list of files displayed on the file screen.

#### Procedure Screen: FILE

- 1. Press the **FILE** key to display the File screen.
- 2. Select **Media** to display the list of files to print. (See section 10.5) When you want to print a list of files in a sub-directory, move to the directory that you want to print. (See section 10.13.2)
- 3. Press the **PRINT** key to start printing. See Instruction Manual section 10.5 for an printout example.

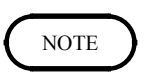

The data to be printed is that displayed on the file screen. Only directory names are printed; not their contents.

## 10.16 SAVE Key Settings (One-touch Save)

Use the **SAVE** key to allow you to save data quickly and easily. Press the **SAVE** key to save preset data.

Use the **SAVE** key to save screen and waveform images.

Before you use the **SAVE** key, you need to set the **SAVE** key functions. Press the SAVE key to set on what media you want to save your data.

| MENU                                            | MEMORY                                                                                                    | *02-10-17 16:58:03 |
|-------------------------------------------------|----------------------------------------------------------------------------------------------------|--------------------|
| DCHANNEL<br>ONE CH<br>LIST<br>SCALING           | [Auto Save Setting]                                                                                       |                    |
| COMMENT<br>DTRIGGER<br>TRIGGER                  |                                                                                                    |                    |
| DISTATUS<br>STATUS<br>MEMORY DIV<br>MEASUREMENT | [Measure Setting] Save Media DFF [SAVE Key Setting]                                                       |                    |
| WAVE CALC                                       | Save Media OFF                                                                                            |                    |
| PRINTER<br>INTERFACE<br>INITIALIZE              |                                                                                                    |                    |
| Deeration Gui                                   | de Select the media to be used for saving when the SAVE<br>When OFF is selected, the SAVE key is ignored. | key is pressed.    |

#### Procedure Screen: FILE SAVE (SYSTEM)

(1) Setting the Recording Media

Select the destination of the data.

- 1. Access the Save screen.
- 2. Move the flashing cursor to Save Media in the SAVE key settings. When you press the SAVE key when Save Media is inactive, the flashing cursor automatically moves there.
- 3. Use the function key to select what media you want to use to save your data.

| Function   | Meening                                                                                    |
|------------|--------------------------------------------------------------------------------------------|
| uispiay    | Meaning                                                                                    |
| off :      | Disables the SAVE key                                                                      |
|            | Saves the data on a floppy disk                                                            |
| PCCARD :   | Saves the data on a PC card                                                                |
| MO 7 HDD : | Saves the data on the internal MO/HD                                                       |
| MOTEXT) :  | Saves the data on an external MO connected to the SCSI interface                           |
| LAN :      | Saves the data on a server connected through a LAN This requires the 9333 LAN COMMUNICATOR |

|                                                                | MEMORY                                                       | *02-10-17 16:58:11                                                                                       | (2) Setting the File Format                                                                                                    |
|----------------------------------------------------------------|--------------------------------------------------------------|----------------------------------------------------------------------------------------------------|----------------------------------------------------------------------------------------------------|
| [Auto Save Setting]                                            |                                                              |                                                                                                    |                                                                                                    |
| Save Media                                                     | OFF                                                          |                                                                                                    | Select the type of data to be saved.                                                                                                    |
|                                                                |                                                              |                                                                                                    | 1. When you select save media, <b>Save Type</b> appears.                                                                                                    |
| [Measure Setting]                                              | OFF                                                          | []                                                                                                    | 2. Move the flashing cursor to <b>Save Type</b> .                                                                                                    |
| [SAVE Key Setting]                                             | 017                                                          |                                                                                                    | 3. Use the function key to select the type of data to                                                                                                    |
| Save Media<br>Save Type                                        | PC CARD<br>BINARY                                            | Save Select EXIST                                                                                        | be saved.                                                                                                    |
| Save Name<br>Save Area                                         | L J<br>ALL WAVE                                              | Image Color MONO<br>Image Kind BMP                                                                       | Function                                                                                                    |
| Division                                                       | 0FE                                                          | GUL SAVE EXIST                                                                                           | display Meaning                                                                                                    |
| Set the saving for<br>and text selection<br>With the Image sel | mat for data when<br>is. measurement da<br>lections, data is | the SAVE key is pressed. With the binary<br>ta values are saved.<br>saved as it displayed on the screen. | Settings                                                                                                    |
| SETTING                                                        | WAVE<br>BINARY WAVE<br>TEXT                                  | WAVE WAVE<br>BINARY TEXT SCREEN WAVE<br>ALL SCREEN WAVE<br>TRAKE IMAGE                                   | <ul> <li>Wave<br/>BINARY</li> <li>Waveform data, binary format</li> <li>(Displayed block when memory<br/>segmentation is ON; displayed waveform<br/>data when REC&amp;MEM is ON)</li> </ul> |
|                                                                |                                                              |                                                                                                    | <ul> <li>Waveform data, text format</li> <li>Only displayed blocks when memory is split) Waveform data displayed on the screen when REC&amp;MEM is selected.</li> </ul>                     |
|                                                                |                                                              |                                                                                                    | WAVE<br>BINARY<br>ALL<br>. Waveform data of all blocks or REC &<br>. MEM, binary format<br>(Enabled when the memory is segment or<br>REC & MEM)                                             |
|                                                                |                                                              |                                                                                                    | WAVE<br>TEXT<br>ALL<br>. Waveform data of all blocks or REC &<br>. MEM, text format<br>(Enabled when the memory is segment or<br>REC & MEM)                                                 |
|                                                                |                                                              |                                                                                                    | Screen Image (Bitmap Format)<br>MAGE Saves the displayed screen image                                                                                                    |
|                                                                |                                                              |                                                                                                    | WAVE<br>IMAGE . Waveform Image (Bitmap Format)<br>Saves the waveform image routed to the<br>printer                                                                                         |

| MENU            |                     | MEMORY                      |                         | *02-10-17 16:58:1 |
|-----------------|---------------------|-----------------------------|-------------------------|-------------------|
| DCHANNEL.       | FAuto Save Setting  | 1                           |                         |                   |
| ONE CH          | Save Media          | OFF                         |                         |                   |
| LIST            |                     |                             |                         |                   |
| COMMENT         |                     |                             |                         |                   |
| FITD ICCEP      |                     |                             |                         |                   |
| TRIGGER         |                     |                             |                         |                   |
| <b>D</b> STATUS | [Measure Settine]   |                             |                         |                   |
| STATUS          | Save Media          | OFF                         |                         |                   |
| MEMORY DIV      |                     |                             |                         |                   |
| MEASUREMENT     | [SAVE Key Setting]  |                             |                         |                   |
| WAVE CALC       | Save Media          | PC CARD                     | Save Select             | EXIST             |
| DSYSTEM         | Save Type           | BINARY                      |                         |                   |
| SET UP          | ∎ Save Name         | [ ]                         | Image Color             | MONO              |
| PD INTED        | Save Area           | ALL WAVE                    | Image Kind              | BMP               |
| INTERFACE       |                     |                             |                         |                   |
| INITIALIZE      |                     | 055                         | 0117 01117              | 514107            |
| SELF CHECK      | Division            | UFF                         | GUI SAVE                | EXIST             |
|                 | Estas de slava      | en en la constante el el el |                         |                   |
| Operation Gui   | de when the SAVE ke | ay is pressed. To ave       | oid duplicate file name | nes. digits are   |
| MENU            |                     |                             |                         |                   |
| <*∕≦            |                     | clear undo                  | list                    | history           |

(3) Setting Under What Name to Save Files Allows you to set under what name the file is saved.

- 1. When you select a floppy disk, PC card, or MO as the Save Media, **Save Name** appears. (When the save media is on a LAN, you cannot set under what name you want to save files.)
- 2. Move the flashing cursor to Save Name.

3. Sets under what name the files are to be saved. See section 10.7.1, item (4) for details about how to input the names. From the second save with the SAVE key, the 8855 automatically appends a number to the preset file name, to avoid duplication. (Maximum 4 digits) Also, when the last character of the file name is already a digit, the increment of file names continues from there. Example When you set the name to TEST: TEST, TEST0001, TEST0002, etc. When you set the name to TEST1: TEST1, TEST2, TEST3, etc.

MENU

TRIGGE

SYSTEM

| MENU          |                                       | MEMORY                        |                        | ·02-10-17 16:5  |
|---------------|---------------------------------------|-------------------------------|------------------------|-----------------|
| )<br>DCHANNEL | 54 J. O. O. J. J.                     | 1                             |                        | 1               |
| ONE CH        | LAuto Save Setting                    |                               |                        |                 |
| LIST          | Save Media                            | 110                           |                        |                 |
| SCAL ING      |                                       |                               |                        |                 |
| COMMENT       |                                       |                               |                        |                 |
| ETTD LCCCD    |                                       |                               |                        |                 |
| TRIGGER       |                                       |                               |                        |                 |
| POTATIO       |                                       |                               |                        |                 |
|               | [Measure Setting]                     |                               |                        |                 |
| STRIUS        | Save Media                            | OFF                           |                        |                 |
| MEMORY DIV    |                                       |                               |                        |                 |
| MEASUREMENT   | [SAVE Key Setting]                    |                               |                        |                 |
| WAVE UALU     | Save Media                            | PC CARD                       | Save Select            | EXIST           |
| SYSTEM        | Save Type                             | TEXT                          |                        |                 |
| SET UP        | Save Name                             | 11                            | Image Color            | MONO            |
| FILE SAVE     | Save Area                             | ALL WAVE                      | Image Kind             | BMP             |
| PRINTER       | Save Thin                             | OFF                           |                        |                 |
| INTERFACE     |                                       |                               |                        |                 |
| INITIALIZE    |                                       |                               | GILL SAVE              | EX1ST           |
| SELF CHECK    | L                                     |                               | Last one               | L EAIST         |
|               |                                       |                               |                        | A               |
| Operation Gui | de Select whether<br>between A/B curs | the SAVE key saves t<br>sors. | he whole waveform or o | nly the portion |
| MENU          |                                       |                               |                        |                 |

### (4) Setting the Saving Area

Selects the area of the waveform to be saved. When using A-B cursor on the Waveform display screen, you can save part of the waveform.

- 1. When the type of data to save is set to waveform data, **Save Area** to save appears.
- 2. Move the flashing cursor to Save Area.
- 3. Use the function key to select the area of the waveform to be saved.

Function display Meaning

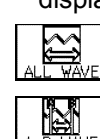

Saves all the waveforms in the instrument's memory

Only saves the waveform between cursors A and B When only using cursor A, saves the data from cursor A

#### (5) Setting Thinning

Sets the thinning rate of the waveform (in text format).

- 1. When the type of data to save is waveform in text format, **Save Thin** appears.
- 2. Move the flashing cursor to Save Thin.
- 3. Use the ↑ and ↓ function keys to set the thinning rate.
  Contents of the Selection OFF, 1/2, 1/5, 1/10, 1/20, 1/50, 1/100, 1/200, 1/500, 1/1000

#### (6) File segmentation

Files can be segmented and saved when Binary is selected as the Data Type. Segmented file sizes: 32 MW, 128 MW or 512 MW

| MENU          |                                            | MEMORY                                |                                                    | °02-10-17 16:58:3             |
|---------------|--------------------------------------------|---------------------------------------|----------------------------------------------------|-------------------------------|
| DCHANNEL.     | [Auto Save Setting]                        |                                       |                                                    |                               |
| ONE CH        | Save Media                                 | OFF                                   |                                                    |                               |
| LIST          |                                            |                                       |                                                    |                               |
| SCAL ING      |                                            |                                       |                                                    |                               |
| COMMENT       |                                            |                                       |                                                    |                               |
| TRIGGER       |                                            |                                       |                                                    |                               |
| TRIGGER       | L                                          |                                       |                                                    |                               |
| DSTATUS       | [Measure Setting]                          |                                       |                                                    |                               |
| STATUS        | Save Media                                 | OFF                                   |                                                    |                               |
| MEMORY DIV    | L                                          |                                       |                                                    |                               |
| MEASUREMENT   | [SAVE Key Setting]                         |                                       | ,                                                  | ,                             |
| WAVE CALC     | Save Media                                 | PC CARD                               | Save Select                                        | EXIST                         |
| DSYSTEM       | Save Type                                  | BINARY                                |                                                    |                               |
| SET UP        | Save Name                                  | [ ]                                   | Image Color                                        | MONO                          |
| FILE SAVE     | Save Area                                  | ALL WAVE                              | Image Kind                                         | BMP                           |
| PRINTER       |                                            |                                       |                                                    |                               |
| INTERFALE     |                                            |                                       |                                                    |                               |
| INITIALIZE    | Division                                   | OFF                                   | GUI SAVE                                           | EXIST                         |
| SELF CHECK    |                                            |                                       |                                                    |                               |
| Operation Gui | de The save area and<br>SAVE key. This ope | save type can be<br>eration is availa | selected for one-touch<br>ble only from the Wavefo | saving with the<br>mm screen. |
| MENU A        | NONE                                       | EVICT                                 |                                                    |                               |

#### (7) Setting Save Operations Selection

Allows you to select how to perform save operations.

You can specify whether to save immediately or save after selecting operations when you press the SAVE key.

This operation is enabled only on the Waveform display screen.

- 1. When the type of data to save is set to waveform data, Save Select appears.
- 2. Move the flashing cursor to Save Select item.
- 3. Use the function key to select the how to perform save operations.

Function display

#### Meaning

Once the **SAVE** key is pressed, the save operation is not immediately performed, EXIST allowing you to select the operations below. Doing this helps prevent misuse of the SAVE key. You can also select the area of data that you want to save, as well as save screen images. Saves the data immediately when the

SAVE key is pressed. (One-touch Save)

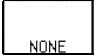

When Save Select is set to Yes.

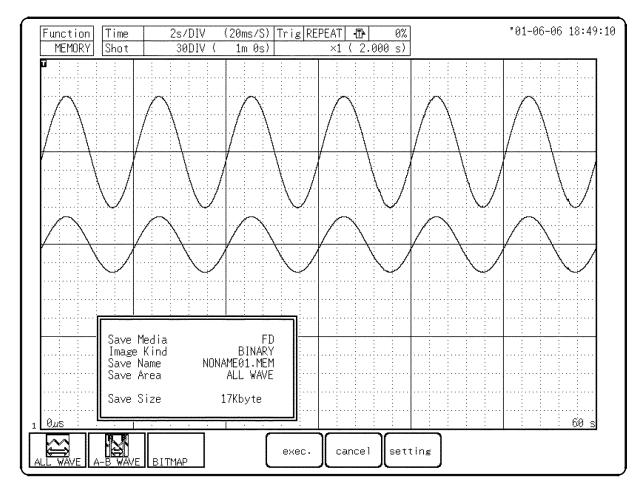

1. Press the **SAVE** key.

2. Use the function key to select the waveform to be saved.

Function

#### display Meaning

Saves all the waveform regardless of A-B cursor.

Saves only the waveform between cursors A and B. (When using only cursor A, saves the data after it)

Saves the screen image (Bitmap Format)

3. To save, press the F5 (exec.) function key.

Function

display Meaning exec. : Saves the data cance l : Cancels save setting

Shifts to the SAVE key settings screen

| MENU           |                        | MEMORY            |                       | '02-10-17 16:58:    |
|----------------|------------------------|-------------------|-----------------------|---------------------|
| CHANNEL.       | FAuto Sour Sotting]    |                   |                       | 1                   |
| ONE CH         | Church Save Settings   | 055               |                       |                     |
| LIST           | Jave neura             | 011               |                       |                     |
| SCAL ING       |                        |                   |                       |                     |
| COMMENT        |                        |                   |                       |                     |
| DITRIGGER      |                        |                   |                       |                     |
| TRIGGER        |                        |                   |                       |                     |
| TOSTATUS       | [Managuna Catting]     |                   |                       |                     |
| STATUS         | Chier Malla            | 055               |                       |                     |
| MEMORY DIV     | Save nedia             | UFF               |                       |                     |
| MEASUREMENT    | FRAUE Wass Same to all |                   |                       |                     |
| WAVE CALC      | Cause Madia            | DC CADD           | Cours Coloret         | EVICT               |
| TEISYSTEM      | Save Hedia             | PU LARD           | Jave Select           | EVIDI               |
| SET UP         | Save Type              | DINAKT            |                       | 001.00              |
| FILE SAVE      | Save Name              | L J               | Image Lolor           | LULUR               |
| PRINTER        | Save Area              | ALL WAVE          | Image Kind            | BUD                 |
| INTERFACE      |                        |                   | Image Lomoress        | NO COMPRESS         |
| INITIAL IZE    |                        |                   | i                     |                     |
|                | Division               | OFF               | GUI SAVE              | EXIST               |
| JULI UNLUK     |                        |                   |                       |                     |
| Operation Guid | e Set the color of t   | he image file to  | be created when the S | AVE key is pressed. |
| MENUL          | Select from four c     | olor types: LULUM | , GRAY, MUNU OF MUNU( | reverse/.           |
|                |                        |                   |                       |                     |

## (8) Setting the Color of Saved Images

Allows you to select the color of the image to be saved.

The image type is preset to Bitmap format and it cannot be changed.

- 1. When you set the type of data to save is set to waveform data or screen image, **Image Color** appears.
- 2. Move the flashing cursor to Image Color.
- 3. Use the function key to select the color of the image to be saved.

Function

 $\square$ 

COLOF

display Meaning

: Saves the image as it is displayed

 $\square_{GRAY}$  : Saves the image in grayscale (16 shades)

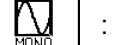

- : Saves a black on white image
- Saves a white on black image

### (9) Saving GUI

Select whether to save the GUI when saving a waveform screen image in BMP format.

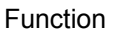

display Meaning

- NNF │ : Do not save the GUI of the screen image
- EXIST

: Save the GUI of the screen image

#### (10) Setting the Image Compression

Allows you to select the compression of the image to be saved.

You can compress images when you save them.

The quality of the image not affected by compression. There are some cases in which

compressed images cannot be opened, depending on what software you use. In such cases, do not compress images.

When the saving media is on a LAN, you cannot set this.

- 1. When the image is saved in color or in grayscale, **Image Compress** appears.
- 2. Move the flashing cursor to Image Compress.
- 3. Use the function key to select the compression of the image to be saved.

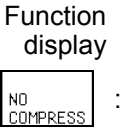

<sub>s</sub>] : Does not compress □

Meaning

COMPRESS : Compresses

#### 02-10-17 16:59: MEMOR' MENU [Auto Save Setting] ave Media OFF COMME TRIGGER TRIGGE DSTATUS [Measure Setting] OFF Save Media MEMORY D MEASUREME WAVE CA [SAVE Key Setting] ave Media DSYSTEM Save Type WAVE IMAGE ave Nam FILE SAV . . . . . . . . . ----....... OUTPUT FILE INITIAL SELE CHE With way interna the data that would otherwise be sent to le is instead stored to a specified medi Operation Guide BMP f MENU V MÊNU Ø îQ

## (11) Setting the Waveform Image Recording Length

Allows you to set the length of the waveform image to be saved.

When the waveform measured is shorter than the waveform image recording length, the instrument saves the measured length only.

When using A-B cursor, saves the data between the two cursors.

When only using cursor A, saves the data from cursor A.

When the area specified by A-B cursor is shorter than the waveform image recording length, saves the specified area only. Inversely, if the area is longer, it saves the waveform image recording length only. This setting is based on the print size (see 9.4.5).

- 1. When you set the type of data to save to waveform image, **Wave Image Shot** appears.
- 2. Move the flashing cursor to Wave Image Shot.
- 3. Use the ↑ and ↓ function keys to set the recording length to be saved. Setting Area: 1 to 60 DIV.

#### Number of Output Files

You can save a measured waveform exceeding the waveform image recording length in multiple files.

1. Move the blinking cursor to [Number of output files].

2. Use the  $\uparrow$  or  $\downarrow$  function key, or the jog wheel to specify the number of files.

[Setting range] 1 to 100, ALL

### **One-touch Save**

You can perform the same operation with the **SAVE** key as when saving data from the file screen.

You can save waveforms with a single touch, while watching them on the Waveform display screen.

(When Save Operations Selection is set to No.)

Press the **SAVE** key to save the preset data.

When Save Operations Selection is set to Yes, after you press the **SAVE** key, you can select whether to save the waveform data or the screen image. Or, you can specify the area of data to be saved.

### Saving Screen Images

You can save the instruments screens as bitmap (.bmp) files. Set the **SAVE** key Data Type setting to Displayed Image. Press the SAVE key to save screen images.

## **Saving Waveform Images**

Allows you to save printed waveforms as bitmap (.bmp) files. Set the **SAVE** key Data Type setting to Waveform Image. Press the **SAVE** key to save the waveform routed to the printer as a bitmap. Data is saved with a Time Axis to Voltage Axis ratio of 2.5:1.

```
NOTE
```

The BMP size varies depending on the print size setting of the printer.

## Chapter 11 External Input/ Output Terminals/ Key Lock Function

## 11.1 External Input/Output Terminals

## **11.1.1 Connecting the Terminals**

## External I/O terminal connections

A common GND is used for the external I/O terminals (START, STOP, GO, NG, EXT\_OUT, EXT\_TRIG, EXT\_OUT, and EXT\_SMPL terminals) and the 8855 instrument. The terminals are not isolated. To prevent damage to the object connected to the external I/O terminals and the 8855 instrument, wire the terminals so that there is no difference in electrical potential between the GND for the external I/O terminals and the GND for the connected object.

#### 

A DANGER

Maximum input voltage ratings for the input/output terminals of the 8855 are shown below. To avoid the risk of electric shock and damage to the instrument, take care not to exceed these ratings.

| Input/output terminal                       | Maximum input voltage                           | Maximum rated voltage to earth |
|---------------------------------------------|-------------------------------------------------|--------------------------------|
| EXT TRIG<br>START/STOP<br>PRINT<br>EXT SMPL | -5 to +10 V DC                                  | Not insulated                  |
| TRIG OUT<br>GO<br>NG                        | -20 V to +30 V DC<br>500 mA max.<br>200 mW max. |                                |

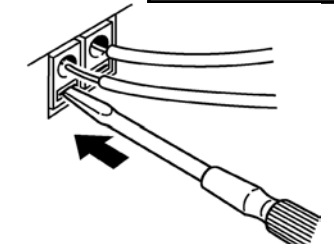

- 1. Push the tab with a flatblade screwdriver or similar.
- 2. While keeping the tab depressed, insert a stripped wire into the connector opening.
- 3. Release the tab to lock the wire.

| Single strand | 1.0 mm dia.<br>0 (0.3 to 1.0 mm dia<br>i can be used .)<br>0 mm                                                            | Recommended wire<br>Single strand: 1.0 mm dia. (AWG #18)<br>Multi-strand: 0.75 mm <sup>2</sup>                                                                                                    |
|---------------|----------------------------------------------------------------------------------------------------|----------------------------------------------------------------------------------------------------|
| Multi-strand  | 0.75 mm <sup>2</sup><br>(0.3 to 0.75 mm <sup>2</sup><br>can be used.)<br>0 mm Diameter per strand:<br>minimum 0.18 mm dia. | Usable limits<br>Single strand: 0.3 to 1.0 mm dia. (AWG #26 to #18)<br>Multi-strand: 0.3 to 0.75 mm <sup>2</sup> (AWG #22 to #20)<br>Strand diameter: minimum 0.18 mm<br>Standard insulation stripping length: 10 mm |

219

## 11.1.2 External Trigger Input Terminal [EXT TRIG]

- An external signal can be used as trigger source.
- Several 8855 instruments can be synchronized for parallel operation.

### Signal input method

- Short the terminal to ground, or input a pulse signal (High level: 2.5 to 5.0 V, Low level: 0 to 1.0 V) or a square wave signal.
- Triggering is activated at the falling edge of 2.5 V of the input waveform or using a terminal short.
- You can select a rising or falling waveform. Default: Rise
  - (Setting procedure: See "9.2.11 Setting External Terminals")
    - Voltage rangeHigh level: 2.5 to 5.0 V, Low level: 0 to 1.0 VPulse widthHigh level: min. 50 ns, Low level: min. 50 nsMaximum input voltage -2 to 7 V

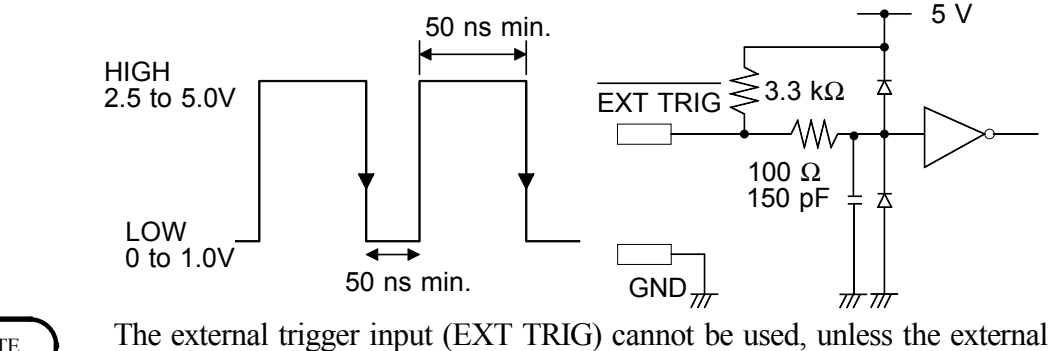

NOTE

The external trigger input (EXT TRIG) cannot be used, unless the external trigger is enabled on the Trigger screen.

## 11.1.3 Trigger Output Terminal [TRIG OUT]

- When triggering occurs, a signal is output from this terminal.
- Several 8855 instruments can be synchronized for parallel operation.

#### Trigger output signal

| Signal type        | Open-collector signal, active Low                         |
|--------------------|-----------------------------------------------------------|
| Output voltage     | High level: 4.0 to 5.0 V                                  |
| Range              | Low level                                                 |
|                    | (sampling period x the number of data <sup>*</sup> ) min. |
| Pulse width        | Low level: min. 10 ms.                                    |
| Maximum input volt | rage -20  to  +30  V  max 500  mA  max 200  mW            |

Maximum input voltage -20 to +30 V, max. 500 mA, max. \*: After triggering occurs

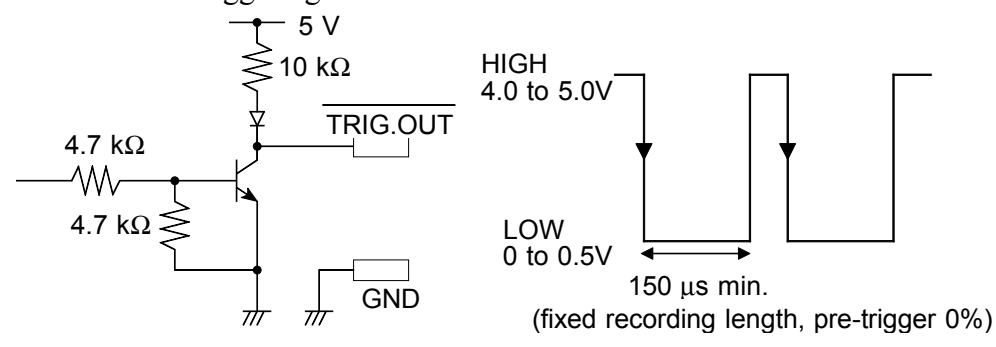

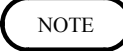

When the auto range function is activated by pressing the **AUTO** key, a trigger output signal is generated. This should be taken into consideration when using both the trigger output and the auto range function. (Memory function only

## 11.1.4 External Sampling Terminal [EXT SMPL]

An external signal can be used to set the sampling rate.

#### Signal input method

- Input a pulse signal (High level: 2.5 to 5.0 V, Low level: 0 to 1.0 V) or a square wave signal to the terminal to ground.
- Triggering is activated at the falling edge of the input waveform.
  - Voltage range High level: 2.5 to 5.0 V, Low level: 0 to 1.0 V Pulse width High/Low level: 50 ns min. Frequency Memory 10 MHz max. Maximum input voltage -2 to 7 V
- You can select a rising or falling waveform. Default: Rise (Setting procedure: See "9.2.11 Setting External Terminals")

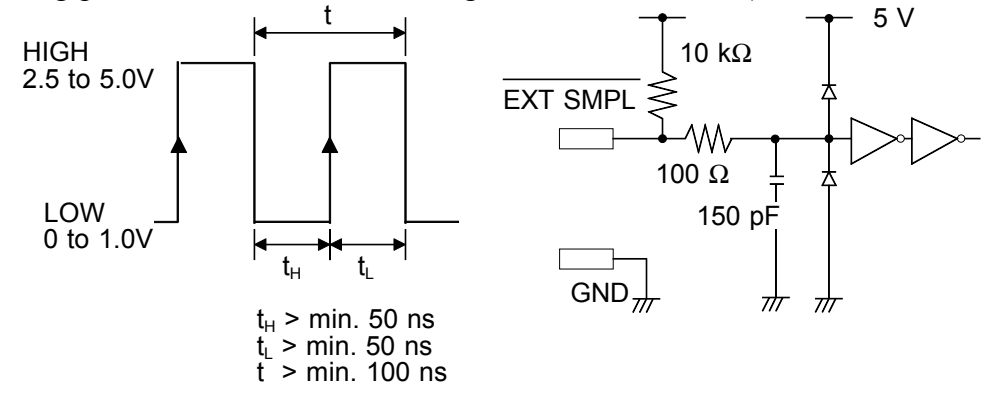

NOTE

The external sampling can be used in Memory function. To use external sampling, set the time-axis range to "EXT."

## 11.1.5 External Start/Stop Terminal

START terminal Measurement starts when a signal is input here. STOP terminal Measurement and printing stop when a signal is input here.

#### Signal input method

Voltage range

Pulse width

- Short the terminal to ground, or input a pulse signal (High level: 2.5 to 5.0 V, Low level: 0 to 1.0 V) or a square wave signal.
- Control is activated at the falling level of the input waveform (active Low).

High level: 2.5 to 5.0 V,Low level: 0 to 1.0 V High level: 20 ms min., Low level: 30 ms min. -5 to 10 V Maximum input voltage

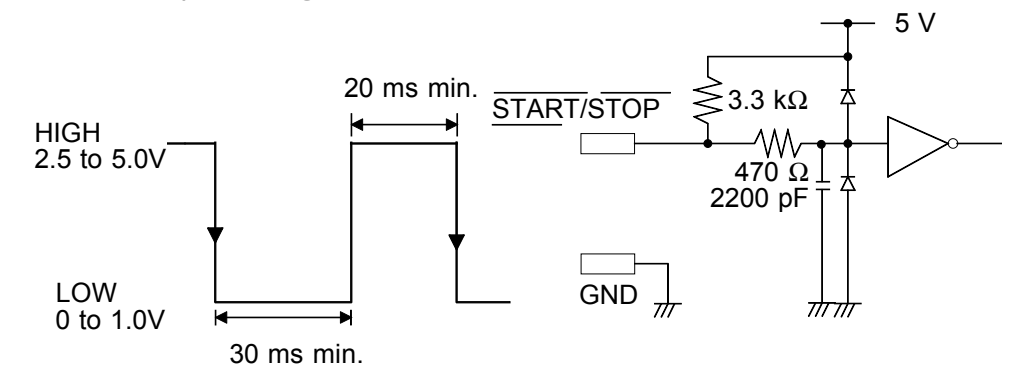

Keeps the signal of single events. Returns to HIGH upon next start-up. You can select external start and stop signals. See section 9.2.11 for details.

## 11.1.6 GO/NG Evaluation Output Terminal

When the numerical evaluation or waveform evaluation is used, a signal is output from these connectors when the result is GO (pass) or NG (fail).

#### **Output signal**

| Signal type           | Open-collector signal, active Low               |
|-----------------------|-------------------------------------------------|
| Output voltage range  | High level: 4.0 to 5.0 V, Low level: 0 to 0.5 V |
| Maximum input voltage | -20 to +30 V, max. 500 mA, max. 200 mW          |

#### Evaluation output interval

(numerical evaluation: min. 1.8 ms, waveform evaluation: min. 4.2 ms) Keeps the signal of continuous events until the next trigger.

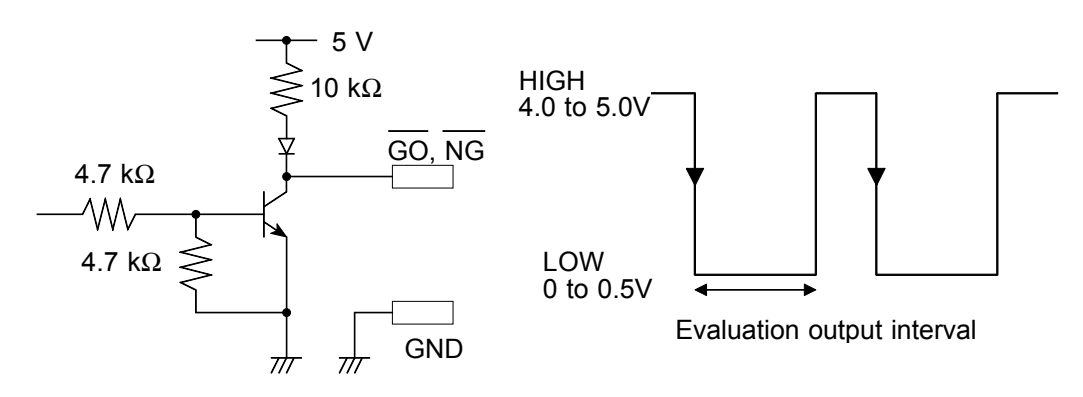

The following diagram shows an example of a circuit that operates an alarm by means of a GO/NG terminal.

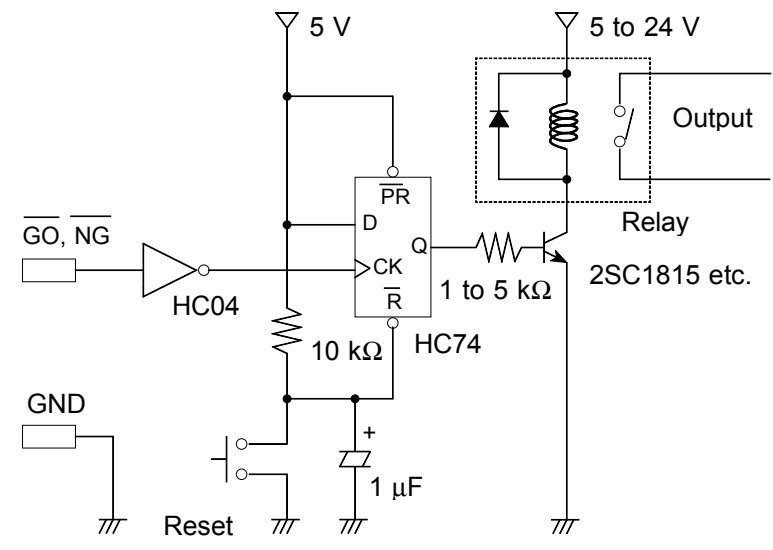

## 11.1.7 External Output Terminal

Outputs the 8855's status.

#### Selecting output signals

| Selections                                                           | Contents                                                                                                    | Output situation                                                                                                    |
|----------------------------------------------------------------------|----------------------------------------------------------------------------------------------------|----------------------------------------------------------------------------------------------------|
| Errors<br>BUSY<br>Starting<br>Waiting for<br>trigger<br>Probe offset | When an error occurs<br>When the instrument does not start<br>When the instrument is starting<br>When the instrument is waiting for a<br>trigger<br>10:1, 100:1 probe calibration output<br>(1 kHz) | Error has occurred<br>Saving, printing,<br>etc.<br>Starting<br>Waiting for Trigger<br>Selecting the probe<br>offset |

#### **Output signal**

Signal type Output voltage range Maximum input voltage

Open-collector signal, active Low High level: 4.0 to 5.0 V, Low level: 0 to 0.5 V -5 to +10 V

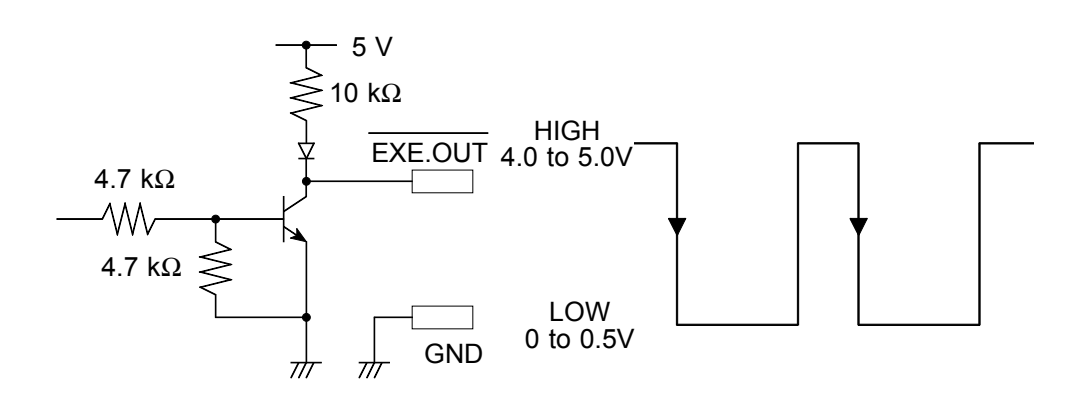

## 11.2 Using the Key Lock Function

This function disables all front-panel controls of the 8855. The function serves to prevent unintended changes to settings during a measurement.

#### Procedure

Move the KEY LOCK sliding switch on the side of the instrument to its ON position.

- When the key lock function is active, the indication KEY LOCK is shown on the display.
- If the backlight saver function is used and the display backlight turns off, it can be turned on again by touching any key. The function assigned to the key will not be activated.

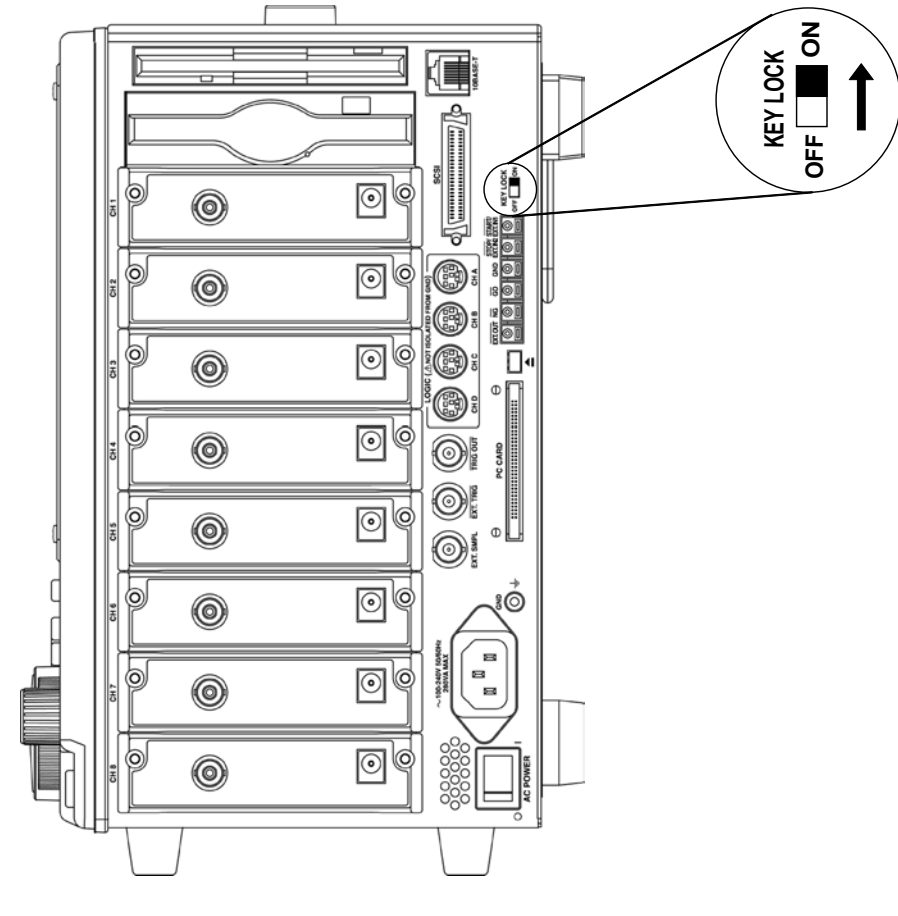

NOTE

The external I/O terminal is active.

# Chapter 12 Specifications

## **12.1 General Specifications**

## 12.1.1 Basic Specifications

| Measurement functions           | Memory: High-speed data saving<br>Recorder: Real time recording<br>Recorder & Memory: High-speed data saving & Real time recording<br>FFT: Frequency analysis                                                                                                    |
|---------------------------------|----------------------------------------------------------------------------------------------------|
| Number of channels<br>(maximum) | 8 analog channels + 16 logic channels<br>(The logic channels are standard equipment for the 8855, common<br>ground with main unit)                                                                                                    |
| Memory capacity                 | Standard: 32 Mwords (total)<br>16 bit x 16 Mwords/ch (2ch)<br>16 bit x 8 Mwords/ch (4ch)<br>16 bit x 4 Mwords/ch (8ch)<br>When the 9645 is installed: 128 M words (total)<br>16 bit x 64 Mwords (2ch)<br>16 bit x 32 Mwords (4ch)<br>16 bit x 16 Mwords (8ch)<br>When the 9645-01 is installed: 512 M words (total)<br>16 bit x 256 Mwords (2ch)<br>16 bit x 128 Mwords (4ch)<br>16 bit x 64 Mwords (8ch) |
| Maximum sampling speed          | 20 MS/s (Simultaneously on all channels) * When using the high-resolution unit, the maximum is 1 MS/s external sampling (10 MS/s)                                                                                                    |
| Time axis accuracy              | $\pm 0.005\%$ (difference between grid and actual time)                                                                                                    |
| Input method                    | Plug-in type unit for each channel                                                                                                    |
| External control terminals      | External trigger input, trigger output, GO/NG output, EXT.OUT output, external start/stop, print input, external sampling                                                                                                    |
| Time measurement functions      | Auto calendar with automatic leap year, 24 hour clock                                                                                                    |
| Backup battery and lifetime     | Used for clock and to preserve waveforms and settings, approximately 10 years (reference value at 25°C ( $77^{\circ}F$ )                                                                                                    |
| Dielectric strength             | 15 seconds at 1.39 kV AC between the main unit and the power supply<br>15 seconds at 3.7 kV AC between the input module and the main<br>instrument, and between the each input modules                                                                                                    |

12

| Insulation resistance                                | Between the main instrument and the power supply, between the input module and the main instrument, and between the each input modules At least 100 M $\Omega$ /500 V DC                                                                    |  |
|------------------------------------------------------|----------------------------------------------------------------------------------------------------|--|
| Location for use                                     | Max. 2000 m (6562 feet) height, indoors                                                                                                    |  |
| Operational ranges for temperature and humidity      | Temperature: 5°C to 40°C (41°F to 104°F)<br>Relative humidity: 30% to 80% RH (with no condensation)                                                                                                    |  |
| Temperature and humidity ranges for assured accuracy | Temperature: $23 \pm 5^{\circ}$ C ( $73^{\circ}$ F $\pm 41^{\circ}$ F)<br>Relative humidity: 30% to 80% RH (with no condensation)                                                                                                    |  |
| Period of guaranteed accuracy                        | 1 year                                                                                                    |  |
| Temperature and humidity ranges for storage          | Temperature: -10°C to 50°C (14°F to 122°F)<br>Relative humidity: 20% to 90% RH (with no condensation)                                                                                                    |  |
| Power supply                                         | Rated power voltage 100 to 240 V AC (Continuous input, voltage fluctuations of $\pm 10\%$ from the rated supply voltage are taken into account.)<br>Rated power frequency 50/60 Hz                                                          |  |
| Maximum rated power                                  | 180 VA max. (when printer installed: 280 VAmax.)                                                                                                    |  |
| Dimensions and mass                                  | Approx. 275W x 285H x 170D mm (10.83"W x 11.22"H x 6.69"D)<br>(excluding projections)<br>Approx. 6.3 kg (22.2 oz.)<br>Approx. 7.1 kg (25.0 oz.) (when printer installed)<br>Approx. 7.7 kg (27.2 oz.) (when printer and MO drive installed) |  |
| Standards Applying                                   | SafetyEN61010Pollution Degree 2, measurement category II<br>(anticipated transient overvoltage 4000 V)EMCEN61326 Class A<br>EN61000-3-2<br>EN61000-3-3                                                                                      |  |

# 12.1.2 Recorder (8994 PRINTER UNIT: Optional. Specify upon order)

| Method of recording | Thermosensitive recording method using a thermal line head                                                                               |
|---------------------|----------------------------------------------------------------------------------------------------|
| Recording paper     | Roll type thermosensitive paper, 216 mm x 30 m (8.5" x 1.18")(long)                                                                      |
| Width of recording  | Total recording width: 212 mm $\pm$ 1 mm (8.35" $\pm$ 0.04")<br>Waveform portion: 200 mm (20 DIV) $\pm$ 1 mm (7.87"(20DIV) $\pm$ 0.04")) |
| Recording speed     | Approx. 25 mm (0.98")/s max.                                                                                                    |
| Paper feed accuracy | ±1% (25°C (77°F), 60% RH)                                                                                                    |

## 12.1.3 Display

| Display language | Japanese/English (selectable)                    |
|------------------|--------------------------------------------------|
| Screen           | 10.4 inch TFT color LCD display (800 x 600 dots) |

| Display resolution | In the memory, recorder<br>(1 DIV = 25 (horizontally) x 25 (vertically) dots)<br>Waveform: 30 DIV x 20 DIV<br>Text: 50 characters x 25 lines<br>In the X-Y display<br>(1 DIV = 25 (horizontally) x 25 (vertically) dots)<br>Waveform: 20 DIV x 20 DIV<br>Text: 50 characters x 25 lines |
|--------------------|----------------------------------------------------------------------------------------------------|
| Backlight lifetime | Approx. 55,000 hours (25°C (77°F), reference value)                                                                                                    |
| NOTE               | TFT color LCDs characteristically have a few defective pixels that do not                                                                                                    |

TFT color LCDs characteristically have a few defective pixels that do not always light, or that remain lit. We do not consider the presence of six or fewer such defects to indicate a

damaged or faulty display. Please be aware of this in advance.

## 12.1.4 Expanded memory (9645, 9645-01 MEMORY BOARD: Optional. Specify upon order)

| Expansion method | Install a memory board to the storage PCB                                                                   |
|------------------|----------------------------------------------------------------------------------------------------|
| Capacity         | 9645 MEMORY BOARD: 96 MW (Total of 128 MW when added to the standard 32 MW)<br>9645-01 MEMORY BOARD: 512 MW |

## 12.1.5 External Data Storage

## **Floppy Disk**

| Device      | 3.5-inch floppy disk drive                                                                                                    |
|-------------|----------------------------------------------------------------------------------------------------|
| Capacity    | <ul> <li>1.44 MB (2HD) (IBM PC/AT compatible or NEC PC-9801 series with 3-mode drive)</li> <li>1.2 MB (2HD) (NEC PC-9801 series)</li> <li>720 KB (2DD) (IBM PC/AT compatible)</li> </ul>                                       |
| Data format | MS-DOS format<br>(MS-DOS is the registered trademark of Microsoft Corporation.)                                                                                                    |
| Data stored | Settings, screen data (bmp), measurement data (binary or text), measurement data can be saved between cursors A and B, waveform evaluation area, screen image (BMP), spacing data (text), waveform parameter evaluation result |

| PC Card        |                                                                                                    |
|----------------|----------------------------------------------------------------------------------------------------|
| Expansion slot | PC card standard<br>Accepts TYPE I, II PC cards                                                                                                    |
| Card types     | Flash ATA card                                                                                                    |
| Data format    | MS-DOS format<br>(MS-DOS is the registered trademark of Microsoft Corporation.)                                                                                                    |
| Data stored    | Settings, screen data (bmp), measurement data (binary or text), measurement data can be saved between cursors A and B, waveform evaluation area, screen image (BMP), spacing data (text), waveform parameter evaluation result |

12

| Device      | 3.5-inch MO disk drive                                                                                                    |
|-------------|----------------------------------------------------------------------------------------------------|
| Capacity    | 1.3 GB (128 MB, 230 MB, 540 MB, 640 MB, 1.3 GB)                                                                                                    |
| Data format | Accordance with ISO standard, overwrite object supported                                                                                                    |
| Data stored | Settings, measurement data (binary or text), measurement data can be saved<br>between cursors A and B, waveform evaluation area, screen image (BMP),<br>spacing data (text), waveform parameter evaluation result |

## MO Disk (9646 MO UNIT: Option)

| Hard Disk (9663 HD UNIT: Option) |                                                                                                    |
|----------------------------------|----------------------------------------------------------------------------------------------------|
| Device                           | 2.5-inch hard disk drive                                                                                                    |
| Capacity                         | 20 GB                                                                                                    |
| Data format                      | Accordance with ISO standard                                                                                                    |
| Data stored                      | Settings, measurement data (binary or text), measurement data can be saved<br>between cursors A and B, waveform evaluation area, screen image (BMP),<br>spacing data (text), waveform parameter evaluation result |

## 12.1.6 Interface

### **SCSI Interface**

| MO disk drive        | Connect to MO disk drive with SCSI cable                                                                                                    |
|----------------------|----------------------------------------------------------------------------------------------------|
| Data stored          | Settings, screen data (bmp), measurement data (binary or text), measurement data can be saved between cursors A and B, waveform evaluation area, screen image (BMP), spacing data (text), waveform parameter evaluation result |
| SCSI                 | ANSI X3.131-1986 (SCSI level 2)<br>JIS X6051 (SCSI level 2)                                                                                                    |
| Driver/receiver      | Single - ended                                                                                                    |
| Data transfer method | Asynchronous                                                                                                    |
| Terminator           | Provided (not removable)                                                                                                    |
| Terminator power     | Provided                                                                                                    |
| Initiator operation  | Provided                                                                                                    |
| Connector            | <ul> <li>Connect to MO disk drive with SCSI cable</li> <li>Connector type: High density (pin-type) (D-Sub half-pitch 50 P)</li> </ul>                                                                                          |

#### LAN Interface

| LAN | IEEE802.3 Ethernet 10BASE-T |
|-----|-----------------------------|
|     |                             |

| Accessories                    | 9231 RECORDING PAPER (When ordering the 8994 only)1Roll paper attachment (When ordering the 8994 only)2Power cord1PC card protector1Connector cable label1Instruction Manual2Application Disk (CD-R)1Guide book1                                                                                                    |                         |
|--------------------------------|----------------------------------------------------------------------------------------------------|-------------------------|
| Option<br>(specify upon order) | 8994 PRINTER UNIT<br>9645 MEMORY BOARD (96 Mwords)<br>9645-01 MEMORY BOARD (512 Mwords)<br>9646 MO UNIT<br>9663 HD UNIT                                                                                                    |                         |
| Option                         | <ul> <li>8950 ANALOG UNIT</li> <li>8951 VOLTAGE/CURRENT UNIT</li> <li>8952 DC/RMS UNIT</li> <li>8953 HIGH RESOLUTION UNIT</li> <li>8954 VOLTAGE/TEMP UNIT</li> <li>8955 F/V UNIT</li> <li>9557 RS-232C CARD</li> <li>9558 GP-IB CARD</li> <li>9626 PC CARD 32M</li> <li>9627 PC CARD 128M</li> <li>9727 PC CARD 128M</li> <li>9727 PC CARD 512M</li> <li>9729 PC CARD 512M</li> <li>9729 PC CARD 512M</li> <li>9729 PC CARD 512M</li> <li>9729 PC CARD CORD (for the 8855)</li> <li>9231 RECORDING PAPER (6 rolls)</li> <li>9197 CONNECTION CORD (for liph voltage, maximum input voltage 30</li> <li>9199 CONNECTION CORD (for liph voltage, maximum input voltage 30</li> <li>9197 CONNECTION CORD (for low voltage, maximum input voltage 30</li> <li>9197 CONVERSION ADAPTOR (between BNC and banana, female)</li> <li>9217 LOGIC PROBE (maximum input voltage 50 V)</li> <li>9321-01 LOGIC PROBE (maximum input voltage 50 V)</li> <li>9321-01 LOGIC PROBE (maximum input voltage 50 V)</li> <li>9321-01 LOGIC PROBE (maximum input voltage 50 V)</li> <li>9321-01 LOGIC PROBE (maximum input voltage 50 V)</li> <li>9325 POWER CORD (for the 9322)</li> <li>925 POWER CORD (for the 9322)</li> <li>9325 POWER CORD (for the 8951)</li> <li>20H PAPER WINDER</li> <li>9303 PT*</li> <li>9318 CONVERSION CABLE (for the 9270-72, 9277-79)</li> <li>3273 CLAMP ON PROBE (DC to 50 MHz)</li> <li>3274 CLAMP ON PROBE (DC to 10 MHz)</li> <li>3275 CLAMP ON PROBE (DC to 100 MHz)</li> <li>3276 CLAMP ON PROBE (DC to 100 MHz)</li> <li>3276 CLAMP ON PROBE (DC to 100 MHz)</li> <li>3276 CLAMP ON PROBE (DC to 100 MHz)</li> <li>3276 CLAMP ON PROBE (DC to 100 MHz)</li> <li>3276 CLAMP ON PROBE (DC to 100 MHz)</li> <li>3276 CLAMP ON PROBE (DC to 100 MHz)</li> <li>3276 CLAMP ON PROBE (DC to 100 MHz)</li> <li>3276 CLAMP ON PROBE (DC to 100 MHz)</li> <li>3276 CLAMP ON PROBE (DC to 100 MHz)</li> <li>3276 CLAMP ON PROBE (DC to 100 MHz)</li> <li>3276 CLAMP ON PROBE (DC to 100 MHz)</li> <li>3277 CLAMP ON SENSOR (200 A, 5 Hz to 10 kHz)*</li> <li>9270 ULAMP ON SENSOR (200 A, 5 Hz to 10 kHz)*</li> <li>9271</li></ul> | 00 V)<br>00 V)<br>00 V) |

## 12.1.7 Others

12

Software

9333 LAN COMMUNICATOR 9335 WAVE PROCESSOR 9549 FUNCTION UP DISK (power monitor function)

## 12.2 Memory Function

| Time axis                              | 5, 10, 20, 50, 100, 200, 500 μs/DIV<br>1, 2, 5, 10, 20, 50, 100, 200, 500 ms/DIV<br>1, 2, 5, 10, 30 s/DIV<br>1, 2, 5 min/DIV<br>EXT. (100 samples/DIV, arbitrarily)                                                                                                    |
|----------------------------------------|----------------------------------------------------------------------------------------------------|
| Time axis resolution                   | 100 points/DIV                                                                                                    |
| Sampling period                        | 1/100 of the time axis                                                                                                    |
| Recording length                       | Standard<br>30, 50, 100, 200, 500, 1000, 2000, 5000, 10000, 20000 <sup>*1</sup> , 50000 <sup>*2</sup> , 100000 <sup>*3</sup> DIV<br>Expansion (128 M words)<br>30 to 100000 <sup>*1</sup> , 200000 <sup>*2</sup> , 500000 <sup>*3</sup> DIV<br>Expansion (512 M words)<br>30 to 100000, 200000, 500000 <sup>*1</sup> , 1000000 <sup>*2</sup> , 2000000 <sup>*3</sup> DIV<br>Arbitrarily (Set from 1 division to the maximum number of divisions at 1-<br>division intervals.) |
| Screen/print format                    | The styles single, dual, quad, oct, X-Y single / quad are available.                                                                                                    |
| Interpolation                          | Line (excluding X-Y format), Dot/line (X-Y format)                                                                                                    |
| Recording line display                 | 12-color (LCD), Printout: 4-type                                                                                                    |
| Overlay function                       | Provided                                                                                                    |
| Waveform magnification/<br>compression | Time axis<br>x 10, x 5, x 2, x 1, x 1/2, x 1/5, x 1/10, x 1/20, x 1/50, x 1/100,<br>x 1/200, x 1/500, x 1/1000, x 1/2000, x 1/5000, x 1/10000, x 1/20000,<br>x 1/50000, x 1/100000<br>Voltage axis<br>x 100, x 50, x 20, x 10, x 5, x 2, x 1, x 1/2                                                                                                    |
| Waveform scrolling                     | Available in the left/right directions                                                                                                    |
| Auto-print                             | Automatically prints the memorized waveform                                                                                                    |
| Manual print                           | Available                                                                                                    |
| Partial print                          | Prints between the A and the B cursors                                                                                                    |
| Print smoothing function               | When set, a smoothed waveform is printed, with twice the density in the time axis direction.                                                                                                    |
| A4print                                | Available                                                                                                    |
| Logging function                       | Records measured data as digital values                                                                                                    |
| Variable function                      | Provided                                                                                                    |
| Zoom function                          | Provided                                                                                                    |

(<sup>\*1</sup>): When 8 channels are in use (<sup>\*2</sup>): When 4 channels are in use (<sup>\*3</sup>): When 2 channels are in use
# 12.3 Recorder Function

| Time axis                              | 10 <sup>*1</sup> , 20 <sup>*1</sup> , 50 <sup>*1</sup> , 100 <sup>*1</sup> , 200 <sup>*1</sup> , 500 ms/DIV<br>1, 2, 5, 10, 30 s/DIV<br>1, 2, 5, 10, 30 min/DIV<br>1 h/DIV                                                                                                    |  |  |
|----------------------------------------|----------------------------------------------------------------------------------------------------|--|--|
| Time axis resolution                   | 100 points/DIV (with the printer)                                                                                                    |  |  |
| Sampling period                        | 1, 10, 100 $\mu$ s, 1, 10, 100 ms<br>(Can be selected, from 1/100 of the time axis setting)                                                                                                    |  |  |
| Recording length                       | Standard<br>30, 50, 100, 200, 500, 1000, 2000, 5000, 10000, 20000 DIV, CONT <sup>*2</sup><br>Expansion (128 M words)<br>30, 50, 100, 200, 500, 1000, 2000, 5000, 10000, 20000, 50000 DIV,<br>CONT <sup>*2</sup><br>Expansion (512 M words)<br>30, 50, 100, 200, 500, 1000, 2000, 5000, 10000, 20000, 50000, 100000,<br>200000 DIV, CONT <sup>*2</sup><br>Arbitrarily (Set from 1 division to the maximum number of divisions at 1-<br>division intervals.)<br>X-Y format can be set CONT only |  |  |
| Screen/print format                    | The styles single, dual, quad, oct, X-Y single / quad are available.                                                                                                    |  |  |
| Interpolation                          | Line (excluding X-Y format), Dot/line (X-Y format)                                                                                                    |  |  |
| Recording line display                 | 12-color (LCD), Printout: 4-type                                                                                                    |  |  |
| X-Y Spatial resolution                 | 25 dots/DIV (with the display)<br>80 dots/DIV (horizontally), 80 dots/DIV (vertically) (with the printer)                                                                                                    |  |  |
| X-Y Sampling period                    | Dot display: 300 µs fixed, Line display: 300 µs to 25 ms (not fixed)                                                                                                    |  |  |
| Waveform magnification/<br>compression | Time axis<br>x 1, x 1/2, x 1/5, x 1/10, x 1/20, x 1/50, x 1/100, x 1/200, x 1/500,<br>x 1/1000, x 1/2000, x 1/5000, x 1/10000<br>Voltage axis<br>x 100, x 50, x 20, x 10, x 5, x 2, x 1, x 1/2                                                                                                    |  |  |
| Waveform storage                       | Last 20000 divisions of data saved in memory *3<br>Can be checked by reverse scrolling and reprinted                                                                                                    |  |  |
| Print function                         | ON/OFF and reprinted                                                                                                    |  |  |
| Additional recording function          | ON/OFF <sup>*4</sup>                                                                                                    |  |  |
| A4 print                               | Available                                                                                                    |  |  |
| Variable function                      | Provided                                                                                                    |  |  |

(<sup>\*1</sup>): Virtual record function

Although real-time recording to the recording paper is not possible in the high-speed range (10 to 200 ms/DIV), the waveforms are stored to the memory and can therefore be monitored on the screen. The last 20000 divisions of each waveform<sup>(\*3)</sup> are retained in memory before the measurement is complete. If the recording length is not set to "continuous," the printer can also be operated, enabling the waveforms to be printed out later.

(<sup>2</sup>): With time axis 10 to 200 ms/DIV, "continuous" is not possible with printer ON. (<sup>2</sup>): Expanded to 128 Mwords: 50000 DIV, expanded to 512 Mwords: 200000 DIV

(\*4): Additional recording function (recording data without paper)

Upon starting, processes the data recorded previously as shown below.

OFF: Deletes previous data and records from the beginning

ON: Continues to record data without deleting previous data

When the amount of recorded data exceeds 20,000 DIV (\*3), it overwrites the old data.

# 12.4 Recorder & Memory Function

| Time axis                     | Recorder<br>10, 20, 50, 100, 200 ms/DIV (display only)<br>500 ms/DIV<br>1, 2, 5, 10, 30 s/DIV<br>1, 2, 5, 10, 30 min/DIV<br>1 h/DIV<br>Memory Recorder<br>10, 20, 50, 100, 200, 500 µs/DIV<br>1, 2, 5, 10, 20, 50, 100, 200, 500 ms/DIV<br>1, 2, 5, 10, 30 s/DIV<br>1, 2, 5 min/DIV                                                                                          |
|-------------------------------|----------------------------------------------------------------------------------------------------|
| Time axis resolution          | 100 points/DIV                                                                                                    |
| Sampling period               | 1/100 of the time axisMemory waveform                                                                                                    |
| Recording length              | Standard (32 M):<br>30 to 10000 DIV, CONT (REC)<br>30 to 20000 DIV, CONT (MEM)<br>Expansion (128 M):<br>30 to 20000 DIV, CONT (REC)<br>30 to 50000 DIV, CONT (MEM)<br>Expansion (512 M):<br>30 to 100000 DIV, CONT (REC)<br>30 to 200000 DIV, CONT (MEM)<br>Desired setting (in addition to the above settings, 1-division steps up to the<br>highest division are possible) |
| Screen/print format           | The styles single, dual, quad, oct                                                                                                    |
| Recording line display        | 12-color (LCD), Printout: 4-type                                                                                                    |
| Display                       | Switchable between recorder and memory waveforms                                                                                                    |
| Printer output                | During measurement operation, recorder waveform only. After data capture, printout of recorder waveform as on display or memory recorder waveform.                                                                                                    |
| Waveform storage (REC)        | Last 10000 divisions of data saved in memory <sup>(*1)</sup><br>Can be checked by reverse scrolling and reprinted                                                                                                    |
| Additional recording function | ON/OFF* <sup>2</sup>                                                                                                    |
| Trigger source                | CH1 to CH8, CHA to CHD and external trigger (MEM)                                                                                                    |
| A4 print                      | Available                                                                                                    |
| Zoom function                 | Provided(in memory recorder function)                                                                                                    |
| Variable function             | Provided                                                                                                    |

 $\binom{*1}{*}$ : Expanded to 128 M words: 20000 DIV, expanded to 512 M words: 100000 DIV

(<sup>\*2</sup>): Additional recording function (recording data without paper)

When enabled, the memory is regarded as printer paper. Recording starts at the end of previous data, without erasing them. When the 10000 DIV<sup>\*1</sup> has been reached, old data will be overwritten. When OFF, previous data will be erased. Set to ON if erasing is not desired.

# 12.5 FFT Function

| FFT channel mode          | 1 ch FFT<br>2 ch FFT                                                                                                    |  |  |  |
|---------------------------|----------------------------------------------------------------------------------------------------|--|--|--|
| FFT range setting         | 133 mHz to 8 MHz, EXT.                                                                                                    |  |  |  |
| Dynamic range             | 72 dB (logical value), 96 dB ((logical value, 8953-10)                                                                                                    |  |  |  |
| Number of sampling points | 1000, 2000, 5000, 10000 points                                                                                                    |  |  |  |
| Frequency resolution      | 1/400, 1/800, 1/2000, 1/4000                                                                                                    |  |  |  |
| Antialiasing filter       | Automatic cutoff frequency selection linked to frequency range                                                                                                    |  |  |  |
| Analysis channel setting  | 2 channels selectable from all analog channels                                                                                                    |  |  |  |
| FFT analysis mode setting | Storage waveform, Linear spectrum, RMS spectrum,<br>Power spectrum, Cross-power spectrum, Auto-correlation function,<br>Histogram, Transfer function, Cross-correlation function,<br>Unit-impulse response, Coherence function, Octave analysis |  |  |  |
| Display format setting    | Single, dual screen display, Nyquist display                                                                                                    |  |  |  |
| Windows                   | Rectangular, Hanning, Exponential                                                                                                    |  |  |  |
| Display scale             | Linear scale, Log scale, Phase                                                                                                    |  |  |  |
| Print function            | As per the memory recorder function, excluding partial print function                                                                                                    |  |  |  |
| Averaging function        | Simple average of time and frequency axis, exponential average, peak hold (frequency axis) (2, 4, 8 to 4096 samples)                                                                                                    |  |  |  |

# 12.6 Trigger Unit

| Trigger Method           | Digital comparison                                                                                                    |
|--------------------------|----------------------------------------------------------------------------------------------------|
| Trigger modes            | Memory, FFT: Single, repeat, auto<br>Recorder: Single, repeat<br>Recorder & Memory: Single, repeat, timer                                                                                                    |
| Trigger source           | <ul> <li>Analog CH1 to CH8, logic CHA to CHD</li> <li>External trigger (With an external trigger, the triggering occurs on a rising edge of 2.5 V and falling)</li> <li>Manual trigger</li> <li>Timer trigger</li> <li>Sources can be set on or off. When all sources are off, the unit is in the free-run state.</li> <li>Trigger conditions can be set for each channel individually.</li> </ul>                                                                                                    |
| Trigger conditions       | Logical AND or OR of any trigger sources                                                                                                    |
| Trigger types (analog)   | <ul> <li>(1) Level trigger</li> <li>Digital setting of voltage values for full scale</li> <li>Triggering occurs at rising edge (falling edge) of set value.</li> <li>(2) Window-in, window-out trigger</li> <li>Upper and lower trigger levels can be set.</li> <li>Triggering occurs when the waveform enters or leaves the defined area.</li> <li>(3) Period trigger</li> <li>Sets both the period reference voltage and the period range, and measures the rise (fall) period of the set voltage. When the measured period deviates from the specified range, triggering occurs.</li> <li>(4) Glitch Trigger</li> <li>Sets the voltage value and pulse width (glitch width)</li> <li>Triggered when the set voltage value rises above (or falls below) the set pulse width.</li> <li>(5) Event Trigger</li> <li>Sets the voltage value and the event count</li> <li>Triggered when the rising or falling edge of the set voltage exceeds the set number of events.</li> </ul> |
| Trigger type (logic)     | Pattern trigger specified by 1, 0, and x<br>(x means that either 1 or 0 is fine.)                                                                                                    |
| Trigger filter           | Memory: OFF, 0.1, 0.2, 0.5, 1.0, 1.5, 2.0, 2.5, 5.0, 10.0 DIV<br>Recorder: ON, OFF (10 ms fixed)                                                                                                    |
| Trigger level resolution | 0.1%f.s. (f.s. = 20 DIV)                                                                                                    |
| Pre-trigger              | Memory: 0, 2, 5, 10, 20, 30, 40, 50, 60, 70, 80, 90, 95, 100, -95 %                                                                                                    |
| Trigger timing           | Start, Stop, Start and Stop (REC)                                                                                                    |
| Trigger output           | Open collector output (with 5 V output voltage, active low)<br>Minimum Pulse Width (sampling cycle x data count after triggering)                                                                                                    |
| Level meter function     | When waiting for trigger, the level of the analog input signal is displayed on<br>the Waveform display screen.                                                                                                    |

# **12.7 Auxiliary Functions**

| Computation functions<br>(MEM) | <ol> <li>Numerical calculations (MEM)<br/>Average value, RMS value, peak-to-peak value, maximum value, time to<br/>maximum value, minimum value, time to minimum value, period,<br/>frequency, rise time, fall time, standard deviation, area value, X-Y area<br/>value, specified revel time, pulse width, duty ratio, pulse count, arithmetic<br/>processing (parameter calculation result can be saved on floppy disk, MO<br/>disk, and so on.)</li> <li>Waveform calculations (MEM)<br/>Arithmetic operations, absolute value, exponents, common logarithms,<br/>square roots, moving average, 1st and 2nd derivatives, 1st and 2nd integrals,<br/>parallel displacement on time axis, trigonometric functions, reverse<br/>trigonometric functions<br/>16 arbitrary operational equations: Calculations are possible up to a<br/>recording length that corresponds to one fourth of the memory capacity.</li> <li>Averaging function (MEM)<br/>Additive average, exponential average (2, 4, 8 to 1024 samples)<br/>Simple average, exponential average , peakhold (2, 4, 8 to 4096 samples)<br/>(FFT)</li> </ol>                                                                                                    |
|--------------------------------|----------------------------------------------------------------------------------------------------|
| Memory segmentation            | Memory can be segmented among channels.<br>Number of segments: Maximum 1024<br>Batch saving of all blocks can be selected.<br>Input signal capture is carried out continuously using the trigger, storing<br>waveform data successively in each block.<br>Displaying waveform ON or OFF can be selected.<br>Recording the waveform data in an arbitrary block.<br>Displaying two arbitrary blocks in duplicate.                                                                                                    |
| Waveform evaluation            | <ol> <li>Waveform area evaluation (MEM, FFT):<br/>Waveform evaluation based on evaluation area for Y-T waveform, X-Y<br/>waveform, or FFT result<br/>Evaluation modes:<br/>Out: fail if any part of waveform is outside evaluation area<br/>All out: fail if whole of waveform is outside evaluation area<br/>Stop modes:<br/>GO (pass) stop, NG (fail) stop, GO &amp; NG stop<br/>Printer output or waveform save at stop<br/>Decision time: Approx. 750 ms max<br/>Decision period: Approx. 900 ms (MEM) With input 1 Vp-p sin wave, 1<br/>kHz, to 1 channel, used channel ch1 to 8, 100 µs/DIV x 1, 30 DIV (depend<br/>on time-axis compression, recording length)<br/>Approx. 420 ms (FFT)<br/>1000 points, linear spectrum, window function - rectangular (depend on<br/>frequency-axis, FFT analysis type, FFT points)<br/>Graphics editor (Provided, used for defining an arbitrary evaluation area for<br/>waveform evaluations): Line, paint, storage, erase, parallel, reverse, clear, all<br/>clr, undo, save, end</li> <li>Numerical calculation evaluation (MEM)<br/>Decision based on setting minimum and maximum values for numerical<br/>calculation results.</li> <li>Decision output (MEM,FFT)<br/>GO and NG outputs on right side panel: open collector outputs (with 5 V<br/>output, active low, numerical evaluation: min. 1.8 ms, waveform evaluation:<br/>min. 4.2 ms)</li> </ol> |

# 12.8 Others

| Comment printing                | Function, channel, Input range, zero position, trigger time, DIV and other information can be printed.                                             |
|---------------------------------|----------------------------------------------------------------------------------------------------|
| Cursor measurement function     | Time difference, voltage difference or number of cycles between cursors A and B, frequency, voltage at each cursor, time from trigger              |
| Scaling function                | Specifiable for each channel                                                                                                    |
| Comment input function          | Provided                                                                                                    |
| Display copy function           | Provided                                                                                                    |
| List/gauge functions            | ON, OFF                                                                                                    |
| Starting status backup function | Provided                                                                                                    |
| Auto setup function             | When the power is turned on, settings stored on a floppy disk can be automatically loaded.                                                         |
| Auto save function              | Provided                                                                                                    |
| Remote control                  | Start, stop terminals (threshold value: 2.5 V approx., active low, or terminal short)                                                              |
| Auto-range function             | Provided, selects optimum time axis and measurement range for input waveform                                                                       |
| VIEW function                   | Relative positions of displayed data within recording length is shown<br>When memory segmentation is used, usage condition of each block is shown. |
| On-line help                    | An explanation of the Waveform display screen or the item currently selected by the cursor appears.                                                |
| Key lock function               | Locks all keys except the KEY LOCK key                                                                                                    |
| LCD back lighting               | ON, OFF (with the auto OFF function) (auto OFF time can be selected 1 to 30 min)                                                                   |
| List print function             | Settings output after waveform data print.<br>Output by pressing the PRINT key other than on Waveform display screen.                              |
| Logic display                   | On/off for each bits, The comments can be input                                                                                                    |
| Vernier function                | Input voltage can be minutely adjusted to the desired value.                                                                                       |
| Direct channel setting          | Settable using the TIME/DIV key<br>The range position of direct input module can be set by using the knob.                                         |
| Level monitor function          | Provided                                                                                                    |

# 12.9 System Operation

System operation is explained according to the block diagram.

- All system operations are controlled by a 32-bit RISC CPU.
- The input module incorporates high-speed and high-resolution 16-bit A/D converters which are connected to the main instrument via a photocoupler integrated in each input module. Each channel has its own power supply, to assure electrical isolation from the main instrument.
- Measurement data stored in memory are processed by the CPU, displayed on the LCD screen, and output to the printer. Output to floppy disk or MO disk is also provided.

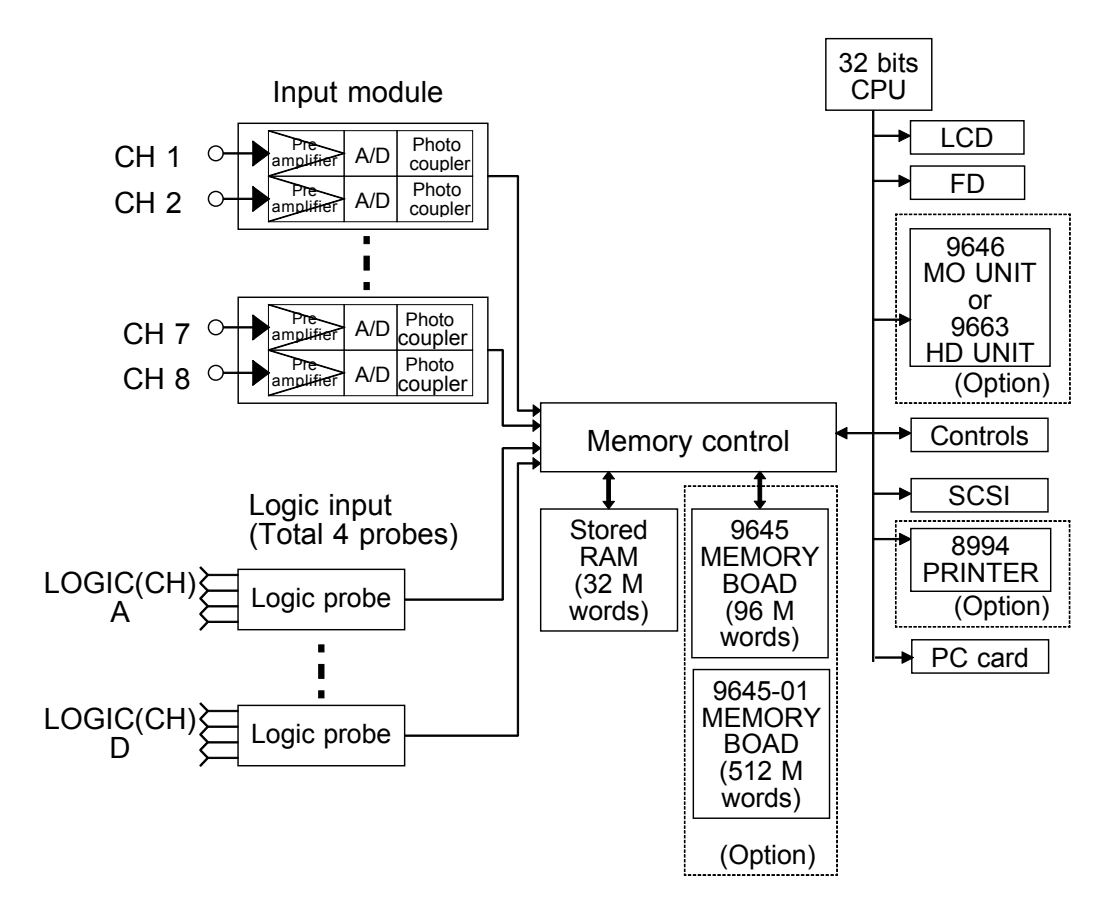

# 12.10 Maximum Recording Length for Time Axis Settings

#### Memory Function: Standard (32 M)

| Time avis                                                                                                    | Sampling                                                                                                    | Max. recording length                                                                                                    |                                                                                                    |                                                                                                    |  |
|----------------------------------------------------------------------------------------------------|----------------------------------------------------------------------------------------------------|----------------------------------------------------------------------------------------------------|----------------------------------------------------------------------------------------------------|----------------------------------------------------------------------------------------------------|--|
| range /DIV                                                                                                    | period                                                                                                    | 8 channels<br>20000 DIV                                                                                                    | 4 channels<br>50000 DIV                                                                                                    | 2 channels<br>100000 DIV                                                                                                    |  |
| $\begin{array}{c} 5 \ \mu s \\ 10 \ \mu s \\ 20 \ \mu s \\ 50 \ \mu s \\ 100 \ \mu s \\ 200 \ \mu s \\ 200 \ \mu s \\ 500 \ \mu s \\ 1 \ m s \\ 2 \ m s \\ 5 \ m s \\ 10 \ m s \\ 20 \ m s \\ 50 \ m s \\ 100 \ m s \\ 200 \ m s \\ 500 \ m s \\ 100 \ m s \\ 200 \ m s \\ 500 \ m s \\ 1 \ s \\ 2 \ s \\ 5 \ s \\ 10 \ s \\ 30 \ s \\ 1 \ m in \\ 2 \ m in \\ 5 \ m in \\ \end{array}$ | $\begin{array}{c} 50 \text{ ns} \\ 100 \text{ ns} \\ 200 \text{ ns} \\ 500 \text{ ns} \\ 1 \ \mu\text{s} \\ 2 \ \mu\text{s} \\ 5 \ \mu\text{s} \\ 10 \ \mu\text{s} \\ 20 \ \mu\text{s} \\ 50 \ \mu\text{s} \\ 100 \ \mu\text{s} \\ 200 \ \mu\text{s} \\ 500 \ \mu\text{s} \\ 100 \ \mu\text{s} \\ 500 \ \mu\text{s} \\ 100 \ m\text{s} \\ 2 \ n\text{s} \\ 5 \ m\text{s} \\ 10 \ m\text{s} \\ 20 \ m\text{s} \\ 5 \ m\text{s} \\ 10 \ m\text{s} \\ 20 \ m\text{s} \\ 5 \ m\text{s} \\ 10 \ m\text{s} \\ 20 \ m\text{s} \\ 5 \ m\text{s} \\ 100 \ m\text{s} \\ 300 \ m\text{s} \\ 300 \ m\text{s} \\ 1.2 \ \text{s} \\ 3.0 \ \text{s} \\ \end{array}$ | 100 ms<br>200 ms<br>400 ms<br>1 s<br>2 s<br>4 s<br>10 s<br>20 s<br>40 s<br>1 min 40 s<br>3 min 20 s<br>6 min 40 s<br>33 min 20 s<br>6 min 40 s<br>33 min 20 s<br>1 h 06 min 40 s<br>2 h 46 min 40 s<br>5 h 33 min 20 s<br>1 h 06 min 40 s<br>5 h 33 min 20 s<br>1 h 06 min 40 s<br>5 h 33 min 20 s<br>1 h 06 min 40 s<br>5 h 33 min 20 s<br>1 D 03 h 46 min 40 s<br>2 D 07 h 33 min 20 s<br>6 D 22 h 40 min 00 s<br>13 D 21 h 20 min 00 s<br>6 9 D 10 h 40 min 00 s | 250 ms<br>500 ms<br>1 s<br>2.5 s<br>5 s<br>10 s<br>25 s<br>50 s<br>1 min 40 s<br>4 min 10 s<br>8 min 20 s<br>16 min 40 s<br>41 min 40 s<br>1 h 23 min 20 s<br>2 h 46 min 40 s<br>6 h 56 min 40 s<br>1 D 3 h 46 min 40 s<br>2 D 21 h 26 min 40 s<br>5 D 18 h 53 min 20 s<br>17 D 8 h 40 min 00 s<br>34 D 17 h 20 min 00 s<br>69 D 10 h 40 min 00 s<br>173 D 14 h 40 min 00 s | $\begin{array}{c} 500 \text{ ms} \\ 1 \text{ s} \\ 2 \text{ s} \\ 5 \text{ s} \\ 10 \text{ s} \\ 20 \text{ s} \\ 50 \text{ s} \\ 1 \text{ min } 40 \text{ s} \\ 3 \text{ min } 20 \text{ s} \\ 1 \text{ min } 40 \text{ s} \\ 3 \text{ min } 20 \text{ s} \\ 16 \text{ min } 40 \text{ s} \\ 33 \text{ min } 20 \text{ s} \\ 1 \text{ h } 23 \text{ min } 20 \text{ s} \\ 1 \text{ h } 23 \text{ min } 20 \text{ s} \\ 1 \text{ h } 23 \text{ min } 20 \text{ s} \\ 1 \text{ h } 23 \text{ min } 20 \text{ s} \\ 1 \text{ h } 33 \text{ min } 20 \text{ s} \\ 1 \text{ h } 33 \text{ min } 20 \text{ s} \\ 1 \text{ D } 3 \text{ h } 46 \text{ min } 40 \text{ s} \\ 5 \text{ h } 33 \text{ min } 20 \text{ s} \\ 1 \text{ D } 3 \text{ h } 46 \text{ min } 40 \text{ s} \\ 2 \text{ D } 7 \text{ h } 33 \text{ min } 20 \text{ s} \\ 1 \text{ D } 3 \text{ h } 46 \text{ min } 40 \text{ s} \\ 5 \text{ D } 18 \text{ h } 53 \text{ min } 20 \text{ s} \\ 11 \text{ D } 13 \text{ h } 46 \text{ min } 40 \text{ s} \\ 34 \text{ D } 17 \text{ h } 20 \text{ min } 00 \text{ s} \\ 34 \text{ D } 17 \text{ h } 20 \text{ min } 00 \text{ s} \\ 347 \text{ D } 5 \text{ h } 20 \text{ min } 00 \text{ s} \\ 347 \text{ D } 5 \text{ h } 20 \text{ min } 00 \text{ s} \\ \end{array}$ |  |

s: seconds, min: minutes, h: hours, d: days (fixed recording length)

#### Memory Function: Expansion (128 M)

| Time avis Samn                                        | ling                                                                                                    | Max. recording length                                                                                                    |                                                                                                    |                                                                                                    |
|-------------------------------------------------------|----------------------------------------------------------------------------------------------------|----------------------------------------------------------------------------------------------------|----------------------------------------------------------------------------------------------------|----------------------------------------------------------------------------------------------------|
| range /DIV perio                                      | od 8 0<br>10                                                                                                    | channels<br>0000 DIV                                                                                                    | 4 channels<br>200000 DIV                                                                                                    | 2 channels<br>500000 DIV                                                                                                    |
| $\begin{array}{c ccccccccccccccccccccccccccccccccccc$ | 500 ms<br>s 1 s<br>s 2 s<br>s 5 s<br>10 s<br>20 s<br>50 s<br>1 min 4<br>3 min 2<br>8 min 2<br>8 min 2<br>8 min 2<br>8 min 2<br>8 min 2<br>8 min 2<br>8 min 2<br>8 min 2<br>16 min<br>s 33 min<br>s 1 h 23 r<br>2 h 46 r<br>5 h 33 r<br>1 D 3 h<br>5 D 18<br>ns 34 D 7<br>ns 69 D 10<br>138 D 2<br>347 D 7 | 0 s<br>0 s<br>0 s<br>20 s<br>min 20 s<br>min 20 s<br>min 20 s<br>46 min 40 s<br>33 min 20 s<br>46 min 40 s<br>33 min 20 s<br>5 h 46 min 40 s<br>7 h 20 min 00 s<br>0 h 40 min 00 s<br>5 h 20 min 00 s | 1 s<br>2 s<br>4 s<br>10 s<br>20 s<br>40 s<br>1 min 40 s<br>3 min 20 s<br>6 min 40 s<br>33 min 20 s<br>6 min 40 s<br>33 min 20 s<br>1 h 6 min 40 s<br>2 h 46 min 40 s<br>5 h 33 min 20 s<br>11 h 6 min 40 s<br>2 D 7 h 33 min 20 s<br>11 D 3 h 46 min 40 s<br>2 D 7 h 33 min 20 s<br>4 D 15 h 6 min 40 s<br>2 3 D 3 h 33 min 20 s<br>6 9 D 10 h 40 min 00 s<br>3 8 D 21 h 20 min 00 s<br>277 D 18 h 40 min 00 s | 2.5 s<br>5 s<br>10 s<br>25 s<br>50 s<br>1 min 40 s<br>4 min 10 s<br>8 min 20 s<br>16 min 40 s<br>41 min 40 s<br>1 h 23 min 20 s<br>2 h 46 min 40 s<br>6 h 56 min 40 s<br>1 D 3 h 46 min 40 s<br>2 D 21 h 26 min 40 s<br>5 D 18 h 53 min 20 s<br>11 D 13 h 46 min 40 s<br>5 D 18 h 53 min 20 s<br>11 D 13 h 46 min 40 s<br>5 D 18 h 53 min 20 s<br>11 D 13 h 46 min 40 s<br>5 D 18 h 53 min 20 s<br>11 D 13 h 46 min 40 s<br>5 D 18 h 53 min 20 s<br>17 D 20 h 53 min 20 s<br>173 D 14 h 40 min 00 s<br>347 D 5 h 20 min 00 s<br>694 D 10 h 40 min 00 s |

| s: | seconds, | min: | minutes, | h: hours, | d: days |
|----|----------|------|----------|-----------|---------|
|    |          |      | (fixed   | recording | length) |

| Time avis                                                                                                    | Sampling                                                                                                    | Max. recording length                                                                                                    |                                                                                                    |                                                                                                    |  |
|----------------------------------------------------------------------------------------------------|----------------------------------------------------------------------------------------------------|----------------------------------------------------------------------------------------------------|----------------------------------------------------------------------------------------------------|----------------------------------------------------------------------------------------------------|--|
| range/DIV                                                                                                    | period                                                                                                    | 8 channels<br>500000 DIV                                                                                                    | 4 channels<br>1000000 DIV                                                                                                    | 2 channels<br>2000000 DIV                                                                                                    |  |
| $\begin{array}{c} 5\ \mu s \\ 10\ \mu s \\ 20\ \mu s \\ 50\ \mu s \\ 100\ \mu s \\ 200\ \mu s \\ 100\ \mu s \\ 200\ \mu s \\ 1\ m s \\ 2\ m s \\ 5\ m s \\ 10\ m s \\ 20\ m s \\ 50\ m s \\ 100\ m s \\ 200\ m s \\ 500\ m s \\ 1\ s \\ 2\ s \\ 5\ s \\ 10\ s \\ 30\ s \\ 1\ m in \\ 2\ m in \\ 5\ m in \\ 5\ m in \ 5\ m in \\ 5\ m in \ 5\ m in \\ 5\ m in \ 5\ m in \ 5\ m in \ 5\ m in \ 5\ m in \ 5\ m in \ 5\ m in \ 5\ m in \ 5\ m in \ 5\ m in \ 5\ m in \ 5\ m in \ 5\ m in \ 5\ m in \ 5\ m in \ 5\ m in \ 5\ m in \ 5\ m in \ 5\ m in \ 5\ m in \ 5\ m in \ 5\ m in \ 5\ m in \ 5\ m in \ 5\ m in \$ | 50 ns<br>100 ns<br>200 ns<br>500 ns<br>1 $\mu$ s<br>2 $\mu$ s<br>5 $\mu$ s<br>10 $\mu$ s<br>20 $\mu$ s<br>50 $\mu$ s<br>100 $\mu$ s<br>200 $\mu$ s<br>500 $\mu$ s<br>100 $\mu$ s<br>200 $\mu$ s<br>500 $\mu$ s<br>300 $\mu$ s<br>300 | 2.5 s<br>5 s<br>10 s<br>25 s<br>50 s<br>1 min 40 s<br>4 min 10 s<br>8 min 20 s<br>16 min 40 s<br>41 min 40 s<br>1 h 23 min 20 s<br>2 h 46 min 40 s<br>6 h 56 min 40 s<br>1 D 3 h 46 min 40 s<br>2 D 21 h 26 min 40 s<br>5 D 18 h 53 min 20 s<br>11 D 13 h 46 min 40 s<br>5 D 18 h 53 min 20 s<br>11 D 13 h 46 min 40 s<br>5 D 20 h 53 min 20 s<br>17 3 D 14 h 40 min 00 s<br>347 D 5 h 20 min 00 s<br>694 D 10 h 40 min 00 s | $\begin{array}{c} 5 \text{ s} \\ 10 \text{ s} \\ 25 \text{ s} \\ 50 \text{ s} \\ 1 \text{ min } 40 \text{ s} \\ 3 \text{ min } 20 \text{ s} \\ 8 \text{ min } 20 \text{ s} \\ 8 \text{ min } 20 \text{ s} \\ 16 \text{ min } 40 \text{ s} \\ 33 \text{ min } 20 \text{ s} \\ 1 \text{ h } 23 \text{ min } 20 \text{ s} \\ 1 \text{ h } 23 \text{ min } 20 \text{ s} \\ 2 \text{ h } 46 \text{ min } 40 \text{ s} \\ 5 \text{ h } 33 \text{ min } 20 \text{ s} \\ 1 \text{ D } 3 \text{ h } 46 \text{ min } 40 \text{ s} \\ 5 \text{ h } 33 \text{ min } 20 \text{ s} \\ 1 \text{ D } 3 \text{ h } 46 \text{ min } 40 \text{ s} \\ 2 \text{ D } 7 \text{ h } 33 \text{ min } 20 \text{ s} \\ 11 \text{ D } 13 \text{ h } 46 \text{ min } 40 \text{ s} \\ 23 \text{ D } 3 \text{ h } 33 \text{ min } 20 \text{ s} \\ 11 \text{ D } 13 \text{ h } 46 \text{ min } 40 \text{ s} \\ 23 \text{ D } 3 \text{ h } 33 \text{ min } 20 \text{ s} \\ 37 \text{ D } 20 \text{ h } 53 \text{ min } 20 \text{ s} \\ 115 \text{ D } 17 \text{ h } 46 \text{ min } 40 \text{ s} \\ 347 \text{ D } 5 \text{ h } 20 \text{ min } 00 \text{ s} \\ 694 \text{ D } 10 \text{ h } 40 \text{ min } 00 \text{ s} \\ 1388 \text{ D } 21 \text{ h } 20 \text{ min } 00 \text{ s} \\ 3472 \text{ D } 5 \text{ h } 20 \text{ min } 00 \text{ s} \\ \end{array}$ | 10 s<br>20 s<br>40 s<br>1 min 40 s<br>3 min 20 s<br>6 min 40 s<br>16 min 40 s<br>33 min 20 s<br>1 h 6 min 40 s<br>2 h 46 min 40 s<br>2 h 46 min 40 s<br>5 h 33 min 20 s<br>11 h 6 min 40 s<br>2 D 7 h 33 min 20 s<br>4 D 15 h 6 min 40 s<br>2 D 7 h 33 min 20 s<br>4 D 15 h 6 min 40 s<br>2 3 D 3 h 33 min 20 s<br>46 D 7 h 6 min 40 s<br>2 31 D 11 h 33 min 20 s<br>46 D 7 h 6 min 40 s<br>2 31 D 11 h 33 min 20 s<br>46 D 7 h 6 min 40 s<br>2 31 D 11 h 33 min 20 s<br>6 94 D 10 h 40 min 00 s<br>2 777 D 18 h 40 min 00 s |  |
| •                                                                                                    | 0.0 0                                                                                                    | HOU BEIT ICHIII CO C                                                                                                    | OTE BOTTEO THAT OF O                                                                                                    |                                                                                                    |  |

#### Memory Function: Expansion (512 M)

s: seconds, min: minutes, h: hours, d: days (fixed recording length)

#### **Recorder Function**

Approximate recording time on one roll (30 m) of recording paper (Time axis resolution: 100 points / DIV)

| Time axis range                                                                                                    | Recording paper<br>transport speed                                                                                                    | Recording time                                                                                                    |
|----------------------------------------------------------------------------------------------------|----------------------------------------------------------------------------------------------------|----------------------------------------------------------------------------------------------------|
| 10 ms/DIV<br>20 ms/DIV<br>50<br>100<br>200<br>500<br>1 s/DIV<br>2<br>5<br>10<br>30<br>1 min/DIV<br>2<br>5<br>10<br>30<br>1 min/DIV<br>2<br>5<br>10<br>30<br>1 h/DIV | 20 mm/s(*1)<br>20 mm/s(*1)<br>20 (*1)<br>20 (*1)<br>20 (*1)<br>20 (*1)<br>20 10<br>5<br>2<br>1<br>20 mm/min<br>10<br>5<br>2<br>1<br>20 mm/h<br>10 | (30 s)<br>(1 min)<br>(25 min)<br>(5 min)<br>(10 min)<br>25 min<br>50 min<br>1 hour 40 min<br>4 hour 10 min<br>8 hour 20 min<br>1 DAY 1 hour<br>2 DAY 2 hour<br>4 DAY 4 hour<br>10 DAY 10 hour<br>20 DAY 20 hour<br>62 DAY 12 hour<br>125 DAY |

s: seconds, min: minutes, h: hours, d: days

(\*1)Virtual record

# 12.11 Memory Capacity and Recording Length

| Cord consoity              | Number of divisions per channel (channel) |         |        |  |
|----------------------------|-------------------------------------------|---------|--------|--|
|                            | 2                                         | 4       | 8      |  |
| 32 M words                 | 100000                                    | 50000   | 20000  |  |
| 128 M words<br>(Expansion) | 500000                                    | 200000  | 100000 |  |
| 512 M words<br>(Expansion) | 2000000                                   | 1000000 | 500000 |  |

#### Memory Function (fixed recording length)

### Recorder Function (fixed recording length)

| Card capacity              | Number of divisions |
|----------------------------|---------------------|
| 32 M words                 | 20000               |
| 128 M words<br>(Expansion) | 50000               |
| 512 M words<br>(Expansion) | 200000              |

#### Memory Function (specified recording length)

| Card capacity              | Number of divisions per channel (channel) |         |        |  |
|----------------------------|-------------------------------------------|---------|--------|--|
|                            | 2                                         | 4       | 8      |  |
| 32 M words                 | 160000                                    | 80000   | 40000  |  |
| 128 M words<br>(Expansion) | 640000                                    | 320000  | 160000 |  |
| 512 M words<br>(Expansion) | 2560000                                   | 1280000 | 640000 |  |

#### **Recorder Function (specified recording length)**

| Card capacity              | Number of divisions |
|----------------------------|---------------------|
| 32 M words                 | 20000               |
| 128 M words<br>(Expansion) | 80000               |
| 512 M words<br>(Expansion) | 320000              |

# 12.12 Waveform Backup

It is possible for the 8855 to backup waveforms. The time it takes to perform backups differs according to the amount memory. (See table below.)

Memory Capacity and Backup Time (Minimum 1 hour after Turning on the power)

| Memory              | Backup Time<br>(Reference at 25°C) |
|---------------------|------------------------------------|
| 32 Mwords standard  | Minimum of 1 hour                  |
| Expanded 128 Mwords | Minimum of 20 minutes              |
| Expanded 512 Mwords | Minimum of 4 minutes               |

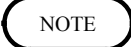

- When changing modules, waveforms are not backed up.
- After turning the instrument ON until the Waveform display screen appears (initialization), if the power is cut, waveforms cannot be backed up.
- If the instrument is turned OFF while compressing waveforms or calculation data, the waveforms cannot be backed up.
- Chronological changes or extreme environmental changes, such as in temperature, can shorten the backup time.

# Chapter 13 Logic and Analog Inputs

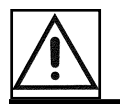

# 13.1 Logic Inputs

### 

- The instrument has separate inputs for four probes, but the ground lines of these inputs are not isolated from each other and from the frame ground of the instrument (common ground). If voltage having a different ground level is input, a short circuit will occur, depending on the probe type.
- Do not connect logic probes other than supplied by HIOKI to the logic inputs.

#### **Logic Probe Connection**

- The logic input is located on the right side of the instrument. Up to four probes can be connected.
- Since one logic probe can record 4 channels, the combined maximum recording capability for logic waveforms is 16 channels.
- Connect the probe by aligning the groove on the plug with the ridge on the connector.

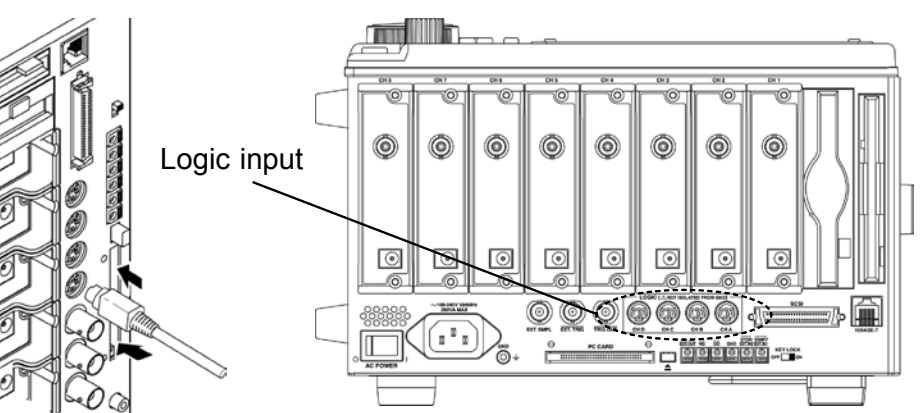

NOTE

- If no logic probe is connected, the corresponding logic waveform is displayed on the screen at high level.
- Carefully read the instruction manual supplied with the probe.

#### 9327 LOGIC PROBE

• When measuring digital signals

Set the input selector to DIGITAL when measuring digital signals. In this case, use IC clip lead. Connect the alligator clip to the circuit ground. Use the threshold value selector to select the threshold value.

• When measuring contact signals

Set the input selector to CONTACT when measuring contact signals. In this case, use alligator clip lead. When these lines are shorted, H level is applied to the contact input.

| Range | Digital input<br>(Threshold value) | Contact input<br>(Detecting resistance value)                                             |
|-------|------------------------------------|-------------------------------------------------------------------------------------------|
| 1.4 V | 1.4 V±0.3 V                        | More than 1.5 k $\Omega$ opened (Output L)<br>Less than 500 $\Omega$ shorted (Output H)   |
| 2.5 V | 2.5 V±0.4 V                        | More than 3.5 k $\Omega$ opened (Output L)<br>Less than 1.5 k $\Omega$ shorted (Output H) |
| 4.0 V | 4.0 V±0.5 V                        | $\begin{array}{llllllllllllllllllllllllllllllllllll$                                      |

#### 9321-01 LOGIC PROBE

• Set the input selector in accordance with the measured voltage. LOW range: Turning AC 100 V and DC 24 V, etc. ON/OFF HIGH range: Turning AC 200 V, etc. ON/OFF

- Since the inputs are bipolar, polarity should be disregarded.
- Because the inputs are insulated, each channel is connectable to independent potential points.

| The number of channels         | 4 (insulated)                                        |                                                   |
|--------------------------------|------------------------------------------------------|---------------------------------------------------|
| Input voltage range            | LOW                                                  | HIGH                                              |
| Input resistance               | 30 k $\Omega$ min.                                   | 100 k $\Omega$ min.                               |
| Sensitivity (Output: L)        | 0 to 10 V AC<br>±(0 to 15) V DC                      | 0 to 30 V AC<br>±(0 to 43) V DC                   |
| Sensitivity (Output: H)        | 60 to 150 V AC<br>±(20 to 150) V DC                  | 170 to 250 V AC<br>±(70 to 250) V DC              |
| Response time ( ⊥ )<br>( ∖ )   | Less than 1 ms<br>Less than 3 ms<br>with 100 V DC    | Less than 1 ms<br>Less than 3 ms<br>with 200 V DC |
| Maximum input voltage          | 150 V rms                                            | 250 V rms                                         |
| Maximum rated voltage to earth | 250 V rms                                            |                                                   |
| Dielectric strength            | 2.3 kV AC /1 min (betw                               | veen unit and channels)                           |
| Insulation resistance          | More than 100 M $\Omega$ / 50 (between unit and char | 00 V DC<br>inels)                                 |

This instrument detects absolute values so that negative DC voltages can be applied. The above values for AC voltages are those obtained with sine wave signals of 50/60 Hz.

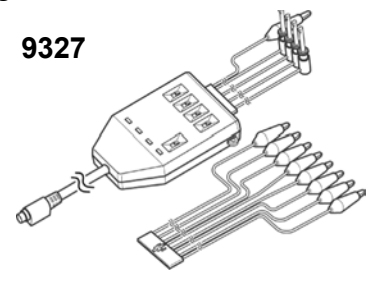

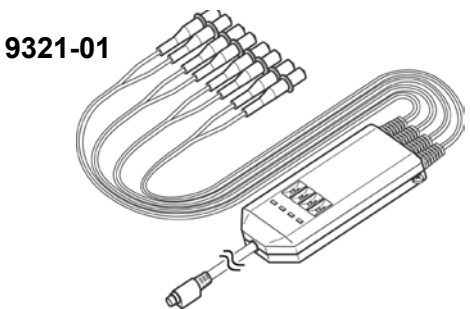

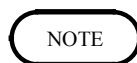

The 9320-01 can be also used. It is possible to use the 9306, 9307, 9320, and 9321 with the 9323 CONVERSION CABLE.

# 13.2 Analog Inputs

# Measurement Errors Caused by Signal Source Internal Resistance

- If the signal source impedance is higher than the input impedance of the module, a measurement error will occur.
- The input impedance of the 8950 ANALOG UNIT is 1 M $\Omega$ . If the signal source impedance is 1 k $\Omega$ , an error of about 0.1% will occur.

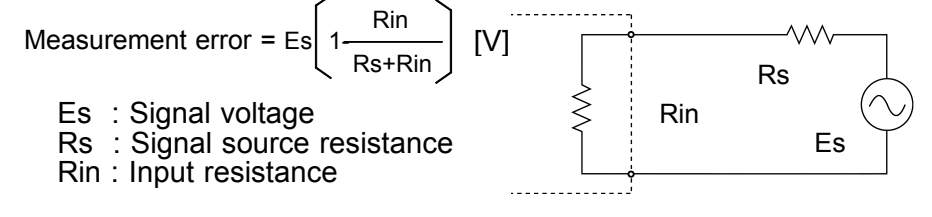

### 13.2.1 8950 ANALOG UNIT

Accuracy at 23°C $\pm$ 5°C, 30% to 80% RH after zero adjustment after 30-minute warming-up timE Period of guaranteed accuracy: 1 year.

| Measurement ranges                              | 5, 10, 20, 50, 100, 200, 500 mV/DIV, 1, 2, 5, 10, 20 V/DIV                                                                                     |
|-------------------------------------------------|----------------------------------------------------------------------------------------------------|
| DC amplitude accuracy                           | $\pm 0.4\%$ f.s. (filter 5 Hz ON, averaging)                                                                                                   |
| Zero position accuracy                          | $\pm 0.1\%$ f.s. (filter 5 Hz ON, averaging, after zero adjustment)                                                                            |
| Temperature characteristic                      | Gain: ±0.03%f.s./°C, Zero position: ±0.05%f.s./°C (after zero adjustment)                                                                      |
| Frequency characteristic                        | DC to 10 MHz $\pm 3$ dB (DC coupling)<br>7 Hz to 10 MHz $\pm 3$ dB (AC coupling, low cutoff frequency: 7 Hz $\pm 50\%$ )                       |
| Noise                                           | 1.5 mVp-p (typ), 2 mVp-p (max.) (sensitivity range, with input shorted)                                                                        |
| Common mode rejection ratio                     | 80 dB min. (at 50/60 Hz and with signal source resistance 100 $\Omega$ max.)                                                                   |
| Low-pass filter                                 | OFF, 5±50%, 500±50%, 5 k±50%, 1 M±50% (Hz) -3 dB                                                                                               |
| Input type                                      | Unbalanced (input isolated from output)                                                                                                    |
| Input coupling                                  | DC, GND, AC                                                                                                    |
| Input resistance                                | $1 M\Omega \pm 1\%$                                                                                                    |
| Input capacitance                               | 40 pF±10pF (at 100 kHz)                                                                                                    |
| A/D resolution                                  | 12 bits                                                                                                    |
| Maximum sampling speed                          | 20 MS/s                                                                                                    |
| Input terminals                                 | Insulated BNC terminal                                                                                                    |
| Power terminal                                  | 9322 dedicated differential probe (uses the 9328 POWER CORD), +12 V $\pm$ 8% (grounds with the power terminals the other modules present)      |
| Maximum input voltage                           | 400 V DC max.                                                                                                    |
| Insulation resistance, dielectric strength      | One minute at 3.7 kV AC between the input module and the main instrument, and between the each input modules At least 100 M $\Omega$ /500 V DC |
| Maximum rated voltage to earth                  | 370 V AC/DC max. (between each input channel and main instrument, and between input channels)                                                  |
| Operational ranges for temperature and humidity | Same as the MEMORY HiCORDER in which the 8950 is installed                                                                                     |
| Location for use                                | Same as the MEMORY HiCORDER in which the 8950 is installed                                                                                     |

13

| Temperature and humidity ranges for storage                     | Tempera<br>Relative | ature: -10°C to 50°C (50°F to 122°F)<br>humidity: 80% RH max. (with no condensation)                                     |
|-----------------------------------------------------------------|---------------------|----------------------------------------------------------------------------------------------------|
| Effect of radiated radio-<br>frequency electromagnetic<br>field | ±15% 1              | f.s. at 3 V/m (max.)                                                                                                    |
| Effect of conducted radio-<br>frequency electromagnetic field   | ±2% f.s             | s. at 3 V/m (max.)                                                                                                    |
| Dimensions / Mass                                               | Approx.<br>(excludi | 104.7W x 28H x 164.5D mm (4.12"W x 1.10"H x 6.48"D)<br>ng projections), Approx. 150 g (5.3 oz.)                          |
| Standard Applying                                               | Safety<br>EMC       | EN61010<br>Pollution Degree 2, measurement category II (anticipated transient<br>overvoltage 4000 V)<br>EN 61326 Class A |

### 13.2.2 8951 VOLTAGE/CURRENT UNIT

Accuracy at 23°C $\pm$ 5°C, 30% to 80% RH after zero adjustment after 60-minute warming-up time Period of guaranteed accuracy: 1 year.

#### **Common specifications**

| A/D resolution                                  | 12 bits                                                                                                    |
|-------------------------------------------------|----------------------------------------------------------------------------------------------------|
| Measurement functions                           | Voltage measurement, current measurement                                                                                                    |
| Maximum sampling speed                          | 20 MS/s                                                                                                    |
| Low-pass filter                                 | Voltage, 3273, 3273-50, 3274, 3275, 3276<br>: OFF, 5, 500, 100 k, 1 MHz ±50% (Hz) -3 dB<br>9270, 9271, 9272<br>: OFF, 500 Hz ±50% -3 dB<br>9277, 9278<br>: OFF, 5, 500, 100 k ±50% (Hz) -3 dB<br>9279<br>: OFF, 5, 500 Hz ±50% -3 dB                                                                                                    |
| Input coupling                                  | Voltage, 3273, 3273-50, 3274, 3275, 3276, 9277, 9278, 9279<br>: DC, GND, AC<br>9270, 9271, 9272<br>: GND, AC                                                                                                    |
| Maximum input voltage                           | 30 V rms or 60 V DC                                                                                                    |
| Input/ connection terminal<br>Input resistance  | 1 M $\Omega \pm 1\%$<br>Input capacitance: 50 pF $\pm 10$ pF (at 100 kHz)                                                                                                    |
| BNC Terminal                                    | Voltage and current measurements (when using $3273^{*1}$ , $3273-50^{*1}$ , $3274^{*1}$ , $3275^{*1}$ , and $3276^{*1}$ )<br>Maximum rated to-ground voltage: 30 V rms or 60 V DC<br>(When using the $3273^{*1}$ , $3273-50^{*1}$ , $3274^{*1}$ , $3275^{*1}$ and $3276^{*1}$ common                                                                                                    |
| Sensor connectors                               | ground of +12 V with each of the installed modules)<br>HR10A-10R-S (Hirose) (For the 9270s)<br>Power* $\pm 12$ V $\pm 8$ %                                                                                                    |
| Power connector                                 | GND (Common ground of +12 V with each of the installed modules)<br>(For the $3273^{*1}$ , $3273-50^{*1}$ , $3274^{*1}$ , $3275^{*1}$ , and $3276^{*1}$ )<br>Power* $\pm 12$ V $\pm 8$ %<br>GND (Common ground of +12 V with each of the installed modules)<br>Note: When using the $3273^{*1}$ , $3273-50^{*1}$ , $3274^{*1}$ , $3275^{*1}$ , and $3276^{*1}$ the<br>BNC terminal and power connector are dual use. |
| Operational ranges for temperature and humidity | Same as the MEMORY HiCORDER in which the 8951 is installed                                                                                                    |

| Location for use                                             | Same as the MEMORY HiCORDER in which the 8951 is installed                                                                                                    |  |
|--------------------------------------------------------------|----------------------------------------------------------------------------------------------------|--|
| Temperature and humidity ranges for storage                  | Temperature: -10°C to 50°C (14°F 122°F)<br>Relative humidity: 80% RH maximum (with no condensation)                                                                                |  |
| Dimensions / Mass                                            | Approx. 104.7W x 28H x 164.5D mm (4.12"W x 1.10"H x 6.48"D) (excluding projections), Approx. 190 g (6.7 oz.)                                                                       |  |
| Option                                                       | 9318 CONVERSION CABLE (for connecting the clamp on sensor)                                                                                                    |  |
| Sensors                                                      | Clamp on sensors: 9270, 9271, 9272, 9277, 9278, 9279<br>Clamp on probes: 3273 <sup>*1</sup> , 3273-50 <sup>*1</sup> , 3274 <sup>*1</sup> , 3275 <sup>*1</sup> , 3276 <sup>*1</sup> |  |
| Standard Applying                                            | SafetyEN 61010<br>Pollution Degree 2, measurement category I (anticipated transient<br>overvoltage 330 V)EMCEN 61326 Class A                                                       |  |
| Effect of radiated radio-<br>frequency electromagnetic field | ±15% f.s.                                                                                                    |  |

### Voltage and Current measurement

| Voltage range                                   | 1 m, 2 m, 5 m, 10 m, 20 m, 50 m, 100 m, 200 m, 500 m, 1, 2, 5 V/DIV                                                                                                    |
|-------------------------------------------------|----------------------------------------------------------------------------------------------------|
| Current range                                   | Using the 9270, 9272(20A), 9277, 3273, 3273-50, 3276<br>10 m, 20 m, 50 m, 100 m, 200 m, 500 m, 1, 2, 5 A/DIV<br>Using the 9271, 9272(200A), 9278, 3274<br>100 m, 200 m, 500 m, 1, 2, 5, 10, 20, 50 A/DIV<br>Using the 9279, 3275<br>200m <sup>2</sup> , 500m, 1 <sup>*2</sup> , 2 <sup>*2</sup> , 5, 10 <sup>*2</sup> , 20 <sup>*2</sup> , 50, 100 <sup>*2</sup> A/DIV |
| Frequency characteristi<br>(common)             | <ul> <li>c<sup>*3</sup> DC to 4 MHz ±3 dB (DC coupling)<br/>(Adds sensor attributes when using a sensor.)</li> <li>7 Hz to 4 MHz ±3 dB (AC coupling)<br/>(Adds sensor attributes when using a sensor.)</li> </ul>                                                                                                    |
| DC amplitude accuracy (common)                  | $\pm 0.5\%$ f.s. (Filter 5 Hz ON, averaging)                                                                                                    |
| Zero position accuracy*<br>(common)             | $\pm 0.15\%$ f.s. (Filter 5 Hz ON, averaging, after zero adjustment)                                                                                                    |
| Temperature characteristic <sup>*3</sup> (commo | Gain: ±0.025%f.s./°C<br>Zero position: ±0.045%f.s./°C (Low sensitivity range higher than f.s. = 100<br>mV)<br>±0.05%f.s./°C (Low sensitivity range higher than f.s. = 50<br>mV)                                                                                                    |
| Common mode rejectio ratio                      | n 80 dB minimum (at 50/60 Hz and with signal source resistance 100 $\Omega$ maximum)                                                                                                    |
| Noise                                           | Voltage measurement: 500 $\mu$ Vp-p max., 300 $\mu$ Vp-p typ (at 1 mV/DIV range)<br>Current measurement: 5 mAp-p max. (10 mAp-p max.) +7.1 mAp-pmax. (3273)<br>(when using the 3273, at 10 mA/DIV range)                                                                                                    |
| (<br>(<br>(                                     | <ul> <li>*1): Has safety restrictions for use.</li> <li>*2): Vertical axis resolution: 80 LSB/DIV</li> <li>*3): Add sensors, probe accuracy, and characteristics used when measuring current.</li> <li>*4): When using the 9279:<br/>DC amplitude accuracy 0.625% f.s.<br/>Zero position accuracy 0.20% f.s.</li> </ul>                                                |

13

# 13.2.3 8952 DC/RMS UNIT

Accuracy at 23°C±5°C, 30% to 80% RH after auto-balancing, after 30-minutes warming-up time. Period of guaranteed accuracy: 1 year

| Measurement range                                                                                                    | 5, 10, 20, 50, 100, 200, 500 mV/DIV, 1, 2, 5, 10, 20 V/DIV                                                                                     |  |
|----------------------------------------------------------------------------------------------------|----------------------------------------------------------------------------------------------------|--|
| DC amplitude accuracy                                                                                                   | ±0.4% f.s. (filter 5 Hz ON, averaging)                                                                                                    |  |
| RMS amplitude accuracy                                                                                                  | $\pm 2\%$ f.s. (DC, 15 Hz to 50 kHz)<br>$\pm 8\%$ f.s. (50 kHz to 500 kHz) (sine wave input, response: SLOW)                                   |  |
| Response time                                                                                                    | SLOW:         5 s (rising up, 0-90%)           MID:         800 ms (rising up, 0-90%)           FAST:         100 ms (rising up, 0-90%)        |  |
| Crest-factor                                                                                                    | 2                                                                                                    |  |
| Zero position accuracy                                                                                                  | $\pm 0.1\%$ f.s. (filter 5 Hz ON, averaging, after zero adjustment)                                                                            |  |
| Temperature characteristic                                                                                              | Gain: $\pm 0.03\%$ f.s./°C, Zero position: $\pm 0.05\%$ f.s./°C (after zero adjustment)                                                        |  |
| Frequency characteristic                                                                                                | DC to 10 MHz $\pm 3$ dB (DC coupling)<br>7 Hz to 10 MHz $\pm 3$ dB (AC coupling, low cutoff frequency 7 Hz $\pm 50\%$ )                        |  |
| Noise                                                                                                    | 1.5 mVp-p(typ.), 2 mVp-p(max.) maximum sensitivity range, with input shorted                                                                   |  |
| Common mode rejection rat                                                                                               | tio 80 dB min. (at 50/60 Hz and with signal source resistance 100 $\Omega$ max.)                                                               |  |
| Low-pass filter                                                                                                    | OFF, 5±50%, 500±50%, 5 k±50%, 1 M±50%(Hz) -3 dB                                                                                                |  |
| Input type                                                                                                    | Unbalanced (input isolated from output)                                                                                                    |  |
| Input coupling                                                                                                    | DC, GND, AC                                                                                                    |  |
| Input resistance                                                                                                    | 1 MΩ±1%                                                                                                    |  |
| Input capacitance                                                                                                    | 40 pF±10 pF (at 100 kHz)                                                                                                    |  |
| A/D resolution                                                                                                    | 12 bits                                                                                                    |  |
| Maximum sampling speed                                                                                                  | 20 MS/s                                                                                                    |  |
| Input terminals                                                                                                    | BNC terminal                                                                                                    |  |
| Power terminal                                                                                                    | 9322 dedicated differential probe (uses the 9328 POWER CORD), +12 V $\pm$ 8% (grounds with the power terminals the other modules present)      |  |
| Maximum input voltage                                                                                                   | 400 V DC max.                                                                                                    |  |
| Insulation resistance,<br>dielectric strength                                                                           | One minute at 3.7 kV AC between the input module and the main instrument, and between the each input modules At least 100 M $\Omega$ /500 V DC |  |
| Maximum rated voltage to earth 370 V AC/DC (between each input channel and main instrument, and between input channels) |                                                                                                    |  |
| Operational ranges for temperature and humidity                                                                         | Same as the MEMORY HiCORDER in which the 8952 is installed                                                                                     |  |
| Location for use                                                                                                    | Same as the MEMORY HiCORDER in which the 8952 is installed                                                                                     |  |
| Temperature and humidity ranges for storage                                                                             | Temperature: -10°C to 50°C (50°F to 122°F)<br>Relative humidity: 80% RH max. (with no condensation)                                            |  |
| Effect of radiated radio-freque                                                                                         | uency $\pm 15\%$ f.s. at 3 V/m (max.)                                                                                                    |  |
| Effect of conducted radio-<br>frequency electromagnetic f                                                               | $\pm 2\%$ f.s. at 3 V/m (max.)                                                                                                    |  |
| Dimensions / Mass                                                                                                    | Approx. 104.7W x 28H x 164.5D mm (4.12"W x 1.10"H x 6.48"D) (excluding projections), Approx. 150 g (5.3 oz.)                                   |  |
| Standard Applying                                                                                                    | SafetyEN61010<br>Pollution Degree 2, measurement category II (anticipated transient<br>overvoltage 4000 V)EMCEN 61326 Class A                  |  |

# 13.2.4 8953-10 HIGH RESOLUTION UNIT

Accuracy at 23°C±5°C, 30% to 80% RH after auto-balancing, after 30-minutes warming-up time. Period of guaranteed accuracy: 1 year

| Measurement range                                                | 5, 10, 20, 50, 100, 200, 500 mV/DIV, 1, 2, 5, 10, 20 V/DIV                                                                                                    |
|------------------------------------------------------------------|----------------------------------------------------------------------------------------------------|
| DC amplitude accuracy                                            | $\pm 0.2\%$ f.s. (filter 5 Hz ON, averaging)                                                                                                    |
| Zero position accuracy                                           | $\pm 0.1\%$ f.s. (filter 5 Hz ON, averaging, after zero adjustment)                                                                                                    |
| Temperature characteristic                                       | Gain: ±0.025% f.s./°C, Zero position: ±0.02% f.s./°C (after zero adjustment)                                                                                                    |
| Frequency characteristic                                         | DC to 100 kHz $\pm 3$ dB (DC coupling)<br>7 Hz to 100 kHz $\pm 3$ dB (AC coupling, low cutoff frequency 7 Hz $\pm 50\%$ )                                                                                                  |
| Noise                                                            | 500 $\mu$ Vp-p(typ.), 1 mVp-p(max.) maximum sensitivity range, with input shorted                                                                                                    |
| Common mode rejection ratio                                      | 80 dB min. (at 50/60 Hz and with signal source resistance 100 $\Omega$ max.)                                                                                                    |
| Low-pass filter                                                  | OFF, 5±50%, 50±50%, 500±50%, 5 k, 50 k±50%(Hz) -3 dB                                                                                                    |
| Anti-aliasing filter                                             | Cutoff frequency (fc) : 20, 40, 80, 200, 400, 800, 2 k, 4 k, 8 k, 20 k, 40 k (Hz) These frequencies are automatically set when the anti-aliasing filter is set to ON. Attenuation characteristic: -66 dB, min. (at 1.5 fc) |
| Input type                                                       | Unbalanced (input isolated from output)                                                                                                    |
| Input coupling                                                   | DC, GND, AC                                                                                                    |
| Input resistance                                                 | $1 M\Omega \pm 1\%$                                                                                                    |
| Input capacitance                                                | 40 pF±10pF (at 100 kHz)                                                                                                    |
| A/D resolution                                                   | 16 bits                                                                                                    |
| Maximum sampling speed                                           | 1 MS/s                                                                                                    |
| Input terminals                                                  | BNC terminal                                                                                                    |
| Power terminal                                                   | 9322 dedicated differential probe (uses the 9328 POWER CORD), +12 V $\pm$ 8% (grounds with the power terminals the other modules present)                                                                                  |
| Maximum input voltage                                            | 400 V DC max.                                                                                                    |
| Insulation resistance, dielectric strength                       | One minute at 3.7 kV AC between the input module and the main instrument, and between the each input modules At least 100 M $\Omega$ /500 V DC                                                                             |
| Maximum rated voltage to earth                                   | 370 V AC/DC (between each input channel and main instrument, and between input channels)                                                                                                    |
| Operational ranges for temperature and humidity                  | Same as the MEMORY HiCORDER in which the 8953-10 is installed                                                                                                    |
| Location for use                                                 | Same as the MEMORY HiCORDER in which the 8953-10 is installed                                                                                                    |
| Temperature and humidity ranges for storage                      | Temperature: -10°C to 50°C (50°F to 122°F)<br>Relative humidity: 80% RH max. (with no condensation)                                                                                                    |
| Effect of radiated radio-<br>frequency electromagnetic<br>field  | $\pm 15\%$ f.s. at 3 V/m (max.)                                                                                                    |
| Effect of conducted radio-<br>frequency electromagnetic<br>field | ±2% f.s. at 3 V/m (max.)                                                                                                    |
| Dimensions / Mass                                                | Approx. 104.7W x 28H x 164.5D mm (4.12"W x 1.10"H x 6.48"D) (excluding projections), Approx. 150 g (5.3 oz.)                                                                                                    |
| Standard Applying                                                | SafetyEN61010<br>Pollution Degree 2, measurement category II (anticipated transient<br>overvoltage 4000 V)EMCEN 61326 Class A                                                                                              |

# 13.2.5 8954 VOLTAGE/TEMP UNIT

Accuracy at  $23^{\circ}C \pm 5^{\circ}C$ , 30% to 80% RH after auto-balancing (voltage range), after 30-minutes warming-up time. Period of guaranteed accuracy: 1 year

#### When Inputting Voltage

| Measurement range            | 500 µV/DIV, 1, 2, 5, 10, 20, 50, 100, 200, 500 mV/DIV, 1, 2 V/DIV   |
|------------------------------|---------------------------------------------------------------------|
| Zero position settings range | Recording width of 100 to 150% f.s. (with a Y-axis x 1 display)     |
| DC amplitude accuracy        | $\pm 0.2\%$ f.s. (filter 5 Hz ON, averaging)                        |
| Zero position accuracy       | $\pm 0.2\%$ f.s. (filter 5 Hz ON, averaging, after zero adjustment) |
| Temperature characteristic   | Gain: ±0.02%f.s./°C, Zero position: ±0.02%f.s./°C                   |
| Frequency characteristic     | DC to 20 kHz $^{+1}_{-3}$ dB                                        |
| Noise                        | 75µVp-p (typ.), 120 µVp-p (max.)                                    |
| Input terminals              | BNC terminal                                                        |
| Input resistance             | $1 M\Omega \pm 1\%$                                                 |
| Input capacitance            | 60 pF $\pm$ 20pF (at 10 kHz)                                        |
| Input coupling               | DC, GND, AC                                                         |
| Low-pass filter              | 1, 5, 50, 500±50% (Hz) (-3dB)                                       |

#### **During Thermocouple Input**

| Measurement range                            | 10, 100°C/DIV                                                                                                    |                                                                                    |
|----------------------------------------------|----------------------------------------------------------------------------------------------------|------------------------------------------------------------------------------------|
| Measurement input range                      | K : -200 to 1350°C<br>N : -200 to 1300°C<br>W: 0 to 2000°C<br>T : -200 to 400°C<br>B : 300 to 1800°C                                                                                                    | J : -200 to 1100°C<br>S : 0 to 1700°C<br>E : -200 to 800°C<br>R : 0 to 1700°C      |
| Zero position setting range                  | -100% to +100% f.s. (Vertical a                                                                                                    | axis: 1 time)                                                                      |
| Temperature measurement accuracy {K,E,J,T,N} | $\pm 0.1\%$ f.s. $\pm 1.0^{\circ}$ C, $\pm 0.1\%$ f.s. $\pm 0.1\%$ f.s. {\pm 0.1\% f.s. $\pm 0.1\%$ f.s. {\pm 0.1\% f.s. $\pm 0.1\%$ f.s. {\pm 0.1\% f.s. {\pm 0.1\% f.s. {\pm 0.1\% f.s. {\pm 0.1\% f.s. {\pm 0.1\% f.s. {\pm 0.1\% f.s. {\pm 0.1\% f.s. { | ±2.0°C (-200 to 0°C)                                                               |
| Temperature measurement accuracy {R,S,W}     | $\pm 0.1\%$ f.s. $\pm 3.0^{\circ}$ C                                                                                                    |                                                                                    |
| Temperature measurement accuracy {B}         | $\pm 0.1\%$ f.s. $\pm 4.0$ °C (Effective m                                                                                                    | neasurement range: 400 to 1800°C)                                                  |
| Reference junction compensation              | Internal/ external switchable                                                                                                    |                                                                                    |
| Reference junction compensation accuracy     | $\pm 0.1\%$ f.s. $\pm 1.5$ °C (With refere<br>input terminal temperature)                                                                                                    | nce junction compensation and balanced                                             |
| Temperature characteristic                   | ±0.02%f.s./°C (Sensor: K,E,J,T<br>±0.1%f.s./°C (Sensor: R,S,B,W                                                                                                    | Γ,N)<br>/)                                                                         |
| Frequency characteristic                     | DC to 1 kHz <sup>+1</sup> <sub>-3</sub> dB<br>Data update rate: External refer<br>Internal reference junction comp                                                                                                    | rence junction compensation 90 $\mu$ s $\pm 60\%$ pensation 240 $\mu$ s $\pm 30\%$ |
| Input terminals                              | 2 terminals                                                                                                    |                                                                                    |
| Input resistance                             | 4.8 MΩ min.                                                                                                    |                                                                                    |
| Low-pass filter                              | 1, 5, 50, 500±50% (Hz) (-3 dH                                                                                                    | 3)                                                                                 |

### **Common Specification**

| Common mode rejection ratio                                  | 80 dB min. (at 50/60 Hz and with signal source resistance 100 $\Omega$ max.)                                                                 |
|--------------------------------------------------------------|----------------------------------------------------------------------------------------------------|
| Input type                                                   | Unbalanced (input isolated from output)                                                                                                    |
| A/D resolution                                               | 16 bits                                                                                                    |
| Maximum sampling speed                                       | 100 kS/s<br>(However, the update rate differs when inputting temperature.)                                                                   |
| Maximum input voltage                                        | 30 V rms or 60 V DC (Voltage input and thermocouple input)                                                                                   |
| Maximum rated voltage to earth                               | 370 V AC, DC max. (Voltage input and thermocouple input)                                                                                     |
| Operational ranges for temperature and humidity              | Same as the MEMORY HiCORDER in which the 8954 is installed                                                                                   |
| Location for use                                             | Same as the MEMORY HiCORDER in which the 8954 is installed                                                                                   |
| Temperature and humidity ranges for storage                  | Temperature: $-10^{\circ}$ C to $50^{\circ}$ C ( $50^{\circ}$ F to $122^{\circ}$ F)<br>Relative humidity: 80% RH max. (with no condensation) |
| Dimensions / Mass                                            | Approx. 104.7W x 28H x 163D mm (4.12"W x 1.10"H x 6.42"D) (excluding projections), Approx. 160 g (5.6 oz.)                                   |
| Effect of radiated radio-<br>frequency electromagnetic field | ±15% f.s. at 3 V/m (max.)                                                                                                    |
| Standard Applying                                            | SafetyEN61010<br>Pollution Degree 2, measurement category II (anticipated transient<br>overvoltage 4000 V)EMCEN 61326 Class A                |

### 13.2.6 8955 F/V UNIT

Accuracy at 23°C $\pm$ 5°C, 30% to 80% RH after auto-balancing (voltage range), after 30-minutes warming-up time. Period of guaranteed accuracy: 1 year **Measurement Function** 

Based on voltage input, measures frequency, rotation speed, commercial power frequency, integral values, pulse duty ratio, and pulse width.

#### **Input Terminal**

| Connection terminal      | BNC terminal                                     |
|--------------------------|--------------------------------------------------|
| Input resistance         | $1 M\Omega \pm 1\%$                              |
| Input capacity           | 35 pF±15 pF                                      |
| Maximum input voltage    | 30 Vrms or 60 V DC                               |
| Maximum voltage to earth | 30 Vrms or 60 V DC                               |
| Input type               | Unbalanced input (Isolated from the instrument.) |

#### Power supply terminal

| Especially for fuse with the | 12 V $\pm$ 8% (Shares the ground of power terminals of other mounted |
|------------------------------|----------------------------------------------------------------------|
| 9322 differential probe      | modules.)                                                            |

#### **Measurement Specification**

#### 1. Frequency mode

| Measurement range        | 0.1, 0.5, 1, 5, 10, 50, 100, 500, 1 k, 5 kHz/DIV (f.s.=20DIV)                          |
|--------------------------|----------------------------------------------------------------------------------------|
| Accuracy                 | $\pm 0.7\%$ f.s. (100 kHzf.s. range)<br>$\pm 0.1\%$ f.s. (excluding 100 kHzf.s. range) |
| Frequency characteristic | DC to 100 kHz                                                                          |

#### 2. Rotation mode

| Measurement range        | 10, 50, 100, 500 r/min /DIV (f.s.=20DIV) |
|--------------------------|------------------------------------------|
| Accuracy                 | $\pm 0.1\%$ f.s.                         |
| Frequency characteristic | Zero to 10 kr/min                        |

#### 3. Commercial power frequency mode

| Measurement range | 50 Hz (40 to 60 Hz), 60 Hz (50 to 70 Hz) |
|-------------------|------------------------------------------|
| Accuracy          | ±0.032 Hz                                |

| 4. Integration mode      |                                                           |
|--------------------------|-----------------------------------------------------------|
| Measurement range        | 2 k, 10 k, 20 k, 100 k, 200 k, 1 Mcounts/DIV (f.s.=20DIV) |
| Frequency characteristic | DC to 90 kHz                                              |

#### 5. Duty ratio mode

| Measurement range        | 5%/DIV (f.s.=20DIV) |
|--------------------------|---------------------|
| Accuracy                 | $\pm 1\%$           |
| Frequency characteristic | 10 to 100 kHz       |

#### 6. Pulse width mode

| Measurement range        | 500 μ, 1 m, 5 m, 10 m, 50 m, 100 ms/DIV (f.s.=20DIV) |
|--------------------------|------------------------------------------------------|
| Accuracy                 | $\pm 0.1\%$ f.s.                                     |
| Frequency characteristic | 2.5 µ to 2 s                                         |

#### **Measurement Resolution**

| 2000 LSB/DIV (f.s.=20 DIV) (integration mode)<br>200 LSB/DIV (f.s.=20 DIV) (excluding integration mode) |
|----------------------------------------------------------------------------------------------------|
|----------------------------------------------------------------------------------------------------|

### Response Time

| Less than 10 $\mu$ s + sampling interval of instrument in which the module is installed |
|-----------------------------------------------------------------------------------------|
| (For the following measuring modes: frequency (300 Hz or higher)                        |
| integration and nulse width)                                                            |
| Less than 50 $\mu_{\rm s}$ + compling interval of instrument in which the module is     |
| Less than $50 \ \mu\text{s}$ + sampling interval of instrument in which the module is   |
| installed.                                                                              |
| (For the following measurement modes: frequency (300 Hz or less), rotation              |
| speed, commercial power frequency, and duty ratio.)                                     |

#### **Other Functions**

| Threshold value | -10 to +10 V variable (0.2 V steps)                                                                                                    |
|-----------------|----------------------------------------------------------------------------------------------------|
| Slope           | Rising/falling (Frequency, rotation, commercial power frequency mode, and integration mode)                                                                                                    |
| Level           | HIGH/LOW (Duty ratio, pulse width mode)                                                                                                    |
| Hold            | ON/OFF (Frequency, rotation, and commercial power frequency mode)<br>When the hold function is turned off and the following measurement values<br>are not verified within the specified time (2 times the measurement<br>sampling period), the current measurement values are halved. |
| Low-pass filter | OFF, 5, 500, 5 k, 100 k±50%(Hz) -3 dB                                                                                                    |
| Pull up         | ON/OFF<br>Pull up resistance: 10 k $\Omega$                                                                                                    |

Approx. 107.4W x 28H x 164.5D mm (4.23"W x 1.10"H x 6.48"D) Approx. 140 g (4.9 oz)

| Operational ranges for temperature and humidity                 | Same as                                                                                         | the MEMORY HiCORDER in which the 8955 is installed                                                                    |  |
|-----------------------------------------------------------------|-------------------------------------------------------------------------------------------------|----------------------------------------------------------------------------------------------------|--|
| Location for use                                                | Same as                                                                                         | the MEMORY HiCORDER in which the 8955 is installed                                                                    |  |
| Temperature and humidity ranges for storage                     | Temperature: -10 to 50 °C (14°F 122°F)<br>Relative humidity: 80% RH max. (with no condensation) |                                                                                                    |  |
| Effect of radiated radio-<br>frequency electromagnetic<br>field | ±5% f.s. at 3 V/m (max.)                                                                        |                                                                                                    |  |
| Standard Applying                                               | Safety<br>EMC                                                                                   | EN61010<br>Pollution Degree 2, measurement category I (anticipated transient<br>overvoltage 330V)<br>EN 61326 Class A |  |

# Chapter 14 Maintenance and Service

### 14.1 Maintenance and Inspection

# To ensure the safe operation of this unit, perform maintenance regularly.

- If the unit has been subject to moisture, or if oil and dust have accumulated in the unit interior, the danger of electrical shock or fires resulting from the deterioration of insulation increases greatly. If the unit is ever subject to excessive moisture, oil, or dust, cease use immediately, and return the unit to us for maintenance.
- Periodic calibration is necessary to verify and maintain accuracy. If calibration becomes necessary, contact your dealer or Hioki representative.
- This instrument uses a lithium battery to back up it's memory. As the battery power is consumed, it's ability to store measurement conditions diminishes. In the event that measurement conditions can no longer be stored, please contact the manufacturer for repair service.
- Spare and replacement parts for this instrument are guaranteed to be available only until 7 years after manufacture of this model is terminated.
- If damage is suspected, check the "Troubleshooting" section before contacting your dealer or Hioki representative. When sending the instrument for repair, pack the instrument carefully so that it will not be damaged during shipment, and include a detailed written description of the problem. Hioki cannot be responsible for damage that occurs during shipment.

#### **Cleaning the Unit**

- To clean the instrument, wipe it gently with a soft cloth moistened with water or mild detergent. Never use solvents such as benzene, alcohol, acetone, ether, ketones, thinners or gasoline, as they can deform and discolor the case.
- Wipe the LCD gently with a soft, dry cloth.

#### Printer Head Cleaning (when the 8994 PRINTER UNIT is installed)

In normal use, the printer does not require periodic maintenance. However, depending on usage conditions, the thermal head may become contaminated by dust or paper scraps. If the print seems light or if there are dropped sections, clean the head as described below.

#### Procedure 1

- 1. Press the SYSTEM key to display the Self check screen.
- 2. Move the flashing cursor to the PRINTER CHECK item.
- 3. Press the cleaning function key for about 5 seconds. During this interval, the printer prints 100% black section.
- 4. If this method does not alleviate the problem, perform the steps of cleaning method 2 as described below.

#### **Procedure 2**

- 1. Moisten printer paper on the rear with alcohol and set the paper in the printer. (If the front side of the paper is moistened, discoloring will occur.)
- 2. Lower the head up/down lever and move the printer paper back and forth to clean the head.

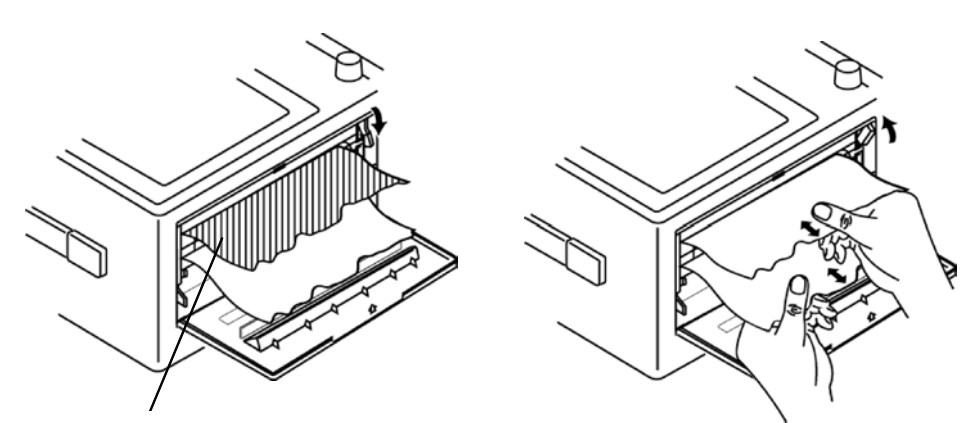

Moisten this side with cleaning alcohol

NOTE

- Do not use organic solvents such as thinner or benzene, which could discolor or deform the product.
- After extended use, paper residue (visible as a white powder-like substance) may accumulate on the roller. While a small amount of residue has no adverse effect, the roller can be cleaned using a air-blow brush (such as sold as a camera accessory).
- Always use the paper cutter integrated in the printer cover to cut printer paper. If the paper is cut near the thermal head, a large amount of paper residue may accumulate on the roller.

# 14.2 Replacing the Input Modules

# 

- To avoid electric shock accident, before removing or replacing an input module, confirm that the instrument is turned off and that the connection cords are disconnected.
- The mounting screws must be firmly tightened or the input module may not perform to specifications, or may even fail.
- To avoid the danger of electric shock, never operate the instrument with an input module removed. To use the instrument after removing an input module, install a blank panel over the opening of the removed module.
- The following procedure describes how to remove the input module.
- Install the modules by reversing the procedure for removal.
- 1. Remove the connector cables from all input modules.
- 2. Power off the 8855 main instrument, and disconnect the power cord.
- 3. Remove the two fixing screws with a Phillips screwdriver, as shown in the figure below.
- 4. To remove the input module, grasp handle connector.

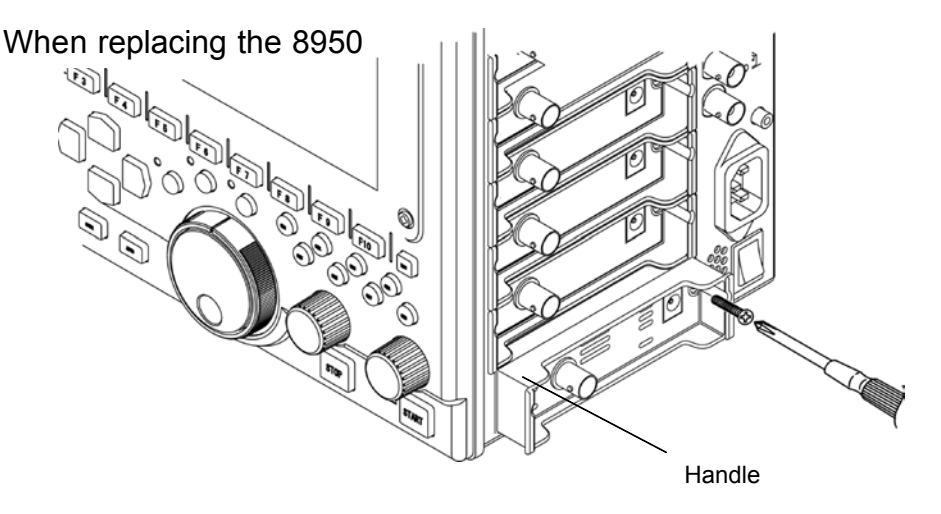

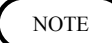

Do not measure with a blank panel removed. Otherwise, the instrument internal temperature becomes unstable and consequently the specifications are not met.

1 /

# 14.3 Removing the Battery Before Discarding the Unit

#### 

- To avoid the risk of electric shock, be sure that all cables, the power cord and thermocouples are disconnected before removing the battery.
- Dispose of the battery as prescribed in your community.
- The 8855 incorporates a lithium battery for memory backup.
- Before final disposal of the 8855, remove the battery as described below.
- 1. Verify that the power is switched OFF.
- 2. Disconnect all connector cables, the power cord and thermocouples.
- 3. Remove 4 bolts as illustrated below, and then remove the cover.

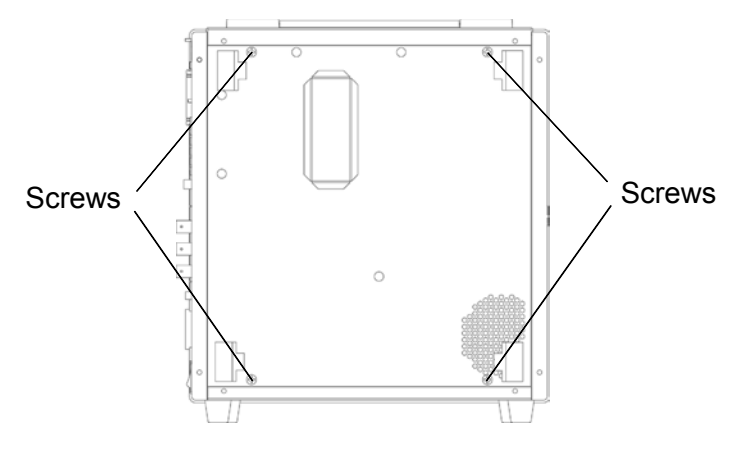

4. Remove the rear panel. The battery is located in the position on the PCB shown in the figure.

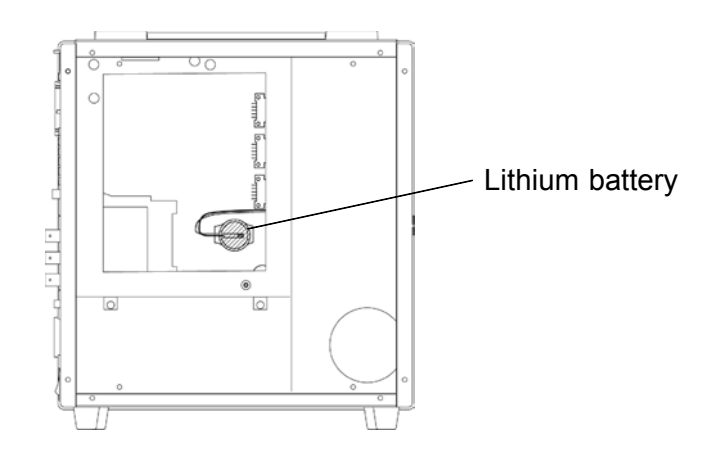

- 5. Remove the battery cords (red and black) from the board. (Pulling the cords unplugs them from the board.) Otherwise, cut the cords with wire-snippers.
- 6. Remove the battery (the battery is attached to the board with double-sided adhesive tape and band).

CALIFORNIA, USA ONLY

This product contains a CR Coin Lithium Battery which contains Perchlorate Material - special handling may apply. See www.dtsc.ca.gov/hazardouswaste/perchlorate

# 14.4 Troubleshooting

If the instrument does not seem to operate normally, check the following points before requesting service.

| Problem                                                                                                    | Check                                                                                                    |
|----------------------------------------------------------------------------------------------------|----------------------------------------------------------------------------------------------------|
| LED does not light when<br>the instrument is turned<br>on.                                                              | Is power cord connected properly?                                                                                                    |
| There is absolutely no variation in the recorded waveform.                                                              | Is the "Pre-trigger standby" message displayed?<br>(When pre-triggering is activated, triggering does not occur until the<br>current waveform is fully captured.)<br>Has the "Waiting for trigger" message appeared?<br>Check the trigger settings.                                                                                                    |
| There is absolutely no variation in the recorded waveform.                                                              | Is the measurement range setting appropriate?<br>Has a low pass filter been set?                                                                                                    |
| The printed recording is non-existent.                                                                                  | Is the recording paper back to front?                                                                                                    |
| The printed recording is very faint.                                                                                    | Are you using the correct (thermal) recording paper?                                                                                                    |
| During memory operation,<br>the apparent frequency of<br>the recording is much<br>lower than the expected<br>frequency. | This is likely to be an aliasing error.<br>Make the time axis range setting faster.<br>For details, see Instruction Manual Appendix 3.                                                                                                    |
| Recording lines are dense<br>or blurred.                                                                                | Input signal contains ripple components. Make suitable filter settings at input module.                                                                                                    |
| Recording lines are duplicated.                                                                                         | When "Dotted line*" is selected as the printed line type in the<br>waveform display color settings, the top and bottom of the line become<br>separated by a 1-dot gap. With waveforms that have little variation, this<br>can cause waveform printing to appear variously as one line or as two<br>lines. To correct this, select "Solid line" as the printed line type. |
| The keys are dead and do not respond.                                                                                   | Has the instrument been put into the key lock condition (message "KEY LOCK" appeared?<br>Press the KEY LOCK key to clear the key lock condition.<br>Is the instrument being remotely controlled<br>("GP-IB REMOTE" is displayed, if the GP-IB interface is being used)?                                                                                                  |
| Some channels cannot be used.                                                                                           | Is the number of channels to be used restricted?                                                                                                    |
| The size of a waveform does not change, even if the input range is changed.                                             | Has the variable function been enabled?<br>Disable the variable function.                                                                                                    |

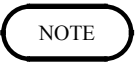

If none of the above conditions apply, and the cause of the problem is not understood, try performing a SYSTEM RESET. All the settings will revert to the factory settings. For details, see Section 9.5.3.

14

# Index

# - A -

| A/B cursor 133,135-144            |
|-----------------------------------|
| AC power supply — 1               |
| AND/OR 111,126,13                 |
| Accessories ii,222                |
| Analog trigger 103-105,112        |
| Auto 134,15                       |
| Auto print 57,160                 |
| Auto range function5              |
| Auto save 15:                     |
| Auto scroll 134,137,14            |
| Auto setup function 196           |
| Automatic file name assignment 18 |
| Averaging 50                      |
|                                   |

- B -

| Back light saver 150 |
|----------------------|
| Basic load 193       |
| Beep sound 148       |
| Binary format 183    |
| Bitmap 183,210       |
| Blank panel 257      |
| Block diagram 238    |

- C -

| CHAN key               | 31,89 |
|------------------------|-------|
| COPY key               | 32    |
| Calibration            | 255   |
| Changing a directory   | 204   |
| Changing the file name | 202   |
| Channel marker         | 162   |

| Channel screen   | 36,89    |
|------------------|----------|
| Clamp on probe   | 15-17,21 |
| Cleaning         | 168,255  |
| Comment          | 148      |
| Conversion cable | 16       |
| Copying files    | 207      |
| Counter print    | 164      |
| Cursor key       | 32       |
| Cutoff frequency |          |
|                  |          |

# - D -

| DISP key       | 31           |
|----------------|--------------|
| Delete         |              |
| Display clear  | 73           |
| Display color  | 150          |
| Display format | 44,71        |
| Display graph  |              |
| Display screen | 36,55,81,133 |
| Dot            | 46,73        |

# - E -

| ESC 5,35                     |
|------------------------------|
| End time 129                 |
| Enter the file name 186      |
| Error 151,153                |
| Evaluation result 221        |
| Event mark 83                |
| Event trigger 103,123        |
| Exponential averaging 51     |
| External control 154         |
| External sampling 42,153,220 |
| External start/stop 152,220  |
|                              |

| External | terminal  | 1    | 52, | 219 |
|----------|-----------|------|-----|-----|
| External | trigger 1 | 28,1 | 52, | 219 |

- F -

| FEED key 32                      |
|----------------------------------|
| FILE key 31208                   |
| File                             |
| File information 199             |
| File name extension 186,190      |
| File segmentation 156,187,211    |
| File size 183                    |
| Filter width 112,116,12          |
| Flashing cursor 5                |
| Format                           |
| Free run 107                     |
| Frequency 135                    |
| Full-span 145                    |
| Function key 32                  |
| Functional grounding terminal 12 |
| Fuse 11                          |

# - G -

| GO/NG          | 221              |
|----------------|------------------|
| Gauge          |                  |
| Gauge cursor   | 133,141          |
| Glitch trigger | 120              |
| Graph          | 44,71            |
| Grid           | 147,162          |
| Grounding,iv   | v,vii,viii,12,20 |

# - H -

| HELP         |      |
|--------------|------|
| Handle       | ix,7 |
| Hard disk    | 174  |
| Head up/down | 24   |

- | -

| Image             | 212-215 |
|-------------------|---------|
| Index file 189,   | 193,194 |
| Initialize screen | 166     |

| Input coupling        | 94        |
|-----------------------|-----------|
| Input method          | 225       |
| Input module          | 245-254   |
| Input/output terminal | 218       |
| Interface             | - 178,228 |
| Interpolation         | 46,73     |

# - J -

Jog ------ 33

# - K -

| KEY CHECK | 169 |
|-----------|-----|
| Key lock  | 223 |

# - L -

| LAN                           | 3 |
|-------------------------------|---|
| LED 33,34                     | 4 |
| Language15                    | 1 |
| Level monitor 145             | 5 |
| Level trigger 112-114         | 4 |
| Line cursor (horizon) 138     | 8 |
| Line cursor (vertical) 136    | 6 |
| List & gauge 163              | 3 |
| List system configuration 170 | 0 |
| Load 192                      | 2 |
| Logic input 243               | 3 |
| Logic probe 20,243,244        | 4 |
| Logic trigger 126             | 6 |
| Logic waveform98              | 8 |
| Low-pass filter97             | 7 |
|                               |   |

# - M -

| MO disk 173,179                       |
|---------------------------------------|
| Making a directory 203                |
| Manual trigger                        |
| Maximum input voltage vi,22,23,27,218 |
| Maximum rated voltage 22,27           |
| Maximum recording length 43,239       |
| Measurement mode 93                   |
| Memory board 227                      |
|                                       |

| Memory capacity | 225    |
|-----------------|--------|
| Memory function | 37,230 |
| Menu            | 31,167 |

- 0 -

| On-line help   | 35          |
|----------------|-------------|
| One-touch save | 209         |
| Option         | ii,226-229  |
| Overlay        | 48          |
| Overwrite      | 192,197,198 |

# - P -

| PC card 176              |  |
|--------------------------|--|
| POSITION knob 34,95      |  |
| PRINT key 32             |  |
| PT 30                    |  |
| Parallel operation — 128 |  |
| Partial X-Y plot 54      |  |
| Partial save 187         |  |
| Period 69,135            |  |
| Period trigger 117       |  |
| Power cord11             |  |
| Power supply — 11,13     |  |
| Power switch 13          |  |
| Pre-trigger 55,108       |  |
| Printer density 161      |  |
| Print interval 56,159    |  |
| Print mode               |  |
| Print size 162           |  |
| Printer 24,256           |  |
| Printer check 168,256    |  |
| Printer head 24,168,256  |  |
| Probe wi-viii,14         |  |

- R -

| RANGE knob 34                |
|------------------------------|
| REPEAT 51,104                |
| ROM/RAM check 168            |
| Rated supply frequency 11,13 |
| Rated supply voltage 11,13   |
| Real time print 77,161       |

| Recorder function 63,232   |
|----------------------------|
| Recording length 43,69,240 |
| Recording paper ix,24-26   |
| Refresh 192                |
| Replacing the input 257    |
| Roll mode 47               |
| Root directory 205         |

# - S -

| SAVE key 33               | 5,158,209 |
|---------------------------|-----------|
| SCSI ID                   | 180       |
| SCSI interface            | 178       |
| SELF CHECK                | 168       |
| SET UP Screen             | 148       |
| START key                 | 34,151    |
| STOP key                  | 34        |
| SYSTEM key                | 31        |
| Sampling                  | 69        |
| Save                      | - 155,183 |
| Saving screen image       | 215       |
| Scroll                    | 134       |
| Select key                | 33        |
| Setting condition         | 183       |
| Setting the clock         | 166       |
| Setting the function mode | 42,68     |
| Shuttle                   | 33        |
| Single                    | 107       |
| Slope                     | 112       |
| Smooth print              | 159       |
| Sorting files             | 201       |
| Start backup              | 149       |
| Start time                | 129       |
| Status screen             | 36,87     |
| Sub directory             | 205       |
| Summing averaging         | 51        |
| System reset              | 167       |
| System screen             | 36,147    |

# - T -

| TIME/DIV key |                 |
|--------------|-----------------|
| Text format  | 155,183,185,210 |
| Thermal head | 256             |

| Time axis range — 42,68,238   |
|-------------------------------|
| Time value 149,162            |
| Timer trigger 129             |
| Trace cursor 139              |
| Trigger 103-132               |
| Trigger filter 112            |
| Trigger function 103          |
| Trigger level 111-115         |
| Trigger mark 159              |
| Trigger mode 107              |
| Trigger output terminal — 132 |
| Trigger position 136          |
| Trigger priority 109          |
| Trigger screen 106            |
| Trigger slope 112             |
| Trigger source 111            |
| Trigger standby 107,109       |
| Trigger timing 110            |

# - U -

| Unit                 | ii-ix,14,15,18,19,245-254 |
|----------------------|---------------------------|
| Upper-lower values p | 163                       |
| Using channel        | 52                        |

- V -

| Version            | 170 |
|--------------------|-----|
| Voltage axis range | 94  |

# - W -

| Wave data clear 73,167              |
|-------------------------------------|
| Waveform backup 241                 |
| Waveform color 54,80,91,98          |
| Waveform image 210,214,215          |
| Waveform image recording length 214 |
| Window-in trigger 115               |
| Window-out trigger 115              |
| Write protect 172,173               |

# - X -

X-Y CONT Recorder 78

| X-Y | plot |   | 53.78 |
|-----|------|---|-------|
|     | prov | • | 22,10 |

# - Z -

| Zero Adjustment       |     |
|-----------------------|-----|
| Zero position         |     |
| Zero position comment | 163 |
| Zoom function         |     |

# - Others -

# ΗΙΟΚΙ

#### **DECLARATION OF CONFORMITY**

Manufacturer's Name:

Manufacturer's Address:

Product Name: Model Number:

Options:

HIOKI E.E. CORPORATION 81 Koizumi, Ueda, Nagano 386-1192, Japan MEMORY HiCORDER 8855 8950 ANALOG UNIT 8951 VOLTAGE/CURRENT UNIT 8952 DC/RMS UNIT 8953-10 HIGH RESOLUTION UNIT 8954 VOLTAGE/TEMP UNIT 8955 F/V UNIT 8994 PRINTER UNIT 9197 CONNECTION CORD 9198 CONNECTION CORD 9217 CONNECTION CORD 9320-01 LOGIC PROBE 9321-01 LOGIC PROBE 9327 LOGIC PROBE 9328 POWER CORD 9557 RS-232C CARD 9558 GP-IB CARD 9645 MEMORY BOARD 9645-01 MEMORY BOARD 9646 MO UNIT 9663 HD UNIT 9665 10:1 PROBE 9666 100:1 PROBE

The above mentioned products conform to the following product specifications:

Safety:

EN61010-1:2001

EMC:

EN61010-031:2002 EN61326-1:2006 Class A equipment Basic Immunity test requirement EN61000-3-2:2006 EN61000-3-3:1995+A1:2001+A2:2005

Supplementary Information:

The products herewith comply with the requirements of the Low Voltage Directive 2006/95/EC and the EMC Directive 2004/108/EC.

HIOKI E.E. CORPORATION

Atmshi Mizmae

Atsushi Mizuno Director of Quality Assurance

8855A999-07

22 December 2008
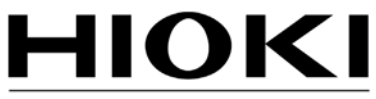

HIOKI E.E. CORPORATION

## **HEAD OFFICE**

81 Koizumi, Ueda, Nagano 386-1192, Japan TEL +81-268-28-0562 FAX +81-268-28-0568 E-mail: os-com@hioki.co.jp URL http://www.hioki.com/ (International Sales and Marketing Department)

## **HIOKI USA CORPORATION**

6 Corporate Drive, Cranbury, NJ 08512, USA TEL +1-609-409-9109 FAX +1-609-409-9108

Edited and published by Hioki E.E. Corporation Technical Support Section

- All reasonable care has been taken in the production of this manual, but if you find any points which are unclear or in error, please contact your supplier or the International Sales and Marketing Department at Hioki headquarters.
- In the interests of product development, the contents of this manual are subject to revision without prior notice.
- The content of this manual is protected by copyright. No reproduction, duplication or modification of the content is permitted without the authorization of Hioki E.E. Corporation.

Printed on recycled paper Printed in Japan